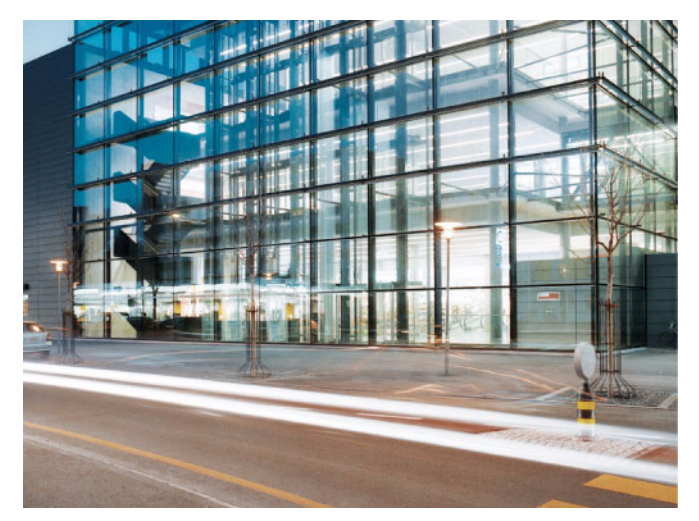

Schindler 5500 CO MX 07 Diagnostics Aide rapide K 40700050\_FR\_05 Edition 10-2014

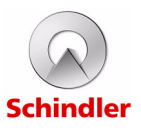

| Le présent document est une<br>traduction de la version maître<br>publiée en anglais K 40700050_05.<br>Le service mentionné ci-contre en<br>est responsable. | KG :   |                              |
|----------------------------------------------------------------------------------------------------|--------|------------------------------|
|                                                                                                    | Nom :  | euroscript<br>Switzerland AG |
|                                                                                                    | Date : | 26.03.2015                   |

| Modification : | 05         |  |  |
|----------------|------------|--|--|
| Nº KA :        | 600057     |  |  |
| Date KA :      | 04.04.2015 |  |  |

#### Copyright © 2015 INVENTIO AG

Tous droits réservés.

INVENTIO AG, Seestrasse 55, CH-6052 Hergiswil est propriétaire et détenteur de tous les droits d'auteurs et autres droits de propriété intellectuelle de ce manuel. Celui-ci doit être utilisé exclusivement par des membres du personnel de SCHINDLER ou des agents agréés par SCHINDLER à des fins servant les intérêts de SCHINDLER.

Toute reproduction, traduction, copie ou enregistrement dans des unités de traitement des données sous quelque forme ou de quelque façon que ce soit, sans autorisation préalable d'INVENTIO AG sera considéré comme une violation de ces droits et fera l'objet de poursuites.

# Table des matières

| <ul> <li>1.1 Consignes de sécurité</li></ul>                                                                                                    | Hes de securite.       4         Consignes de sécurité utilisés dans le       4         Avertissements de sécurité utilisés dans le       5         présent manuel.       5         Sécurité spécifique au produit       6         tions générales       8         Procédures de réinitialisation       8         Désignations et abréviations       10         hole du système       15         de l'alimentation électrique       17         de sécurité       19         e diagnostic du système global       20         ure de résolution des problèmes pour       20         tion des défauts du CO MX Rel. 07       20         tilisateur avec SMLCD       21         teurs et indicateurs MX-UI       21         rincipal SMLCD       23         secence des menus SMLCD       29         de défauts en fonction des symptômes       61         vre       61         isseur       64         VF22/33/44/VF88BR, VF55PF1, VF77PF1       64         VF33 VF 155PF1.       73         MX       74         CORF       79         COCF       79         CONFigurations supplémentaires pour       90                                                                                    | 1 | Con  | seils de sécurité et informations d'ordre général . | 4  |
|----------------------------------------------------------------------------------------------------|----------------------------------------------------------------------------------------------------|---|------|-----------------------------------------------------|----|
| <ul> <li>1.1.1 Consignes de securité utilisés dans le présent manuel.</li> <li>1.1.3 Sécurité spécifique au produit</li> <li>1.2 Informations générales</li> <li>1.2.1 Procédures de réinitialisation</li> <li>1.2.2 Désignations et abréviations</li> <li>2 Vue d'ensemble du système</li> <li>2.1 Commande CO MX.</li> <li>2.2 Aperçu de l'alimentation électrique</li> <li>2.3 Circuit de sécurité</li> <li>3 Procédure de diagnostic du système global.</li> <li>3.1 Procédure de résolution des problèmes pour l'élimination des défauts du CO MX Rel. 07</li> <li>4 * Interface utilisateur avec SMLCD.</li> <li>4.1 Interrupteurs et indicateurs MX-UI</li> <li>4.2 Menu principal SMLCD</li> <li>4.3 * Arborescence des menus SMLCD</li> <li>5 Elimination des défauts en fonction des symptômes</li> <li>5.1 Manœuvre</li> <li>5.2 Convertisseur</li> <li>5.2.1 VF22/33/44/VF88BR, VF55PF1, VF77PF1</li> <li>5.2.2 VF33 VF 155PF1.</li> <li>6 * Manoeuvre MX</li> <li>6.1 PCBA CANIC(K)</li> <li>6.2 PCBA GCIOCF</li> <li>6.3 BCM</li> <li>6.3.1 PCBA BCM 2001.Q</li> <li>6.3.2 PCBA BCM 2002.Q</li> <li>6.3.3 PCBA BCM 2002.Q</li> <li>6.4 PCBA CANIC(K) 1.Q</li> <li>6.5 PCBA CANIC(K) 1.Q</li> <li>6.5 PCBA CANIC(K) 1.Q</li> <li>6.5 PCBA CANIC(K) 1.Q</li> </ul>                                                                                                    | Avertissements de sécurité utilisés dans le       Avertissements de sécurité utilisés dans le         présent manuel.       5         Sécurité spécifique au produit       6         tions générales       8         Procédures de réinitialisation       8         Désignations et abréviations       10         able du système       15         inde CO MX       15         de l'alimentation électrique       17         de sécurité       19         e diagnostic du système global       20         ure de résolution des problèmes pour       20         tion des défauts du CO MX Rel. 07       20         tilisateur avec SMLCD       21         teurs et indicateurs MX-UI       21         rincipal SMLCD       23         esecnece des menus SMLCD       29         des défauts en fonction des symptômes       61         vre       61         isseur       64         VF22/33/44/VF88BR, VF55PF1, VF77PF1       64         VF33 VF 155PF1       73         MX       74         COCF       79         COCF       79         Configurations supplémentaires pour       90         Configurations supplémentaires pour                                                         |   | 1.1  |                                                     | 4  |
| <ul> <li>1.1.2 Avertises manuel.</li> <li>1.1.3 Sécurité spécifique au produit</li> <li>1.2 Informations générales</li> <li>1.2.1 Procédures de réinitialisation</li> <li>1.2.2 Désignations et abréviations</li> <li>2 Vue d'ensemble du système</li> <li>2.1 Commande CO MX.</li> <li>2.2 Aperçu de l'alimentation électrique</li> <li>2.3 Circuit de sécurité</li> <li>3 Procédure de diagnostic du système global.</li> <li>3.1 Procédure de résolution des problèmes pour<br/>l'élimination des défauts du CO MX Rel. 07</li> <li>4 * Interface utilisateur avec SMLCD.</li> <li>4.3 * Arborescence des menus SMLCD</li> <li>4.3 * Arborescence des menus SMLCD</li> <li>5.2 Convertisseur</li> <li>5.2.1 VF22/33/44/VF88BR, VF55PF1, VF77PF1</li> <li>5.2.2 VF33 VF 155PF1.</li> <li>6 * Manoeuvre MX</li> <li>6.1 PCBA CANIC(K)</li> <li>6.2 PCBA GCIOCF</li> <li>6.3 BCM</li> <li>6.3.1 PCBA BCM 2001.Q</li> <li>6.3.2 PCBA BCM 2002.Q</li> <li>6.3.3 PCBA BCRM 2002.Q</li> <li>6.4 PCBA CANIC(K) 1.Q</li> <li>6.5 PCBA CANIC(K) 1.Q</li> <li>6.5 PCBA CANIC(K) 1.Q</li> <li>6.5 PCBA CANIC(K) 1.Q</li> <li>6.5 PCBA CANIC(K) 1.Q</li> </ul>                                                                                                    | présent manuel       5         Sécurité spécifique au produit       6         tions générales       8         Procédures de réinitialisation       8         Désignations et abréviations       10         ible du système       15         inde CO MX       15         de l'alimentation électrique       17         de sécurité       19         e diagnostic du système global       20         ure de résolution des problèmes pour       21         teurs et indicateurs MX-UI       21         rincipal SMLCD       23         escence des menus SMLCD       29         de défauts en fonction des symptômes       61         vre       61         isseur       64         VF22/33/44/VF88BR, VF55PF1, VF77PF1       64         VF33 VF 155PF1       73         MX       74         COCF       79         COCF       79         COCF       79         Configurations supplémentaires pour       90         Configurations supplémentaires pour       90         Configurations supplémentaires pour       90         Configurations supplémentaires pour       90         Configurations supplément                                                                                 |   |      | 1.1.1 Consignes de securité utilisés dans le        | 4  |
| <ul> <li>1.1.3 Sécurité spécifique au produit</li> <li>1.2 Informations générales</li> <li>1.2.1 Procédures de réinitialisation</li> <li>1.2.2 Désignations et abréviations</li> <li>2 Vue d'ensemble du système</li> <li>2.1 Commande CO MX</li> <li>2.2 Aperçu de l'alimentation électrique</li> <li>2.3 Circuit de sécurité</li> <li>3 Procédure de diagnostic du système global</li> <li>3.1 Procédure de résolution des problèmes pour<br/>l'élimination des défauts du CO MX Rel. 07</li> <li>4 * Interface utilisateur avec SMLCD</li> <li>4.1 Interrupteurs et indicateurs MX-UI</li> <li>4.2 Menu principal SMLCD</li> <li>5 Elimination des défauts en fonction des symptômes</li> <li>5.1 Manœuvre</li> <li>5.2 Convertisseur</li> <li>5.2.2 VF33 VF 155PF1.</li> <li>6 * Manoeuvre MX</li> <li>6.1 PCBA CANIC(K)</li> <li>6.2 PCBA GCIOCF</li> <li>6.3 BCM</li> <li>6.3.1 PCBA BCM 2001.Q</li> <li>6.3.2 PCBA BCM 2002.Q</li> <li>6.3.3 PCBA BCRM 2002.Q</li> <li>6.4 PCBA CANIC(K) 1.Q</li> <li>6.5 PCBA CANIC(K) 1.Q</li> <li>6.5 PCBA CANIC(K) 1.Q</li> <li>6.5 PCBA CANIC(K) 1.Q</li> <li>6.5 PCBA CANIC(K) 1.Q</li> <li>6.5 PCBA CANIC(K) 1.Q</li> <li>6.5 PCBA CANIC(K) 1.Q</li> </ul>                                                                                                    | Securité spécifique au produit       6         tions générales       8         Procédures de réinitialisation       8         Désignations et abréviations       10         able du système       15         inde CO MX       15         de l'alimentation électrique       17         de sécurité       19         e diagnostic du système global       20         ure de résolution des problèmes pour       21         teurs et indicateurs MX-UI       21         rincipal SMLCD       23         escence des menus SMLCD       29         des défauts en fonction des symptômes       61         vre       61         vres       61         vres       64         VF22/33/44/VF88BR, VF55PF1, VF77PF1       64         VF23 VF 155PF1       73         MX       74         CANIC(K)       74         SCIOCF       79         PCBA BCM 2001.Q       81         PCBA BCM 2002.Q       83         PCBA BCM 2002.Q       84         CANIC(K) 1.Q       87         CANIC(K) 1.Q       90         Configurations supplémentaires pour       91         Vinterface E/S B                                                                                                    |   |      | nrécont manual                                      | Б  |
| <ul> <li>1.2 Informations générales .</li> <li>1.2.1 Procédures de réinitialisation .</li> <li>1.2.2 Désignations et abréviations .</li> <li>2.4 Commande CO MX .</li> <li>2.2 Aperçu de l'alimentation électrique .</li> <li>2.3 Circuit de sécurité .</li> <li>3 Procédure de diagnostic du système global .</li> <li>3.1 Procédure de résolution des problèmes pour l'élimination des défauts du CO MX Rel. 07 .</li> <li>4 * Interface utilisateur avec SMLCD .</li> <li>4.3 * Arborescence des menus SMLCD .</li> <li>4.3 * Arborescence des menus SMLCD .</li> <li>5.2 Convertisseur .</li> <li>5.2.1 VF22/33/44/VF88BR, VF55PF1, VF77PF1 5.2.2 VF33 VF 155PF1 .</li> <li>6 * Manoeuvre MX .</li> <li>6.1 PCBA CANIC(K) .</li> <li>6.2 PCBA GCIOCF .</li> <li>6.3 BCM .</li> <li>6.3.1 PCBA BCM 2001.Q .</li> <li>6.3.2 PCBA BCM 2002.Q .</li> <li>6.3.3 PCBA BCRM 2002.Q .</li> <li>6.3.4 PCBA CANIC(K) 1.Q .</li> <li>6.5 PCBA CANIC(K) 1.Q .</li> <li>6.5 PCBA CANIC(K) 1.Q .</li> <li>6.5 PCBA CANIC(K) 1.Q .</li> <li>6.5 PCBA CANIC(K) 1.Q .</li> <li>6.5 PCBA CANIC(K) 1.Q .</li> <li>6.5 PCBA CANIC(K) 202.Q .</li> <li>6.5 PCBA CANIC(K) 1.Q .</li> <li>6.5 PCBA CANIC(K) 1.Q .</li> <li>6.5 PCBA CANIC(K) 1.Q .</li> <li>6.5 PCBA CANIC(K) 1.Q .</li> <li>6.5 PCBA CANIC(K) 1.Q .</li> <li>6.5 PCBA CANIC(K) 1.Q .</li> <li>6.5 PCBA CANIC(K) 1.Q .</li> <li>6.5 PCBA CANIC(K) 1.Q .</li> <li>6.5 PCBA CANIC(K) 202.Q .</li> <li>6.5 PCBA CANIC(K) 1.Q .</li> <li>6.5 PCBA CANIC(K) 1.Q .</li> </ul> | Became specingue au produit       8         Procédures de réinitialisation       8         Désignations et abréviations       10         ble du système       15         inde CO MX       15         de l'alimentation électrique       17         e sécurité       19         e diagnostic du système global       20         ure de résolution des problèmes pour       21         tinncipal SMLCD       21         teurs et indicateurs MX-UI       21         rincipal SMLCD       23         escence des menus SMLCD       29         des défauts en fonction des symptômes       61         vre.       61         isseur       VF 2/2/33/44/VF88BR, VF55PF1, VF77PF1         VF33 VF 155PF1       73         MX       74         ANIC(K)       74         SCIOCF       79         PCBA BCM 2001.Q       81         PCBA BCM 2002.Q       83         PCBA BCM 2002.Q       84         ANIC(K) 1.Q       87         ANIC(K) 1.Q       87         ANIC(K) 1.Q       87         Configurations supplémentaires pour       90         Configurations supplémentaires pour       90 <td></td> <td></td> <td>1.1.2 Sécurité spécifique au produit</td> <td>6</td>                          |   |      | 1.1.2 Sécurité spécifique au produit                | 6  |
| <ul> <li>1.2 Informations generates</li></ul>                                                                                                    | Procédures de réinitialisation       8         Procédures de réinitialisation       8         Désignations et abréviations       10         nble du système       15         inde CO MX       15         de l'alimentation électrique       17         le sécurité       19         e diagnostic du système global       20         ure de résolution des problèmes pour       20         titon des défauts du CO MX Rel. 07       20         titilisateur avec SMLCD       21         teurs et indicateurs MX-UI       21         rincipal SMLCD       23         secence des menus SMLCD       29         des défauts en fonction des symptômes       61         Vre       61         visseur       64         VF22/33/44/VF88BR, VF55PF1, VF77PF1       64         VF22/33/44/VF88BR, VF55PF1, VF77PF1       64         VF33 VF 155PF1.       73         MX       74         ANIC(K)       74         PCBA BCM 2001.Q       81         PCBA BCM 2002.Q       83         PCBA BCRM 2002.Q       84         ANIC(K) 1.Q.       87         ANIC(K) 1.Q.       87         ANIC(K) 1.Q.       90 </td <td></td> <td>1 2</td> <td>Informationa généralea</td> <td>0</td>                     |   | 1 2  | Informationa généralea                              | 0  |
| <ul> <li>1.2.1 Procedures de l'enimalisation</li> <li>2 Vue d'ensemble du système</li> <li>2.1 Commande CO MX</li> <li>2.2 Aperçu de l'alimentation électrique</li> <li>2.3 Circuit de sécurité</li> <li>3 Procédure de diagnostic du système global</li> <li>3.1 Procédure de résolution des problèmes pour<br/>l'élimination des défauts du CO MX Rel. 07</li> <li>4 * Interface utilisateur avec SMLCD</li> <li>4.1 Interrupteurs et indicateurs MX-UI</li> <li>4.2 Menu principal SMLCD</li> <li>4.3 * Arborescence des menus SMLCD</li> <li>5 Elimination des défauts en fonction des symptômes</li> <li>5.1 Manœuvre</li> <li>5.2 Convertisseur</li> <li>5.2.1 VF22/33/44/VF88BR, VF55PF1, VF77PF1</li> <li>5.2.2 VF33 VF 155PF1</li> <li>6 * Manœuvre MX</li> <li>6.1 PCBA CANIC(K)</li> <li>6.2 PCBA GCIOCF</li> <li>6.3 BCM</li> <li>6.3.1 PCBA BCM 2001.Q</li> <li>6.3.2 PCBA BCM 2002.Q</li> <li>6.3.3 PCBA BCM 2002.Q</li> <li>6.4 PCBA CANIC(K) 1.Q</li> <li>6.5 PCBA CANIGI 1.Q</li> <li>6.5 PCBA CANIGI 1.Q</li> <li>6.5 PCBA CANIC(K) 1.Q</li> <li>6.5 PCBA CANIC(K) 202.Q</li> </ul>                                                                                                    | Désignations et abréviations       10         bible du système       15         inde CO MX.       15         de l'alimentation électrique       17         le sécurité       19         e diagnostic du système global.       20         ure de résolution des problèmes pour       10         tition des défauts du CO MX Rel. 07       20         titilisateur avec SMLCD.       21         teurs et indicateurs MX-UI       21         rincipal SMLCD       23         escence des menus SMLCD       29         des défauts en fonction des symptômes       61         VF22/33/44/VF88BR, VF55PF1, VF77PF1       64         VF22/33/44/VF88BR, VF55PF1, VF77PF1       64         VF22/33/44/VF88BR, VF55PF1, VF77PF1       64         VF22/33/44/VF88BR, VF55PF1, VF77PF1       64         VF22/33/44/VF88BR, VF55PF1, VF77PF1       64         VF33 VF 155PF1.       73         MX       74         COCF       79         COCF       81         PCBA BCM 2002.Q       83         PCBA BCM 2002.Q       84         CANIC(K) 1.Q       90         Configurations supplémentaires pour       91         Vinterface E/S BIO       9                                                       |   | 1.2  | 1.2.1 Procóduros do róinitialisation                | 00 |
| <ul> <li>2 Vue d'ensemble du système</li></ul>                                                                                                    | ble du système       15         node CO MX.       15         de l'alimentation électrique       17         de sécurité       19         e diagnostic du système global       20         ure de résolution des problèmes pour       20         tition des défauts du CO MX Rel. 07       20         titilisateur avec SMLCD       21         teurs et indicateurs MX-UI       21         trincipal SMLCD       23         secence des menus SMLCD       29         des défauts en fonction des symptômes       61         vre       61         isseur       64         VF22/33/44/VF88BR, VF55PF1, VF77PF1       64         VF33 VF 155PF1       73         MX       74         CANIC(K)       74         SCIOCF       79         DEBA BCM 2001.Q       81         PCBA BCM 2002.Q       83         PCBA BCM 2002.Q       84         CANIC(K) 1.Q       87         CANIC(K) 1.Q       90         Configurations supplémentaires pour       98         Configurations supplémentaires pour       98         Configurations supplémentaires pour       98         Onfigurations supplémentaires pour                                                                                         |   |      | 1.2.1 Procedures de terminalisation                 | 0  |
| <ul> <li>2. Vue d'ensemble du systeme</li></ul>                                                                                                    | Inde CO MX.       15         de l'alimentation électrique       17         de sécurité       19         e diagnostic du système global.       20         ure de résolution des problèmes pour       11         teurs et résolution des problèmes pour       12         tilisateur avec SMLCD.       21         teurs et indicateurs MX-UI       21         rincipal SMLCD       23         escence des menus SMLCD       29         de défauts en fonction des symptômes       61         vre.       61         isseur       64         VF22/33/44/VF88BR, VF55PF1, VF77PF1       64         VF33 VF 155PF1.       73         MX       74         COCF       79         PCBA BCM 2001.Q       81         PCBA BCM 2002.Q       83         PCBA BCM 2002.Q       84         CANIC(K) 1.Q       87         CANGIO 1.Q       90         Configurations supplémentaires pour       98         Configurations supplémentaires pour       98         Configurations supplémentaires pour       98         Configurations supplémentaires pour       98         Configurations supplémentaires pour       98                                                                                     | 2 | Vuo  | d'encomble du evetôme                               | E  |
| <ul> <li>2.1 Commande Co MX</li></ul>                                                                                                    | Inde Col MX                                                                                                    | 2 | 2 1  |                                                     | 5  |
| <ul> <li>2.2 Aperçu de raimentation electrique</li></ul>                                                                                                    | We raining intentiation electrique       17         de sécurité       19         de sécurité       19         de diagnostic du système global       20         ure de résolution des problèmes pour       20         titin des défauts du CO MX Rel. 07       20         titilisateur avec SMLCD       21         teurs et indicateurs MX-UI       21         rincipal SMLCD       23         escence des menus SMLCD       29         des défauts en fonction des symptômes       61         vre.       61         visseur       64         VF22/33/44/VF88BR, VF55PF1, VF77PF1       64         VF33 VF 155PF1.       73         MX       74         ANIC(K)       74         SCIOCF       79         PCBA BCM 2001.Q       81         PCBA BCM 2002.Q       83         PCBA BCR 2002.Q       84         ANIC(K) 1.Q.       87         Configurations supplémentaires pour       90         Configurations supplémentaires pour       91         BloGIO       98         Configurations supplémentaires pour       91                                                                                                    |   | 2.1  |                                                     | 7  |
| <ul> <li>2.3 Circlif de securite</li> <li>3 Procédure de diagnostic du système global</li></ul>                                                                                                    | Performance       19         e diagnostic du système global.       20         ure de résolution des problèmes pour       20         tation des défauts du CO MX Rel. 07       20         tilisateur avec SMLCD.       21         teurs et indicateurs MX-UI       21         trincipal SMLCD       23         escence des menus SMLCD       29         des défauts en fonction des symptômes       61         vre.       61         vre.       64         VF22/33/44/VF88BR, VF55PF1, VF77PF1       64         VF22/33/44/VF88BR, VF55PF1, VF77PF1       64         VF33 VF 155PF1.       73         MX       74         COCF       79         PCBA BCM 2001.Q       81         PCBA BCM 2002.Q       83         PCBA BCM 2002.Q       84         CANIC(K) 1.Q       87         CANIC(K) 1.Q       87         CANIC(K) 1.Q       90         Configurations supplémentaires pour       98         Configurations supplémentaires pour       98         Configurations supplémentaires pour       98         Configurations supplémentaires pour       98         Configurations supplémentaires pour       98 <td></td> <td>2.2</td> <td>Aperçu de raimentation electrique</td> <td>6</td> |   | 2.2  | Aperçu de raimentation electrique                   | 6  |
| <ul> <li>3.1 Procedure de diagnostic du systeme global</li></ul>                                                                                                    | 20         20           ure de résolution des problèmes pour         20           ure de résolution des problèmes pour         20           tilisateur avec SMLCD                                                                                                    | • | 2.3  |                                                     | 9  |
| <ul> <li>S.1 Procedure de resolution des problemes pour<br/>l'élimination des défauts du CO MX Rel. 07</li></ul>                                                                                                    | Ine de resolution des problemes pour         tetion des défauts du CO MX Rel. 07       20         tition des défauts du CO MX Rel. 07       21         teurs et indicateurs MX-UI       21         rincipal SMLCD       23         secence des menus SMLCD       29         des défauts en fonction des symptômes       61         vre       61         isseur       64         VF22/33/44/VF88BR, VF55PF1, VF77PF1       64         VF33 VF 155PF1       73         MX       74         CANIC(K)       74         SCIOCF       79         SCIOCF       79         CANIC(K) 1.Q       81         PCBA BCM 2001.Q       81         PCBA BCM 2002.Q       83         PCBA BCM 2002.Q       84         CANIC(K) 1.Q       90         Configurations supplémentaires pour       91         l'interface E/S BIO       92         SIOGIO       98         Configurations supplémentaires pour       94         Vistore F//exerce       90                                                                                                    | 3 | 2 1  | Dresédure de résolution des problèmes pour          | U  |
| <ul> <li><b>4</b> * Interface utilisateur avec SMLCD.</li> <li>4.1 Interrupteurs et indicateurs MX-UI</li> <li>4.2 Menu principal SMLCD.</li> <li>4.3 * Arborescence des menus SMLCD.</li> <li><b>5</b> Elimination des défauts en fonction des symptômes</li> <li>5.1 Manœuvre</li> <li>5.2 Convertisseur</li> <li>5.2.1 VF22/33/44/VF88BR, VF55PF1, VF77PF1</li> <li>5.2.2 VF33 VF 155PF1.</li> <li><b>6</b> * Manœuvre MX</li> <li>6.1 PCBA CANIC(K)</li> <li>6.2 PCBA GCIOCF</li> <li>6.3.1 PCBA BCM 2001.Q</li> <li>6.3.2 PCBA BCM 2002.Q</li> <li>6.3.3 PCBA BCM 2002.Q</li> <li>6.3.3 PCBA BCRM 2002.Q</li> <li>6.4 PCBA CANIC(K) 1.Q</li> <li>6.5 PCBA CANIC(K) 1.Q</li> <li>6.5 PCBA CANIC(K) 1.Q</li> <li>6.5.1 Configurations supplémentaires pour l'interface E/S BIO</li> </ul>                                                                                                    | Attion des defauts du CO MX Rel. 07       20         tilisateur avec SMLCD.       21         teurs et indicateurs MX-UI       21         rincipal SMLCD.       23         bescence des menus SMLCD.       29         des défauts en fonction des symptômes.       61         vre.       61         vres.       64         VF22/33/44/VF88BR, VF55PF1, VF77PF1       64         VF33 VF 155PF1.       73         MX       74         CANIC(K)       74         SCIOCF       79         PCBA BCM 2001.Q       81         PCBA BCM 2002.Q       83         PCBA BCM 2002.Q       84         CANIC(K) 1.Q.       87         CANGIO 1.Q.       90         Configurations supplémentaires pour       98         Configurations supplémentaires pour       98         Configurations supplémentaires pour       98         Configurations supplémentaires pour       98         Configurations supplémentaires pour       98         Configurations supplémentaires pour       98         Configurations supplémentaires pour       94                                                                                                    |   | 3.1  | Procedure de resolution des problemes pour          | ~  |
| <ul> <li>4 Interrace utilisateur avec SMLCD.</li> <li>4.1 Interrupteurs et indicateurs MX-UI</li> <li>4.2 Menu principal SMLCD.</li> <li>4.3 * Arborescence des menus SMLCD.</li> <li>5 Elimination des défauts en fonction des symptômes</li> <li>5.1 Manœuvre.</li> <li>5.2 Convertisseur</li> <li>5.2.1 VF22/33/44/VF88BR, VF55PF1, VF77PF1</li> <li>5.2.2 VF33 VF 155PF1.</li> <li>6 * Manœuvre MX</li> <li>6.1 PCBA CANIC(K)</li> <li>6.2 PCBA GCIOCF</li> <li>6.3 BCM</li> <li>6.3.1 PCBA BCM 2001.Q</li> <li>6.3.2 PCBA BCM 2002.Q</li> <li>6.3.3 PCBA BCM 2002.Q</li> <li>6.3.3 PCBA BCM 2002.Q</li> <li>6.4 PCBA CANIC(K) 1.Q</li> <li>6.5 PCBA CANIC(K) 1.Q</li> <li>6.5.1 Configurations supplémentaires pour l'interface E/S BIO</li> </ul>                                                                                                    | Inisateur avec SMLCD       21         teurs et indicateurs MX-UI       21         teurs et indicateurs MX-UI       21         incipal SMLCD       23         escence des menus SMLCD       29         des défauts en fonction des symptômes       61         vre.       61         visseur       64         VF22/33/44/VF88BR, VF55PF1, VF77PF1       64         VF33 VF 155PF1       73         MX       74         CANIC(K)       74         GCIOCF       79         PCBA BCM 2001.Q       81         PCBA BCM 2002.Q       83         PCBA BCM 2002.Q       84         CANIC(K) 1.Q.       87         Configurations supplémentaires pour       90         Configurations supplémentaires pour       91         Vinterface E/S BIO       92         SIOGIO       98         Configurations supplémentaires pour       90                                                                                                    |   | * 1  |                                                     | 0  |
| <ul> <li>4.1 Interrupteurs et indicateurs MX-OI</li> <li>4.2 Menu principal SMLCD</li> <li>4.3 * Arborescence des menus SMLCD</li> <li>5 Elimination des défauts en fonction des symptômes</li> <li>5.1 Manœuvre</li> <li>5.2 Convertisseur</li> <li>5.2.1 VF22/33/44/VF88BR, VF55PF1, VF77PF1</li> <li>5.2.2 VF33 VF 155PF1</li> <li>6 * Manoeuvre MX</li> <li>6.1 PCBA CANIC(K)</li> <li>6.2 PCBA GCIOCF</li> <li>6.3 BCM</li> <li>6.3.1 PCBA BCM 2001.Q</li> <li>6.3.2 PCBA BCM 2002.Q</li> <li>6.3.3 PCBA BCM 2002.Q</li> <li>6.3.3 PCBA BCM 2002.Q</li> <li>6.4 PCBA CANIC(K) 1.Q</li> <li>6.5 PCBA CANGIO 1.Q</li> <li>6.5.1 Configurations supplémentaires pour l'interface E/S BIO</li> </ul>                                                                                                    | teurs et indicateurs MX-UI       21         rincipal SMLCD       23         escence des menus SMLCD       29         des défauts en fonction des symptômes       61         vre       61         visseur       64         VF22/33/44/VF88BR, VF55PF1, VF77PF1       64         VF33 VF 155PF1       73         MX       74         CANIC(K)       74         GCIOCF       79         PCBA BCM 2001.Q       81         PCBA BCM 2002.Q       83         PCBA BCM 2002.Q       84         CANIC(K) 1.Q       87         CANIGO 1.Q       90         Configurations supplémentaires pour       92         Vinterface E/S BIO       92         SIOGIO       98         Configurations supplémentaires pour       90                                                                                                    | 4 | inte | erface utilisateur avec SMLCD                       | 1  |
| <ul> <li>4.2 Menu principal SMLCD.</li> <li>4.3 * Arborescence des menus SMLCD.</li> <li>5 Elimination des défauts en fonction des symptômes.</li> <li>5.1 Manœuvre.</li> <li>5.2 Convertisseur.</li> <li>5.2.1 VF22/33/44/VF88BR, VF55PF1, VF77PF1</li> <li>5.2.2 VF33 VF 155PF1.</li> <li>6 * Manoeuvre MX.</li> <li>6.1 PCBA CANIC(K).</li> <li>6.2 PCBA GCIOCF.</li> <li>6.3 BCM.</li> <li>6.3.1 PCBA BCM 2001.Q.</li> <li>6.3.2 PCBA BCM 2002.Q.</li> <li>6.3.3 PCBA BCM 2002.Q.</li> <li>6.4 PCBA CANIC(K) 1.Q.</li> <li>6.5 PCBA CANIG( 1.Q.</li> <li>6.5 PCBA CANIG 1.Q.</li> <li>6.5.1 Configurations supplémentaires pour l'interface E/S BIO</li> </ul>                                                                                                    | Incipal SMLCD       23         escence des menus SMLCD       29         des défauts en fonction des symptômes       61         vre.       61         tisseur       64         VF22/33/44/VF88BR, VF55PF1, VF77PF1       64         VF23 VF 155PF1.       73         MX       74         CANIC(K)       74         GCIOCF       79         MX       81         PCBA BCM 2001.Q       81         PCBA BCM 2002.Q       83         PCBA BCM 2002.Q       84         CANIC(K) 1.Q       87         CANIGO 1.Q       90         Configurations supplémentaires pour       92         Vinterface E/S BIO       92         SIOGIO       98         Configurations supplémentaires pour       90                                                                                                    |   | 4.1  |                                                     | 1  |
| <ul> <li>4.3 ^ Arborescence des menus SMLCD</li></ul>                                                                                                    | 29         des défauts en fonction des symptômes       61         vre.       61         visseur       64         VF22/33/44/VF88BR, VF55PF1, VF77PF1       64         VF22/33/44/VF88BR, VF55PF1, VF77PF1       64         VF33 VF 155PF1.       73         MX       74         CANIC(K)       74         GCIOCF       79         PCBA BCM 2001.Q       81         PCBA BCM 2002.Q       83         PCBA BCM 2002.Q       84         CANIC(K) 1.Q       90         Configurations supplémentaires pour       92         I'interface E/S BIO       92         SIOGIO       98         Configurations supplémentaires pour       90                                                                                                    |   | 4.2  | Menu principal SMLCD                                | 3  |
| 5       Elimination des defauts en fonction des symptomes .         5.1       Manœuvre                                                                                                    | des defauts en fonction des symptomes       61         vre.       61         isseur       64         VF22/33/44/VF88BR, VF55PF1, VF77PF1       64         VF33 VF 155PF1.       73         MX       74         CANIC(K)       74         SCIOCF       79         PCBA BCM 2001.Q       81         PCBA BCM 2002.Q       83         PCBA BCM 2002.Q       84         CANIC(K) 1.Q       87         Configurations supplémentaires pour       90         Configurations supplémentaires pour       91         Vincter E/S BIO       92         SIOGIO       98         Configurations supplémentaires pour       90                                                                                                    | _ | 4.3  | Arborescence des menus SMLCD                        | 9  |
| 5.1       Manœuvre         5.2       Convertisseur         5.2.1       VF22/33/44/VF88BR, VF55PF1, VF77PF1         5.2.2       VF33 VF 155PF1         6       * Manœuvre MX         6.1       PCBA CANIC(K)         6.2       PCBA GCIOCF         6.3       BCM         6.3.1       PCBA BCM 2001.Q         6.3.2       PCBA BCM 2002.Q         6.3.3       PCBA BCRM 2002.Q         6.3.4       PCBA CANIC(K) 1.Q         6.5       PCBA CANGIO 1.Q         6.5.1       Configurations supplémentaires pour         l'interface E/S BIO       I'interface E/S BIO                                                                                                    | vre.       61         tisseur.       64         VF22/33/44/VF88BR, VF55PF1, VF77PF1       64         VF33 VF 155PF1.       73         MX       74         CANIC(K)       74         SCIOCF       79         PCBA BCM 2001.Q       81         PCBA BCM 2002.Q       83         PCBA BCR 2002.Q       83         PCBA BCRM 2002.Q       84         CANIC(K) 1.Q.       87         Configurations supplémentaires pour       90         Configurations supplémentaires pour       92         SIOGIO.       98         Configurations supplémentaires pour       91                                                                                                    | 5 | Elim | ination des defauts en fonction des symptomes . 6   | 1  |
| 5.2       Convertisseur         5.2.1       VF22/33/44/VF88BR, VF55PF1, VF77PF1         5.2.2       VF33 VF 155PF1         6       * Manoeuvre MX         6.1       PCBA CANIC(K)         6.2       PCBA GCIOCF         6.3       BCM         6.3.1       PCBA BCM 2001.Q         6.3.2       PCBA BCM 2002.Q         6.3.3       PCBA BCRM 2002.Q         6.4       PCBA CANIC(K) 1.Q         6.5       PCBA CANGIO 1.Q         6.5.1       Configurations supplémentaires pour         l'interface E/S BIO       I'interface E/S BIO                                                                                                    | Itsseur       64         VF22/33/44/VF88BR, VF55PF1, VF77PF1       64         VF33 VF 155PF1.       73         MX       74         CANIC(K)       74         SCIOCF       79                                                                                                    |   | 5.1  | Manœuvre                                            | 1  |
| 5.2.1       VF22/33/44/VF88BR, VF55PF1, VF77PF1         5.2.2       VF33 VF 155PF1.         6       * Manoeuvre MX         6.1       PCBA CANIC(K)         6.2       PCBA GCIOCF         6.3       BCM         6.3.1       PCBA BCM 2001.Q         6.3.2       PCBA BCM 2002.Q         6.3.3       PCBA BCRM 2002.Q         6.4       PCBA CANIC(K) 1.Q         6.5       PCBA CANGIO 1.Q         6.5.1       Configurations supplémentaires pour         l'interface E/S BIO       I'interface E/S BIO                                                                                                    | VF22/3/44/VF88BR, VF55PF1, VF77PF1       64         VF33 VF 155PF1                                                                                                    |   | 5.2  | Convertisseur                                       | 4  |
| 5.2.2       VF33 VF 155PF1.         6       * Manoeuvre MX         6.1       PCBA CANIC(K)         6.2       PCBA GCIOCF         6.3       BCM         6.3.1       PCBA BCM 2001.Q         6.3.2       PCBA BCM 2002.Q         6.3.3       PCBA BCRM 2002.Q         6.3.4       PCBA CANIC(K) 1.Q         6.5       PCBA CANGIO 1.Q         6.5.1       Configurations supplémentaires pour         l'interface E/S BIO                                                                                                    | VF33 VF 155PF1.       73         MX                                                                                                    |   |      | 5.2.1 VF22/33/44/VF88BR, VF55PF1, VF7/PF1 6         | 4  |
| 6         * Manoeuvre MX           6.1         PCBA CANIC(K)           6.2         PCBA GCIOCF           6.3         BCM           6.3.1         PCBA BCM 2001.Q           6.3.2         PCBA BCM 2002.Q           6.3.3         PCBA BCRM 2002.Q           6.4         PCBA CANIC(K) 1.Q           6.5         PCBA CANGIO 1.Q           6.5.1         Configurations supplémentaires pour           l'interface E/S BIO                                                                                                    | MX         74           CANIC(K)         74           SCIOCF         79           PCBA BCM 2001.Q         81           PCBA BCM 2002.Q         83           PCBA BCRM 2002.Q         83           PCBA BCRM 2002.Q         84           CANIC(K) 1.Q         90           Configurations supplémentaires pour         91           l'interface E/S BIO         92           SIOGIO         98           Configurations supplémentaires pour         90                                                                                                    |   |      | 5.2.2 VF33 VF 155PF1                                | 3  |
| 6.1       PCBA CANIC(K)         6.2       PCBA GCIOCF         6.3       BCM         6.3.1       PCBA BCM 2001.Q         6.3.2       PCBA BCM 2002.Q         6.3.3       PCBA BCRM 2002.Q         6.4       PCBA CANIC(K) 1.Q         6.5       PCBA CANGIO 1.Q         6.5.1       Configurations supplémentaires pour l'interface E/S BIO                                                                                                    | ANIC(K)       74         SCIOCF       79         BCIOCF       81         PCBA BCM 2001.Q       81         PCBA BCM 2002.Q       83         PCBA BCRM 2002.Q       83         CANIC(K) 1.Q       84         CANIC(K) 1.Q       90         Configurations supplémentaires pour       91         l'interface E/S BIO       92         SIOGIO       98         Configurations supplémentaires pour       90                                                                                                    | 6 | ^ Ma |                                                     | 4  |
| 6.2       PCBA GCIOCF         6.3       BCM         6.3.1       PCBA BCM 2001.Q         6.3.2       PCBA BCM 2002.Q         6.3.3       PCBA BCRM 2002.Q         6.4       PCBA CANIC(K) 1.Q         6.5       PCBA CANGIO 1.Q         6.5.1       Configurations supplémentaires pour l'interface E/S BIO                                                                                                    | GCIOCF       79         PCBA BCM 2001.Q       81         PCBA BCM 2002.Q       83         PCBA BCRM 2002.Q       84         CANIC(K) 1.Q       87         Configurations supplémentaires pour       90         Configurations supplémentaires pour       92         BIOGIO       98         Configurations supplémentaires pour       90                                                                                                    |   | 6.1  | PCBA CANIC(K)                                       | 4  |
| 6.3       BCM                                                                                                    | PCBA BCM 2001.Q       81         PCBA BCM 2002.Q       83         PCBA BCRM 2002.Q       84         CANIC(K) 1.Q       87         Configurations supplémentaires pour       90         Configurations supplémentaires pour       92         BIOGIO       98         Configurations supplémentaires pour       90                                                                                                    |   | 6.2  | PCBA GCIUCF                                         | 9  |
| 6.3.1       PCBA BCM 2001.Q         6.3.2       PCBA BCM 2002.Q         6.3.3       PCBA BCRM 2002.Q         6.4       PCBA CANIC(K) 1.Q         6.5       PCBA CANGIO 1.Q         6.5.1       Configurations supplémentaires pour<br>l'interface E/S BIO                                                                                                    | PCBA BCM 2001.Q       81         PCBA BCM 2002.Q       83         PCBA BCRM 2002.Q       84         CANIC(K) 1.Q       87         Canigurations supplémentaires pour       90         Configurations supplémentaires pour       92         BIOGIO       98         Configurations supplémentaires pour       92         BIOGIO       98         Configurations supplémentaires pour       92                                                                                                    |   | 6.3  | BCM                                                 | 1  |
| <ul> <li>6.3.2 PCBA BCM 2002.Q</li> <li>6.3.3 PCBA BCRM 2002.Q</li> <li>6.4 PCBA CANIC(K) 1.Q</li> <li>6.5 PCBA CANGIO 1.Q</li> <li>6.5.1 Configurations supplémentaires pour<br/>l'interface E/S BIO</li> </ul>                                                                                                    | PCBA BCM 2002.Q       83         PCBA BCRM 2002.Q       84         CANIC(K) 1.Q       87         Configurations supplémentaires pour       90         Configurations supplémentaires pour       92         BIOGIO       98         Configurations supplémentaires pour       91                                                                                                    |   |      | 6.3.1 PCBA BCM 2001.Q                               | 1  |
| <ul> <li>6.3.3 PCBA BCRM 2002.Q.</li> <li>6.4 PCBA CANIC(K) 1.Q.</li> <li>6.5 PCBA CANGIO 1.Q.</li> <li>6.5.1 Configurations supplémentaires pour<br/>l'interface E/S BIO</li> </ul>                                                                                                    | PCBA BCRM 2002.Q       84         CANIC(K) 1.Q       87         CANGIO 1.Q.       90         Configurations supplémentaires pour       91         l'interface E/S BIO       92         BIOGIO       98         Configurations supplémentaires pour       91                                                                                                    |   |      | 6.3.2 PCBA BCM 2002.Q 8                             | 3  |
| 6.4 PCBA CANIC(K) 1.Q.     6.5 PCBA CANGIO 1.Q.     6.5.1 Configurations supplémentaires pour<br>l'interface E/S BIO                                                                                                    | ANIC(K) 1.Q.       87         CANGIO 1.Q.       90         Configurations supplémentaires pour       91         l'interface E/S BIO       92         SIOGIO.       98         Configurations supplémentaires pour       91                                                                                                    |   | ~ .  | 6.3.3 PCBA BCRM 2002.Q                              | 4  |
| 6.5 PCBA CANGIO 1.Q<br>6.5.1 Configurations supplémentaires pour<br>l'interface E/S BIO                                                                                                    | Configurations supplémentaires pour       90         l'interface E/S BIO       92         SIOGIO       98         Configurations supplémentaires pour       91         Vister for E/O BIO       100                                                                                                    |   | 6.4  | PCBA CANIC(K) 1.Q                                   | 1  |
| 6.5.1 Configurations supplémentaires pour<br>l'interface E/S BIO                                                                                                    | Configurations supplémentaires pour         l'interface E/S BIO       92         SIOGIO       98         Configurations supplémentaires pour       92                                                                                                    |   | 6.5  | PCBA CANGIO 1.Q                                     | 0  |
| l'interface E/S BIO                                                                                                    | l'intertace E/S BIO       92         BIOGIO       98         Configurations supplémentaires pour       98                                                                                                    |   |      | 6.5.1 Configurations supplémentaires pour           |    |
|                                                                                                    | BIOGIO. 98<br>Configurations supplémentaires pour                                                                                                    |   |      | l'interface E/S BIO 9                               | 2  |
| 6.6 PCBA BIOGIO                                                                                                    | Configurations supplémentaires pour                                                                                                    |   | 6.6  | PCBA BIOGIO                                         | 8  |
| 6.6.1 Configurations supplémentaires pour                                                                                                    | 1000 to 1000 to 1000                                                                                                    |   |      | 6.6.1 Configurations supplémentaires pour           |    |
| l'interface E/S BIO                                                                                                    | TINTERTACE E/S BIO 100                                                                                                    |   |      | l'interface E/S BIO 10                              | 0  |

|          | 6.7   | * PCBA PEBO Ouverture du frein par impulsion          |             |
|----------|-------|-------------------------------------------------------|-------------|
|          |       | électrique                                            | 104         |
|          |       | 6.7.1 Mise en service                                 | 104         |
|          |       | 6.7.2 * Vue d'ensemble                                | 107         |
|          | 6.8   | Téléchargement de mise à jour de logiciel et          |             |
|          |       | extension de carte à puce                             | 109         |
|          |       | 6.8.1 Carte MMC/SD                                    | 109         |
|          | 60    | 6.8.2 CADI GC                                         | 111         |
|          | 0.9   | Forcer une extension de carte à puce                  | 112         |
|          | 6 11  |                                                       | 113         |
|          | 6 12  | * Táláchargement de service unique                    | 117         |
|          | 0.12  | 6 12 1 * Téléchargement de service unique avec        | 117         |
|          |       | CADI GC                                               | 117         |
|          |       | 6 12 2 Conseils relatifs au téléchargement de         | 117         |
|          |       | service unique                                        | 120         |
| 7        | Conv  | vertisseur.                                           | 121         |
|          | 7.1   | VARIOdvn VF11 88BR / VF77/88/155PF1                   | 121         |
|          |       | 7.1.1 Tension d'alimentation                          | 121         |
|          |       | 7.1.2 PCBA VARIOcon                                   | 123         |
|          |       | 7.1.3 Diagnostics supplémentaires                     | 131         |
|          | 7.2   | VARIOdyn VF55 88PF1 AC                                | 136         |
|          |       | 7.2.1 Diagnostics supplémentaires                     | 136         |
|          |       | 7.2.2 Contrôle de la résistance de chargement         |             |
|          |       | WGR                                                   | 140         |
|          |       | 7.2.3 Téléchargement du logiciel VARIOsys             | 143         |
| _        | 7.3   | Diagnostic via le journal d'erreurs SMLCD (Error Log) | 146         |
| 8        | * Ent | raînement de porte de cabine Varidor 35               | 153         |
|          | 8.1   | Tension d'alimentation.                               | 153         |
|          | 8.2   |                                                       | 154         |
|          | 8.3   |                                                       | 104         |
|          |       | 8.3.2 Elimination des défauts solon les arrours       | 107         |
|          |       | SMI CD VD35                                           | 169         |
| ٩        | SAL   |                                                       | 170         |
| 5        | 91    | Diagnostics                                           | 170         |
|          | 92    | Mise en service                                       | 174         |
|          | 9.3   | Reset                                                 | 177         |
| 10       | * Tab | pleaux de commande                                    | 178         |
|          | 10.1  | Vue d'ensemble                                        | 178         |
|          | 10.2  | * Tableau de commande en cabine                       | 185         |
|          | 10.3  | Apprentissage                                         | 186         |
|          |       | 10.3.1 E/S cabine                                     | 186         |
| ,        |       |                                                       | 0.05        |
| <u> </u> |       | K 40700050_FR                                         | <u>_</u> 05 |

|    | 10.3.2                   | E/S ascenseur                         | 188 |
|----|--------------------------|---------------------------------------|-----|
| 11 | STMM - Surv              | eillance des moyens de traction et    |     |
|    | suspension.              |                                       | 190 |
|    | 11.1 Descript            | ion                                   | 190 |
|    | 11.1.1                   | Abréviations                          | 190 |
|    | 11.1.2                   | Paramètre                             | 191 |
|    | 11.1.3                   | Diagnostics                           | 192 |
|    | 11.1.4                   | Interprétation d'un avertissement     | 193 |
|    | 11.1.5                   | Traitement des erreurs                | 193 |
|    | 11.1.6                   | Réglages                              | 194 |
|    | 11.2 Apprent             | issage                                | 197 |
|    | 11.2.1                   | E/S cabine                            | 197 |
|    | 11.2.2                   | E/S ascenseur                         | 199 |
| 12 | * BESC Com               | pteur de freinage en arrêt d'urgence  | 201 |
|    | 12.1 Descript            | ion                                   | 201 |
|    | 12.1.1                   | Parametre                             | 201 |
|    | 12.1.2                   | Numero de série de la bobine de frein | 202 |
|    | 12.1.3                   | Diagnostics                           | 203 |
|    | 12.1.4                   | Interpretation d'un avertissement     | 204 |
|    | 12.1.5                   |                                       | 204 |
|    | 12.1.6                   | Réglages                              | 205 |
|    | 12.2 <sup>°</sup> Tablea |                                       | 207 |
|    | 12.3 Apprent             |                                       | 208 |
|    | 12.3.1                   |                                       | 208 |
| 40 | 12.3.2                   |                                       | 210 |
| 13 | LIVIS - Systen           | ne de mesure de charge                | 212 |
| 14 | 14 1 Droke T             | ····                                  | 215 |
|    |                          |                                       | 210 |
|    | 14.2 KINE 10             | 51                                    | 217 |
|    | 14.3 Test ET             | DL                                    | 219 |
|    |                          |                                       | 221 |
|    | 14.4.1                   |                                       | 221 |
|    | 14.4.2                   | 3A WUL 33 / 3A WUL 33E                | 224 |

# 1 Conseils de sécurité et informations d'ordre général

# 1.1 Consignes de sécurité

## 1.1.1 Consignes de sécurité

- Exclusivement pour des professionnels compétents.
- La version actuelle du manuel de sécurité et toute exigence de sécurité locale doivent être consultés et respectés avant de démarrer les travaux.
- · Porter des équipements de protection individuelle appropriés.

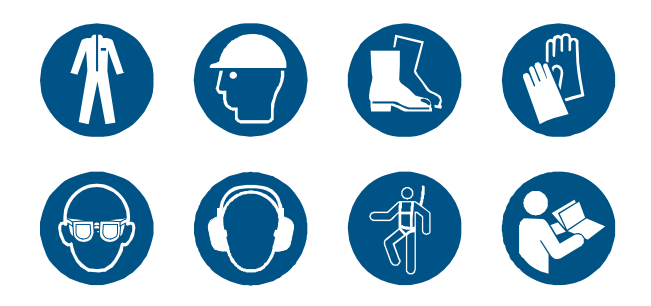

## 1.1.2 Avertissements de sécurité utilisés dans le présent manuel

Les types d'avertissements de sécurité ci-après sont utilisés dans le présent manuel.

DANGER

Les avertissements de sécurité précédés du mot « Danger » indiquent une situation dangereuse qui, si elle n'est pas évitée, **provoquera** des blessures graves ou mortelles.

Λ

Λ

### AVERTISSEMENT

Les avertissements de sécurité précédés du mot « Avertissement » indiquent une situation dangereuse qui, si elle n'est pas évitée, **peut provoquer** des blessures graves ou mortelles.

ATTENTION

Les avertissements de sécurité précédés du mot « Attention », associés au symbole d'alerte de sécurité, indiquent une situation dangereuse qui, si elle n'est pas évitée, **peut provoquer** des blessures légères ou modérées.

## AVIS

Les avertissements de sécurité précédés du mot « Avis » indiquent des pratiques qui peuvent provoquer des dommages matériels mais pas de blessures.

K 40700050\_FR\_05

Copyright © 2015 INVENTIO AG

## 1.1.3 Sécurité spécifique au produit

## DANGER

# Tension dangereuse (pendant les travaux de maintenance ou de diagnostic)

Tout contact avec des pièces sous tension aura pour conséquence un choc électrique, susceptible de provoquer des blessures graves ou mortelles.

Prendre les précautions suivantes durant les travaux :

- Ne pas toucher les pièces sous tension.
- Désactiver l'interrupteur principal et mettre en œuvre la procédure de « Verrouillage / apposition d'étiquettes ».
- Utiliser un voltmètre pour s'assurer de l'absence de toute tension au niveau du JH côté sortie (2, 4, 6) et de la dissipation de tous les circuits capacitifs \* avant :
  - de retirer des couvercles de protection
  - De commencer à travailler sur des composants électriques participant à une tension > 50 V ou des courants élevés.
- Lorsque les travaux de maintenance sont terminés, vérifier que tous les couvercles de protection sont remis en place avant de rétablir l'alimentation et l'interrupteur principal.

\* Attendre 10 minutes après la désactivation de façon à permettre la dissipation capacitive dans le système.

### AVERTISSEMENT

### Dérivation es dispositifs de sécurité

Toutes dérivation de dispositifs pertinents en termes de sécurité est susceptible d'avoir pour conséquence des blessures graves ou mortelles.

- Veuillez toujours mettre en œuvre des mesures de sécurité appropriées, si une dérivation préméditée est nécessaire dans le cadre de travaux spécifiques sur l'installation.
- Veiller à ce que l'installation reste en mode normal lorsque la dérivation est désactivée.
- Ne pas procéder à une dérivation des dispositifs de sécurité si celle-ci est prohibée par les règlements locaux.
- Il est interdit de ponter le circuit de sécurité sans en avoir reçu l'instruction explicite.

#### **AVERTISSEMENT**

#### Personnel non formé

⚠

Le personnel non formé est susceptible de ne pas connaître les séquences des procédures de diagnostic, et se trouve de ce fait exposé à un risque de blessure grave ou mortelle.

- Seul le personnel familiarisé avec le produit et disposant des qualifications adéquates, acquises lors d'une formation, est autorisé à exécuter des procédures de diagnostic.
- Ces procédures doivent être exécutées dans le bon ordre. Ne pas passer à l'étape suivante avant que l'étape en cours ne soit complètement achevée.

### AVIS

#### Composant sensible aux décharges électrostatiques (ESD)

Les composants sensibles aux décharges électrostatiques sont totalement détruits en cas d'exposition à des décharges électrostatiques.

Adhérer strictement aux procédures/pratiques de sécurité ESD en cas de manipulation de composants électrostatiques.

### AVIS

#### Brancher/débrancher les connecteurs des dispositifs sous tension

Toute connexion à chaud - sauf autorisée de façon explicite - est susceptible de provoquer la destruction des dispositifs.

Désactiver les dispositifs concernés avant de brancher ou de débrancher les connecteurs

# 1.2 Informations générales

# 1.2.1 Procédures de réinitialisation

## Réinitialiser l'ACVF

- Désactiver JH.
- · Patienter 3 secondes.
- Activer JH.

## Réinitialiser le CO MX

- Appuyer sur le bouton Réinitialiser du PCBA GCIOCF à une reprise.
- Attendre que la manœuvre de l'ascenseur ait démarré.

## Effectuer une double réinitialisation du CO MX

- Appuyer sur le bouton Réinitialiser du PCBA GCIOCF à une reprise.
- Attendre jusqu'à ce que le LED s'éteigne et un bip soit émis par la manœuvre, puis appuyer à nouveau sur le bouton de réinitialisation.
- · Le SMLCD affiche « Double réinitialisation NVRAM effacé ».
- Attendre que la manœuvre de l'ascenseur ait redémarré et qu'elle soit réinitialisée.

## Remise à zéro de la manœuvre de course

Avec le tableau de la manœuvre de rappel :

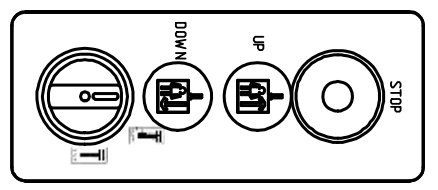

Tableau de manœuvre de rappel [40558; 23.08.2011]

- Positionner le JRH sur « RECALL ».
- Appuyer simultanément sur les boutons DRH-D et DRH-U. Avec boîtier d'inspection :
- Régler le commutateur JREC sur « INSPECTION ».
- Appuyer simultanément sur les boutons DREC-D et DREC-U.

### Remise à zéro de la commande du moteur

- 1<sup>ère</sup> méthode :
  - Appuyer et maintenir le bouton de réinitialisation du PCBA ACVF
     VARIOcon jusqu'à ce que les trois LED « PARAMETRE », « OK » et « ERREUR » s'allument.
  - Relâcher le bouton de réinitialisation et s'assurer que le LED vert « OK » reste allumé.
- 2<sup>e</sup> méthode :
  - Désactiver JH.
  - Patienter 30 secondes.
  - Activer JH.

#### Réinitialiser le Varidor 35

- Appuyer sur le JHCT/JHT, au-dessus de l'entraînement de porte (mise hors tension).
- Attendre jusqu'à ce que les pinces soient ouvertes (~ 15 s).
- Activer le JHCT/JHT.

### Arrêt d'urgence

S'il devait être nécessaire de réaliser un « arrêt d'urgence », il conviendrait d'ouvrir le circuit de sécurité en utilisant le JHM, JHC ou tout autre contact du circuit de sécurité. Ne pas utiliser le JH pour arrêter l'ascenseur.

## 1.2.2 Désignations et abréviations

| Abréviation     | Explication                                                                                 |
|-----------------|---------------------------------------------------------------------------------------------|
| ACS             | Interrupteur de boîtier liftier (dans le tableau de commande en cabine)                     |
| ACVF            | Entraînement par courant alternatif à fréquence variable                                    |
| AES             | Système d'évacuation automatique                                                            |
| ARD             | Relais de contrôle de phase                                                                 |
| AS              | Armoire de commande                                                                         |
| ASIXB           | Carte mère                                                                                  |
| AZRC            | Indicateur de destination d'ordre cabine                                                    |
| BATT            | Batterie (alimentation de secours)                                                          |
| BAT-WARN        | Surveillance de la batterie                                                                 |
| BCM             | Brake Control Module (module de commande du frein)                                          |
| BIOGIO          | Interface E/S de bus BIO                                                                    |
| BMB             | Barre de maintenance des freins                                                             |
| BMS             | Système de gestion du bâtiment                                                              |
| CAN_ERR         | Erreur de bus CAN                                                                           |
| CAN_RUN         | Bus CAN actif                                                                               |
| CANCPI          | Interface de tableau de commande en cabine                                                  |
| CANGIO          | PCBA E/S global de CAN                                                                      |
| CANIC           | PCBA d'interface de CAN cabine                                                              |
| CANIC(K)        | PCBA d'interface de CAN cabine (Corée)                                                      |
| CCS             | Etat de la carte à puce de l'ascenseur                                                      |
| CLC1 / CLC2     | Capteur de mesure de la charge                                                              |
| CLSD            | Dispositif de partage de ligne de communication                                             |
| COP             | Tableau de commande en cabine                                                               |
| DA              | Bouton-poussoir d'alarme                                                                    |
| DE-U / DE-D     | Bouton poussoir de palier haut/bas                                                          |
| DEM             | Bouton d'évacuation manuelle                                                                |
| DOOR /<br>2DOOR | Connecteur de communication bus et alimentation<br>CC pour entraînement de porte dans l'OKR |

K 40700050\_FR\_05

| Abréviation | Explication                                                                          |
|-------------|--------------------------------------------------------------------------------------|
| DREC-D      | Bouton-poussoir inspection cabine vers le bas                                        |
| DREC-U      | Bouton-poussoir inspection cabine vers le haut                                       |
| DUEISK-A    | Bouton-poussoir de surveillance circuit de sécurité<br>du courant                    |
| ESE         | Tableau de rappel pour manœuvre                                                      |
| ETM         | Module de télésurveillance embarqué                                                  |
| ETSL        | Limite de décélération terminale électronique                                        |
| FC          | Force de friction du câble (au niveau du limiteur de vitesse)                        |
| FML         | Moteur de levage asynchrone                                                          |
| GCIOCF      | Carte CPU                                                                            |
| GNT         | Téléalarme ou interphone (dans le tableau de<br>commande en cabine)                  |
| GW          | Ordinateur passerelle - pour Lobby Vision et autres interfaces                       |
| HCU         | Unité de manœuvre de gaine                                                           |
| нк          | Câble pendentif                                                                      |
| HUB         | Point de communication de groupe pour cabines multiples                              |
| IGBT        | Transistor bipolaire à grille isolée                                                 |
| IUSK        | Entrée circuit de sécurité tension présente (T1)                                     |
| ISK         | Information de circuit de sécurité                                                   |
| JEM         | Appuyer pour activer l'évacuation manuelle                                           |
| JH          | Interrupteur principal d'alimentation                                                |
| JHC         | Bouton d'arrêt d'urgence sur le tableau de<br>commande en cabine                     |
| JHM (1)     | Bouton d'arrêt d'urgence dans le tableau de rappel / local des machines / (1) moteur |
| JHSG        | Bouton d'arrêt d'urgence de cuvette                                                  |
| JLBS        | Interrupteur d'éclairage de gaine                                                    |
| JMOF        | Commutateur course de montage                                                        |

| Abréviation | Explication                                                   |
|-------------|---------------------------------------------------------------|
| JNFF        | Interrupteur pompiers (dans le tableau de commande en cabine) |
| JREC        | Commutateur d'inspection cabine                               |
| JRH         | Commutateur de manœuvre de rappel                             |
| JUEKTS      | Interrupteur pontage contact porte de gaine                   |
| KB - KB3    | Retour d'information contact de frein KB - KB3                |
| KBV         | Contact limiteur de vitesse                                   |
| KBVG        | Contact de limiteur de vitesse de contrepoids                 |
| KF          | Contact de parachute                                          |
| KFG         | Contact de parachute de contrepoids                           |
| KFL         | Contact de lisse de sécurité manuelle                         |
| KHA         | Contact d'entraînement manuel                                 |
| KLSG        | Contact échelle en cuvette                                    |
| KNA         | Contact de sécurité de sortie de secours                      |
| KNE         | Contact de fin de course de gaine                             |
| KP          | Contact amortisseur                                           |
| KPG         | Contact d'amortisseur de contrepoids                          |
| KSS/KSS1    | Contact STM mou                                               |
| KSSBV       | Contact câble mou de limiteur de vitesse de cabine            |
| KSSBVG      | Contact câble mou de limiteur de vitesse de<br>contrepoids    |
| KSSSI       | Contact ruban d'information de gaine mou/rompu                |
| ктс         | Contact de sécurité de porte de cabine                        |
| KTS         | Contact porte palière                                         |
| KV          | Contacts de verrouillage de porte                             |
| LBS         | Eclairage de gaine                                            |
| LC          | Eclairage de cabine                                           |
| LCUX        | PCBA d'extension d'unité d'appel d'étage                      |
| LDBCS       | Commande de dérivation de porte palière                       |
| LDU         | Unité de porte palière                                        |

K 40700050\_FR\_05

| Abréviation | Explication                                                          |
|-------------|----------------------------------------------------------------------|
| LIP         | Tableau d'indication de palier (indication d'étage)                  |
| LMS         | Système de mesure de la charge                                       |
| LNC         | Eclairage de secours en cabine                                       |
| LOP         | Boîte à boutons palière                                              |
| LUET        | Indication LED de zone de porte / pontage de porte /<br>étage        |
| LUEISK      | LED de protection contre les surintensités du circuit<br>de sécurité |
| MGB         | Connecteur de bobine de frein                                        |
| МН          | Moteur de levage                                                     |
| MVE         | Ventilateur moteur                                                   |
| MVEC        | Moteur du ventilateur de la cabine                                   |
| MMC         | Connecteur de carte multimédia                                       |
| NGL         | Alimentation CC d'ascenseur                                          |
| NGO         | Option d'alimentation électrique                                     |
| NGSK        | Unité d'alimentation électrique Circuit de sécurité                  |
| OKR         | Bornier de câblage de toit de cabine                                 |
| OUT-ERR     | Erreur sur la sortie                                                 |
| PAS         | Prise de l'armoire de commande                                       |
| PC          | Prise sur le toit de la cabine                                       |
| РСВА        | Circuit imprimé                                                      |
| PEBO        | Ouverture frein électrique à impulsions                              |
| PML         | Moteur synchrone à aimant permanent                                  |
| POWC        | Alimentation CA de cabine                                            |
| POWIN       | Connecteur d'alimentation CA                                         |
| POWT        | Alimentation électrique CA pour l'entraînement de la porte           |
| PSG         | Prise Cuvette de gaine                                               |
| REC         | Boîtier d'inspection en cabine                                       |
| RTS         | Relais de porte de gaine                                             |

| Abréviation        | Explication                                                                                                |  |
|--------------------|----------------------------------------------------------------------------------------------------|--|
| SALSIS /<br>AC GSI | Système d'informations de gaine linéaire absolu<br>de sécurité                                             |  |
| SB                 | Contacteur de frein                                                                                        |  |
| SH                 | Contacteur principal                                                                                       |  |
| SI                 | Informations de gaine                                                                                      |  |
| SIBS               | Coupe-circuit d'éclairage de gaine                                                                         |  |
| SIS                | Fusible de la manœuvre                                                                                     |  |
| SISK               | Circuit de sécurité d'information de gaine                                                                 |  |
| SIL                | Interrupteur principal d'éclairage                                                                         |  |
| SKC                | Circuit de sécurité cabine                                                                                 |  |
| SKS                | Circuit de sécurité de gaine                                                                               |  |
| SLCUX              | Interface E/S supplémentaire de bus BIO                                                                    |  |
| SMLCD              | Unité de maintenance à LCD                                                                                 |  |
| SOA                | Sirène d'alarme de gaine (sur la cabine)                                                                   |  |
| SWDLD              | Téléchargement de logiciel                                                                                 |  |
| TA, TAS            | Transformateur                                                                                             |  |
| ТАМ                | Module de téléalarme                                                                                       |  |
| тт                 | Lignes téléphoniques ou d'interphone                                                                       |  |
| UCC                | Dispositifs de fond de cabine (bouton d'alarme, contact de parachute, 1 <sup>er</sup> détecteur de charge) |  |
| UET                | Pontage de porte                                                                                           |  |
| VBAT               | Tension du pack de batteries                                                                               |  |
| VF                 | Système de convertisseur d'entraînement                                                                    |  |
| WDOG               | Surveillance de la communication                                                                           |  |
| XCOP               | Connecteur de tableau de commande en cabine (dans le tableau de commande en cabine)                        |  |
| ZRTL               | Terminal LON d'appel de destination                                                                        |  |
| ZSB                | Elément de synchronisation du freinage                                                                     |  |

# 2 Vue d'ensemble du système

# 2.1 Commande CO MX

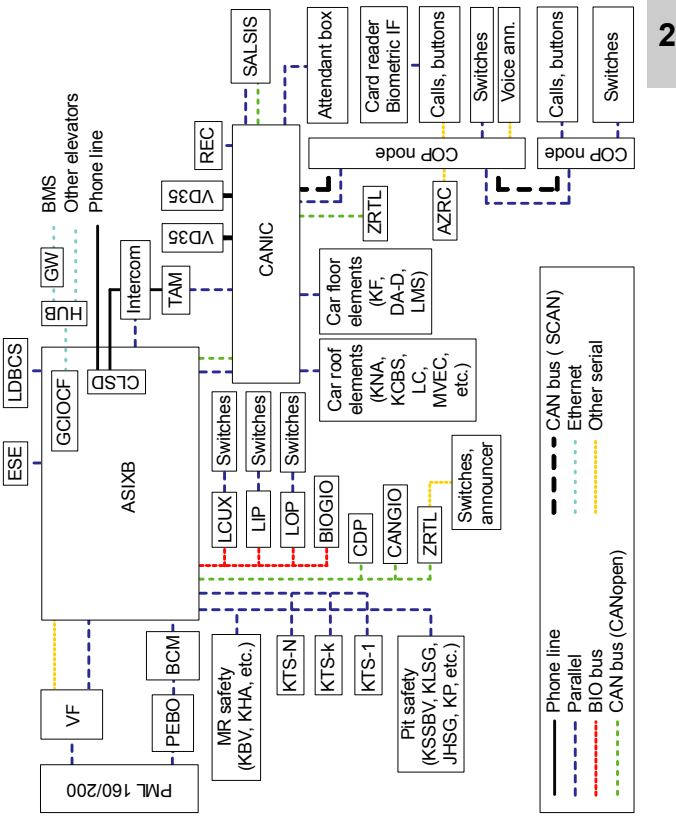

Vue d'ensemble du système de première génération [45051; 19.11.2012]

K 40700050\_FR\_05

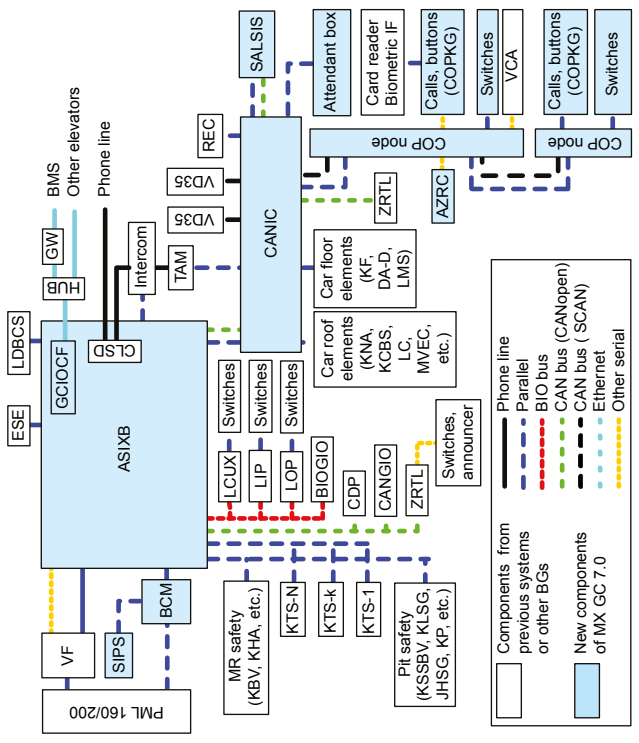

Vue d'ensemble du système de seconde génération [45052; 01.10.2012]

## 2.2 Aperçu de l'alimentation électrique

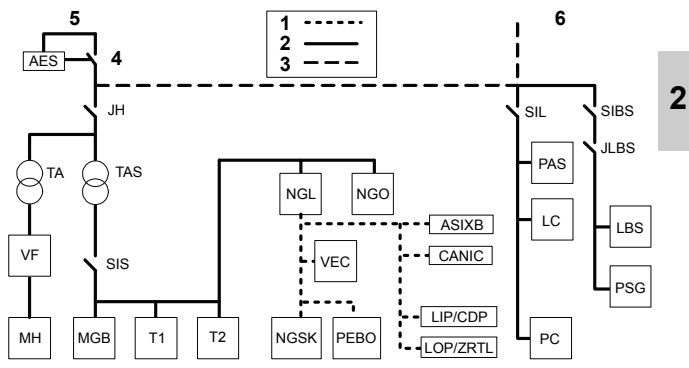

Vue d'ensemble de l'alimentation électrique CO MX 07 du système de première génération [32302; 13.11.2012]

- 1 Alimentation CC
- 2 Alimentation CA
- 3 Connexion en l'absence d'alimentation d'éclairage indépendante dans l'immeuble
- 4 Interrupteur de transfert
- 5 Alimentation électrique de l'immeuble
- 6 Alimentation d'éclairage de l'immeuble

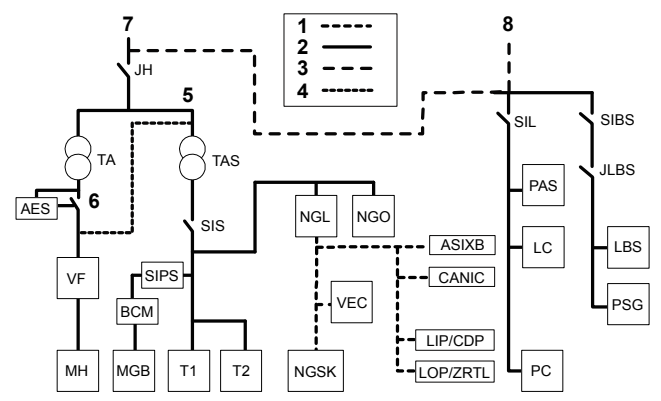

Vue d'ensemble de l'alimentation électrique CO MX 07 du système de seconde génération [40882; 13.11.2012]

- **1** Alimentation CC
- 2 Alimentation CA
- 3 Connexion en l'absence d'alimentation d'éclairage indépendante dans l'immeuble
- 4 Connexion réalisée lorsque l'AES est présent
- 5 Connexion non réalisée lorsque l'AES est présent
- 6 Interrupteur de transfert
- 7 Alimentation électrique de l'immeuble
- 8 Alimentation d'éclairage de l'immeuble

# 2.3 Circuit de sécurité

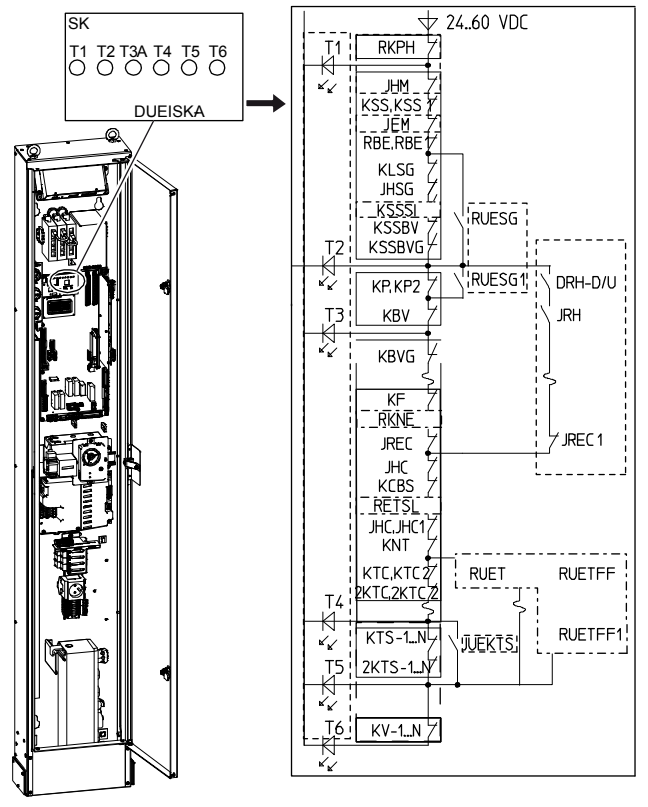

[40525; 01.10.2012]

# 3 Procédure de diagnostic du système global

## 3.1 Procédure de résolution des problèmes pour l'élimination des défauts du CO MX Rel. 07

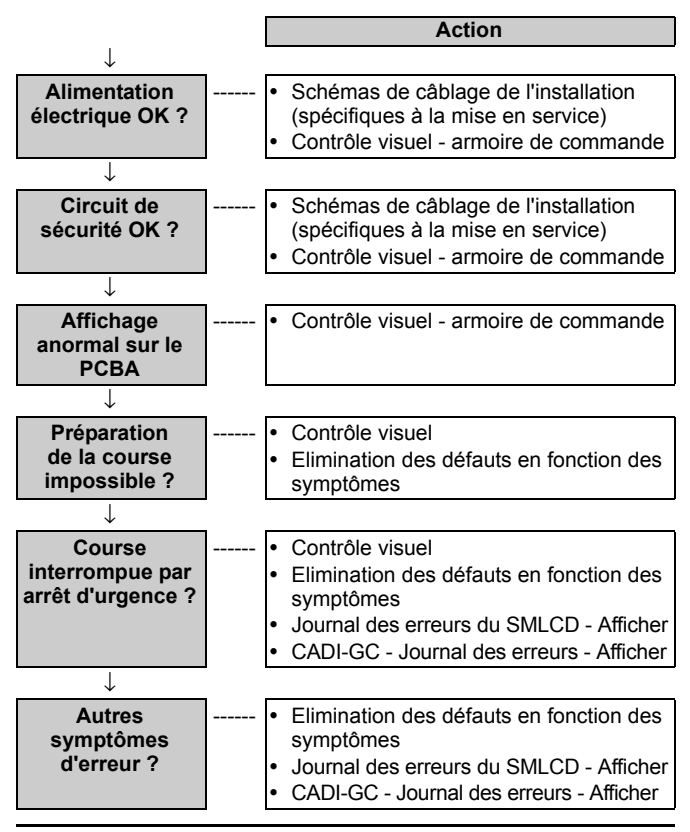

# 4 \* Interface utilisateur avec SMLCD

Le SMLCD est l'interface utilisateur de la commande CO MX, servant à la mise en service, au réglage des paramètres, à l'exécution des textes et à la réalisation des diagnostics. Le SMLCD est intégré au PCBA ASIXB(K).

## 4.1 Interrupteurs et indicateurs MX-UI

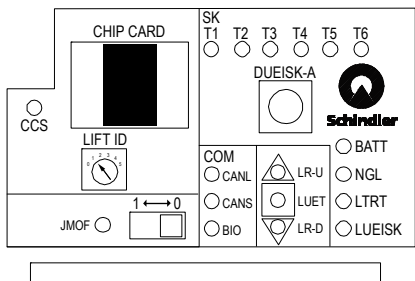

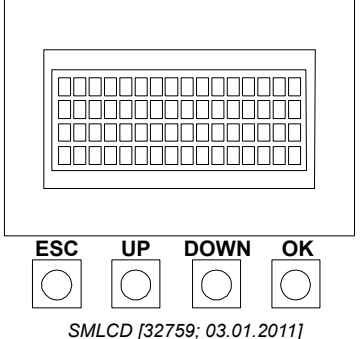

K 40700050\_FR\_05

| LED    | Etat       | Description                                                                          |
|--------|------------|--------------------------------------------------------------------------------------|
| ccs    | Clignotant | Carte à puce en cours de lecture par la commande                                     |
|        | Allumé     | Carte à puce valide dans la fente destinée<br>aux cartes à puce                      |
|        | Éteint     | Carte à puce absente ou invalide dans la<br>fente destinée aux cartes à puce         |
| T1-T6  | Allumé     | Tension de circuit de sécurité présente en ce<br>point                               |
|        | Éteint     | Tension de circuit de sécurité absente en ce<br>point                                |
| IMOF   | Allumé     | Course de montage active                                                             |
| CANL   | Clignotant | Bus CAN d'ascenseur actif                                                            |
| CANS   | Clignotant | Bus CAN de palier actif                                                              |
| BIO    | Clignotant | Bus BIO de palier actif                                                              |
| LR-U   | Allumé     | La cabine monte                                                                      |
| LUET   | Allumé     | La cabine se trouve en zone de porte                                                 |
| LR-D   | Allumé     | La cabine descend                                                                    |
| BATT   | Éteint     | Batterie d'alimentation de secours OK                                                |
|        | Allumé     | Batterie d'alimentation de secours pas OK                                            |
| NGL    | Allumé     | Alimentation CC d'ascenseur présente                                                 |
|        | Éteint     | Alimentation CC d'ascenseur absente                                                  |
| LTRT   | Allumé     | La vitesse de la cabine est inférieure à la<br>vitesse limite de pontage de la porte |
| LUEISK | Allumé     | Protection du circuit de sécurité active                                             |
|        | Éteint     | Protection du circuit de sécurité inactive                                           |

### Boutons

| Bouton   | Description                                                     |
|----------|-----------------------------------------------------------------|
| DUEISK-A | Bouton de réinitialisation de protection du circuit de sécurité |
| JMOF     | Commutateur de mode Course de montage                           |

# 4.2 Menu principal SMLCD

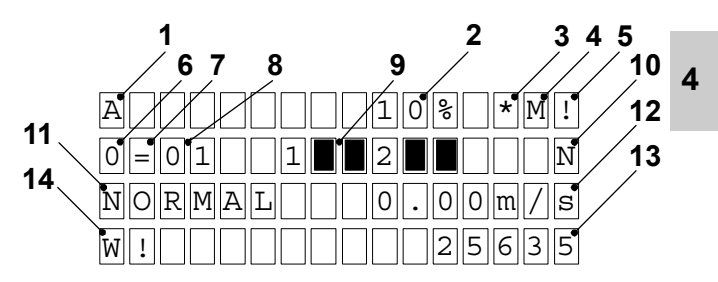

Affichage sur le SMLCD indiquant l'état de l'ascenseur [32329; 15.11.2012]

| Pos. | Description                                                                                                    |
|------|----------------------------------------------------------------------------------------------------|
| 1    | Désignation de l'ascenseur dans le groupe                                                                                                    |
| 2    | <ul> <li>Etat du LMS :</li> <li>CAL = le LMS doit être calibré</li> <li>UNV = LMS indisponible</li> <li>DIS = LMS désactivé</li> <li>xx % = Charge de la cabine en % de la charge nominale</li> <li>CALF = calibrage de charge nulle dép. étage manquant</li> </ul> |
| 3    | Etat visite de maintenance (« * » clignotante lorsque la visite<br>de maintenance est active, vierge lorsque la visite de<br>maintenance est inactive)                                                                                                    |
| 4    | Etat Maître (« M » = cet ascenseur est maître du groupe, vide<br>si cet ascenseur n'est pas maître du groupe)                                                                                                    |

| Pos. |                                                                                             |              | Description                                                    |  |  |  |  |  |  |
|------|---------------------------------------------------------------------------------------------|--------------|----------------------------------------------------------------|--|--|--|--|--|--|
| 5    | Etat d'arbo                                                                                 | rescen       | ce de nœuds :                                                  |  |  |  |  |  |  |
|      | Clignotant                                                                                  | « % »        | Téléchargement de logiciel de nœud en cours                    |  |  |  |  |  |  |
|      |                                                                                             | «?»          | Figeage d'arborescence de nœuds requis                         |  |  |  |  |  |  |
|      | Clignotant                                                                                  | «?»          | Figeage d'arborescence de nœuds en cours                       |  |  |  |  |  |  |
|      | Clignotant                                                                                  | «!»          | Echec du figeage d'arborescence de nœuds                       |  |  |  |  |  |  |
|      | <ul> <li>« ! » Nœuds manquants ou nouveaux nœuds<br/>découverts après le figeage</li> </ul> |              |                                                                |  |  |  |  |  |  |
|      | Vierge                                                                                      |              | Figeage conclu et aucun changement sur l'arborescence de nœuds |  |  |  |  |  |  |
| 6    | Etat de l'entraînement :                                                                    |              |                                                                |  |  |  |  |  |  |
|      |                                                                                             | 0            | Entraînement arrêté                                            |  |  |  |  |  |  |
|      |                                                                                             | +            | Entraînement en train d'accélérer                              |  |  |  |  |  |  |
|      |                                                                                             | =            | Entraînement à vitesse constante                               |  |  |  |  |  |  |
|      |                                                                                             | -            | Entraînement en train de décélérer                             |  |  |  |  |  |  |
|      |                                                                                             | F            | Entraînement non disponible                                    |  |  |  |  |  |  |
|      |                                                                                             | ?            | Etat de l'entraînement inconnu                                 |  |  |  |  |  |  |
| 7    | Etat de la c                                                                                | abine        | :                                                              |  |  |  |  |  |  |
|      |                                                                                             | =            | Cabine à l'arrêt dans la zone de porte                         |  |  |  |  |  |  |
|      |                                                                                             | #            | Cabine à l'arrêt hors de la zone de porte                      |  |  |  |  |  |  |
|      |                                                                                             | ↑            | La cabine se déplace vers le haut                              |  |  |  |  |  |  |
|      |                                                                                             | $\downarrow$ | La cabine se déplace vers le bas                               |  |  |  |  |  |  |
|      |                                                                                             | ?            | Etat de cabine inconnu                                         |  |  |  |  |  |  |
| 8    | Valeur actu                                                                                 | ielle du     | i sélecteur du groupe (1 à n).                                 |  |  |  |  |  |  |

| Pos. | Description                                                                                                    |   |  |  |  |  |  |
|------|----------------------------------------------------------------------------------------------------|---|--|--|--|--|--|
| 9    | Etat de la porte :                                                                                                    |   |  |  |  |  |  |
|      | <sup>1</sup> / <sub>2</sub> <b>C DK KD <b>BB C I I</b> ??<br/>1 2 3 4 5 6 7 8</b>                                                                                                 |   |  |  |  |  |  |
|      | [36247; 20.07.2010]                                                                                                    |   |  |  |  |  |  |
|      | 1 Côté de porte<br>2 Porte ouverte<br>3 Porte en cours de fermeture<br>4 Porte en cours d'ouverture<br>5 Porte fermée<br>6 Porte verrouillée<br>7 Porte arrêtée<br>8 Etat inconnu | 4 |  |  |  |  |  |
| 10   | Etat de la commande                                                                                                    |   |  |  |  |  |  |
| 11   | État de la manœuvre de course<br>En cas d'erreur, le code d'erreur et l'état sont affichés de façon<br>alternative.                                                               |   |  |  |  |  |  |

| Sé                   | lection de messages SMLCD possibles                              |
|----------------------|------------------------------------------------------------------|
| Indication<br>d'état | Explication                                                      |
| IniPara              | La commande initialise les paramètres de la manœuvre de course   |
| Precomm              | La commande nécessite une course d'apprentissage                 |
| Installation         | La commande se trouve en mode de course de montage (course IMOF) |
| Apprentis-<br>sage   | La commande effectue une course d'apprentissage                  |
| Synch                | La commande effectue une course de<br>synchronisation            |
| Insp                 | Commande en mode course d'inspection                             |
| Recall               | Commande en mode course de rappel                                |
| Isonivelage          | La commande effectue une course d'isonivelage                    |

| Sé                   | lection de messages SMLCD possibles                                     |
|----------------------|-------------------------------------------------------------------------|
| Indication<br>d'état | Explication                                                             |
| FATL                 | Occurrence d'une erreur fatale, provoquant le<br>blocage de l'ascenseur |
| BlkTemp              | Commande bloquée de façon temporaire, suite<br>à une erreur             |
| BIKPerm              | Commande bloqué de façon permanente, suite<br>à une erreur fatale       |
| Manœuvre             | La commande réalise une course déclenchée par<br>le DFM-D/U             |
| T1Open               | Circuit de sécurité ouvert T1                                           |
| T2Open               | Le circuit de sécurité est ouvert en T2                                 |
| T3AOpen              | Le circuit de sécurité est ouvert en T3A                                |
| T3BOpen              | Le circuit de sécurité est ouvert dans la cabine de<br>l'ascenseur      |
| T4Open               | Le circuit de sécurité est ouvert en T4                                 |
| T5Open               | Le circuit de sécurité est ouvert en T5                                 |
| T6Open               | Le circuit de sécurité est ouvert en T6                                 |
| JHM On               | Commande arrêtée par le JHM                                             |
| JHC On               | Commande arrêtée par le JHC                                             |
| JHC1 On              | Commande arrêtée par le JHC1                                            |
| FC_NRdy              | Commande de fréquence non prête pour la course                          |
| DoorByp              | Dérivation de porte palière active                                      |
| ктнмн                | Surchauffe du moteur de levage                                          |
| VFOvTmp              | Surchauffe du convertisseur de fréquence                                |
| Lift24V              | Absence d'alimentation 24 VCC                                           |
| SB Fault             | Commande arrêtée par une défaillance du<br>contacteur de frein          |
| LMSnRdy              | Système de mesure de charge pas prêt                                    |
| Correct              | L'ascenseur effectue une course de correction                           |
| PEBOFIt              | Occurrence d'une erreur sur le dispositif PEBO                          |

| Sé                   | lection de messages SMLCD possibles                                  |
|----------------------|----------------------------------------------------------------------|
| Indication<br>d'état | Explication                                                          |
| Creep                | Commande concluant une course avec l'encodeur de vitesse             |
| BatFlt               | Occurrence d'une erreur sur la batterie<br>d'alimentation de secours |
| Ovrload              | Ascenseur en état de surcharge                                       |
| AccTBlk              | Ascenseur bloqué après l'essai de réception                          |
| BMIni                | Le moniteur d'arrêt d'urgence du frein attend<br>l'initialisation    |
| BMErr                | Le moniteur d'arrêt d'urgence du frein est<br>déclenché              |
| PeboBat              | Batterie d'évacuation manuelle épuisée                               |

Etats de la commande de course

| Pos. | Description                                                                                                    |
|------|----------------------------------------------------------------------------------------------------|
| 12   | Vitesse de déplacement : En cas d'erreur, le code d'erreur et l'état<br>de la commande du moteur sont affichés de façon alternative.                                                                                                    |
| 13   | <ul> <li>En cours de fonctionnement normal : Valeur du compteur de courses du moyen de traction. La valeur est enregistrée quotidiennement sur la carte à puce.</li> <li>Après une longue panne : le compteur de courses redémarre par la dernière valeur enregistrée sur la carte à puce.</li> <li>Après remplacement d'un PCBA (autre que le CPUCF) : La mémoire du compteur de courses est enregistrée sur le CPUCF. Le remplacement de tout autre PCBA est donc dépourvu de pertinence pour le bon fonctionnement du compteur de courses.</li> <li>Après remplacement du CPUCF : le compteur du nouveau CPUCF compare la valeur de compteur de courses enregistrée sur la carte à puce.</li> <li>Si le numéro de mise en service du nouveau CPUCF et de la carte à puce existante sont identiques : le compteur de courses redémarre avec la valeur la plus élevée.</li> <li>Si le numéro de mise en service du nouveau CPUCF et de la carte à puce existante ne sont pas identiques : le compteur de courses redémarre avec la valeur la plus élevée.</li> <li>Si le numéro de mise en service du nouveau CPUCF et de la carte à puce existante ne sont pas identiques : le compteur de courses redémarre avec la valeur la plus élevée.</li> <li>En cas de téléchargement d'une nouvelle carte à puce disposant d'un numéro de mise en service identique : la zone de sauvegarde des données de la carte à puce est enregistrée, le nouveau contenu est téléchargé et les données de sauvegarde sont alors restaurées.</li> </ul> |
| 14   | Lecture de compteur de courses de cabine.                                                                                                    |

# 4.3 \* Arborescence des menus SMLCD

### Fonctions du menu

Les fonctions suivantes sont mises en œuvre dans le système de menu :

| Caractéris-<br>tique           |                                                                                                    | Description                                                   |  |  |  |  |  |  |
|--------------------------------|----------------------------------------------------------------------------------------------------|---------------------------------------------------------------|--|--|--|--|--|--|
| Commande<br>d'accès au<br>menu | Pour des raisons de sécurité, l'accès à certains articles<br>de menus spécifiques du SMLCD a été restreint.<br>L'accès dépend du système de commande, de la<br>politique OEM, de la zone (EU, AP, NA) et de la<br>configuration actuelle.                                                                                     |                                                               |  |  |  |  |  |  |
|                                | EU/AP :<br>sans OEM • CO MX avec OEM désacti<br>• CO MX avec OEM opérati<br>mais pas encore activé                                                                                                    |                                                               |  |  |  |  |  |  |
|                                | EU : avec OEM                                                                                                    | CO MX avec OEM opérationnel et<br>activé                      |  |  |  |  |  |  |
| OEM                            | <ul> <li>L'OEM propose différents niveaux d'accès selon<br/>l'outil utilisé.</li> <li>La fonction de l'OEM est la suivante : <ul> <li>Réglage de la carte SIM en usine.</li> <li>Spécifique au pays selon la configuration de la<br/>carte SIM.</li> <li>Activée automatiquement après 10 000 courses.</li> </ul> </li> </ul> |                                                               |  |  |  |  |  |  |
| Protection<br>du menu          | Les options de m<br>connexion ou l'ou                                                                                                    | ienu sont visibles, selon l'état de<br>util connecté :        |  |  |  |  |  |  |
|                                | Α                                                                                                    | Toujours visible                                              |  |  |  |  |  |  |
|                                | Р                                                                                                    | Visible avec un mot de passe                                  |  |  |  |  |  |  |
|                                | Visible uniquement si l'outil technique<br>Schindler Elevator (SETT) est<br>connecté                                                                                                    |                                                               |  |  |  |  |  |  |
|                                | O Visible uniquement si le CADI<br>SPECI est connecté                                                                                                    |                                                               |  |  |  |  |  |  |
|                                | P+C                                                                                                    | Visible avec mot de passe et<br>configuration de carte à puce |  |  |  |  |  |  |

| Caractéris-<br>tique           |                                         | Description                                                                            |
|--------------------------------|-----------------------------------------|----------------------------------------------------------------------------------------|
| Visibilité de<br>l'arborescen- | Les abréviations<br>de visibilité des c | suivantes indiquent les conditions options de menu.                                    |
| ce de menu                     | NoM10                                   | Uniquement pour les commandes<br>non M10                                               |
|                                | M10                                     | Uniquement pour les commandes<br>de type M10                                           |
|                                | DOOR2                                   | Uniquement si un second<br>entraînement de porte a été configuré                       |
|                                | VF                                      | Uniquement si émis par un<br>entraînement VF selon l'état de<br>mise en service        |
|                                | ΝοΗΧ                                    | Uniquement pour les commandes/<br>entraînements non hydrauliques                       |
|                                | НХВ1                                    | Uniquement pour des manoeuvres<br>de type HX Rel. 02                                   |
|                                | SY                                      | Uniquement avec une machine CA synchrone                                               |
|                                | NoMoSIS                                 | Uniquement si aucun MoSIS n'a été<br>configuré                                         |
|                                | MoSIS                                   | Uniquement si un MoSIS a été<br>configuré                                              |
|                                | NTSD                                    | Uniquement en cas de configuration<br>d'un arrêt de fin de course normal               |
|                                | Bus CAN                                 | Uniquement si un bus CAN est actif<br>(EBCAN)                                          |
|                                | MAG                                     | Uniquement pour un entraînement<br>Magnetek CC                                         |
|                                | TMBELT                                  | Uniquement pour les installations<br>utilisant un STM en tant que moyen<br>de traction |
|                                | lecture<br>uniquement                   | La valeur peut seulement être lue<br>(pas éditée)                                      |

### Arborescence des menus

L'arborescence de menu dispose de trois niveaux. Le niveau supérieur (niveau 1) contient les options suivantes :

- Status\_Lift
- Logout (affiché en cas de connexion)
- Login (affiché en l'absence d'une connexion)
- Commandes
- Tests
- Etat
- · Paramètres
- ErrorLog
- Statistiques

Les trois premières options de menu, Status\_Lift, Logout et Login ne disposent pas d'options de menu.

## Menu Commandes

| Commandes<br>niveau 2 | Commandes<br>niveau 3 | EU/AP : sans OEM | EU/AP : avec OEM | NA : avec OEM | Arborescence<br>de menu<br>Règle de visibilité | CO MX Rel. 07 |
|-----------------------|-----------------------|------------------|------------------|---------------|------------------------------------------------|---------------|
| Service Visit         |                       | Ρ                | Ρ                | Р             | -                                              | Υ             |
| Car Call              |                       | А                | А                | Р             | -                                              | Υ             |
| Terminal Call         |                       | А                | 0                | N/A           | M10                                            | Υ             |
| Floor Car             |                       | А                | А                | Р             | NoM10                                          | Υ             |
| Porte                 |                       | А                | А                | Р             | -                                              | Υ             |
| Special Trips         | KFM                   | Ρ                | Ρ                | Р             | -                                              | Υ             |
|                       | DFM-U                 | Ρ                | S                | P+C           | -                                              | Υ             |
|                       | DFM-D                 | Ρ                | S                | P+C           | -                                              | Υ             |
|                       | JLF                   | Ρ                | Ρ                | Р             | NoHX                                           | Υ             |
|                       | HighTorque<br>Trip    | Ρ                | Ρ                | P+C           | NoHX                                           | Y             |

K 40700050\_FR\_05

| Commandes<br>niveau 2 | Commandes<br>niveau 3 | EU/AP : sans OEM | EU/AP : avec OEM | NA : avec OEM | Arborescence<br>de menu<br>Règle de visibilité | CO MX Rel. 07 |
|-----------------------|-----------------------|------------------|------------------|---------------|------------------------------------------------|---------------|
| Services              | Services JAB          | Ρ                | 0                | P+C           | -                                              | Υ             |
|                       | Services JRV          | Ρ                | 0                | P+C           | -                                              | Υ             |
|                       | Services SAB          | Ρ                | 0                | P+C           | -                                              | Υ             |
|                       | Services JBF          | Ρ                | 0                | P+C           | -                                              | Υ             |
| LMSCommission         | Nominal Load          | Ρ                | S                | Р             | NoHX                                           | Υ             |
| LMCommissCLC          | ZeroLoadCalib         | Ρ                | S                | N/A           | -                                              | Υ             |
|                       | RefLoadCalib          | Ρ                | S                | N/A           | -                                              | Υ             |
|                       | Rope<br>Compensation  | Ρ                | S                | N/A           | -                                              | Y             |
|                       | SetCalibFreq          | Ρ                | S                | N/A           | -                                              | Υ             |
| LM Disable            |                       | Ρ                | S                | N/A           | -                                              | Υ             |
| Adj. Floor Levellin   | g                     | Ρ                | 0                | N/A           | NoHX                                           | Υ             |
| Drv End Commis        |                       | Ρ                | 0                | Р             | NoHX                                           | Υ             |
| Freeze Node Tree      | !                     | Ρ                | 0                | P+C           | NoHX                                           | Υ             |
| Unlock Terminal       |                       | Ρ                | 0                | N/A           | M10                                            | Υ             |
| Clear BIO Nodes       |                       | Ρ                | 0                | N/A           | -                                              | Υ             |
| Apprentissage<br>COP  | COP1                  | Ρ                | 0                | N/A           | -                                              | Y             |
|                       | COP2                  | Ρ                | 0                | N/A           | -                                              | Υ             |
|                       | COP3                  | Ρ                | 0                | N/A           | -                                              | Υ             |
|                       | COP4                  | Ρ                | 0                | N/A           | -                                              | Υ             |
| Apprentissage LO      | P                     | Ρ                | 0                | N/A           | -                                              | Υ             |
| SMLCDLanguage         | US English            | Ρ                | Ρ                | P+C           | -                                              | Υ             |
|                       | Français              | Ρ                | Ρ                | N/A           | -                                              | Υ             |
|                       | Allemand              | Ρ                | Ρ                | N/A           | -                                              | Y             |

| Commandes<br>niveau 2 | Commandes<br>niveau 3  | EU/AP : sans OEM | EU/AP : avec OEM | NA : avec OEM | Arborescence<br>de menu<br>Règle de visibilité | CO MX Rel. 07 |   |
|-----------------------|------------------------|------------------|------------------|---------------|------------------------------------------------|---------------|---|
|                       | Espagnol               | Ρ                | Ρ                | N/A           | -                                              | Υ             |   |
|                       | Numeric                | Ρ                | Ρ                | N/A           | -                                              | Υ             |   |
| Program_IOFunct       |                        | Ρ                | 0                | N/A           | BIO2                                           | Υ             |   |
| MC CommissStat        |                        |                  | 0                | P+C           | VF                                             | Υ             |   |
| OEMactivation         |                        | Α                | Α                | N/A           | OEM enabled                                    | Υ             | 4 |
| ETMTestCall           |                        | Ρ                | 0                | N/A           | ERM                                            | Υ             |   |
| ETMDetectModen        | n                      | Ρ                | 0                | N/A           | ERM                                            | Υ             |   |
| Option RM             |                        | Ρ                | 0                | N/A           | ERM                                            | Υ             |   |
| TractMediaMod         | ConfigChange<br>Enable | Ρ                | Ρ                | Р             | TMBELT                                         | Y             |   |
| BrakeMon<br>EmgStp    | ConfigChange<br>Enable | Ρ                | Ρ                | Р             | MBESC                                          | Y             |   |
| Learn Car Unbalance   |                        | Ρ                | 0                | P+C           | -                                              | Υ             |   |
| SD Card               | Safe Config            | Р                | 0                | P+C           | -                                              | Υ             |   |
|                       | Save Logs              | Р                | 0                | P+C           | -                                              | Υ             |   |
|                       | Remove SD<br>Card      | Ρ                | 0                | P+C           | -                                              | Y             |   |

## Menu Tests

| Tests niveau 2    | Tests niveau 3            | EU/AP : sans OEM | EU/AP : avec OEM | NA : avec OEM | Arborescence de menu<br>Règle de visibilité | CO TX 2 | CO MX Rel. 04 06 | CO MX Rel. 07 |
|-------------------|---------------------------|------------------|------------------|---------------|---------------------------------------------|---------|------------------|---------------|
| Servitel_Call     | tReg_Center               | Ρ                | 0                | P+C           | -                                           | Y       | Y                | -             |
|                   | tAux Center               | Ρ                | 0                | P+C           | -                                           | Y       | Y                | -             |
| VF Test           | DC Link Test              | Ρ                | 0                | P+C           | VF                                          | Υ       | Υ                | Υ             |
|                   | CurrentLoopTst            | Ρ                | 0                | P+C           | VF                                          | Υ       | Υ                | Υ             |
|                   | EstimMotorPara            | Ρ                | 0                | P+C           | VF                                          | Υ       | Υ                | Υ             |
|                   | Direction Test            | Ρ                | 0                | P+C           | VF                                          | Υ       | Υ                | Υ             |
|                   | ZeroPositionTest          | Ρ                | S                | Р             | VF /<br>SY                                  | Y       | Y                | Y             |
|                   | EstimatInertia            | Ρ                | 0                | P+C           | VF /<br>MOD                                 | Y       | Y                | Y             |
|                   | Memory Test               | Ρ                | 0                | P+C           | VF                                          | Υ       | Υ                | Υ             |
|                   | Fan Test                  | Ρ                | Ρ                | P+C           | VF                                          | Υ       | Υ                | Υ             |
|                   | LED Test                  | Ρ                | 0                | P+C           | VF                                          | Υ       | Υ                | Υ             |
|                   | ChargeDCLTest             | Ρ                | 0                | P+C           | VF                                          | Υ       | Υ                | Υ             |
|                   | DischargeDCLTest          | Ρ                | 0                | P+C           | VF                                          | Υ       | Υ                | Υ             |
|                   | CapFormingTest            | Ρ                | 0                | P+C           | VF                                          | Υ       | Υ                | Υ             |
|                   | FCR Test                  | Ρ                | 0                | P+C           | VF                                          | Υ       | Υ                | Υ             |
|                   | FCR IGBT Test             | Ρ                | 0                | P+C           | VF                                          | Υ       | Υ                | Υ             |
|                   | FCR Offset                | Ρ                | 0                | N/A           | VF                                          | Υ       | Υ                | Υ             |
| Magnetek<br>Tests | Self_Tune_Fct.<br>(997)   | Ρ                | 0                | N/A           | MAG                                         | Y       | Y                | Y             |
|                   | Diagnostics_Fct.<br>(998) | Ρ                | 0                | N/A           | MAG                                         | Y       | Y                | Y             |
| Tests niveau 2        | Tests niveau 3            | EU/AP : sans OEM | EU/AP : avec OEM | NA : avec OEM | Arborescence de menu<br>Règle de visibilité | CO TX 2 | CO MX Rel. 04 06 | CO MX Rel. 07 |   |
|-----------------------|---------------------------|------------------|------------------|---------------|---------------------------------------------|---------|------------------|---------------|---|
| Ck Empty Ca           | r                         | Ρ                | S                | P+C           | -                                           | Y       | Y                | -             |   |
| Essai de<br>réception | Brake Test                | Р                | s                | P+C           | NoHX                                        | Y       | Y                | Y             |   |
|                       | EN81 Test                 | Ρ                | S                | N/A           | NoHX,<br>EUAP                               | Y       | Y                | Y             | 4 |
|                       | Traction Test             | Ρ                | S                | N/A           | NoHX                                        | Υ       | Υ                | Y             |   |
|                       | TRT Speed Test            | Ρ                | Ρ                | N/A           | NoHX,<br>NoMo<br>SIS                        | Y       | Y                | Y             |   |
|                       | Essai des<br>amortisseurs | Ρ                | S                | Р             | NoHX                                        | Y       | Y                | Y             |   |
|                       | BufferCar Test            | Ρ                | S                | Р             | -                                           | -       | -                | Y             |   |
|                       | BufferCW Test             | Ρ                | S                | Р             | -                                           | -       | -                | Y             |   |
|                       | Overspeed 1 Test          | Ρ                | S                | Р             | NoHX                                        | Υ       | Y                | Y             |   |
|                       | Overspeed 2 Test          | Ρ                | S                | Р             | NoHX                                        | Y       | Y                | Y             |   |
|                       | TripTimeTest              | Ρ                | S                | P+C           | NoHX                                        | Y       | Y                | Y             |   |
|                       | UpTermSlowDown            | Ρ                | S                | Р             | NTSD                                        | Υ       | -                | -             |   |
|                       | DownTermSlowDo            | Ρ                | S                | Р             | NTSD                                        | Υ       | -                | -             |   |
|                       | KNE Test                  | Ρ                | Ρ                | P+C           | NoHX                                        | Υ       | Υ                | Y             |   |
|                       | DoorZoneTest              | Ρ                | S                | N/A           | MoSIS                                       | Υ       | -                | -             |   |
|                       | LevelSpeedTst             | Ρ                | S                | N/A           | MoSIS                                       | Υ       | -                | -             |   |
|                       | RelevelSpeedTst           | Ρ                | S                | P+C           | MoSIS                                       | Υ       | -                | -             |   |
|                       | MonRelevelSpTest          | Р                | S                | P+C           | NoMo<br>SIS                                 | Y       | Y                | Y             |   |
|                       | UnintendMovemnt           | Ρ                | Ρ                | N/A           | -                                           | Υ       | Υ                | Y             |   |

| Tests niveau 2 | Tests niveau 3          | EU/AP : sans OEM | EU/AP : avec OEM | NA : avec OEM | Arborescence de menu<br>Règle de visibilité | CO TX 2 | CO MX Rel. 04 06 | CO MX Rel. 07 |
|----------------|-------------------------|------------------|------------------|---------------|---------------------------------------------|---------|------------------|---------------|
|                | SafetyGearCar Test      | Ρ                | S                | P+C           | -                                           | -       | -                | Υ             |
|                | SafetyGearCW Test       | Ρ                | S                | P+C           | -                                           | -       | -                | Υ             |
|                | UpTermETSL Test         | Ρ                | S                | P+C           | ETSL                                        | Υ       | -                | Υ             |
|                | DownTermETSL<br>Test    | Ρ                | Ρ                | P+C           | ETSL                                        | Y       | -                | Y             |
|                | TMStressLimit           | Ρ                | S                | Р             | TM<br>BELT                                  | -       | -                | Y             |
|                | TMAgingTimeLimit        | Ρ                | S                | Р             | TM<br>BELT                                  | -       | -                | Y             |
|                | Traction Loss           | -                | -                | Р             | -                                           | Υ       | -                | -             |
|                | CW Balance Mid<br>Point | Ρ                | S                | Р             | -                                           | -       | -                | -             |
| VD35 Test      |                         | Ρ                | 0                | N/A           | VD35                                        | -       | Υ                | Υ             |
| 2.VD35 Test    |                         | Ρ                | 0                | N/A           | 2nd<br>VD35                                 | -       | Y                | Y             |

#### Menu Etat

| Etat niveau 2 | Etat niveau 3             | EU/AP : sans OEM | EU/AP : avec OEM | NA : avec OEM | Arborescence de menu<br>Règle de visibilité | CO TX 2 | CO MX Rel. 04 06 | CO MX Rel. 07 |
|---------------|---------------------------|------------------|------------------|---------------|---------------------------------------------|---------|------------------|---------------|
| Status_Group  |                           | А                | 0                | Р             | -                                           | Y       | Y                | Y             |
| Status Drive  |                           | А                | 0                | Р             | -                                           | Y       | Y                | Y             |
| Board I/Os    | r                         | А                | А                | P+C           | NoHX                                        | Y       | Y                | Y             |
| Versions      | GC Software               | А                | А                | P+C           | -                                           | Y       | Y                | Y             |
|               | Drive Software            | А                | А                | P+C           | NoHX                                        | Y       | Y                | Y             |
|               | COP 1 Software            | А                | А                | P+C           | -                                           | -       | -                | Y             |
|               | COP 2 Software            | А                | Α                | P+C           | -                                           | -       | -                | Y             |
|               | COP 3 Software            | А                | А                | P+C           | -                                           | -       | -                | Y             |
|               | COP 4 Software            | Α                | А                | P+C           | -                                           | -       | -                | Y             |
|               | CANIC Appl<br>Software    | A                | A                | P+C           | MX                                          | -       | -                | Y             |
|               | CANIC Boot<br>Software    | A                | A                | P+C           | MX                                          | -       | -                | Y             |
|               | Door Side 1<br>Software   | A                | A                | P+C           | -                                           | -       | -                | Y             |
|               | Door Side 2<br>Software   | A                | A                | P+C           | -                                           | -       | -                | Y             |
|               | Modem Software            | А                | А                | P+C           | -                                           | -       | -                | Υ             |
|               | Modem Hardware<br>Version | A                | A                | P+C           | -                                           | -       | -                | Y             |
|               | Shaft Info Software       | Α                | Α                | P+C           | -                                           | Υ       | -                | Y             |
|               | SID Software              | -                | -                | P+C           | Obso-<br>lète                               | -       | -                | -             |

K 40700050\_FR\_05

| Etat niveau 2 | Etat niveau 3  | EU/AP : sans OEM | EU/AP : avec OEM | NA : avec OEM | Arborescence de menu<br>Règle de visibilité | CO TX 2 | CO MX Rel. 04 06 | CO MX Rel. 07 |
|---------------|----------------|------------------|------------------|---------------|---------------------------------------------|---------|------------------|---------------|
| Date & Time   |                | Α                | Α                | Р             | -                                           | Υ       | Υ                | Υ             |
| Charge        |                | Α                | А                | Р             | NoHX                                        | Y       | Y                | -             |
| LM Load & Fre | q              | А                | А                | N/A           | -                                           | -       | -                | Υ             |
| LM CalibData  | ZeroLoadFreq   | Ρ                | S                | N/A           | -                                           | -       | -                | Υ             |
|               | RefLoadFreq    | Ρ                | S                | N/A           | -                                           | -       | -                | Υ             |
|               | AutoCalOffset  | Ρ                | S                | N/A           | -                                           | I       | I                | Υ             |
| Position_Abs. |                | A                | 0                | Ρ             | TXGX,<br>MX,<br>HYB1                        | Y       | Y                | Y             |
| Position_Rel. |                | A                | 0                | Р             | TXGX,<br>MX                                 | Y       | Y                | Y             |
| Régulation    |                | Α                | 0                | N/A           | -                                           | Υ       | -                | Υ             |
| LON_nodes_C   | H1             | A                | 0                | P+C           | p&p<br>LON<br>boards                        | Y       | Y                | -             |
| LON_nodes_C   | H2             | A                | 0                | P+C           | p&p<br>LON<br>boards                        | Y       | Y                | -             |
| BIO_nodes     |                | Α                | 0                | N/A           | BIO2                                        | -       | Υ                | Υ             |
| Floor_Enables | Normal Floors  | Α                | 0                | P+C           | -                                           | Υ       | Υ                | Υ             |
|               | Secured Floors | Α                | 0                | P+C           | NoM10                                       | Υ       | Υ                | Υ             |
| Calls         | Floor Calls    | А                | 0                | Р             | NoM10                                       | Y       | Y                | Υ             |
|               | Car Calls      | А                | 0                | Р             | NoM10                                       | Y       | Y                | Υ             |
| LON_SW-Dow    | nload          | А                | 0                | P+C           | -                                           | Y       | Y                | Υ             |
| Available Srv |                | А                | 0                | Р             | -                                           | Y       | Y                | Y             |

| Etat niveau 2       | Etat niveau 3          | EU/AP : sans OEM | EU/AP : avec OEM | NA : avec OEM | Arborescence de menu<br>Règle de visibilité | CO TX 2 | CO MX Rel. 04 06 | CO MX Rel. 07 |   |
|---------------------|------------------------|------------------|------------------|---------------|---------------------------------------------|---------|------------------|---------------|---|
| Brake Test          | Decel UP               | А                | А                | Р             | NoHX                                        | Υ       | Υ                | Y             |   |
|                     | Decel DOWN             | А                | А                | Р             | NoHX                                        | Υ       | Υ                | Y             |   |
| Drive AMPS          |                        | Ρ                | 0                | Р             | VF                                          | Y       | Y                | Y             |   |
| MC_Commiss.         |                        | Ρ                | 0                | Р             | VF                                          | Υ       | Υ                | Υ             | 4 |
| CAN_nodes           |                        | Р                | 0                | N/A           | Bus<br>CAN                                  | Y       | -                | Y             |   |
| Embedded TM         | MonitLift1             | Ρ                | 0                | N/A           | ETM                                         | -       | -                | Υ             |   |
|                     | MonitLift2             | Ρ                | 0                | N/A           | ETM                                         | -       | -                | Y             |   |
|                     | MonitLift3             | Ρ                | 0                | N/A           | ETM                                         | -       | -                | Υ             |   |
|                     | MonitLift4             | Ρ                | 0                | N/A           | ETM                                         | -       | -                | Υ             |   |
|                     | MonitLift5             | Ρ                | 0                | N/A           | ETM                                         | -       | -                | Υ             |   |
|                     | MonitLift6             | Ρ                | 0                | N/A           | ETM                                         | -       | -                | Υ             |   |
|                     | MonitLift7             | Ρ                | 0                | N/A           | ETM                                         | -       | -                | Υ             |   |
|                     | MonitLift8             | Ρ                | 0                | N/A           | ETM                                         | -       | -                | Υ             |   |
|                     | Configuration          | Ρ                | 0                | N/A           | ETM                                         | -       | -                | Υ             |   |
|                     | Communication          | Ρ                | 0                | N/A           | ETM                                         | -       | -                | Υ             |   |
|                     | PhoneLineStatus        | Ρ                | 0                | N/A           | ETM                                         | -       | -                | Υ             |   |
|                     | PhoneLineVolt          | Ρ                | 0                | N/A           | ETM                                         | -       | -                | Υ             |   |
|                     | Modem Software<br>Vers | A                | A                | N/A           | ETM                                         | -       | -                | Y             |   |
|                     | Modem Hardware<br>Vers | A                | A                | N/A           | ETM                                         | -       | -                | Y             |   |
| Config_<br>UniqueID | РСТ                    | Ρ                | 0                | P+C           | -                                           | Y       | -                | Y             |   |

| Etat niveau 2      | Etat niveau 3 | EU/AP : sans OEM | EU/AP : avec OEM | NA : avec OEM | Arborescence de menu<br>Règle de visibilité | CO TX 2 | CO MX Rel. 04 06 | CO MX Rel. 07 |
|--------------------|---------------|------------------|------------------|---------------|---------------------------------------------|---------|------------------|---------------|
|                    | SCT           | Ρ                | 0                | P+C           | -                                           | Υ       | -                | Υ             |
| Nbr_Configured_IOs |               | Ρ                | 0                | P+C           | -                                           | Y       | -                | Y             |
| IP Setting         |               | Ρ                | 0                | N/A           | -                                           | -       | -                | Y             |

### Menu Paramètres

| Paramètre<br>niveau 2 | Paramètre<br>niveau 3 | EU/AP : sans OEM | EU/AP : avec OEM | NA : avec OEM | Arborescence<br>de menu<br>Règle de visibilité | CO TX 2 | CO MX Rel. 04 06 | CO MX Rel. 07 |
|-----------------------|-----------------------|------------------|------------------|---------------|------------------------------------------------|---------|------------------|---------------|
| Groupe                | Floor Markings        | Ρ                | 0                | P+C           | -                                              | Υ       | Υ                | Υ             |
|                       | Call Space            | Ρ                | 0                | N/A           | M10                                            | Υ       | Υ                | Υ             |
|                       | Walk Time Mult        | Ρ                | 0                | N/A           | M10                                            | Υ       | Υ                | Υ             |
|                       | Riser Car Dist        | Ρ                | 0                | N/A           | M10                                            | Υ       | Υ                | Υ             |
|                       | Walking Speed         | Ρ                | 0                | N/A           | M10                                            | Υ       | Υ                | Υ             |
|                       | Allocation Dir        | Ρ                | 0                | N/A           | M10                                            | Υ       | Υ                | Υ             |
| Ascenseur             | Over The Hill         | Ρ                | 0                | N/A           | M10                                            | Υ       | Υ                | Υ             |
|                       | Min Board Time        | Ρ                | 0                | N/A           | M10                                            | Υ       | Υ                | Υ             |
|                       | Min Exit Time         | Ρ                | 0                | N/A           | M10                                            | Y       | Υ                | Υ             |
|                       | Parking Mode          | Ρ                | S                | Р             | -                                              | Y       | Y                | Y             |

| Paramètre<br>niveau 2 | Paramètre<br>niveau 3     | EU/AP : sans OEM | EU/AP : avec OEM | NA : avec OEM | Arborescence<br>de menu<br>Règle de visibilité | CO TX 2 | CO MX Rel. 04 06 | CO MX Rel. 07 |   |
|-----------------------|---------------------------|------------------|------------------|---------------|------------------------------------------------|---------|------------------|---------------|---|
|                       | HCDoorDopen<br>ExitSide1  | Ρ                | S                | P+C           | NoM10                                          | Y       | Y                | Y             |   |
|                       | HCDoorDopen<br>ExitSide2  | Ρ                | S                | P+C           | NoM10                                          | Y       | Y                | Y             |   |
|                       | HCDoorDopen<br>BoardSide1 | Ρ                | S                | P+C           | NoM10                                          | Y       | Y                | Y             | 4 |
|                       | HCDoorDopen<br>BoardSide2 | Ρ                | S                | P+C           | NoM10                                          | Y       | Y                | Y             |   |
|                       | ManCarCall<br>Cancel      | Ρ                | 0                | P+C           | NoM10                                          | Y       | Y                | Y             |   |
|                       | MaxTimeCancel<br>CarCall  | Ρ                | 0                | P+C           | NoM10                                          | Y       | Y                | Y             |   |
|                       | BlockCCNext<br>Floor      | Ρ                | 0                | P+C           | NoM10                                          | Y       | Y                | Y             |   |
|                       | Early Door Open           | Ρ                | 0                | P+C           | -                                              | Y       | -                | -             |   |
|                       | De-RatingMode<br>Enable   | Ρ                | 0                | A             | -                                              | Y       | -                | -             |   |
|                       | StandbyModIdle<br>Time    | Ρ                | 0                | N/A           | -                                              |         | -                | Y             |   |
|                       | CommissionNo              | Ρ                | 0                | N/A           | lecture<br>unique-<br>ment                     | Y       | -                | Y             |   |
| Porte                 | HoldOpen Exit             | Α                | Α                | Р             | -                                              | Y       | Υ                | Υ             |   |
|                       | HoldOpen Board            | Α                | Α                | Р             | -                                              | Y       | Υ                | Υ             |   |
|                       | Final Timer               | Ρ                | S                | Р             | -                                              | Y       | Y                | Y             |   |
|                       | Min Door Open             | Ρ                | 0                | Р             | -                                              | Υ       | Υ                | Υ             |   |

| Paramètre<br>niveau 2 | Paramètre<br>niveau 3  | EU/AP : sans OEM | EU/AP : avec OEM | NA : avec OEM | Arborescence<br>de menu<br>Règle de visibilité | CO TX 2 | CO MX Rel. 04 06 | CO MX Rel. 07 |
|-----------------------|------------------------|------------------|------------------|---------------|------------------------------------------------|---------|------------------|---------------|
|                       | Landing Door<br>Weight | Ρ                | 0                | Ρ             | -                                              | -       | -                | Y             |
| 2ndDoor               | HoldOpen Exit          | А                | А                | Р             | DOOR2                                          | Υ       | Υ                | Υ             |
|                       | HoldOpen Board         | А                | А                | Р             | DOOR2                                          | Y       | Υ                | Y             |
|                       | Final Timer            | Ρ                | S                | Р             | DOOR2                                          | Y       | Υ                | Y             |
|                       | Min Door Open          | Ρ                | 0                | Р             | DOOR2                                          | Y       | Υ                | Y             |
|                       | Landing Door<br>Weight | Ρ                | 0                | Р             | -                                              | -       | -                | Y             |
| VD35 Param            |                        | Ρ                | 0                | N/A           | VD35                                           | -       | -                | Υ             |
| 2.VD35 Param          | 1                      | Ρ                | 0                | N/A           | 2nd<br>VD35                                    | -       | -                | Y             |
| Cabine                | Lift PI markings       | Ρ                | 0                | P+C           | -                                              | Υ       | Υ                | Υ             |
|                       | Delay Cab Light        | Ρ                | А                | P+C           | -                                              | Υ       | Υ                | Y             |
|                       | Minimal Load           | Ρ                | 0                | P+C           | NoHX                                           | Y       | Y                | Y             |
|                       | Main Floor             | Ρ                | 0                | Р             | -                                              | Y       | Y                | Y             |
|                       | Gong Floor Pass        | Ρ                | 0                | P+C           | -                                              | Y       | Y                | Y             |
|                       | Fan Mode               | Ρ                | 0                | P+C           | -                                              | Y       | Y                | Y             |
|                       | Car Fan Delay          | Ρ                | 0                | N/A           | -                                              | Y       | Y                | Υ             |
|                       | Alarm Filter           | Ρ                | 0                | N/A           | -                                              | -       | -                | Υ             |
| LOP                   | LOP Sens               | Ρ                | 0                | N/A           | Capaciti-<br>ve LOP<br>only                    | -       | -                | Y             |
|                       | Gong Floor<br>Volume   | Ρ                | 0                | N/A           | -                                              | -       | -                | Y             |
|                       | Lift Def Volume        | Ρ                | 0                | N/A           | M10                                            | -       | -                | Y             |
|                       | Lift Floor Volume      | Ρ                | 0                | N/A           | M10                                            | -       | -                | Y             |

42 Copyright © 2015 INVENTIO AG

| Paramètre<br>niveau 2 | Paramètre<br>niveau 3    | EU/AP : sans OEM | EU/AP : avec OEM | NA : avec OEM | Arborescence<br>de menu<br>Règle de visibilité | CO TX 2 | CO MX Rel. 04 06 | CO MX Rel. 07 |   |
|-----------------------|--------------------------|------------------|------------------|---------------|------------------------------------------------|---------|------------------|---------------|---|
| COP                   | COP Sens                 | Ρ                | 0                | N/A           | Capaciti-<br>ve COP<br>only                    | -       | -                | Y             |   |
|                       | Interkey Time            | Ρ                | 0                | N/A           | « 10-<br>keypad »<br>COP                       | -       | -                | Y             | 4 |
|                       | CallDispOrder            | Ρ                | 0                | N/A           | -                                              | -       | -                | Υ             |   |
|                       | CabDirArrow              | Ρ                | 0                | N/A           | -                                              | -       | -                | Υ             |   |
| Services              | JAB Floor                | Р                | 0                | Р             | -                                              | Y       | Y                | Y             |   |
|                       | JBF Alternative<br>Floor | Ρ                | 0                | P+C           | lecture<br>unique-<br>ment                     | Y       | Y                | Y             |   |
|                       | JBF Floor                | Ρ                | 0                | P+C           | lecture<br>unique-<br>ment                     | Y       | Y                | Y             |   |
|                       | JNO Release              | Ρ                | 0                | P+C           | -                                              | Υ       | Υ                | Υ             | 1 |
|                       | KW Sel Lift              | Ρ                | 0                | P+C           | -                                              | Υ       | Υ                | Υ             | 1 |
|                       | Access Codes             | Ρ                | 0                | P+C           | -                                              | Υ       | Υ                | Υ             |   |
|                       | NF Sel Lift              | Ρ                | 0                | P+C           | -                                              | Υ       | Υ                | Υ             |   |
|                       | RNO Rec Floor            | Р                | 0                | P+C           | lecture<br>unique-<br>ment                     | Y       | Y                | Y             |   |
|                       | Sabbath Floor            | Ρ                | 0                | P+C           | -                                              | Υ       | Υ                | Υ             | 1 |
|                       | LowSwayCar<br>Speed      | Ρ                | 0                | N/A           | -                                              | Y       | -                | -             |   |
|                       | MedSwayCar<br>Speed      | Ρ                | 0                | N/A           | -                                              | Y       | -                | -             |   |

| Paramètre<br>niveau 2 | Paramètre<br>niveau 3 | EU/AP : sans OEM | EU/AP : avec OEM | NA : avec OEM | Arborescence<br>de menu<br>Règle de visibilité | CO TX 2 | CO MX Rel. 04 06 | CO MX Rel. 07 |
|-----------------------|-----------------------|------------------|------------------|---------------|------------------------------------------------|---------|------------------|---------------|
|                       | LowMedPark<br>Floor   | Ρ                | 0                | N/A           | -                                              | Y       | I                | -             |
|                       | HighSwyRecl<br>Floor  | Ρ                | 0                | N/A           | -                                              | Y       | -                | -             |
|                       | HighSwyPark<br>Floor  | Ρ                | 0                | N/A           | -                                              | Y       | -                | -             |
|                       | SwayModeTime<br>Off   | Ρ                | 0                | N/A           | -                                              | Y       | -                | -             |
|                       | WaterDetPark<br>Floor | Ρ                | 0                | N/A           | -                                              | Y       | Y                | Y             |
|                       | TMXParking<br>Mode    | Р                | 0                | N/A           | lecture<br>unique-<br>ment                     | Y       | Y                | Y             |
|                       | TimeOutVisitor        | Ρ                | 0                | N/A           | -                                              | Υ       | Υ                | Υ             |
| SpeedAccel            | V-Insp                | Ρ                | 0                | P+C           | NoHX                                           | Υ       | Υ                | Υ             |
|                       | V-Recall              | Ρ                | 0                | P+C           | NoHX                                           | Υ       | Υ                | Υ             |
|                       | V-Relevel             | Ρ                | 0                | P+C           | NoHX                                           | Y       | Υ                | Υ             |
|                       | V4                    | Ρ                | 0                | P+C           | NoHX                                           | Y       | Υ                | Y             |
|                       | V-Learn               | Ρ                | 0                | P+C           | NoHX                                           | Y       | -                | -             |
|                       | A2                    | Ρ                | S                | P+C           | NoHX                                           | Y       | Y                | Υ             |
|                       | A6                    | Ρ                | S                | P+C           | NoHX                                           | Y       | Y                | Υ             |
|                       | A-Relevel             | Ρ                | 0                | P+C           | NoHX                                           | Y       | Y                | Υ             |
|                       | J1                    | Ρ                | S                | P+C           | NoHX                                           | Y       | Y                | Υ             |
|                       | J3                    | Ρ                | S                | P+C           | NoHX                                           | Y       | Y                | Y             |
|                       | J5                    | Р                | S                | P+C           | NoHX                                           | Y       | Y                | Y             |
|                       | J7                    | Ρ                | S                | P+C           | NoHX                                           | Y       | Y                | Y             |

| Paramètre<br>niveau 2 | Paramètre<br>niveau 3 | EU/AP : sans OEM | EU/AP : avec OEM | NA : avec OEM | Arborescence<br>de menu<br>Règle de visibilité | CO TX 2 | CO MX Rel. 04 06 | CO MX Rel. 07 |   |
|-----------------------|-----------------------|------------------|------------------|---------------|------------------------------------------------|---------|------------------|---------------|---|
|                       | J-Relevel             | Ρ                | 0                | P+C           | NoHX                                           | Y       | Y                | Y             |   |
|                       | A-NTSD                | Ρ                | 0                | P+C           | NoHX                                           | Υ       | -                | -             |   |
| Gaine                 | KSE-Distance          | Ρ                | 0                | P+C           | NoHX                                           | Υ       | Υ                | Υ             |   |
|                       | KSERE-Dist            | Ρ                | 0                | P+C           | NoHX                                           | Υ       | Υ                | Υ             |   |
|                       | Relevel Dist          | Ρ                | 0                | P+C           | NoHX                                           | Υ       | Υ                | Υ             | 4 |
|                       | Max Door Zone         | Ρ                | 0                | P+C           | NoHX                                           | Υ       | Υ                | Y             |   |
|                       | Min Distance          | Ρ                | 0                | P+C           | NoHX                                           | Υ       | Υ                | Y             |   |
|                       | On Level Dist         | Ρ                | 0                | P+C           | NoHX                                           | Υ       | Υ                | Y             |   |
|                       | Mass<br>Counterwgt.   | Ρ                | 0                | P+C           | NoHX                                           | Y       | -                | -             |   |
|                       | CabinHeight           | Ρ                | 0                | P+C           | -                                              | Υ       | -                | -             |   |
|                       | Load Balancing        | Ρ                | 0                | P+C           | NoHX                                           | Υ       | -                | -             |   |
|                       | AccSwitch Loc         | Ρ                | 0                | N/A           | -                                              | Υ       | -                | -             |   |
|                       | Load Type             | Р                | 0                | N/A           | NoHX /<br>VF /<br>MAG                          | Y       | -                | -             |   |
|                       | OverTravDist          | Р                | 0                | N/A           | NoHX /<br>VF /<br>MAG                          | Y       | -                | -             |   |
| Déséquilibre          | Unbalance Bot         | Ρ                | 0                | P+C           | NoHX                                           | Y       | Υ                | Υ             |   |
|                       | Unbalance Top         | Ρ                | 0                | P+C           | NoHX                                           | Y       | Y                | Y             |   |
| Frein                 | Break Start De        | Ρ                | 0                | P+C           | NoHX                                           | Υ       | Υ                | Y             |   |
|                       | Hyd Switch Tim        | Ρ                | 0                | P+C           | NoHX                                           | Y       | Υ                | Υ             |   |
|                       | Hyd Pause Tim         | Ρ                | 0                | P+C           | NoHX                                           | Y       | Υ                | Υ             |   |
|                       | Early Brake           | Ρ                | 0                | P+C           | NoHX                                           | Υ       | Υ                | Υ             |   |

| Paramètre<br>niveau 2 | Paramètre<br>niveau 3 | EU/AP : sans OEM | EU/AP : avec OEM | NA : avec OEM | Arborescence<br>de menu<br>Règle de visibilité | CO TX 2 | CO MX Rel. 04 06 | CO MX Rel. 07 |
|-----------------------|-----------------------|------------------|------------------|---------------|------------------------------------------------|---------|------------------|---------------|
|                       | BrkContactorT         | Ρ                | 0                | N/A           | NoHX                                           | -       | Υ                | Y             |
|                       | KB Feedback           | Ρ                | 0                | P+C           | NoHX                                           | Υ       | Υ                | Y             |
|                       | BrakeOpTime<br>Out    | Ρ                | 0                | P+C           | NoHX                                           | Y       | Y                | Y             |
| Régulation            | Win Auto Tacho        | Ρ                | 0                | P+C           | NoHX                                           | Υ       | Υ                | Y             |
|                       | Res Auto Tacho        | Ρ                | 0                | P+C           | NoHX                                           | Υ       | Υ                | Y             |
|                       | Pre Indice            | Ρ                | 0                | P+C           | NoHX                                           | Υ       | Υ                | Y             |
|                       | SpeedRegul<br>Mode    | Ρ                | 0                | N/A           | NoHX                                           | Y       | Y                | Y             |
|                       | Max Trip Time         | Ρ                | 0                | N/A           | NoHX                                           | Υ       | Υ                | Υ             |
|                       | SH PrepTimeOut        | Ρ                | 0                | N/A           | NoHX                                           | Υ       | Υ                | Υ             |
|                       | SH RunTimeout         | Ρ                | 0                | N/A           | NoHX                                           | Υ       | Υ                | Υ             |
| Inverseur             | P Gain Speed          | Ρ                | 0                | P+C           | NoHX /<br>VF                                   | Y       | Y                | Y             |
|                       | Ti Speed              | Ρ                | 0                | P+C           | NoHX /<br>VF                                   | Y       | Y                | Y             |
|                       | P-Ampli Accel         | Ρ                | 0                | P+C           | NoHX                                           | Υ       | Υ                | Υ             |
|                       | P-Ampli Decel         | Ρ                | 0                | P+C           | NoHX                                           | Υ       | Υ                | Υ             |
|                       | Dist-Stop Prec        | Ρ                | 0                | P+C           | NoHX                                           | Υ       | Υ                | Υ             |
|                       | I Ampli Decel         | Ρ                | 0                | P+C           | NoHX                                           | Υ       | Υ                | Y             |
| AC Syn Motor          | FS_Nom                | Ρ                | 0                | P+C           | NoHX /<br>VF /<br>ACMot                        | Y       | Y                | Y             |
|                       | US_Nom                | Ρ                | 0                | P+C           | NoHX /<br>VF /<br>ACMot                        | Y       | Y                | Y             |

I

| Paramètre<br>niveau 2 | Paramètre<br>niveau 3 | EU/AP : sans OEM | EU/AP : avec OEM | NA : avec OEM | Arborescence<br>de menu<br>Règle de visibilité | COTX 2 | CO MX Rel. 04 06 | CO MX Rel. 07 |   |
|-----------------------|-----------------------|------------------|------------------|---------------|------------------------------------------------|--------|------------------|---------------|---|
|                       | IS_Nom                | Ρ                | 0                | P+C           | NoHX /<br>VF /<br>ACMot                        | Y      | Y                | Y             |   |
|                       | Paires de pôles       | Р                | 0                | P+C           | NoHX /<br>VF /<br>ACMot                        | Y      | Y                | Y             | 4 |
|                       | ZeroPos               | Р                | 0                | Р             | NoHX /<br>VF /<br>ACMot                        | Y      | Y                | Y             |   |
|                       | XR                    | Р                | 0                | N/A           | NoHX /<br>VF /<br>ACMot                        | Y      | Y                | Y             |   |
|                       | I Mot Peak            | Ρ                | 0                | N/A           | NoHX /<br>VF /<br>ACMot                        | Y      | Y                | Y             |   |
|                       | MotTempLimit          | Ρ                | 0                | P+C           | NoHX /<br>VF /<br>ACMot                        | -      | Y                | Y             |   |
| AC Ind.Motor          | FS_Nom                | Ρ                | 0                | P+C           | NoHX /<br>VF /<br>ACMot                        | Y      | Y                | Y             |   |
|                       | US_Nom                | Ρ                | 0                | P+C           | NoHX /<br>VF /<br>ACMot                        | Y      | Y                | Y             |   |
|                       | IS_Nom                | Ρ                | 0                | P+C           | NoHX /<br>VF /<br>ACMot                        | Y      | Y                | Y             |   |

| Paramètre<br>niveau 2 | Paramètre<br>niveau 3 | EU/AP : sans OEM | EU/AP : avec OEM | NA : avec OEM | Arborescence<br>de menu<br>Règle de visibilité | CO TX 2 | CO MX Rel. 04 06 | CO MX Rel. 07 |
|-----------------------|-----------------------|------------------|------------------|---------------|------------------------------------------------|---------|------------------|---------------|
|                       | Paires de pôles       | Р                | 0                | P+C           | NoHX /<br>VF /<br>ACMot                        | Y       | Y                | Y             |
|                       | TR (ZeroPos)          | Р                | 0                | P+C           | NoHX /<br>VF /<br>ACMot                        | Y       | Y                | Y             |
|                       | XR                    | Р                | 0                | N/A           | NoHX /<br>VF /<br>ACMot                        | Y       | Y                | Y             |
|                       | ХН                    | Ρ                | 0                | N/A           | NoHX /<br>VF /<br>ACMot                        | Y       | Y                | Y             |
|                       | MotTempLimit          | Р                | 0                | P+C           | NoHX /<br>VF /<br>ACMot                        | -       | Y                | Y             |
| DC Motor              | RatedMotPower         | Р                | 0                | N/A           | NoHX /<br>VF /<br>DCMot                        | Y       | Y                | -             |
|                       | RatedArmVolts         | Ρ                | 0                | N/A           | NoHX /<br>VF /<br>DCMot                        | Y       | Y                | -             |
|                       | RatedArmCurr          | Ρ                | 0                | N/A           | NoHX /<br>VF /<br>DCMot                        | Y       | Y                | -             |
|                       | RatedMotSpeed         | Ρ                | 0                | N/A           | NoHX /<br>VF /<br>DCMot                        | Y       | Y                | -             |

| Paramètre<br>niveau 2  | Paramètre<br>niveau 3 | EU/AP : sans OEM | EU/AP : avec OEM | NA : avec OEM | Arborescence<br>de menu<br>Règle de visibilité | CO TX 2 | CO MX Rel. 04 06 | CO MX Rel. 07 |   |
|------------------------|-----------------------|------------------|------------------|---------------|------------------------------------------------|---------|------------------|---------------|---|
|                        | ArmatureResist        | Ρ                | 0                | N/A           | NoHX /<br>VF /<br>DCMot                        | Y       | Y                | -             |   |
|                        | ArmatureInduct        | Р                | 0                | N/A           | NoHX /<br>VF /<br>DCMot                        | Y       | Y                | -             | 4 |
|                        | PeakArmCurr           | Р                | 0                | Р             | NoHX /<br>VF /<br>DCMot                        | Y       | Y                | -             |   |
|                        | MotTempLimit          | Р                | 0                | P+C           | NoHX /<br>VF /<br>DCMot                        | -       | Y                | -             |   |
| Magnetek<br>Motor      | ArmatureResist        | Ρ                | 0                | N/A           | MAG                                            | -       | Y                | -             |   |
|                        | ArmatureInduct        | Ρ                | 0                | N/A           | MAG                                            | -       | Υ                | -             |   |
|                        | RatedArmCurr          | Ρ                | 0                | N/A           | MAG                                            | -       | Υ                | -             |   |
|                        | RatedArmVolts         | Ρ                | 0                | N/A           | MAG                                            | -       | Υ                | -             |   |
|                        | MeasArmResist         | Ρ                | 0                | N/A           | MAG                                            | -       | Y                | -             |   |
|                        | MeasArmInduct         | Ρ                | 0                | N/A           | MAG                                            | -       | Y                | -             |   |
| Magnetek<br>Elevator   | Encdr/MTR Ratio       | Ρ                | 0                | N/A           | MAG                                            | -       | Y                | -             |   |
|                        | Accel Limit           | Ρ                | 0                | N/A           | MAG                                            | -       | Y                | -             |   |
|                        | MotorRPM              | Ρ                | 0                | N/A           | MAG                                            | -       | Υ                | -             |   |
| Magnetek<br>Regulation | LowSpeed<br>Bandwth   | Р                | 0                | N/A           | MAG                                            | -       | Y                | -             |   |
|                        | SystemInertia         | Ρ                | 0                | N/A           | MAG                                            | -       | Y                | -             |   |
|                        | Stability             | Ρ                | 0                | N/A           | MAG                                            | -       | Y                | -             |   |

| Paramètre<br>niveau 2   | Paramètre<br>niveau 3     | EU/AP : sans OEM | EU/AP : avec OEM | NA : avec OEM | Arborescence<br>de menu<br>Règle de visibilité | CO TX 2 | CO MX Rel. 04 06 | CO MX Rel. 07 |
|-------------------------|---------------------------|------------------|------------------|---------------|------------------------------------------------|---------|------------------|---------------|
|                         | I RegCrossover            | Р                | 0                | N/A           | MAG                                            | -       | Υ                | -             |
|                         | UseSelfTuneVal            | Р                | 0                | N/A           | MAG                                            | -       | Υ                | -             |
| Magnetek<br>Supervisor  | Volt Sense                | Р                | 0                | N/A           | MAG                                            | -       | Y                | -             |
|                         | CurrentLimit              | Ρ                | 0                | N/A           | MAG                                            | -       | Υ                | -             |
|                         | MotOverlTout              | Ρ                | 0                | N/A           | MAG                                            | -       | Υ                | -             |
|                         | MotOverlLevel             | Ρ                | 0                | N/A           | MAG                                            | -       | Υ                | -             |
|                         | I Decay Ramp              | Ρ                | 0                | N/A           | MAG                                            | -       | Υ                | -             |
|                         | AnalogSpdRef<br>Zero      | Ρ                | 0                | N/A           | MAG                                            | -       | Y                | -             |
|                         | TachSense                 | Ρ                | 0                | N/A           | MAG                                            | -       | Υ                | -             |
| Magnetek<br>Motor Field | WeakFieldCurr             | Р                | 0                | N/A           | MAG                                            | -       | Y                | -             |
|                         | RatedFieldCurr            | Ρ                | 0                | N/A           | MAG                                            | -       | Υ                | -             |
|                         | Field L/R                 | Ρ                | 0                | N/A           | MAG                                            | -       | Υ                | -             |
|                         | RatedFieldVolt            | Ρ                | 0                | N/A           | MAG                                            | -       | Υ                | -             |
|                         | StandFieldCurr            | Ρ                | 0                | N/A           | MAG                                            | -       | Υ                | -             |
|                         | FieldResponse             | Ρ                | 0                | N/A           | MAG                                            | -       | Υ                | -             |
|                         | MeasField L/R             | Ρ                | 0                | N/A           | MAG                                            | -       | Υ                | -             |
|                         | OvernightField<br>Current | Р                | 0                | N/A           | MAG                                            | -       | Y                | -             |
|                         | FieldSourceAC<br>Volts    | Ρ                | 0                | N/A           | MAG                                            | -       | Y                | -             |
|                         | FieldResistance           | Ρ                | 0                | N/A           | MAG                                            | -       | Υ                | -             |

| Paramètre<br>niveau 2 | Paramètre<br>niveau 3 | EU/AP : sans OEM | EU/AP : avec OEM | NA : avec OEM | Arborescence<br>de menu<br>Règle de visibilité | COTX 2 | CO MX Rel. 04 06 | CO MX Rel. 07 |   |
|-----------------------|-----------------------|------------------|------------------|---------------|------------------------------------------------|--------|------------------|---------------|---|
| Drive Settings        | Tacho Factor          | Ρ                | 0                | P+C           | NoHX /<br>VF /<br>MAG                          | Y      | Y                | Y             |   |
|                       | Nominal Load          | Р                | 0                | P+C           | NoHX /<br>VF /<br>MAG                          | Y      | Y                | Y             | 4 |
|                       | Reeving Factor        | Р                | 0                | P+C           | NoHX /<br>VF /<br>MAG                          | Y      | Y                | Y             |   |
|                       | TachFactrMotor        | Ρ                | 0                | P+C           | NoHX /<br>VF /<br>MAG                          | Y      | Y                | Y             |   |
|                       | Gear Ratio            | Ρ                | 0                | P+C           | NoHX /<br>VF /<br>MAG                          | Y      | Y                | Y             |   |
|                       | TractnDiameter        | Ρ                | 0                | P+C           | NoHX /<br>VF /<br>MAG                          | Y      | Y                | Y             |   |
|                       | Inertias              | Ρ                | 0                | P+C           | NoHX /<br>VF /<br>MAG                          | Y      | Y                | Y             |   |
|                       | Code Type             | Ρ                | 0                | P+C           | NoHX /<br>VF /<br>MAG                          | Y      | Y                | Y             |   |
|                       | ETSL Type             | Ρ                | 0                | P+C           | NoHX /<br>VF /<br>MAG                          | Y      | Y                | Y             |   |

| Paramètre<br>niveau 2 | Paramètre<br>niveau 3 | EU/AP : sans OEM | EU/AP : avec OEM | NA : avec OEM | Arborescence<br>de menu<br>Règle de visibilité | CO TX 2 | CO MX Rel. 04 06 | CO MX Rel. 07 |
|-----------------------|-----------------------|------------------|------------------|---------------|------------------------------------------------|---------|------------------|---------------|
|                       | Encoder Type          | Ρ                | 0                | P+C           | NoHX /<br>VF /<br>MAG                          | Y       | Y                | Y             |
|                       | Gear Type             | Ρ                | 0                | P+C           | NoHX /<br>VF /<br>MAG                          | Y       | Y                | Y             |
|                       | InvInputVoltage       | Ρ                | 0                | P+C           | NoHX /<br>VF /<br>MAG                          | Y       | Y                | Y             |
|                       | Vitesse nominale      | Ρ                | 0                | P+C           | NoHX /<br>VF /<br>MAG                          | Y       | Y                | Y             |
|                       | ID inverseur          | Ρ                | 0                | P+C           | NoHX /<br>VF /<br>MAG                          | Y       | Y                | Y             |
|                       | ld Motor              | Ρ                | 0                | P+C           | NoHX /<br>VF /<br>MAG                          | Y       | Y                | Y             |
|                       | ShaftInfoType         | Ρ                | 0                | P+C           | NoHX /<br>VF /<br>MAG                          | Y       | Y                | Y             |
|                       | Type de frein         | Ρ                | 0                | P+C           | NoHX /<br>VF /<br>MAG                          | Y       | Y                | Y             |
|                       | Réglage de<br>charge  | Ρ                | 0                | P+C           | NoHX /<br>VF /<br>MAG                          | Y       | Y                | Y             |
|                       | PhaseDir.             | Ρ                | 0                | P+C           | NoHX /<br>VF                                   | Y       | Y                | Y             |

| Paramètre<br>niveau 2 | Paramètre<br>niveau 3 | EU/AP : sans OEM | EU/AP : avec OEM | NA : avec OEM | Arborescence<br>de menu<br>Règle de visibilité | CO TX 2 | CO MX Rel. 04 06 | CO MX Rel. 07 |   |
|-----------------------|-----------------------|------------------|------------------|---------------|------------------------------------------------|---------|------------------|---------------|---|
|                       | ISA_Nom               | Ρ                | 0                | P+C           | VF                                             | Υ       | -                | -             |   |
|                       | Motor Flux            | Ρ                | 0                | Ρ             | NOMAG/<br>Induct.<br>Mot                       | Y       | Y                | Y             |   |
|                       | Field Current         | Р                | 0                | Ρ             | NOMAG/<br>Induct.<br>Mot                       | Y       | Y                | Y             | 4 |
| Servitel              | Install No            | Ρ                | 0                | P+C           | -                                              | Υ       | Υ                | Y             |   |
|                       | Dir Call JAB          | Ρ                | 0                | P+C           | NoHX                                           | Υ       | Υ                | Υ             |   |
|                       | Dir Call BR           | Ρ                | 0                | P+C           | NoHX                                           | Υ       | Υ                | Υ             |   |
|                       | Dir Call JRV          | Ρ                | 0                | P+C           | NoHX                                           | Υ       | Υ                | Υ             |   |
|                       | Dir Call SRE          | Ρ                | 0                | P+C           | NoHX                                           | Υ       | Υ                | Υ             |   |
|                       | Dir Call NT           | Ρ                | 0                | P+C           | NoHX                                           | Υ       | Υ                | Υ             |   |
|                       | Dir Call NS           | Ρ                | 0                | P+C           | NoHX                                           | Υ       | Υ                | Y             |   |
|                       | Dir Call EOS          | Ρ                | 0                | P+C           | NoHX                                           | Υ       | Υ                | Υ             |   |
|                       | Test Trip             | Ρ                | 0                | P+C           | NoHX                                           | Υ       | Υ                | Y             |   |
|                       | Test Call             | Ρ                | 0                | P+C           | -                                              | Υ       | Υ                | Y             |   |
|                       | Periodic Call         | Ρ                | 0                | P+C           | -                                              | Υ       | Υ                | Y             |   |
|                       | Reg Center            | Ρ                | 0                | P+C           | -                                              | Υ       | Υ                | Y             |   |
|                       | Al Center             | Ρ                | 0                | P+C           | -                                              | Υ       | Υ                | Υ             |   |
|                       | Pic Center            | Ρ                | 0                | P+C           | -                                              | Υ       | Υ                | Υ             |   |
|                       | Aux Center            | Ρ                | 0                | P+C           | -                                              | Υ       | Υ                | Υ             |   |
|                       | Mini Center           | Ρ                | 0                | P+C           | -                                              | Y       | Y                | Y             |   |
|                       | Réserve               | Ρ                | 0                | P+C           | -                                              | Y       | Y                | Y             |   |
|                       | Own Dial Nbr          | Ρ                | 0                | P+C           | -                                              | Υ       | Y                | Y             |   |

| Paramètre<br>niveau 2 | Paramètre<br>niveau 3 | EU/AP : sans OEM | EU/AP : avec OEM | NA : avec OEM | Arborescence<br>de menu<br>Règle de visibilité | CO TX 2 | CO MX Rel. 04 06 | CO MX Rel. 07 |
|-----------------------|-----------------------|------------------|------------------|---------------|------------------------------------------------|---------|------------------|---------------|
|                       | Dial Prefix           | Ρ                | 0                | P+C           | -                                              | Υ       | Y                | Υ             |
|                       | Dial Substr1          | Ρ                | 0                | P+C           | -                                              | Υ       | Y                | Υ             |
|                       | Dial Substr2          | Ρ                | 0                | P+C           | -                                              | Υ       | Υ                | Υ             |
|                       | Ans Time Win          | Ρ                | 0                | P+C           | NoHX                                           | Υ       | Y                | Υ             |
|                       | Modem Baud            | Ρ                | 0                | P+C           | -                                              | Υ       | Υ                | Υ             |
|                       | Modem Init            | Ρ                | 0                | P+C           | -                                              | Υ       | Υ                | Υ             |
|                       | Modem Setup1          | Ρ                | 0                | N/A           | -                                              | Υ       | Υ                | Υ             |
|                       | Modem Setup2          | Ρ                | 0                | N/A           | -                                              | Υ       | Υ                | Υ             |
|                       | FaultPerPeriod        | Ρ                | 0                | N/A           | -                                              | Υ       | Υ                | Υ             |
|                       | Trips Til NT          | Ρ                | 0                | N/A           | -                                              | Υ       | Y                | Υ             |
|                       | Error Delay           | Ρ                | 0                | N/A           | -                                              | Υ       | Y                | Υ             |
| Embedded TM           | Option RM             | Ρ                | 0                | N/A           | ERM                                            | -       | -                | Υ             |
|                       | ID Servitel           | Ρ                | 0                | N/A           | ERM                                            | -       | -                | Υ             |
|                       | ModuleNumber          | Ρ                | 0                | N/A           | ERM                                            | -       | -                | Υ             |
|                       | TeleNrRMCC            | Ρ                | 0                | N/A           | ERM                                            | -       | -                | Υ             |
|                       | ModemType             | Ρ                | 0                | N/A           | ERM                                            | -       | -                | Υ             |
|                       | ModemInitStr          | Ρ                | 0                | N/A           | ERM                                            | -       | -                | Υ             |
|                       | ModemCntryStr         | Ρ                | 0                | N/A           | ERM                                            | -       | -                | Υ             |
|                       | MaxRetries            | Ρ                | 0                | N/A           | ERM                                            | -       | -                | Υ             |
|                       | TimoutRedial          | Ρ                | 0                | N/A           | ERM                                            | -       | -                | Υ             |
|                       | MaxConRMCCto<br>RM    | Ρ                | 0                | N/A           | ERM                                            | -       | I                | Y             |
|                       | MaxIdIRMCCto<br>RM    | Ρ                | 0                | N/A           | ERM                                            | -       | -                | Y             |

| Paramètre<br>niveau 2 | Paramètre<br>niveau 3 | EU/AP : sans OEM | EU/AP : avec OEM | NA : avec OEM | Arborescence<br>de menu<br>Règle de visibilité | CO TX 2 | CO MX Rel. 04 06 | CO MX Rel. 07 |   |
|-----------------------|-----------------------|------------------|------------------|---------------|------------------------------------------------|---------|------------------|---------------|---|
|                       | MaxConRMto<br>RMCC    | Ρ                | 0                | N/A           | ERM                                            | -       | -                | Y             |   |
|                       | MaxIdIRMto<br>RMCC    | Ρ                | 0                | N/A           | ERM                                            | -       | -                | Y             |   |
|                       | PeriodCallTime        | Ρ                | 0                | N/A           | ERM                                            | -       | -                | Y             | 2 |
|                       | CountryValue          | Ρ                | 0                | N/A           | ERM                                            | -       | -                | Y             |   |
|                       | VolumeRing<br>Tone    | Ρ                | 0                | N/A           | ERM                                            | -       | -                | Y             |   |
|                       | PhonePrefix           | Ρ                | 0                | N/A           | ERM                                            | -       | -                | Y             |   |
|                       | ShaftIDLift1          | Ρ                | 0                | N/A           | ERM                                            | -       | -                | Y             |   |
|                       | ShaftIDLift2          | Р                | 0                | N/A           | ERM                                            | -       | -                | Y             |   |
|                       | ShaftIDLift3          | Р                | 0                | N/A           | ERM                                            | -       | -                | Y             |   |
|                       | ShaftIDLift4          | Р                | 0                | N/A           | ERM                                            | -       | -                | Y             |   |
|                       | ShaftIDLift5          | Р                | 0                | N/A           | ERM                                            | -       | -                | Y             |   |
|                       | ShaftIDLift6          | Ρ                | 0                | N/A           | ERM                                            | -       | -                | Y             |   |
|                       | ShaftIDLift7          | Ρ                | 0                | N/A           | ERM                                            | -       | -                | Y             |   |
|                       | ShaftIDLift8          | Ρ                | 0                | N/A           | ERM                                            | -       | -                | Y             |   |
|                       | SrvVisitTimout        | Р                | 0                | N/A           | ERM                                            | -       | -                | Y             |   |
|                       | TripsUntilNT          | Ρ                | 0                | N/A           | ERM                                            | -       | -                | Y             |   |
|                       | ChapName              | Ρ                | 0                | N/A           | ERM                                            | -       | -                | Y             |   |
|                       | ChapPassword          | Ρ                | 0                | N/A           | ERM                                            | -       | -                | Y             |   |
|                       | DaylightSavTim        | Ρ                | 0                | N/A           | ERM                                            | -       | -                | Y             |   |
|                       | Timezone              | Ρ                | 0                | N/A           | ERM                                            | -       | -                | Y             |   |
|                       | MaxPeriodCall         | Ρ                | 0                | N/A           | ERM                                            | -       | -                | Y             |   |

| Paramètre<br>niveau 2 | Paramètre<br>niveau 3 | EU/AP : sans OEM | EU/AP : avec OEM | NA : avec OEM | Arborescence<br>de menu<br>Règle de visibilité | CO TX 2 | CO MX Rel. 04 06 | CO MX Rel. 07 |
|-----------------------|-----------------------|------------------|------------------|---------------|------------------------------------------------|---------|------------------|---------------|
|                       | MaxBreakdown<br>Cal   | Ρ                | 0                | N/A           | ERM                                            | -       | -                | Y             |
|                       | MaxNormTraf<br>Cal    | Ρ                | 0                | N/A           | ERM                                            | -       | -                | Y             |
|                       | MaxUserInitCal        | Ρ                | 0                | N/A           | ERM                                            | -       | -                | Y             |
|                       | MaxAutoConfig<br>Cal  | Ρ                | 0                | N/A           | ERM                                            | -       | -                | Y             |
|                       | MaxBufFullCall        | Ρ                | 0                | N/A           | ERM                                            | -       | -                | Υ             |
|                       | PhoneNoAlarm1         | Ρ                | 0                | N/A           | ETA                                            | -       | -                | Υ             |
|                       | PhoneNoAlarm2         | Ρ                | 0                | N/A           | ETA                                            | -       | -                | Υ             |
|                       | PhoneNoAlarm3         | Ρ                | 0                | N/A           | ETA                                            | -       | -                | Υ             |
|                       | PhoneNoAlarm4         | Ρ                | 0                | N/A           | ETA                                            | -       | -                | Y             |
|                       | PhoneNoMonitor        | Ρ                | 0                | N/A           | ETA                                            | -       | -                | Y             |
|                       | PhoneNoLineTst        | Ρ                | 0                | N/A           | ETA                                            | -       | -                | Y             |
|                       | ParamVersion          | Ρ                | 0                | N/A           | ETA                                            | -       | -                | Υ             |
|                       | Caractéristique       | Ρ                | 0                | N/A           | ETA                                            | -       | -                | Υ             |
|                       | TimeoutDTMF           | Ρ                | 0                | N/A           | ETA                                            | -       | -                | Y             |
|                       | TimeoutCallIn         | Ρ                | 0                | N/A           | ETA                                            | -       | -                | Y             |
|                       | TimeoutCallOut        | Ρ                | 0                | N/A           | ETA                                            | -       | -                | Y             |
|                       | TimeoutOpnVoic        | Ρ                | 0                | N/A           | ETA                                            | -       | -                | Y             |
|                       | TimeoutTstAlrm        | Ρ                | 0                | N/A           | ETA                                            | -       | -                | Υ             |
|                       | TimeoutLineInt        | Ρ                | 0                | N/A           | ETA                                            | -       | -                | Y             |
|                       | TimeoutHost<br>Com    | Ρ                | 0                | N/A           | ETA                                            | -       | -                | Y             |
|                       | TimeoutTstLine        | Ρ                | 0                | N/A           | ETA                                            | -       | -                | Υ             |

| Paramètre<br>niveau 2 | Paramètre<br>niveau 3 | EU/AP : sans OEM | EU/AP : avec OEM | NA : avec OEM | Arborescence<br>de menu<br>Règle de visibilité | CO TX 2 | CO MX Rel. 04 06 | CO MX Rel. 07 |   |
|-----------------------|-----------------------|------------------|------------------|---------------|------------------------------------------------|---------|------------------|---------------|---|
|                       | AlarmDelay            | Р                | 0                | N/A           | ETA                                            | -       | -                | Υ             |   |
|                       | Volume Car            | Ρ                | 0                | N/A           | ETA                                            | -       | -                | Υ             |   |
|                       | Volume MR             | Ρ                | 0                | N/A           | ETA                                            | -       | -                | Υ             |   |
|                       | Volume Lnd FF         | Ρ                | 0                | N/A           | ETA                                            | -       | -                | Y             |   |
|                       | MicSensCar            | Ρ                | 0                | N/A           | ETA                                            | -       | -                | Y             | 4 |
|                       | MicSensMR             | Ρ                | 0                | N/A           | ETA                                            | -       | -                | Y             |   |
|                       | MicSensLndFF          | Ρ                | 0                | N/A           | ETA                                            | -       | -                | Y             |   |
|                       | BreakInThresho        | Ρ                | 0                | N/A           | ETA                                            | -       | -                | Y             |   |
|                       | MicInThreshold        | Ρ                | 0                | N/A           | ETA                                            | -       | -                | Υ             |   |
|                       | MicInTimeout          | Ρ                | 0                | N/A           | ETA                                            | -       | -                | Υ             |   |
|                       | MicOutThreshol        | Ρ                | 0                | N/A           | ETA                                            | -       | -                | Υ             |   |
|                       | MinQuietTime          | Ρ                | 0                | N/A           | ETA                                            | -       | -                | Υ             |   |
|                       | SpeakerInThres        | Ρ                | 0                | N/A           | ETA                                            | -       | -                | Υ             |   |
|                       | SpeakerOutThre        | Ρ                | 0                | N/A           | ETA                                            | -       | -                | Υ             |   |
|                       | TmoIntrusDetec        | Ρ                | 0                | N/A           | ETA                                            | -       | -                | Υ             |   |
|                       | TmoMaxLine<br>Occu    | Ρ                | 0                | N/A           | ETA                                            | -       | -                | Y             |   |
| Système               | Date                  | Α                | Α                | Р             | -                                              | Υ       | Υ                | Υ             |   |
|                       | Durée                 | Α                | Α                | Р             | -                                              | Υ       | Υ                | Υ             |   |
|                       | LCD Password          | Ρ                | Ρ                | P+C           | -                                              | Υ       | Y                | Y             |   |
| TractMedia<br>Mon     | StressMonType         | Ρ                | 0                | Ρ             | TMBELT                                         | -       | -                | Y             |   |
|                       | StressWarnLim         | Ρ                | 0                | Р             | TMBELT                                         | -       | -                | Υ             |   |
|                       | StressMaxLim          | Ρ                | 0                | Р             | TMBELT                                         | -       | -                | Υ             |   |

| Paramètre<br>niveau 2 | Paramètre<br>niveau 3 | EU/AP : sans OEM | EU/AP : avec OEM | NA : avec OEM | Arborescence<br>de menu<br>Règle de visibilité | CO TX 2 | CO MX Rel. 04 06 | CO MX Rel. 07 |
|-----------------------|-----------------------|------------------|------------------|---------------|------------------------------------------------|---------|------------------|---------------|
|                       | STMInstallData        | Ρ                | 0                | Р             | TMBELT                                         | I       | I                | Υ             |
|                       | AgingWarnLim          | Ρ                | 0                | Р             | TMBELT                                         | I       | I                | Υ             |
|                       | AgingMaxLim           | Ρ                | 0                | Р             | TMBELT                                         | I       | I                | Υ             |
|                       | NumbPulleys           | Ρ                | 0                | Р             | TMBELT                                         | -       | -                | Υ             |
|                       | PulleyPosition        | Ρ                | 0                | Р             | TMBELT                                         | -       | -                | Υ             |
|                       | PulleySpeedFac        | Ρ                | 0                | Р             | TMBELT                                         | -       | -                | Υ             |
|                       | PulleyBendDir         | Ρ                | 0                | Р             | TMBELT                                         | -       | -                | Υ             |
|                       | RopeStress<br>Equival | Ρ                | 0                | Ρ             | TMBELT                                         | -       | -                | Y             |
|                       | STMRefKey             | Ρ                | 0                | Р             | TMBELT                                         | I       | I                | Υ             |
|                       | StressCount           | Ρ                | 0                | Р             | TMBELT                                         | I       | I                | Υ             |
|                       | NumberOfBelts         | Ρ                | 0                | Р             | TMBELT                                         | I       | I                | Υ             |
| BrakeMon<br>EmgStp    | Brake1 Id             | Ρ                | 0                | Ρ             | MBESC                                          | I       | I                | Y             |
|                       | Brake2 Id             | Ρ                | 0                | Р             | MBESC                                          | I       | I                | Υ             |
|                       | WarningLimit          | Ρ                | 0                | Р             | MBESC                                          | I       | I                | Υ             |
|                       | BlockingOffSet        | Ρ                | 0                | Р             | MBESC                                          | I       | I                | Υ             |
|                       | MaxAirGap             | Ρ                | 0                | Р             | MBESC                                          | I       | I                | Υ             |
|                       | Brake1AirGap          | Ρ                | 0                | Р             | MBESC                                          | I       | I                | Υ             |
|                       | Brake2AirGap          | Ρ                | 0                | Р             | MBESC                                          | -       | -                | Υ             |
|                       | VerifBrake1Key        | Ρ                | 0                | Р             | MBESC                                          | -       | -                | Y             |
|                       | VerifBrake2Key        | Ρ                | 0                | Р             | MBESC                                          | -       | -                | Υ             |
|                       | SetBrake1Count        | Ρ                | 0                | Р             | MBESC                                          | -       | -                | Υ             |
|                       | SetBrake2Count        | Ρ                | 0                | Р             | MBESC                                          | -       | -                | Υ             |

| Paramètre<br>niveau 2 | Paramètre<br>niveau 3    | EU/AP : sans OEM | EU/AP : avec OEM | NA : avec OEM | Arborescence<br>de menu<br>Règle de visibilité | CO TX 2 | CO MX Rel. 04 06 | CO MX Rel. 07 |
|-----------------------|--------------------------|------------------|------------------|---------------|------------------------------------------------|---------|------------------|---------------|
| IP Settings           | Adresse IP               | Ρ                | 0                | Ρ             | -                                              | -       | -                | Y             |
|                       | Masque de<br>sous-réseau | Ρ                | 0                | Ρ             | -                                              | -       | -                | Y             |
|                       | Default GW               | Ρ                | 0                | Ρ             | -                                              | -       | -                | Υ             |

### Menu Journal des erreurs

| Journal d'erreurs<br>niveau 2 | Journal d'erreurs<br>niveau 3 | EU/AP : sans OEM | EU/AP : avec OEM | NA : avec OEM | Arborescence<br>de menu<br>Règle de visibilité | CO TX 2 | CO MX Rel. 04 06 | CO MX Rel.07 |
|-------------------------------|-------------------------------|------------------|------------------|---------------|------------------------------------------------|---------|------------------|--------------|
| Affichez                      |                               | А                | А                | N/A           | -                                              | Υ       | Υ                | Υ            |
| Show All                      |                               | Ρ                | 0                | N/A           | -                                              | Υ       | Υ                | Υ            |
| Clear Errors                  |                               | Ρ                | 0                | N/A           | -                                              | Υ       | Υ                | Υ            |
| SaveChronoloE                 | rrLog                         | Ρ                | 0                | N/A           | -                                              | Y       | -                | -            |

## Menu Statistiques

| Statistiques<br>niveau 2 | Statistiques<br>niveau 3 | EU/AP : sans OEM | EU/AP : avec OEM | NA : avec OEM | Arborescence<br>de menu<br>Règle de visibilité | CO TX 2 | CO MX Rel. 04 06 | CO MX Rel. 07 |
|--------------------------|--------------------------|------------------|------------------|---------------|------------------------------------------------|---------|------------------|---------------|
| Car_Trips                |                          | А                | А                | Р             | -                                              | Y       | Y                | Y             |
| Door_Trips               |                          | Α                | Ρ                | Р             | -                                              | Y       | Y                | Y             |
| 2ndDoor_Trip             | S                        | Α                | Ρ                | Р             | DOOR2                                          | Y       | Y                | Y             |
| Run_Hours                |                          | А                | А                | Р             | -                                              | Υ       | Υ                | Y             |
| Relevel_Trips            |                          | Ρ                | 0                | P+C           | -                                              | Υ       | -                | Y             |
| ClearData                |                          | Ρ                | 0                | Р             | -                                              | Υ       | Υ                | Υ             |
| TractMedia<br>Mon        | Act Bend Count           | A                | A                | P+C           | TMBELT                                         | -       | -                | Y             |
|                          | ExpectEndofLife          | А                | А                | P+C           | TMBELT                                         | -       | -                | Υ             |
| LiftAvailability         | ClearAvailData           | Ρ                | 0                | P+C           | -                                              | Υ       | -                | Υ             |
|                          | AvailPublicUse           | Ρ                | 0                | P+C           | -                                              | Υ       | -                | Υ             |
|                          | AvailServOp              | Ρ                | 0                | P+C           | -                                              | Υ       | -                | Υ             |
|                          | Unavail<br>Breakdown     | Ρ                | 0                | P+C           | -                                              | Y       | -                | Y             |
| BrakeMon<br>EmgStp       | Brake1Count              | A                | A                | P+C           | MBESC                                          | -       | -                | Y             |
|                          | Brake2Count              | А                | А                | P+C           | MBESC                                          | -       | -                | Υ             |
|                          | Brake1BlockLim           | А                | А                | P+C           | MBESC                                          | -       | -                | Υ             |
|                          | Brake2BlockLim           | A                | A                | P+C           | MBESC                                          | -       | -                | Y             |
|                          | Brake1CpTrpCnt           | А                | Α                | P+C           | MBESC                                          | -       | -                | Υ             |
|                          | Brake2CpTrpCnt           | Α                | Α                | P+C           | MBESC                                          | -       | -                | Y             |
| BackupData               |                          | А                | А                | P+C           | -                                              | -       | -                | Υ             |

# 5 Elimination des défauts en fonction des symptômes

# 5.1 Manœuvre

| Composant de<br>commande<br>d'ascenseur                                                                                                    | Symptôme                                                                                                    | Élimination des défauts/<br>Remarque                                                                                                    |
|----------------------------------------------------------------------------------------------------|----------------------------------------------------------------------------------------------------|----------------------------------------------------------------------------------------------------|
| Mesure de charge<br>La cabine est à<br>l'étage, la porte<br>étant ouverte.<br>L'indication de<br>surcharge du<br>tableau de cabine<br>en commande est<br>ON. Le ronfleur<br>retentit.<br>Dans le<br>commandes IP, la<br>cabine s'arrête en<br>ouvrant les portes<br>pendant trois<br>minutes à chaque<br>étage. | La cabine est à<br>l'étage, la porte<br>étant ouverte.<br>L'indication de<br>surcharge du<br>tableau de cabine<br>en commande est<br>ON. Le ronfleur<br>retentit.                                         | La mesure de charge n'est<br>pas connectée, n'a pas été<br>mise en service (indication<br>CAL sur l'état SMLCD LMS)<br>ou est défectueuse<br>(indication UNV).<br>Installer et mettre en service<br>le système de mesure de<br>charge. |
|                                                                                                    | Le contrôle de charge<br>minimale est actif.<br>Effectuer une nouvelle mise<br>en service du système de<br>mesure de charge.<br>Si elle est inefficace,<br>augmenter le paramètre<br>« Charge minimale ». |                                                                                                    |
| Commande<br>de course                                                                                                    | Après la course<br>de montage,<br>l'ascenseur est<br>bloqué.                                                                                                    | La manœuvre de course est<br>bloquée.<br>Effectuer un reset.<br>La manœuvre d'ascenseur<br>n'a pas besoin d'une autre<br>course de mesure.<br>Après une réinitialisation, les<br>paramètres précédents sont<br>réactivés.              |

| Composant de<br>commande<br>d'ascenseur | Symptôme                                                                        | Élimination des défauts/<br>Remarque                                                                                                    |
|-----------------------------------------|---------------------------------------------------------------------------------|----------------------------------------------------------------------------------------------------|
| Module de<br>commande<br>de frein       | Aucune course ne<br>peut être lancée.<br>Le circuit de<br>sécurité est fermé.   | Les contacts KB ne sont pas<br>dans la bonne position pour<br>un arrêt.<br>Contrôler le câblage<br>conformément aux schémas<br>de câblage et au LED de<br>rétroaction KB du PCBA<br>ASIXB.                                                                                                    |
| Course de mesure                        | La course de<br>mesure ne se<br>conclut pas de<br>façon correcte.               | Le nombre d'étages<br>apprisdans le SALSIS n'est<br>pas identique au nombre<br>enregistré dans la carte<br>à puce.<br>Déplacer l'ascenseur en<br>mode de montage, et vérifier<br>si le nombre d'impulsions du<br>LED LUET est correct. Dans<br>le cas contraire, relancer une<br>procédure d'apprentissage<br>du SALSIS. |
| Course de<br>montage                    | Un arrêt d'urgence<br>a lieu tous les<br>300 mm durant la<br>course de montage. | Le temporisateur BCM ne<br>fonctionne pas correctement :<br>• Contrôler le signal ZSB<br>entre le BCM et l'ASIXB.<br>• Remplacer le BCM.                                                                                                    |
|                                         |                                                                                 | Le paramètre « Facteur de<br>surintensité » est erroné.<br>Le rectifier.                                                                                                    |

| Composant de<br>commande<br>d'ascenseur | Symptôme                                                                              | Élimination des défauts/<br>Remarque                                                                                                    |
|-----------------------------------------|---------------------------------------------------------------------------------------|----------------------------------------------------------------------------------------------------|
| Bus BIO de palier                       | Communication<br>erratique ou<br>erronée avec les<br>LIP ou les LOP.                  | Vérifier si le condensateur de<br>terminaison 22 nF est installé<br>à l'extrémité du bis BIO.                                                                                                    |
|                                         |                                                                                       | S'assurer de l'absence de<br>nœudsdéfectueux, en retirant<br>les nœudsdu bus de façon<br>sélective et en débranchant<br>les LIP ou les LOP à l'étage.<br>Vérifier s'il est possible de<br>constater une amélioration<br>du comportement.                                                                                                |
|                                         |                                                                                       | Alternativement, se connecter<br>au SMLCD $\rightarrow$ STATUS $\rightarrow$<br>Board IOs et s'assurer que<br>les cartes LOP et LIP sont<br>disponibles dans la liste<br>des E/S. Déconnecter toute<br>carte ne se trouvant pas dans<br>la liste, et vérifier s'il est<br>possible de constater une<br>amélioration du<br>comportement. |
| Circuit de sécurité                     | Le SMLCD affiche<br>un message<br>T3BOpen, le LED<br>T4 du PCBA<br>ASIXB étant éteint | Un contact de sécurité est<br>ouvert sur la cabine de<br>l'ascenseur. Consulter le<br>schéma « Circuit de sécurité »<br>et rechercher les raisons de<br>l'ouverture du contact. Une<br>fois celle-ci déterminée,<br>résoudre le problème,<br>réinitialiser le contact et<br>remettre l'ascenseur en<br>service.                         |

# 5.2 Convertisseur

#### 5.2.1 VF22/33/44/VF88BR, VF55PF1, VF77PF1

| Symptômes                                                                                                    | Causes possibles                                                                | Elimination du défaut                                                                                                    |
|----------------------------------------------------------------------------------------------------|---------------------------------------------------------------------------------|----------------------------------------------------------------------------------------------------|
| Téléchargement<br>du logiciel<br>VARIOsys<br>impossible                                                                                                    | « Boot Switch »<br>est éteint sur le<br>PCBA VARIOcon                           | Positionner le commutateur<br>d'amorçage sur « ON ».                                                                                                    |
|                                                                                                    | Procédure<br>incorrecte                                                         | Voir « Téléchargement du<br>logiciel VARIOsys » dans<br>K 41410695, Diagnostic.                                                                                                    |
| Paramétrage<br>impossible                                                                                                    | Le commutateur<br>d'amorçage<br>(« Boot Switch »)<br>sur VARIOcon est<br>sur ON | Régler l'interrupteur<br>d'amorçage sur « OFF ».                                                                                                    |
| Impossible<br>d'effectuer les<br>tests DC-Link/<br>Current Loop/et<br>Zero Pos.                                                                                                  | Causes différentes                                                              | Procéder selon « Exécutions<br>pour tests échoués ».                                                                                                    |
| Lors de l'exécution<br>du « Zero Position<br>Test » (ascenseur),<br>l'ascenseur ne se<br>déplace pas bien<br>que les tests<br>« DC Link » et<br>« Current Loop »<br>aient réussi | Sonde de<br>température du<br>moteur mal<br>connectée ou<br>défectueuse         | Vérifier/corriger. Exemples :<br>PT100 = 100 $\Omega$ à 0 °C.<br>(+ 0,39 $\Omega$ /1 °C). Par exemple,<br>139 $\Omega$ = 100 °C.<br>KTY84-30 = 581 $\Omega$ à 20 °C,<br>882 $\Omega$ à 80 °C, 1560 $\Omega$ à<br>180 °C. |

| Symptômes                                                 | Causes possibles                     | Elimination du défaut                                                                                                    |   |
|-----------------------------------------------------------|--------------------------------------|----------------------------------------------------------------------------------------------------|---|
| Le frein<br>mécanique ne<br>s'ouvre pas                   | Type de frein<br>configuré incorrect | Régler l'interrupteur rotatif<br>du PCBA BCM2001<br>conformément au type de<br>frein installé.                                                                                                    |   |
|                                                           |                                      | Vérifier que l'interrupteur<br>STAT/DYN se trouve en<br>position STAT.                                                                                                    |   |
|                                                           | KB, KB1, KB2,<br>KB3 mal câblés      | Corriger avec le schéma de<br>câblage de l'installation<br>correspondant.                                                                                                    |   |
|                                                           |                                      | Vérifier si la LED « RB » sur<br>le PCBA ASIXB s'allume à<br>l'activation de DRH-D/U et<br>contrôler l'affichage LED sur<br>le module de commande de<br>frein (à l'arrêt)                             | 5 |
|                                                           |                                      | LED du PCBA AXIS                                                                                                    |   |
|                                                           |                                      | LED SB1 = ON, SB = ON<br>KB = ON, KB = OFF<br>KB2 = ON, KB3 = OFF                                                                                                    |   |
| Le frein<br>mécanique n'est<br>pas complètement<br>ouvert | Tension de module<br>BCM erronée     | <ul> <li>Contrôler la tension du<br/>module BCM.</li> <li>Au besoin, remplacer le<br/>module BCM.</li> </ul>                                                                                          |   |
|                                                           | Type de frein erroné                 | <ul> <li>S'assurer de la présence<br/>de la bonne résistance de<br/>bobine.</li> <li>Au besoin, remplacer la<br/>totalité du kit de freinage<br/>(deux bobines et le disque<br/>de frein).</li> </ul> |   |

| Symptômes                                      | Causes possibles                          | Elimination du défaut                                                                                                    |
|------------------------------------------------|-------------------------------------------|----------------------------------------------------------------------------------------------------|
| Aucune<br>préparation de la<br>course possible | Panne de la<br>manœuvre de<br>l'ascenseur | Mettre JMOF en position « 1 »<br>(mode course de montage).<br>Déplacer l'ascenseur en<br>mode de rappel depuis la<br>manœuvre. Si l'ascenseur<br>ne se déplace pas, contrôler<br>le circuit de sécurité, l'ACVF,<br>le moteur et les freins.<br>Si l'ascenseur se déplace,<br>l'arrêter. Ceci indiquerait un<br>problème de communication<br>avec une entrée de la<br>manœuvre. Replacer le<br>JMOF sur « 0 » et rechercher<br>l'origine du problème.<br>Commencer par contrôler le<br>journal des erreurs.<br>Login $\rightarrow$ Error Log $\rightarrow$ Show<br>All.<br>Puis continuer en utilisant la<br>présente aide rapide. |

| Symptômes                                                 | Causes possibles                                                                                                 | Elimination du défaut                                                                                                    |  |
|-----------------------------------------------------------|----------------------------------------------------------------------------------------------------|----------------------------------------------------------------------------------------------------|--|
| Transfert de<br>données au VF<br>(VARIOsys)<br>impossible | VARIOsys contient<br>déjà des<br>paramètres<br>ou<br>échec de la mise<br>en service finale<br>de l'entraînement. | <ul> <li>VF (VARIOsys) avec<br/>CO MX :</li> <li>Régler l'état de mise en<br/>service sur « 0 ».</li> <li>Login → Drive →<br/>Commands → MC<br/>CommissStat = « 0 ».</li> <li>Déconnecter le RS422<br/>de l'ASIXB.</li> <li>Reconnecter le RS422<br/>(transfert de données<br/>déclenché).</li> <li>Effectuer les étapes de<br/>mise en service pertinentes.</li> </ul> |  |
|                                                           |                                                                                                    | <ul> <li>ou</li> <li>Forcer une extension de carte à puce comme décrit dans la section « Forcer une extension de carte à puce ».</li> <li>Effectuer les étapes de mise en service pertinentes.</li> </ul>                                                                                                    |  |

| Symptômes                                                                                             | Causes possibles                                                                                                    | Elimination du défaut                                                                                                    |
|----------------------------------------------------------------------------------------------------|----------------------------------------------------------------------------------------------------|----------------------------------------------------------------------------------------------------|
| VF ou manœuvre<br>bloqué pour<br>une raison<br>indéterminée lors<br>de la première<br>mise en service | <ul> <li>Instruction de<br/>mise en service<br/>n'ayant pas été<br/>suivie avec<br/>précision</li> <li>Les nouvelles<br/>valeurs sont<br/>erronées ou n'ont<br/>pas été mises<br/>à jour après<br/>un « Drv End<br/>Commissioning »</li> <li>Impossible de<br/>réaliser « Drv End<br/>Commissioning »<br/>(dure trop<br/>longtemps)</li> <li>La mise en<br/>service Drv End<br/>n'a pas mis TR à<br/>jour (ZeroPos) à<br/>l'issue de l'essai<br/>de position zéro</li> </ul> | <ul> <li>Vérifier le</li> <li>« MC_CommisStat » à l'aide<br/>de la fonction « Status/MC<br/>CommissStat » du SMLCD</li> <li>Attendre jusqu'à ce que<br/>les séquences aient été<br/>complétées.</li> <li>Remettre le « MC_CommisStat » à zéro Déconnecter<br/>immédiatement le RS422<br/>de l'ASIXB. Réinitialiser le<br/>GCIOCF.54 et reconnecter<br/>le câble (une nouvelle<br/>transmission de paramètre<br/>est exécutée de la<br/>manœuvre au VARIOsys)<br/>au CO MX et SMLCD :</li> <li>« Commands /<br/>MC_CommisStat = 0 »<br/>avec un CO MX et un<br/>CADI : « Drive /<br/>Commands /</li> <li>S'assurer de la nature<br/>correcte des paramètres<br/>dans le système après<br/>avoir remis le</li> <li>« MC_CommisStat » à zéro<br/>et réinitialiser le GCIOCF<br/>(K 40700039 « Paramètres<br/>FC et MH »).</li> <li>Forcer un téléchargement<br/>de carte à puce (nouveau<br/>numéro d'ID d'ascenseur,<br/>démarrage, restaurer l'ID<br/>d'ascenseur) et redémarrer<br/>la mise en service</li> </ul> |

| Symptômes                                                                                                    | Causes possibles                                                                                                    | Elimination du défaut                                                                                                    |   |
|----------------------------------------------------------------------------------------------------|----------------------------------------------------------------------------------------------------|----------------------------------------------------------------------------------------------------|---|
| Blocage en<br>présence de<br>l'erreur « Speed<br>Difference »<br>(différence de<br>vitesse) ou<br>« Underspeed »<br>(sous-vitesse) | L'ACVF ne fournit<br>pas suffisamment<br>de courant pour<br>maintenir la vitesse<br>de référence                                        | Vérifier si le contrepoids est<br>égal au poids de la cabine<br>plus 50 % de la charge<br>nominale.                                                                                            |   |
|                                                                                                    | Erreur de réglage<br>de l'ACVF, du<br>moteur ou des<br>paramètres                                                                       | Le réglage ou les paramètres<br>du moteur ou de l'ACVF sont<br>erronés. Voir le document<br>K 40700039 Mise en service<br>pour plus de détails concernant<br>la rectification de ces derniers. |   |
|                                                                                                    | Type de frein réglé<br>incorrect. Le frein<br>n'est pas<br>complètement<br>ouvert (attraction<br>ou force de maintien<br>insuffisante). | Corriger le réglage<br>(SB-Einschütz, contacteur<br>unique SB). Pour éviter une<br>extension carte à puce<br>à nouveau incorrecte,<br>commander une carte<br>à puce modifiée (LOC).            | 5 |
|                                                                                                    | La valeur du<br>paramètre<br>« Inertias »<br>est inexacte                                                                               | Rectifier. Voir K 40700039<br>Mise en service.                                                                                                    |   |
| La cabine se<br>déplace sur<br>environ 200mm<br>et s'arrête                                                                        | Facteur de<br>surintensité de<br>courant trop bas                                                                                       | Comparer le courant du<br>moteur de levage aux valeurs<br>des paramètres de courant<br>nominal.                                                                                                |   |
|                                                                                                    |                                                                                                    | Contrôler :<br>• I Nominal<br>• I Acceleration<br>• Xh - I Motor Peak.                                                                                                    |   |

| Symptômes                                         | Causes possibles                                                                                                | Elimination du défaut                                                                                            |
|---------------------------------------------------|----------------------------------------------------------------------------------------------------|----------------------------------------------------------------------------------------------------|
| La cabine circule<br>avec de fortes<br>vibrations | Encodeur mal<br>installé                                                                                        | Régler l'encodeur de façon<br>correcte. Au besoin, se référer<br>au document K 43401968<br>Carte de maintenance. |
|                                                   | Câble d'encodeur                                                                                                | Brancher le câble de<br>l'encodeur de façon correcte.                                                            |
|                                                   | Encodeur<br>défectueux                                                                                          | Remplacer l'encodeur et<br>réaliser les essais et contrôles<br>requis.                                           |
| Jerk au<br>démarrage                              | <ul> <li>Pas de CLC1 /<br/>CLC2<br/>(configuration)</li> <li>CLC1 / CLC2<br/>non mis en<br/>service.</li> </ul> | Mise en service CLC1 / CLC2                                                                                      |
| Vitesse de dérive<br>lors du nivelage             | Valeur du<br>paramètre<br>« TractnDiameter »<br>ou « Tacho Factor »<br>trop élevée                              | Ajuster la valeur de<br>« TractnDiameter » par<br>incréments décroissants<br>de 0.xxxx m.                        |
| Surcourse et<br>retour en vitesse<br>de dérive    | Valeur du<br>paramètre<br>« TractnDiameter »<br>ou « Tacho Factor »<br>trop faible                              | Ajuster la valeur de<br>« TractnDiameter » par<br>incréments croissants<br>de 0.xxxx m.                          |
| Symptômes                                             | Causes possibles                                            |   | Elimination du défaut                                                                                                    |
|-------------------------------------------------------|-------------------------------------------------------------|---|----------------------------------------------------------------------------------------------------|
| Vitesse<br>inconstante lors<br>d'une course<br>longue | La valeur du<br>paramètre<br>« Inertias » est<br>trop basse | • | NI : Contacter LOC pour<br>effectuer un nouveau calcul.<br>Commander une carte<br>à puce modifiée.<br>Valeur indicative pour<br>machines à traction directe :<br>~ 25 ~ 85 kg/m <sup>2</sup> . |
|                                                       | Le frein mécanique<br>ne s'ouvre pas<br>totalement          | • | Contrôler la tension du<br>module BCM.<br>S'assurer de la présence<br>de la bonne résistance de<br>bobine.<br>Remplacer le jeu de frein<br>complet (2 bobines et le<br>disque de frein).       |

| Le ventilateur du<br>moteur VEMH ne<br>fonctionne pas,<br>pour les moteurs<br>FML et PML 200<br>uniquement Température basse Aucune erreur.<br>Contrôler le VEMH en<br>simulant une température<br>élevée :<br>Débrancher X10.<br>Débrancher le câble de<br>broche 4.<br>Brancher le connecteur<br>X10 THMH et VEMH).<br>Vérifier que la circulation<br>d'air MH est correcte.                                                                                                    | Symptômes                                                                                                  | Causes possibles  | Elimination du défaut                                                                                                    |
|----------------------------------------------------------------------------------------------------|----------------------------------------------------------------------------------------------------|-------------------|----------------------------------------------------------------------------------------------------|
| VEMH défectueux                                                                                                    | Le ventilateur du<br>moteur VEMH ne<br>fonctionne pas,<br>pour les moteurs<br>FML et PML 200<br>uniquement | Température basse | <ul> <li>Aucune erreur.</li> <li>Contrôler le VEMH en<br/>simulant une température<br/>élevée :</li> <li>Débrancher X10.</li> <li>Débrancher le câble de la<br/>broche 4.</li> <li>Brancher le connecteur<br/>X10 THMH et VEMH).</li> <li>Vérifier que la circulation<br/>d'air MH est correcte.</li> </ul> |
| PT100       24VDC         4 3 2 1         1         2         1         2         1         2         1         2         1         2         1         2         2         2         2         2         2         2         2         2         2         2         2         2         2         2         2         2         2         2         2         2         2         2         2         2         2         2         2         2         2         2         2         2         2         2         2         2         2         2         2         2         2         2 <th></th> <th>VEMH défectueux</th> <th>THMH VEMH<br/>PT100 24VDC<br/>4 3 2 1<br/>4 3 2 1<br/>9<br/>9<br/>9<br/>9<br/>9<br/>9<br/>9<br/>9<br/>9<br/>9<br/>9<br/>9<br/>9<br/>9<br/>9<br/>9<br/>9<br/>9<br/>9</th> |                                                                                                    | VEMH défectueux   | THMH VEMH<br>PT100 24VDC<br>4 3 2 1<br>4 3 2 1<br>9<br>9<br>9<br>9<br>9<br>9<br>9<br>9<br>9<br>9<br>9<br>9<br>9<br>9<br>9<br>9<br>9<br>9<br>9                                                                                                    |

### 5.2.2 VF33... - VF 155PF1

| Symptômes                                                    | Causes possibles                                                | Elimination du défaut                                                                                                    |   |
|--------------------------------------------------------------|-----------------------------------------------------------------|----------------------------------------------------------------------------------------------------|---|
| Téléchargement<br>de VARIOsys /<br>VarioLC<br>impossible     | « Boot Switch »<br>VARIOcon22 /<br>VARIOcon23<br>est « OFF »    | Positionner le commutateur<br>d'amorçage sur « ON ».                                                                            |   |
|                                                              | Procédure de<br>téléchargement<br>erronée                       | Voir « Téléchargement du<br>logiciel VARIOsys/ VarioLC »                                                                        |   |
| Paramétrage<br>impossible                                    | « Boot Switch »<br>VARIOcon22 /<br>VARIOcon23<br>est « ON »     | Régler l'interrupteur<br>d'amorçage sur « OFF » et<br>réinitialiser le PCBA comme<br>suit :                                     |   |
|                                                              |                                                                 | <ul> <li>Appuyer sur le bouton de<br/>réinitialisation pendant<br/>quelques secondes, ou<br/>commuter JH sur OFF/ON.</li> </ul> | 5 |
| Essais de moteur<br>et de<br>convertisseur<br>d'alimentation | Le circuit de<br>sécurité s'ouvre<br>pendant l'essai<br>(porte) | <ul> <li>Mettre JRH en position<br/>« RECALL » (rappel)</li> <li>Commuter le JMOF sur<br/>« IMOF » / « ON » / « 1 ».</li> </ul> |   |

# 6 \* Manoeuvre MX

# 6.1 PCBA CANIC(K)

ASIXB est le PCBA d'arrière-plan, constituant une interface entre l'UC (PCBA GCIOCF 54.Q) et les périphériques de la manœuvre. Le cœur du PCBA ASIXB(K) est l'interface utilisateur (SMLCD), qui fournit la plupart des informations de diagnostic.

Il existe deux versions de ce PCBA :

- ASIXB 01.Q Première génération, sans dérivation du circuit de sécurité pour la Corée, et sans logements de bus d'extension
- ASIXBK 01.Q Première génération, avec dérivation du circuit de sécurité pour la Corée, et sans logements de bus d'extension
- ASIXB 02.Q Deuxième génération, sans dérivation du circuit de sécurité pour la Corée, et sans logements de bus d'extension
- ASIXBK 02.Q Deuxième génération, avec dérivation du circuit de sécurité pour la Corée, et sans logements de bus d'extension.

Les différences pertinentes entre les PCBA de première et de seconde génération consistent en la présence d'un circuit de télécommande de limiteur intégré et de deux prises destinées aux interrupteurs de câble mou dans les PCBA de seconde génération.

#### Aperçu et désignations

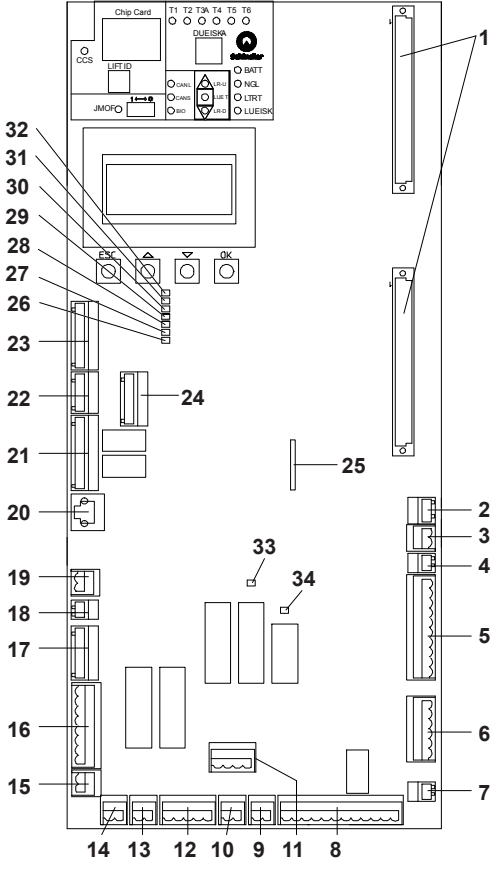

PCBA ASIXB(K) 01/21.Q [36665; 06.08.2010]

K 40700050\_FR\_05

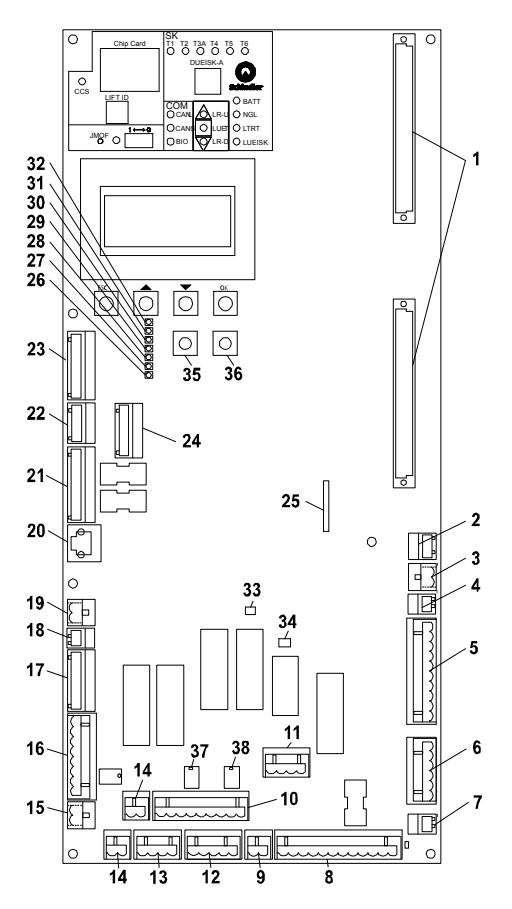

PCBA ASIXB(K) 02/22.Q [40844; 28.09.2011]

#### N<sup>o</sup> Désignation Description 1 GCIOCE Logement de PCBA CPU (2 fiches) 2 GNT Alimentation d'interphone MR 3 NGL Alimentation CC d'ascenseur 4 **KTHS** Sonde de température de gaine 5 ESE Tableau de manœuvre de rappel 6 I DBCS Dérivation de porte palière, tableau de commande 7 SOA Sirène d'alarme de gaine HK Câble pendentif 8 9 ΚV Contacts de verrouillage de porte 10 KBV Contact limiteur de vitesse 11 ARD Point initial et final du circuit de sécurité 12 SKS Circuit de sécurité de la gaine 13 PFBO-SK Circuit de sécurité de l'ouverture du frein par impulsion électrique Contact câble mou 14 KSS 15 BCM-SK Connecteur de circuit de sécurité de module de freinage X15 16 Alimentation d'entraînement et interface logique 17 PFBO Interface d'ouverture du frein par impulsion électrique 18 HUB Alimentation de commutateur Ethernet 19 BATT Batterie d'alimentation de secours 20 DRIVE-RS422 Communication d'entraînement série 21 FS Interface F/S de local des machines 22 KB Rétroaction de contact de frein 23 BCM Interface au module de freinage

#### Désignation des connecteurs et des relais

K 40700050\_FR\_05

| N٥ | Désignation | Description                                       |
|----|-------------|---------------------------------------------------|
| 24 | LOP         | Connecteur d'interface de bus de palier           |
| 25 | CLSD        | Télésurveillance                                  |
| 35 | DBV         | Bouton de déclenchement du limiteur de vitesse    |
| 36 | DBV-A       | Bouton de réinitialisation du limiteur de vitesse |
| 37 | RBV         | Relais de déclenchement du limiteur de vitesse    |
| 38 | RBV-A       | Relais de réinitialisation du limiteur de vitesse |

# Désignations des LED

| N٥ | Désignation | Etat   | Description                                                       |
|----|-------------|--------|-------------------------------------------------------------------|
| 26 | KB          | éteint | Première bobine de frein ouverte                                  |
|    |             | Allumé | Première bobine de frein fermée                                   |
| 27 | KB1         | Éteint | Seconde bobine de frein fermée                                    |
|    |             | Allumé | Seconde bobine de frein ouverte                                   |
| 28 | KB2         | Éteint | Troisième bobine de frein ouverte                                 |
|    |             | Allumé | Troisième bobine de frein fermée                                  |
| 29 | KB3         | Éteint | Quatrième bobine de frein fermée                                  |
|    |             | Allumé | Quatrième bobine de frein ouverte                                 |
| 30 | SB          | Éteint | Premier contacteur de frein actif                                 |
|    |             | Allumé | Premier contacteur de frein inactif                               |
| 31 | SB1         | Éteint | Second contacteur de frein actif                                  |
|    |             | Allumé | Second contacteur de frein inactif                                |
| 32 | ZSB         | Éteint | Bobines de frein inactives ou à<br>niveau de courant d'excitation |
|    |             | Allumé | Bobines de frein en préservation du<br>niveau actuel              |
| 33 | LRSK        | Éteint | Sortie GCIOCF VRSK inactive                                       |
|    |             | Allumé | Sortie GCIOCF VRSK active                                         |

| N٥ | Désignation | Etat   | Description                |
|----|-------------|--------|----------------------------|
| 34 | LRB         | Éteint | Sortie GCIOCF VRB inactive |
|    |             | Allumé | Sortie GCIOCF VRB active   |

Pour une description détaillée de l'interface utilisateur avec SMLCD, voir le chapitre « Interface utilisateur avec SMLCD ».

# 6.2 PCBA GCIOCF

A partir de la version 07, le PCBA de commande central de la manœuvre CO MX consiste en un assemblage de deux PCBA :

- CPUCF 54.Q, sur lequel se trouvent le processeur de commande, et les mémoires RAM et FLASH
- GCIOCF 54.Q, disposant de circuits auxiliaires, d'un conditionnement E/S et d'une interface mécanique vers le PCBA ASIXB.

Cet assemblage de PCBA sera traité comme un PCBA unique dans le cadre des présentes instructions de diagnostic.

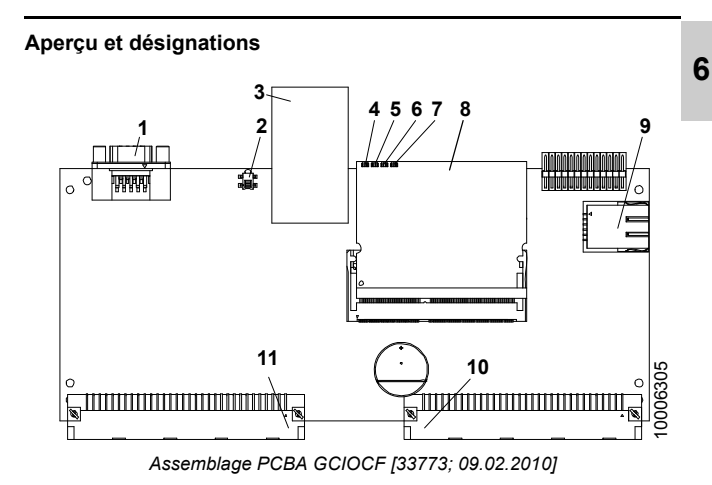

K 40700050\_FR\_05

### Désignation des éléments de connecteur principaux

| Pos. | Désignation | Description                                 |
|------|-------------|---------------------------------------------|
| 1    | RS232       | Port série pour connexion CADI              |
| 2    | RESET       | Bouton Reset                                |
| 3    | SD/MMC      | Logement de programmation                   |
| 8    | CPUCF       | PCBA CPU                                    |
| 9    | ETHERNET    | Fiche Ethernet pour communication de groupe |
| 10   | X2-1-1      | Connecteur GCIOCF EB                        |
| 11   | X2-1-2      | Connecteur GCIOCF E/S                       |

# Désignations des LED

| LED | Désignation    | Etat                             | Description                                                                 |
|-----|----------------|----------------------------------|-----------------------------------------------------------------------------|
| 4   | ERROR (rouge)  | Éteint                           | Affichage normal                                                            |
|     |                | Allumé                           | PCT ou SCT invalide ou ID<br>d'ascenseur erroné                             |
|     |                | Clignotant                       | Logiciel absent ou invalide                                                 |
| 5   | WDOG (verte)   | Clignotant                       | Affichage normal                                                            |
|     |                | Éteint /<br>allumé               | L'UC ne fonctionne pas<br>correctement (erreur logicielle<br>ou matérielle) |
| 6   | CPU (verte)    | Clignotant rapidement            | Affichage normal                                                            |
|     |                | Éteint /<br>allumé               | L'UC ne fonctionne pas<br>correctement (erreur logicielle<br>ou matérielle) |
| 7   | STATUS (verte) | Eclairage<br>absent ou<br>faible | État normal                                                                 |

# 6.3 BCM

## 6.3.1 PCBA BCM 2001.Q

Le BCM 2001.Q est le PCBA de commande du frein de la manœuvre CO MX de première génération. Il est conçu pour fonctionner avec des PML/FML 160 et 200 et des machines de levage.

#### Aperçu et désignations

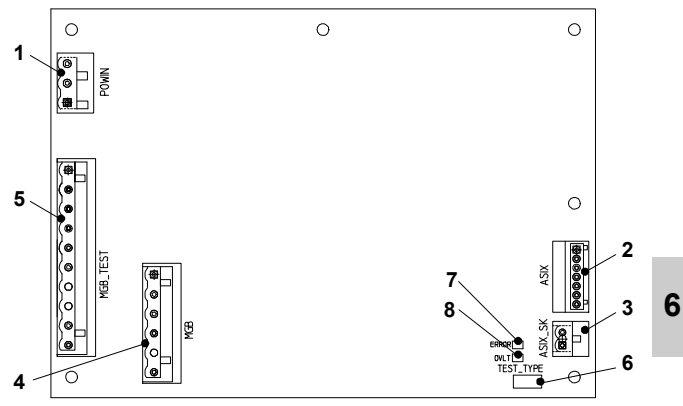

Assemblage de PCBA BCM de première génération [33803; 27.11.2012]

#### Désignation des éléments de connecteur principaux

| Pos. | Désignation | Description                                                   |
|------|-------------|---------------------------------------------------------------|
| 1    | POWIN       | Connecteur d'alimentation CA                                  |
| 2    | ASIX        | Connecteur d'alimentation CC et de logique                    |
| 3    | ASIX_SK     | Connecteur de signaux de circuit de sécurité                  |
| 4    | MGB         | Connecteur de bobine de frein                                 |
| 5    | MGB_TEST    | Connecteur d'essai de frein pour la première paire de bobines |

### Commutateur à coulisse

| Pos. | Désignation          | Description                                                                                                    |
|------|----------------------|----------------------------------------------------------------------------------------------------|
| 6    | TEST TYPE<br>SETTING | Commutateur de réglage du type d'essai de<br>frein<br>• STAT = statique : le frein est ouvert et<br>l'ascenseur à l'arrêt.<br>• DYN = dynamique : le frein reste ouvert |
|      |                      | à la fin d'une course.                                                                                                    |

# Désignations des LED

| Pos. | Désignation | Description |                                                     |
|------|-------------|-------------|-----------------------------------------------------|
| 7    | ERREUR      | Allumé      | Erreur interne de PCBA ou<br>état d'entrée invalide |
|      |             | Éteint      | Etat normal                                         |
| 8    | OVLT        | Allumé      | Tension entrante CA > 264 V                         |
|      |             | Éteint      | Tension entrante CA $\leq$ 264 V                    |

# 6.3.2 PCBA BCM 2002.Q

Le BCM 2002.Q fait partie du PCBA de commande du frein de la manœuvre CO MX de seconde génération. Le BCM 2002.Q le convertisseur CA/CC, et est conçu pour fonctionner avec des PCBA BCRM 2002.Q, et les machines de levage PML/FML 160 et 200.

#### Aperçu et désignations

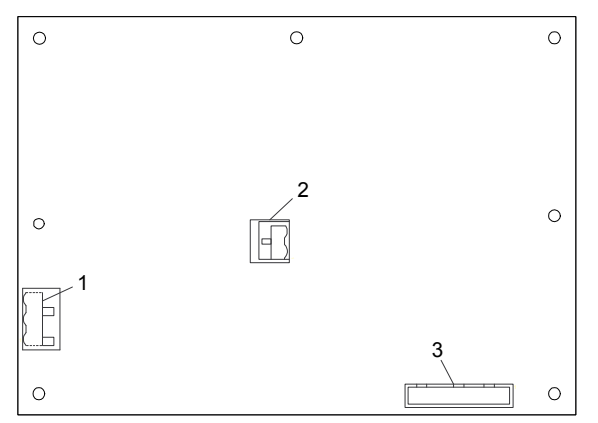

Assemblage de PCBA BCM de seconde génération [41641; 10.11.2011]

#### Désignation des éléments de connecteur principaux

| Pos. | Désignation | Description                                                |
|------|-------------|------------------------------------------------------------|
| 1    | POWIN       | Connecteur d'alimentation CA                               |
| 2    | VBRAKE      | Connecteur de sortie de tension<br>d'alimentation du frein |
| 3    | FC          | Connecteur inter-cartes                                    |

# 6.3.3 PCBA BCRM 2002.Q

Le BCRM 2002.Q fait partie du PCBA de commande du frein de la manœuvre CO MX de seconde génération. Le BCRM 2002.Q contient les relais de sécurité, la logique de commande et les circuits d'alimentation CC, et il est conçu pour fonctionner avec des PCBA BCM 2002.Q, et les freins de machines de levage PML/FML 160/200.

#### Aperçu et désignations

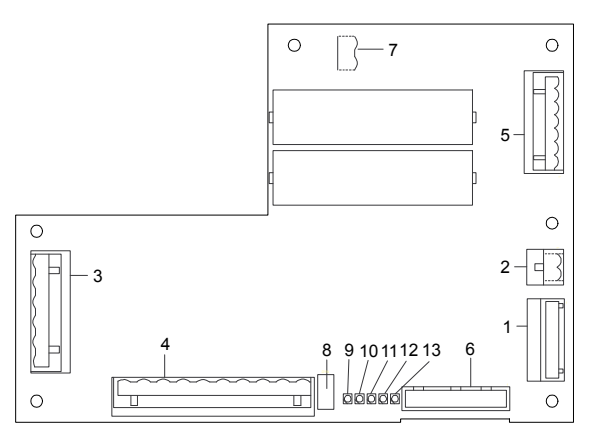

Assemblage de PCBA BCRM de seconde génération [41644; 10.11.2011]

#### Désignation des éléments de connecteur principaux

| Pos. | Désignation | Description                                  |  |
|------|-------------|----------------------------------------------|--|
| 1    | ASIX        | Connecteur d'alimentation CC et de logique   |  |
| 2    | ASIX_SK     | Connecteur de signaux de circuit de sécurité |  |
| 3    | MGB         | Connecteur de bobine de frein                |  |
| 4    | MGB_TEST    | Connecteur test frein                        |  |

| Pos. | Désignation | Description                                                |  |
|------|-------------|------------------------------------------------------------|--|
| 5    | EM          | Connecteur de module d'évacuation manuelle                 |  |
| 6    | FC          | Connecteur inter-cartes                                    |  |
| 7    | VBRAKE      | Connecteur de sortie de tension d'alimentation<br>du frein |  |

### Commutateur à coulisse

| Pos. | Désignation | Description                                                                                                    |
|------|-------------|----------------------------------------------------------------------------------------------------|
| 8    | TEST_TYPE   | <ul> <li>Commutateur de réglage du type d'essai<br/>de frein</li> <li>STAT = statique : Le frein sélectionné est<br/>ouvert et l'ascenseur à l'arrêt.</li> <li>DYN = dynamique : Le frein sélectionné<br/>reste ouvert à la fin d'une course.</li> </ul> |

# Désignations des LED

| Pos. | Désignation         | Etat                                           | Description                                                              |  |
|------|---------------------|------------------------------------------------|--------------------------------------------------------------------------|--|
| 9    | WDOG1               | Clignotant                                     | 1 <sup>er</sup> PCBA , processeur en<br>mode de fonctionnement<br>normal |  |
|      |                     | Non allumé<br>ou allumé en<br>permanence<br>ou | 1 <sup>er</sup> PCBA, processeur bloqué.<br>Remplacer le PCBA.           |  |
| 10   | 10 WDOG2 Clignotant |                                                | 2 <sup>e</sup> PCBA , processeur en<br>mode de fonctionnement<br>normal  |  |
|      |                     | Non allumé<br>ou allumé en<br>permanence<br>ou | 2 <sup>e</sup> PCBA, processeur bloqué.<br>Remplacer le PCBA.            |  |

| Pos.  | Désignation | Etat       | Description                                                                                                    |
|-------|-------------|------------|----------------------------------------------------------------------------------------------------|
| 11    | OVLT        | Éteint     | La tension CA entrante<br>est ≤ 264 V.<br>Etat normal                                                                     |
|       |             | Allumé     | La tension CA entrante<br>est > 264 V.<br>PCBA bloqué                                                                     |
| 12    | ERREUR      | Allumé     | Erreur interne de PCBA<br>ou état d'entrée invalide.<br>Le fonctionnement du PCBA<br>est bloqué.                          |
|       |             | Éteint     | État normal                                                                                                    |
| 13 EM | EM          | Clignotant | Interrupteur JEM activé.<br>L'évacuation manuelle est<br>activée, l'ouverture du frein<br>par la commande est bloquée.    |
|       |             | Éteint     | Interrupteur JEM désactivé.<br>L'évacuation manuelle est<br>bloquée, l'ouverture du frein<br>par la commande est activée. |

# 6.4 PCBA CANIC(K) 1.Q

Le CANIC(K) 1.Q est le PCBA de nœud de cabine de la manœuvre CO MX. Deuxversions sont disponibles :

- CANIC 1.Q sans le circuit de pontage supplémentaire de service pompiers destiné à la Corée
- CANICK 1.Q avec le circuit de pontage supplémentaire de service pompiers destiné à la Corée.

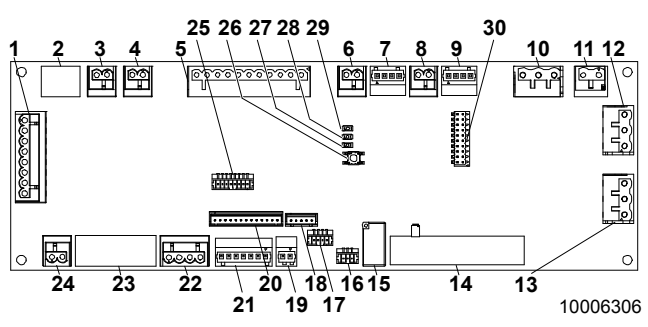

#### Aperçu et désignations

PCBA CANIC(K) [33775; 09.02.2010]

#### Désignation des éléments de connecteur principaux

| Pos. | Désignation | Description                                                 |
|------|-------------|-------------------------------------------------------------|
| 1    | SISK        | Connecteur de circuit de sécurité<br>d'information de gaine |
| 2    | KCBS        | Connecteur de contact de barre de maintenance de frein      |
| 3    | KNA         | Connecteur de contact de sortie de secours                  |
| 4    | JHC2        | Connecteur d'interrupteur d'arrêt supplémentaire            |
| 5    | REC         | Connecteur de tableau d'inspection                          |
| 6    | ктс         | Connecteur de contact de porte avant                        |

K 40700050\_FR\_05

| Pos. | Désignation | Description                                                                                                    |  |  |
|------|-------------|----------------------------------------------------------------------------------------------------|--|--|
| 7    | DOOR        | Connecteur d'alimentation CC et de bus pour porte avant                                                                |  |  |
| 8    | 2KTC        | Connecteur de contact de porte arrière                                                                                 |  |  |
| 9    | 2DOOR       | Connecteur d'alimentation CC et de bus pour porte arrière                                                              |  |  |
| 10   | LC          | Connecteur d'éclairage cabine                                                                                          |  |  |
| 11   | MVEC        | Connecteur de ventilateur de cabine                                                                                    |  |  |
| 12   | PC          | Prise de cabine                                                                                                    |  |  |
| 13   | POWT        | Connecteur de courant CA de porte                                                                                      |  |  |
| 14   | POWC        | Connecteur d'alimentation CA de cabine                                                                                 |  |  |
| 15   | нк          | Connecteur de câble pendentif                                                                                          |  |  |
| 16   | LNC         | Connecteur d'éclairage de secours                                                                                      |  |  |
| 17   | GNT         | Connecteur de téléalarme/interphone                                                                                    |  |  |
| 18   | JNFF        | Connecteur d'interrupteur pompiers                                                                                     |  |  |
| 19   | SOA         | Connecteur de sirène d'alarme                                                                                          |  |  |
| 20   | ACS         | Connecteur de boîtier liftier                                                                                          |  |  |
| 21   | SI          | Connecteur d'alimentation CC d'information de gaine, de bus et de logique                                              |  |  |
| 22   | CLC2        | Connecteur de deuxième détecteur de charge                                                                             |  |  |
| 23   | UCC         | Connecteur de dispositifs de fond de cabine<br>(bouton d'alarme, contact de parachute,<br>premier détecteur de charge) |  |  |
| 24   | JHC1        | Connecteur de commutateur d'arrêt en cabine                                                                            |  |  |
| 25   | XCOP        | Connecteur de tableau de commande en cabine                                                                            |  |  |
| 30   | MMC         | Connecteur de carte multimédia                                                                                         |  |  |

### Désignations des LED

| LED | Désignation | Etat                    | Signification                  |
|-----|-------------|-------------------------|--------------------------------|
| 27  | CAN_ERR     | Allumé ou<br>clignotant | Erreurs de communication CAN   |
|     |             | Éteint                  | Communication CAN sans erreurs |
| 28  | CAN_RUN     | Clignotant              | Communication CAN active       |
|     |             | Éteint                  | Communication CAN inactive     |
| 29  | + 24 V      | Allumé                  | Alimentation CC présente       |
|     |             | Éteint                  | Alimentation CC absente        |

### Bouton

| Pos. | Désignation | Description                  |  |
|------|-------------|------------------------------|--|
| 26   | Reset       | Microcontrôleur réinitialisé |  |

# 6.5 PCBA CANGIO 1.Q

Le CANGIO 1.Q est le PCBA d'interface de bus CAN de cabine, de local des machines ou de gaine utilisé dans la manœuvre CO MX.

#### Aperçu et désignations

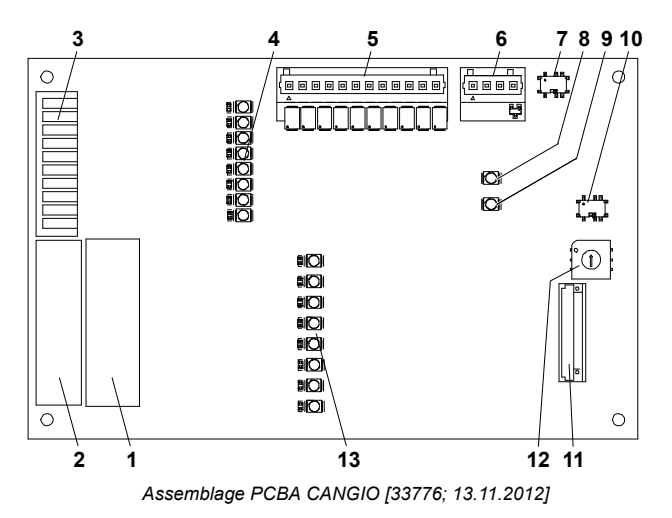

#### Désignation des éléments de connecteur principaux

| Pos. | Désignation | Description                                      |  |
|------|-------------|--------------------------------------------------|--|
| 1    | SORTIE2     | Connecteur de cinquième à huitième sortie        |  |
| 2    | SORTIE1     | Connecteur de première à quatrième sortie        |  |
| 3    | ENTREE      | Connecteur d'entrée                              |  |
| 5    | XGRAY       | Connecteur d'indicateur de position de la cabine |  |
| 6    | CAN         | Connecteur d'alimentation CC et de bus           |  |

| Pos. | Désignation | Description                               |
|------|-------------|-------------------------------------------|
| 11   | MMC/SD      | Connecteur multimédia/carte mémoire flash |

# Désignations des LED

| LED | Désignation | Etat               | Signification              |
|-----|-------------|--------------------|----------------------------|
| 4   | 11-18       | Allumé             | Contact à l'entrée fermé   |
|     |             | Éteint             | Contact à l'entrée ouvert  |
| 8   | P0          | Allumé             | Alimentation CC présente   |
|     |             | Éteint             | Alimentation CC absente    |
| 9   | CAN         | Clignotant         | Communication CAN active   |
|     |             | Eteint /<br>allumé | Communication CAN inactive |
| 13  | 01-08       | Allumé             | Relais de sortie actif     |
|     |             | Éteint             | Relais de sortie inactif   |

# Commutateurs de configuration

| Pos. | Désignation | Description                                            |  |
|------|-------------|--------------------------------------------------------|--|
| 7    | TERME       | Commutateur de terminaison du bus CAN                  |  |
| 10   | BAUD        | Commutateur de sélection de la vitesse de transmission |  |
| 12   | ID de nœud  | Commutateur de sélection de l'ID de nœud               |  |

### 6.5.1 Configurations supplémentaires pour l'interface E/S BIO

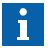

Il est possible de saisir un appel de cabine par course durant l'apprentissage.

En cas de cabine à porte unique :

- Pénétrer dans la cabine.
- Saisir un appel de cabine vers l'étage auquel le tableau devant faire l'objet d'un apprentissage est installé.

Commencer par l'étage inférieur.

- · La cabine se déplace jusqu'à l'étage le plus bas.
- · La porte s'ouvre et reste ouverte.

En présence d'une cabine munie de 2 portes à fonctionnement sélectif :

- Lancer un appel de cabine vers l'étage.
- Pénétrer dans la cabine du côté duquel le tableau devant faire l'objet d'un apprentissage est installé.

En présence d'une cabine munie de 2 portes à fonctionnement parallèle :

- Lancer un appel de cabine vers l'étage. La porte avant s'ouvre.
- Procéder à l'apprentissage des tableaux de la porte avant.
- Lancer un autre appel de cabine vers le même étage. La porte avant se ferme et la porte arrière s'ouvre.
- Procéder à l'apprentissage des tableaux de la porte arrière.

Quitter la cabine dans un délai de 12 secondes suivant l'ouverture totale des portes.

Appuyer sur le bouton jusqu'à ce que les voyants d'acquittement de tous les boutons et les flèches du LIP (si présent) s'allument pendant environ 3 secondes.

- En cas de LOP à 2 boutons :
  - Appuyer sur le bouton d'appel d'étage montant.
    - Le COP émet trois bips.

En présence d'une interface SLCUX : Le COP émet deux bips supplémentaires.

- Pénétrer dans la cabine. Lancer un appel de cabine vers l'étage suivant.
- En présence d'une commande sélective : Pénétrer dans la cabine du côté duquel le tableau devant faire l'objet d'un apprentissage est installé.

Répéter la procédure jusqu'à ce que tous les tableaux aient fait l'objet d'un apprentissage.

Se déplacer jusqu'à l'étage le plus proche de l'armoire de commande.

Quitter le mode d'apprentissage. Login  $\rightarrow$  Commands  $\rightarrow$  Teach-in  $\rightarrow$  OFF  $\rightarrow$  OK.

Effectuer une réinitialisation simple.

Attendre jusqu'à ce que les messages du SMLCD concernant le scannage aient disparu.

Sur le SMLCD :

- Enregistrer la configuration sur le PCBA du tableau : Login  $\rightarrow$  Commands  $\rightarrow$  Freeze Node Tr.  $\rightarrow$  OK.
- · Contrôler l'état d'enregistrement dans le coin supérieur droit.

| Symbole    | Etat     | Description                                              |  |
|------------|----------|----------------------------------------------------------|--|
| ?          | ON       | Figeage pas encore conclu                                |  |
| ?          | CLIGNOTE | Exécution de l'instruction de<br>figeage en cours        |  |
| !          | ON       | Figeage conclu avec<br>modifications de la dernière fois |  |
| !          | CLIGNOTE | Échec de la commande de figeage                          |  |
| Ecran vide | -        | Figeage conclu sans<br>modifications de la dernière fois |  |

Se déplacer à tous les étages.

- S'assurer que tous les étages fonctionnent correctement.
- S'assurer que tous les indicateurs de position et flèches de direction fonctionnent correctement.

### Dispositifs BIO2 avec E/S configurables

- LIP
- LOP
- SLCUX PCBA
- BIOGIO PCBA.

En cas de PCBA BIOGIO : s'assurer que tous les commutateurs de configuration sont réglés de façon correcte.

Les combinaisons possibles sont les suivantes :

| PCBA    | CFG1 | CFG2 |  |
|---------|------|------|--|
| BIOGIO1 | ON   | OFF  |  |
| BIOGIO2 | OFF  | ON   |  |
| BIOGIO3 | ON   | ON   |  |

Sur le SMLCD :

- Activer l'option « Service Visit » pour désactiver la surveillance des E/S critiques : Login → Commands → Service Visit → ON → OK. Une « \* » clignotante, accompagnée d'un signal sonore, indique que l'ascenseur se trouve en mode « Service Visit ».
- Activer le processus de configuration E/S. Login  $\rightarrow$  Commands  $\rightarrow$  Program IO function.

Une liste des types de PCBA munis d'E/S configurables est affichée :

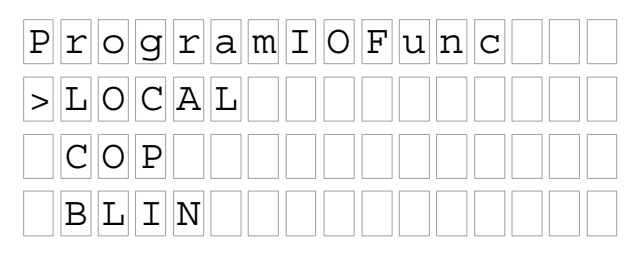

Le PCBA ASIXB est identifié à l'aide du terme « LOCAL ».

- Sélectionner le type de PCBA devant être programmé.
- Presser OK.

Une liste des occurrences liées au PCBA sélectionné est affichée :

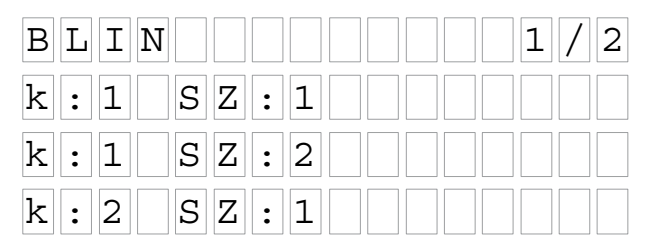

- Sélectionner le type de PCBA devant être programmé.
- · Presser OK.

Une liste des E/S disponibles pour le PCBA sélectionné est affichée. Elle indique leur état actuel :

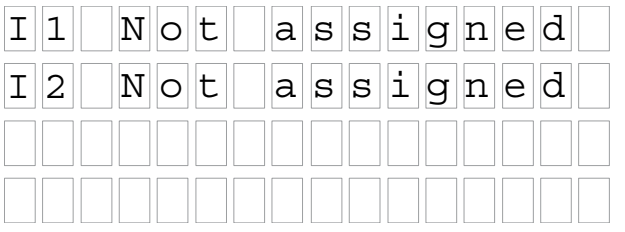

- Sélectionner le type d'E/S devant être programmé.
- Presser OK.
- Utiliser la flèche montante ou descendante pour modifier la fonction de l'E/S.
  - La valeur sélectionnée est affichée.
  - Les valeurs sont affichées par ordre alphabétique, triées en fonction de l'acronyme de la fonction E/S.

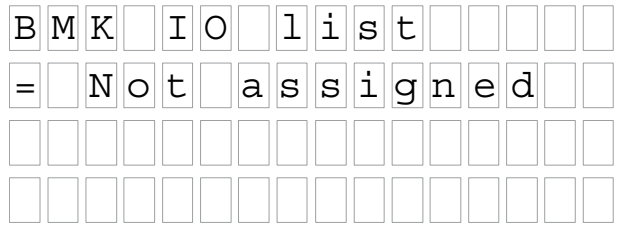

• Presser OK.

L'E/S sélectionnée est affichée, et associée au BMK choisi.

· Presser OK.

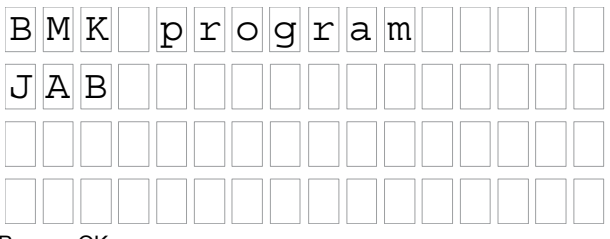

· Presser OK.

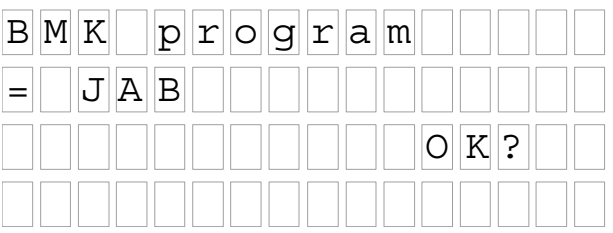

• Presser OK.

Le système enregistre la fonction sur le PCBA.

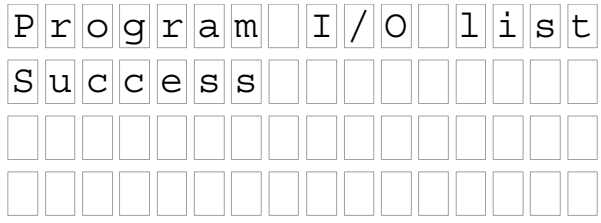

- Appuyer sur ESC pour retourner en arrière.
- Répéter la procédure pour configurer toutes les autres E/S requises.

#### Effectuer une réinitialisation simple.

Attendre jusqu'à ce que les messages du SMLCD concernant le scannage aient disparu.

Sur le SMLCD :

- Enregistrer la configuration sur le PCBA du tableau : Login  $\rightarrow$  Commands  $\rightarrow$  Freeze Node Tr.  $\rightarrow$  OK.
- Contrôler l'état d'enregistrement dans le coin supérieur droit.

| Symbole    | Etat     | Description                                              |  |
|------------|----------|----------------------------------------------------------|--|
| ?          | ON       | Figeage pas encore conclu                                |  |
| ?          | CLIGNOTE | Exécution de l'instruction de<br>figeage en cours        |  |
| !          | ON       | Figeage conclu avec<br>modifications de la dernière fois |  |
| !          | CLIGNOTE | Échec de la commande de figeage                          |  |
| Ecran vide | -        | Figeage conclu sans<br>modifications de la dernière fois |  |

### Effectuer une double réinitialisation.

Attendre jusqu'à ce que les messages du SMLCD concernant le scannage disparaissent.

Sur le SMLCD :

- Désactiver l'option « Service Visit » : Login  $\rightarrow$  Command  $\rightarrow$  Service Visit  $\rightarrow$  OFF  $\rightarrow$  OK.
- S'assurer que toutes les E/S configurées fonctionnent correctement.

# 6.6 PCBA BIOGIO

Le BIOGIO 1.Q est le PCBA d'interface de bus BIO de local des machines ou de gaine utilisé dans la manœuvre CO MX.

### Aperçu et désignations

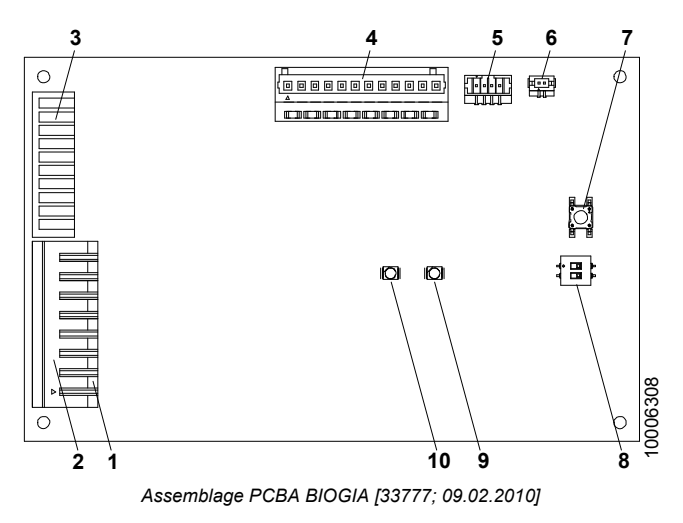

#### Désignation des éléments de connecteur principaux

| Pos. | Désignation | Description                                      |  |
|------|-------------|--------------------------------------------------|--|
| 1    | SORTIE2     | Connecteur de cinquième à huitième sortie        |  |
| 2    | SORTIE1     | Connecteur de première à quatrième sortie        |  |
| 3    | ENTREE      | Connecteur d'entrée                              |  |
| 4    | XGRAY       | Connecteur d'indicateur de position de la cabine |  |
| 5    | BIO         | Connecteur d'alimentation CC et de bus           |  |
| 6    | XCF         | Connecteur de câble de configuration             |  |

# Boutons et interrupteurs

| Pos. | Désignation        | Description                                   |
|------|--------------------|-----------------------------------------------|
| 7    | APPRENTIS-<br>SAGE | Bouton d'apprentissage                        |
| 8    | CFG                | Commutateur de sélection de l'adresse de nœud |

### Désignations des LED

| LED | Désignation | Etat               | Signification              |  |
|-----|-------------|--------------------|----------------------------|--|
| 9   | P0          | Allumé             | Alimentation CC présente   |  |
|     |             | Éteint             | Alimentation CC absente    |  |
| 10  | WDOG        | Clignotant         | Communication BIO active   |  |
|     |             | Éteint /<br>allumé | Communication BIO inactive |  |

### 6.6.1 Configurations supplémentaires pour l'interface E/S BIO

#### **Dispositifs CAN avec E/S configurables**

- CANGIO dans la cabine
- CANGIO sur le bus de palier
- ZRTL + IODB ou IOX PCBA, dans les terminaux ZL3.

Le nombre maximal de PCBA CANGIO est égal à seize.

En cas de PCBA CANGIO : s'assurer que tous les commutateurs de configuration sont réglés de façon correcte.

- Le commutateur d'ID de nœud est réglé sur un chiffre unique dans l'ascenseur.
- Le commutateur BAUD est réglé en fonction du bus auquel le CI est connecté :
  - 125 kbits/s pour les nœuds de la cabine
  - 50 kbits/s pour les nœuds du bus de palier.
- Toutes les cartes : Le commutateur TERM est réglé sur OFF.
- En présence d'une carte à la fin du bus de palier : le commutateur TERM de cette carte est réglé sur ON.
- Une « \* » clignotante sur le SMLCD, accompagnée d'un signal sonore, indique que l'ascenseur se trouve en mode « Service Visit ».
- Sur le SMLCD : Activer l'option « Service Visit » pour désactiver la surveillance des E/S critiques : Login → Commands → Service Visit → ON → OK.
  - Activer l'option « Service Visit » pour désactiver la surveillance des E/S critiques : Login  $\rightarrow$  Commands  $\rightarrow$  Service Visit  $\rightarrow$  ON  $\rightarrow$  OK.
  - Activer le processus de configuration E/S : Login  $\rightarrow$  Commands  $\rightarrow$  Program IO function.

Une liste déroulante des types de PCBA munis d'E/S configurables apparaît :

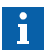

100

Tous les ascenseurs d'un même groupe doivent employer la même version de logiciel.

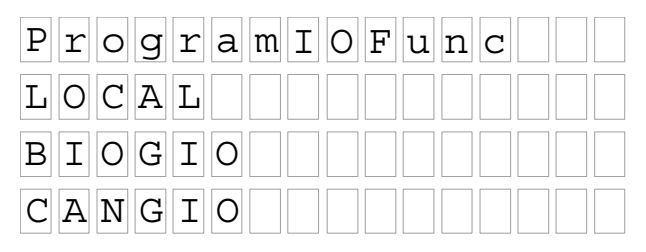

- Sélectionner le type de PCBA devant être programmé.
- Presser OK.

Une liste des occurrences liées au PCBA sélectionné est affichée :

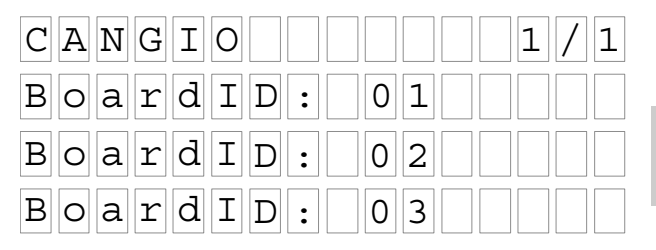

- Sélectionner le type d'E/S devant être programmé.
- · Presser OK.

Une liste des E/S disponibles pour le PCBA sélectionné est affichée. Elle indique leur état actuel :

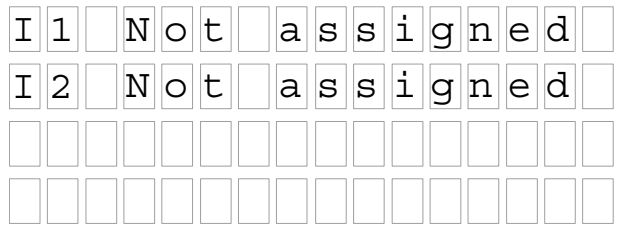

- Sélectionner le PCBA devant être programmé.
- Presser OK.
- Utiliser la flèche montante ou descendante pour modifier la fonction de l'E/S.

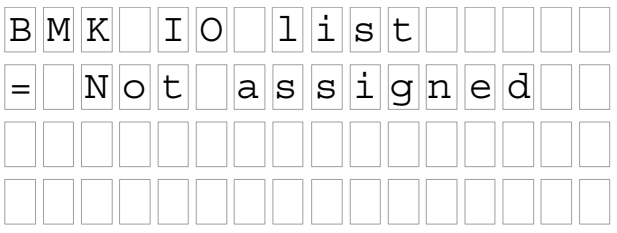

- · Presser OK.
- Utiliser la flèche montante ou descendante pour modifier la fonction de l'E/S.
- Presser OK.

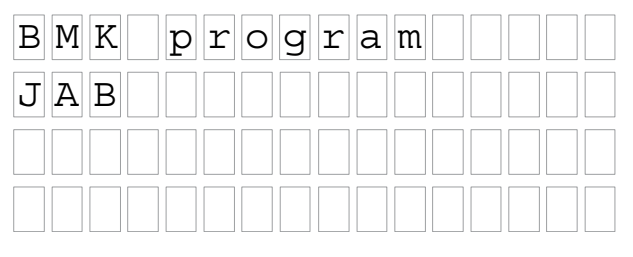

K 40700050\_FR\_05

Presser OK.

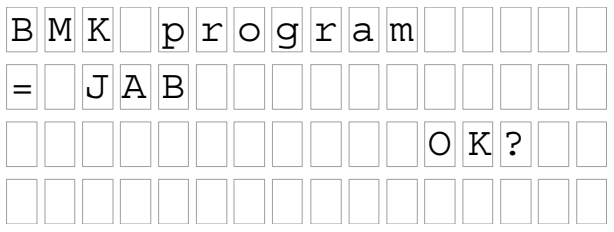

#### • Presser OK.

Le système enregistre la fonction sur le PCBA.

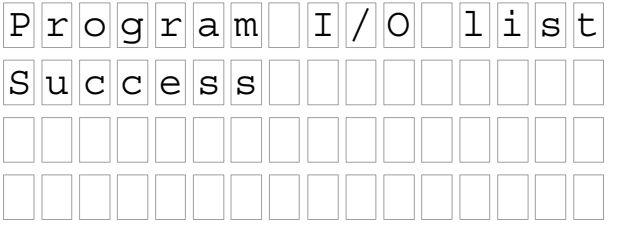

- Appuyer sur ESC pour retourner en arrière.
- Répéter la procédure pour configurer toutes les autres E/S requises.

Effectuer une réinitialisation simple.

Attendre jusqu'à ce que les messages du SMLCD concernant le scannage aient disparu.

Sur le SMLCD :

- Enregistrer la configuration sur le PCBA du tableau : Login  $\rightarrow$  Commands  $\rightarrow$  Freeze Node Tr.  $\rightarrow$  OK.
- Contrôler l'état d'enregistrement dans le coin supérieur droit.

| Symbole    | Etat     | Description                                              |  |
|------------|----------|----------------------------------------------------------|--|
| ?          | ON       | Figeage pas encore conclu                                |  |
| ?          | CLIGNOTE | Exécution de l'instruction de<br>figeage en cours        |  |
| !          | ON       | Figeage conclu avec<br>modifications de la dernière fois |  |
| !          | CLIGNOTE | Échec de la commande de figeage                          |  |
| Ecran vide | -        | Figeage conclu sans<br>modifications de la dernière fois |  |

# 6.7 \* PCBA PEBO Ouverture du frein par impulsion électrique

### 6.7.1 Mise en service

### Récapitulatif

Le présent chapitre décrit la connexion et le contrôle du dispositif d'ouverture du frein par impulsion électrique (PEBO). Ce dispositif sert à assurer une évacuation manuelle des passagers enfermés en cas de panne de courant.

### **Conditions préalables**

Toutes les étapes précédentes de la procédure de mise en service générale doivent avoir été effectuées.

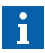

104

L'émission d'une impulsion PEBO est soumise aux conditions suivantes :

- Absence d'alimentation NGL
- · Signal LUET inactif.

Le dispositif est alimenté par deux packs de batterie. Leurs tailles dépendent des exigences du frein de la machine de levage.

### Généralités

| N٥ | Étape                                                                                                    | Remarques                                                                                                    |
|----|----------------------------------------------------------------------------------------------------|----------------------------------------------------------------------------------------------------|
| 1  | <ul> <li>Désactiver les commutateurs suivants :</li> <li>JH, interrupteur principal</li> <li>SIL, interrupteur d'éclairage principal</li> <li>SIS, interrupteur de commande principal</li> </ul>                                                                                                    | -                                                                                                    |
| 2  | AS, connecter les prises NGL_PEBO et<br>PEBO_KBV.                                                                                                    | -                                                                                                    |
| 3  | MH, s'assurer que le câble PEBO est<br>connecté au bornier de la machine.                                                                                                    | -                                                                                                    |
| 4  | <ul> <li>PEBO, connecter les prises suivantes :</li> <li>BATT1 et BATT2</li> <li>NGL</li> <li>AS1 et AS2.</li> </ul>                                                                                                    | -                                                                                                    |
| 5  | PEBO, connecter le câble MGBC et fermer<br>le boîtier PEBO.                                                                                                    | -                                                                                                    |
| 6  | Activer les commutateurs suivants :<br>• JH, interrupteur principal<br>• SIL, interrupteur d'éclairage principal<br>• SIS, interrupteur de commande principal                                                                                                    | -                                                                                                    |
| 7  | <ul> <li>PEBO, vérifier les LED suivants :</li> <li>BAT-WARN1, surveillance du pack de batteries 1, non allumé</li> <li>BAT-WARN2, surveillance du pack de batteries 2, non allumé</li> <li>OUT_ERR1, erreur au niveau de la sortie 1, non allumé</li> <li>OUT_ERR2, erreur au niveau de la sortie 2, non allumé</li> <li>VBAT1, tension du pack de batteries 1, allumé</li> <li>VBAT2, tension du pack de batteries 2, allumé</li> </ul> | Si l'un des LED<br>BAT_WARN est<br>allumé, attendre<br>jusqu'à ce que<br>les packs de<br>batteries soient<br>totalement<br>chargés<br>(LED OFF). |

| N٥ | Étape                                                                                                    | Remarques                                      |
|----|----------------------------------------------------------------------------------------------------|------------------------------------------------|
| 8  | Utiliser la commande de rappel pour placer<br>la cabine vide environ 300 mm sous une<br>zone de porte quelconque.                                                                                                    | -                                              |
| 9  | Désactiver JH.                                                                                                    | -                                              |
| 10 | Activer l'interrupteur JEM et appuyer sur le<br>bouton DEM.<br>Les freins de la machine de levage s'ouvrent<br>brièvement et la cabine se déplace vers le<br>haut, entraînée par le déséquilibre de charge.                                                                                                    | -                                              |
| 11 | Ne pas relâcher le bouton DEM jusqu'à ce<br>que la cabine atteigne la zone de porte<br>(LED LUET allumé sur le PCBA ASIX).<br>L'ouverture du frein est inactive à partir de<br>ce moment.<br>La progression de l'évacuation peut être<br>observée en se basant sur la distance par<br>rapport à l'étage le plus proche indiquée<br>dans la quatrième ligne du SMLCD. | -                                              |
| 12 | Activer les commutateurs suivants :<br>• JH, interrupteur principal<br>• SIL, interrupteur d'éclairage principal<br>• SIS, interrupteur de commande principal                                                                                                    | Voir la section<br>« Menu principal<br>SMLCD » |
# 6.7.2 \* Vue d'ensemble

# Récapitulatif

Le PEBO 22.Q constitue le PCBA d'évacuation manuelle de la commande CO MX dans le cas des machines PML/FML. Il fournit des impulsions à durée fixe aux bobines du frein, sous contrôle du personnel de sauvetage. Un tel dispositif permet à l'ascenseur de se déplacer sous l'effet du déséquilibre de la charge sans dépasser une vitesse sûre.

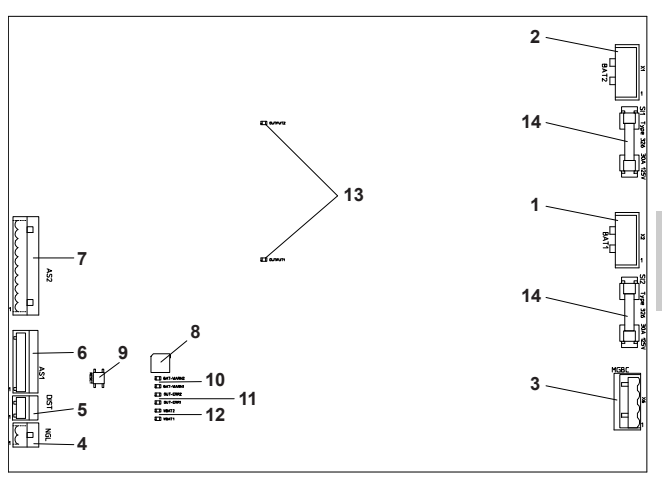

Aperçu et désignations

Assemblage PCBA PEBO [37762; 18.11.2010]

## Désignation des éléments de connecteur principaux

| Pos. | Désignation | Description                                      |
|------|-------------|--------------------------------------------------|
| 1    | BAT1        | Connecteur pour 1 <sup>er</sup> banc de batterie |
| 2    | BAT2        | Connecteur pour 2 <sup>e</sup> banc de batterie  |

K 40700050\_FR\_05

| Pos. | Désignation | Description                                                       |  |
|------|-------------|-------------------------------------------------------------------|--|
| 3    | MGBC        | Connecteur pour bobines de frein                                  |  |
| 4    | NGL         | Connecteur pour chargeur de batterie, alimentation CC             |  |
| 5    | DIST        | Connecteur pour capteur de distance (pas utilisé dans les CMG)    |  |
| 6    | AS1         | Connecteur de communication/logique avec<br>PCB ASIXB             |  |
| 7    | AS2         | Connecteur de fonctionnement/sécurité avec<br>armoire de commande |  |

# Boutons et interrupteurs

| Pos. | Désignation | Description                                                |      |        |
|------|-------------|------------------------------------------------------------|------|--------|
| 8    | SETTING     | Interrupteur de réglage de la capacité du banc de batterie |      |        |
|      |             | Réglage Capacité de la N° ID de la batterie [Ah]           |      |        |
|      |             | 1                                                          | 3,2  | 419214 |
|      |             | 3                                                          | 6,5  | 434603 |
|      |             | 5                                                          | 12,0 | 432790 |
| 9    | RESET       | Bouton Reset                                               |      |        |

# Désignations des LED

| Pos. | Désignation     | Etat | Signification            |  |
|------|-----------------|------|--------------------------|--|
| 10   | BAT-WARN<br>1/2 | ON   | Batterie ok              |  |
|      |                 | OFF  | Batterie faible          |  |
| 11   | OUT_ERR1/2      | ON   | Tension de sortie pas OK |  |
|      |                 | OFF  | Tension de sortie OK     |  |

| Pos. | Désignation | Etat | Signification                                                            |
|------|-------------|------|--------------------------------------------------------------------------|
| 12   | VBAT1/2     | ON   | Tension présente sur le 1 <sup>er</sup> /2 <sup>e</sup> banc de batterie |
|      |             | OFF  | Tension absente sur le 1 <sup>er</sup> /2 <sup>e</sup> banc de batterie  |
| 13   | OUTPUT1/2   | ON   | Tension de sortie du convertisseur 1/2<br>présente                       |
|      |             | OFF  | Tension de sortie du convertisseur 1/2 absente                           |

#### Fusibles

| Pos. | Désignation | Description                                               |
|------|-------------|-----------------------------------------------------------|
| 14   | SI1/2       | 1 <sup>er</sup> /2 <sup>e</sup> banc de batterie, fusible |

# 6.8 Téléchargement de mise à jour de logiciel et extension de carte à puce

De temps à autres, il peut s'avérer nécessaire de mettre à jour le logiciel MX-GC CO 7. Cette opération peut être réalisée comme suit :

- Carte MMC-SD
- CADI GC (si disponible).

# 6.8.1 Carte MMC/SD

Avant de commencer la mise à jour, veiller à disposer d'un logiciel de type approprié pour la commande et de version plus récente que celle actuellement installée.

Veiller aussi à noter les paramètres de commande suivants : SMLCD  $\rightarrow$  Login  $\rightarrow$  Parameter  $\rightarrow$  Drive Setting :

- Encoder Type
- Tension InvInput
- ID inverseur
- Réglage de charge
- Phase Dir.

K 40700050\_FR\_05

Il est ensuite possible d'assurer la mise à jour du logiciel comme suit :

| N٥ | Étape                                                                                                    |
|----|----------------------------------------------------------------------------------------------------|
| 1  | Commuter l'ascenseur en mode d' « Inspection » et veiller<br>à l'absence de toute charge dans la cabine.                                                                                                    |
| 2  | Déconnecter le câble Ethernet du bas du PCBA GCIOF.                                                                                                    |
| 3  | Insérer la carte MMC/SD dans le logement du PCBA GCIOF.                                                                                                    |
| 4  | Appuyer sur le bouton de réinitialisation du PCBA GCIOF.                                                                                                    |
| 5  | Le téléchargement du logiciel démarre.                                                                                                    |
| 6  | Une fois le processus de téléchargement conclu, un message<br>annonçant la conclusion du téléchargement et demandant le<br>retrait de la carte MMC/SD, apparaît sur le SMLCD.                                                                        |
| 7  | Retirer la carte MMC/SD.                                                                                                    |
| 8  | Après avoir retiré la carte, la manœuvre procède<br>automatiquement à une double réinitialisation.                                                                                                    |
| 9  | Dans le cas contraire, appuyer sur le bouton de réinitialisation<br>du PCBA GCIOF, attendre jusqu'à ce que la manœuvre émette<br>un signal sonore le LED rouge du PCBA GCIOF se soit éteint.<br>Appuyer à nouveau sur le bouton de réinitialisation. |
| 10 | Selon la version de logiciel mise à jour, une extension de carte<br>à puce peut être réalisée de façon automatique.                                                                                                    |
| 11 | Une fois l'extension de carte à puce conclue, contrôler les<br>paramètres obtenus et les modifier en fonction des valeurs<br>correctes.                                                                                                    |
| 12 | Une fois ces éléments vérifiés et rectifiés, effectuer une mise en service finale de l'entraînement. SMLCD : Login $\rightarrow$ Commands $\rightarrow$ Drive End Comm.                                                                              |
| 13 | Reconnecter le câble Ethernet au PCBA GCIOF.                                                                                                    |
| 14 | Ramener l'ascenseur en fonctionnement normal.                                                                                                    |

# 6.8.2 CADI GC

| N٥ | Étape                                                                                                    |   |
|----|----------------------------------------------------------------------------------------------------|---|
| 1  | Démarrer le CADI sur l'ordinateur portable.                                                                                                    |   |
| 2  | Brancher le câble de communication série de l'ordinateur portable dans le port RS232 du PCBA GCIOF.                                                                                                    |   |
| 3  | Commuter l'ascenseur en mode d' « Inspection » et veiller à l'absence de toute charge dans la cabine.                                                                                                    |   |
| 4  | Déconnecter le câble Ethernet du bas du PCBA GCIOF.                                                                                                    |   |
| 5  | Se connecter au CADI GC, sélectionner : Utility $\rightarrow$ Upload/Download $\rightarrow$ SW Download.                                                                                                    |   |
| 6  | Suivre les instructions à l'écran.                                                                                                    |   |
| 7  | Une fois le processus conclu, la manœuvre procède automatiquement à une double réinitialisation.                                                                                                    |   |
| 8  | Dans le cas contraire, appuyer sur le bouton de réinitialisation<br>du PCBA GCIOF, attendre jusqu'à ce que la manœuvre émette<br>un signal sonore le LED rouge du PCBA GCIOF se soit éteint.<br>Appuyer à nouveau sur le bouton de réinitialisation. | 6 |
| 9  | Selon la version de logiciel mise à jour, une extension de carte<br>à puce peut être réalisée de façon automatique.                                                                                                    |   |
| 10 | Une fois l'extension de carte à puce conclue, contrôler les<br>paramètres obtenus et les modifier en fonction des valeurs<br>correctes.                                                                                                    |   |
| 11 | Une fois ces éléments vérifiés et rectifiés, effectuer une mise en service finale de l'entraînement. SMLCD : Login $\rightarrow$ Commands $\rightarrow$ Drive End Comm.                                                                              |   |
| 12 | Reconnecter le câble Ethernet au PCBA GCIOF.                                                                                                    |   |
| 13 | Ramener l'ascenseur en fonctionnement normal.                                                                                                    |   |

# 6.9 Forcer une extension de carte à puce

Il peut s'avérer nécessaire de force la manœuvre à réaliser une extension occasionnelle de la carte à puce après une mise à jour logicielle. Cette opération peut être réalisée comme suit :

| N٥ | Étape                                                                                                    |
|----|----------------------------------------------------------------------------------------------------|
| 1  | Désactiver JH.                                                                                                    |
| 2  | Débrancher le connecteur « BATT ».                                                                                                    |
| З  | Débrancher le connecteur RS422 du circuit imprimé ASIXB.                                                                                                    |
| 4  | Modifier l'ID de l'ascenseur sur le PCBA ASIXB et le remplacer<br>par une autre valeur n'étant pas encore utilisée par un autre<br>ascenseur du même groupe. |
| 5  | Mettre JH sur ON ; attendre jusqu'à ce que l'amorçage et<br>l'initialisation soient achevés.                                                                 |
| 6  | Désactiver JH.                                                                                                    |
| 7  | Restaurer la valeur initiale de l'ID de l'ascenseur.                                                                                                    |
| 8  | Mettre JH sur ON ; attendre jusqu'à ce que l'amorçage et<br>l'initialisation soient achevés.                                                                 |
| 9  | Désactiver JH.                                                                                                    |
| 10 | Brancher le câble RS422 sur l'ASIXB.                                                                                                    |
| 11 | Mettre JH sur ON ; attendre jusqu'à ce que l'amorçage et<br>l'initialisation soient achevés.                                                                 |
| 12 | Exécuter un double reset et patienter jusqu'à ce que<br>l'amorçage soit complet.                                                                             |
| 13 | Procéder au « Parameterisation Motor Control » (paramétrage de la commande moteur) (K 40700039 Mise en service).                                             |
| 14 | SMLCD, brancher le connecteur « BATT ».                                                                                                    |
| 15 | Effectuer le « DC Link Test » et le « Current Loop Test ».                                                                                                   |
| 16 | Enregistrer les paramètres de la commande du moteur (« Drv End Commis »).                                                                                    |
| 17 | Contrôler les fonctions de l'entraînement.                                                                                                    |
| 18 | Si les paramètres ont encore changé, exécuter « Drv End Commis » à nouveau.                                                                                  |

# 6.10 Informations relatives au logiciel

Chaque logiciel de commande publié est muni d'un document nommé Notes de publication, indiquant le logiciel de porte (et autre) compatible.

# 6.11 Réparation

Chaque logiciel de commande publié est muni d'un document nommé Notes de publication, indiquant le logiciel de porte (et autre) compatible.

| Tableau | de | réparation |  |
|---------|----|------------|--|
|---------|----|------------|--|

| Composant | Remarques                                                                                                    |
|-----------|----------------------------------------------------------------------------------------------------|
| РСВА      | Retourner tout circuit imprimé défectueux à votre<br>fournisseur de pièces de rechange.                                                                                                    |
|           | Placer les cartes dans un emballage<br>électrostatique, de façon à prévenir tout dommage<br>et à garantir une analyse correcte des erreurs.                                                                                                    |
| PCBA CAN  | <ul> <li>En cas de remplacement des PCBA CAN :</li> <li>Transférer les configurations des interrupteurs rotatifs et à glissière de l'ancienne à la nouvelle carte.</li> <li>Après activation - avant le test de fonctionnement - attendre jusqu'à ce que le logiciel d'application maître du CAN ait été chargé sur la nouvelle carte.</li> <li>Cette procédure est automatique. Une fois le logiciel totalement chargé, le LED SERV rouge s'éteint et le LED APPL vert s'allume. Les LED clignotent brièvement durant une communication CAN.</li> <li>Vérifier le fonctionnement du circuit imprimé.</li> <li>Vérifier si le circuit imprimé est reconnu par le système à l'aide de la fonction test de l'interface utilisateur.</li> <li>Figer la configuration du nœud sur le SMLCD : Login → Command → Freeze Node Tr → OK.</li> </ul> |

| Composant | Remarques                                                                                                    |
|-----------|----------------------------------------------------------------------------------------------------|
| PCBA BIO  | <ul> <li>En cas de remplacement des PCBA BIO :</li> <li>Transférer l'ensemble des réglages des commutateurs DIP de l'ancienne à la nouvelle carte.</li> <li>Effectuer la procédure d'apprentissage du nouveau nœud.</li> <li>Vérifier le fonctionnement du circuit imprimé.</li> <li>Reconfigurer les E/S configurables (s'il en existe) à l'aide du SMLCD.</li> <li>Figer la configuration du nœud sur le SMCLD : Login → Command → Freeze Node Tr → OK.</li> </ul> |

## Avant la remise en mode de fonctionnement normal

Il est obligatoire de refaire le processus d'apprentissage, avant d'autoriser le fonctionnement normal de l'ascenseur, si le PCBA de remplacement BIO a déjà été utilisé et a été soumis à un apprentissage soit pour un autre ascenseur soit pour le même ascenseur mais à un autre étage.

#### Service unique

Un service unique est un service spécial, probablement spécifique et non standard. Il est très important de vérifier que le service unique fonctionne bien après une mise à jour de logiciel ou une modification de la configuration.

#### Paramètres perdus

Les paramètres PCT et service unique ont été perdus suite au remplacement du PCBA, ou à un changement de logiciel. Il convient de les télécharger à nouveau dans les cas suivants :

- L'ID de l'ascenseur a changé (carte à puce étendue automatiquement).
- · Le logiciel a été mis à jour.
- La carte UC a été remplacée.
- La carte à puce a été étendue.

En cas de modification de la configuration, d'extension de la carte à puce, de remplacement de la carte UC ou de mise à jour du logiciel d'une installation disposant de services uniques, il convient de répéter les tests d'au moins les composants les plus importants (par exemple service incendie, alimentation de secours).

# Tableau des réparations (suite)

| Composant     | Remarques                                                                                                    |
|---------------|----------------------------------------------------------------------------------------------------|
| PCBA<br>ASIXB | <ul> <li>Lors du remplacement du circuit imprimé PCBA ASIXB<br/>s'assurer que :</li> <li>La carte à puce (1) est transférée sur la nouvelle carte.</li> <li>L'ID de l'ascenseur est réglée de façon correcteur sur<br/>le commutateur de sélection (2).</li> <li>L'interrupteur JMOF est réglé sur 0 (ascenseur en<br/>mode de fonctionnement normal).</li> </ul> |
|               | Carte à puce et commutateur de sélection sur l'ASIXB<br>[32842; 04.08.2010]                                                                                                    |

| Composant                                                                                                    | Remarques                                                                                                    |  |  |  |
|----------------------------------------------------------------------------------------------------|----------------------------------------------------------------------------------------------------|--|--|--|
| <ul> <li>PCBA<br/>GCIOCF54<br/>(sur le PCBA<br/>ASIXB)</li> <li>Le PCBA processeur GCIOCF54 comprend égale<br/>les données de configuration de l'ascenseur. Proc<br/>donc comme suit :</li> <li>Transférer le module de mémoire (1) sur le nou<br/>circuit imprimé.</li> <li>Après avoir effectué le remplacement, effectuer<br/>double réinitialisation de la manœuvre et contrôle<br/>opérationnel de l'ascenseur sur l'interface utilisa</li> <li>Après le remplacement, réaliser une course de m<br/>et effectuer un réglage de précision selon les bes<br/>Pour plus de détails, voir le document <u>EJ 41320</u><br/>Mise en service CO MX 07.</li> <li>Tester toutes les fonctions de l'ascenseur.</li> </ul> |                                                                                                    |  |  |  |
|                                                                                                    |                                                                                                    |  |  |  |
|                                                                                                    | [33452; 27.01.2010]                                                                                                    |  |  |  |
| PCBA<br>CANIC(K)                                                                                                    | <ul> <li>Avant d'effectuer des travaux sur le PCBA CANIC,<br/>mettre hors tension l'alimentation électrique de la<br/>manœuvre puisque le circuit imprimé sert aussi de<br/>distributeur de la tension du réseau.</li> <li>Pour le CANCIC, observer les règles générales<br/>concernant les cartes CAN.</li> <li>Avant de retirer le PCBA défectueux, enregistrer les<br/>données LMS du SMLCD et les restaurer avec le<br/>SMLCD une fois le PCBA remplacé.</li> <li>Reconfigurer les COP après avoir procédé au<br/>remplacement du PCBA.</li> </ul> |  |  |  |

| Composant               | Remarques                                                                                                    |
|-------------------------|----------------------------------------------------------------------------------------------------|
| Information<br>de gaine | La manipulation des informations de gaine SALSIS /KUET<br>entraîne une perte des informations de position correctes<br>de la cabine. Effectuer une course de mesure. Pour plus<br>de détails, voir le document <u>EJ 41320502</u> Mise en<br>service CO MX 07. |

# 6.12 \* Téléchargement de service unique

Dans certains cas, des services personnalisés sont préparés pour une mise en service spécifique de façon à répondre aux exigences spéciales des clients. Ces services sont généralement téléchargés en usine, mais il peut s'avérer nécessaire de les télécharger sur le terrain à l'aide du CADI GC pour procéder à des modifications ultérieures. Le service devant être téléchargé est fourni par le service technique de KW correspondant sous la forme d'un fichier muni de l'extension .sbs.

# 6.12.1 \* Téléchargement de service unique avec CADI GC

Démarrer le CADI GC, ouvrir le menu « Utility », atteindre « Up-/ Download » et sélectionner « Single Service Download » dans le menu déroulant.

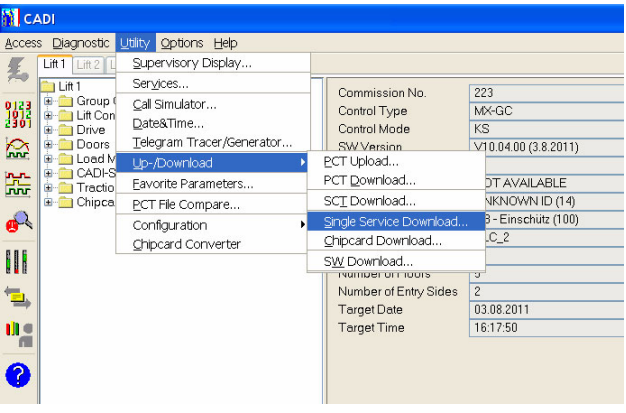

Téléchargement de service unique [41652; 10.11.2011]

Dans la fenêtre de navigation, sélectionner un fichier de service unique devant être téléchargé, et cliquer sur « Start ».

| Single Ser       | vice Downl                                                                                                    | oad                                       | X             |  |  |
|------------------|----------------------------------------------------------------------------------------------------|-------------------------------------------|---------------|--|--|
| Suchen in:       | 隌 SBS                                                                                                    |                                           | 🚽 🤌 📁 🗔       |  |  |
| D<br>Recent      | BR 3A                                                                                                    | J_B4.sbs<br>_A4.sbs<br>_A5.sbs<br>_A4.sbs |               |  |  |
| Desktop          | Import         Import         Import< |                                           |               |  |  |
| My<br>Documents  | and serv_NA1.abs<br>En serv_NAU_A2.sbs<br>End serv_NF1.sbs                                                                                                    |                                           |               |  |  |
| My<br>Computer   |                                                                                                    |                                           |               |  |  |
| kd s black sands | Datei <u>n</u> ame:                                                                                                    | NF1A5.sbs                                 | <u>S</u> tart |  |  |
| Places           | Dateityp:                                                                                                    | Single Binary Service File (*.SBS)        | Abbrechen     |  |  |

Fichier service unique [41654; 10.11.2011]

Le service est téléchargé dans l'emplacement de mémoire spécifié par la valeur absolue pour ce service. Le GCIOCF effectue une réinitialisation pour le téléchargement. Le SCT est configuré après la seconde réinitialisation.

| Waiting for acknowledge |  |
|-------------------------|--|
|                         |  |
|                         |  |
|                         |  |
|                         |  |

Téléchargement de service unique en cours [41657; 10.11.2011]

| Download successfull      | / complete.  |               |
|---------------------------|--------------|---------------|
|                           |              |               |
|                           |              |               |
| File : D:\Annlication Fil | es\MX-SWASBS | NF1— – A5 shs |

Téléchargement de service unique terminé [41658; 10.11.2011]

Une fois le téléchargement conclu, ouvrir le menu « Utility » et sélectionner « Services ». S'assurer que le service apparaît dans la liste des services.

| Litt1 Lift | 2 1                                                         | Supervisory Display                                                                                                    |   |                                                                                                    |                                                                                                    |
|------------|-------------------------------------------------------------|----------------------------------------------------------------------------------------------------|---|----------------------------------------------------------------------------------------------------|----------------------------------------------------------------------------------------------------|
|            | oup (<br>Con<br>ive<br>ors<br>ad M<br>DI-S<br>actio<br>ipca | Services<br>Çal Simulator<br>DatestTime<br>Telegram Tracer/Generator<br>Up-,Cownioad<br>Eavorte Parameters<br>ECT File Compare<br>Configuration<br>Qhipcard Converter | • | Commission No.<br>Control Type<br>Control Mode<br>SW Version<br>PCT Version<br>Drive Type<br>Motor Type<br>Breke<br>LMS Type<br>Breke<br>LMS Type<br>Number of Lifts<br>Number of Entry Sides<br>Target Date<br>Target Time | 223<br>MX-GC<br>KS<br>V10.04.00 (3.8.2011)<br>0<br>NOT AVAILABLE<br>UNKNOWNID (14)<br>SB-Einschüt (100)<br>CLC_2<br>1<br>5<br>2<br>03.08.2011<br>16.21.17 |

Vue des services [41656; 10.11.2011]

| Services - Lift 1    |                                                                                                    |
|----------------------|----------------------------------------------------------------------------------------------------|
| Available Services   |                                                                                                    |
| BR12EU_C3            | ~                                                                                                    |
| BR2EU_D7             |                                                                                                    |
| DH01                 |                                                                                                    |
| FATALBA              |                                                                                                    |
| FLC01                | in the second second second second second second second second second second second second second second second |
| FOFMI03              |                                                                                                    |
| INSAS                |                                                                                                    |
| JAB05                |                                                                                                    |
| JHC101               |                                                                                                    |
| JNOAMC4              |                                                                                                    |
| JRVA2                |                                                                                                    |
| JTIDS                |                                                                                                    |
| KFMA4                |                                                                                                    |
| KTHMB6               | 1000                                                                                                    |
| LX BD                | ~                                                                                                    |
| Test Service X Close | ? Help                                                                                                    |

Liste des services [41655; 10.11.2011]

# 6.12.2 Conseils relatifs au téléchargement de service unique

- Une deuxième tentative de téléchargement du même fichier provoquera la suppression du service téléchargé, et la restauration du service standard original ou la libération de l'espace en cas de service de mise en service.
- Le téléchargement de service unique d'un service standard muni d'un numéro de version inférieur (par exemple 01) à celui de la version définie dans le logiciel central du même service (par exemple 02) n'est pas possible. Une telle mesure permet de prévenir le remplacement de nouvelles versions de services par des versions plus anciennes.
- Les services de mise en service spéciaux doivent être validés sur la carte à puce en réglant le bit correspondant. Si un service de mise en service spécial est enregistré dans l'emplacement de mémoire nommé « Custom\_01 », et le bit de la carte à puce n'a pas été réglé, ce service n'est pas décompressé et ne peut alors pas être utilisé.

# 7 Convertisseur

# 7.1 VARIOdyn VF11 ... 88BR / VF77/88/155PF1

# 7.1.1 Tension d'alimentation

Situation au niveau du PCBA VARIOcon

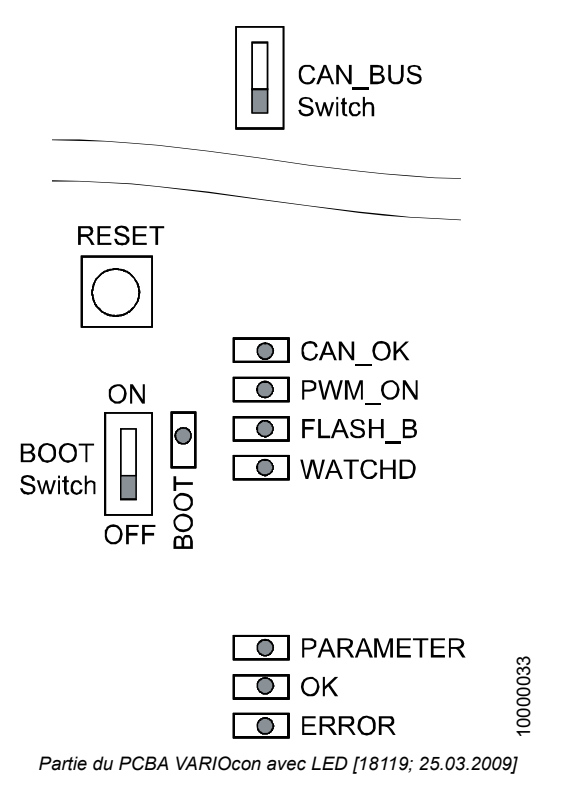

## Indicateurs LED

| LED       | Couleur | Signification                                        |  |
|-----------|---------|------------------------------------------------------|--|
| ERREUR    | Rouge   | Erreur système (erreur fatale)                       |  |
| ок        | Vert    | ACVF disponible                                      |  |
| PARAMETER | Jaune   | État de mise en service                              |  |
| BOOT      | Jaune   | Allumé si prêt pour le téléchargement<br>du logiciel |  |
| CAN_OK    | Vert    | Communication bus CAN OK (pas utilisée actuellement) |  |
| PWM_ON    | Jaune   | Modulation de la largeur d'impulsion activée         |  |
| FLASH_B   | Jaune   | ON = écriture de données dans Flash EPROM            |  |
| WATCHD    | Jaune   | Watchdog ; ON = affichage d'une erreur fatale        |  |
|           |         | Indicateurs LED                                      |  |

i

Tous les LED sont éteints, signifie que l'ACVF n'est PAS disponible. Causes possibles :

- Alimentation de JH absente.
- 24 VCC absent de l'alimentation de la commande NGL.
- Absence de connexion entre la commande et l'ACVF.

#### Procédure

| N٥ | Étape                                                                                                    |
|----|----------------------------------------------------------------------------------------------------|
| 1  | Vérifier sur le schéma de câblage « Alimentation principale »<br>que toutes les alimentations électriques pertinentes<br>(par exemple JH, SIS) sont actives. |
| 2  | Vérifier l'entrée de l'alimentation réseau au niveau de JH.                                                                                                  |
| 3  | Poursuivre suivant le chapitre « Contrôle visuel ».                                                                                                    |

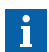

122

Tous les composants VARIOdyn VF11 ... 88BR sont alimentés par l'interrupteur principal JH.

#### Informations complémentaires

Pour des informations détaillées, se référer au schéma de câblage de l'ascenseur spécifique.

# 7.1.2 PCBA VARIOcon

ň

Les LED du PCBA VARIOcon ne sont visibles qu'en cas de possibilité d'accès au convertisseur de fréquence, ou lorsque la cabine (plate-forme abaissée) est positionnée à l'étage supérieur.

#### Interrupteurs et réinitialisation

| Commutateur                      | Position  | Signification                                                                                                    |                             |  |
|----------------------------------|-----------|----------------------------------------------------------------------------------------------------|-----------------------------|--|
| Boot Switch                      | OFF       | Position normale                                                                                                    |                             |  |
| (interrupteur<br>d'amorçage)     | ON        | Permet le téléchargement du logiciel                                                                                                    |                             |  |
| Reset                            | Impulsion | Remise à zéro du « logiciel de commande<br>moteur ». Pour relancer, appuyer sur<br>le bouton « Reset » jusqu'à ce que<br>les trois LED « ERROR », « OK » et<br>« PARAMETER » s'allument. |                             |  |
| Commutateur<br>de<br>terminaison | OFF       | Terminaison de bus<br>désactivée ; non<br>activée                                                                                                    | Actuellement pas<br>utilisé |  |
| du bus CAN                       | ON        | Terminaison de bus activée (120 $\Omega$ )                                                                                                    | Actuellement pas<br>utilisé |  |

Interrupteurs et réinitialisation

# Diagnostic à l'aide des LED

| ERREUR | ОК  | PARAMETER | Description                                                                                                    | Elimination du défaut                                                                                                    |
|--------|-----|-----------|----------------------------------------------------------------------------------------------------|----------------------------------------------------------------------------------------------------|
| OFF    | ON  | OFF       | Affichage normal                                                                                                    | Aucun                                                                                                    |
| OFF    | ON  | OFF       | Pas OK seulement<br>avant la première<br>mise en service :<br>VARIOsys contient<br>déjà les paramètres<br>de commande du<br>moteur (ce qui est<br>incorrect). | S'assurer que la connexion<br>entre le RS422 et l'ACVF est<br>OK. Effectuer une double<br>réinitialisation sur le<br>GCIOCF.54 (force un<br>téléchargement de PCT) et<br>attendre que l'amorçage et<br>la réinitialisation soient<br>terminés. Contrôler les<br>paramètres et exécuter<br>« End Co » (fin de mise<br>en service)<br>En cas d'échec, forcer une |
|        |     |           |                                                                                                    | extension de carte à puce<br>comme décrit dans la section<br>« Forcer une extension de<br>carte à puce ».                                                                                                    |
| OFF    | OFF | OFF       | ACVF indisponible :<br>• Absence de<br>réseau<br>• 24 V <sub>CC</sub> (NG)<br>absent.                                                                         | <ul> <li>Vérifier l'entrée de<br/>l'alimentation réseau au<br/>niveau de JH.</li> <li>Vérifier le câble réseau du<br/>SIA à l'ACVF.</li> <li>Contrôler la tension NG.</li> <li>Contrôler les fusibles F2<br/>(VF88BR).</li> <li>Vérifier la bonne connexion<br/>de X16, X17, X18 sur le<br/>PCBA ASIXB.</li> </ul>                                             |

| ERREUR | ОК | PARAMETER | Description                                                      | Elimination du défaut                                                                         |
|--------|----|-----------|------------------------------------------------------------------|-----------------------------------------------------------------------------------------------|
| ON     | ON | ON        | Le commutateur<br>d'amorçage                                     | Affichage normal pour<br>téléchargement du logiciel.                                          |
|        |    |           | (Boot Switch)<br>est sur « <b>ON</b> »                           | Fonctionnement normal :<br>Régler l'interrupteur<br>d'amorçage sur « OFF ».                   |
|        |    |           | Afficher la<br>fonction reset                                    | Aucun                                                                                         |
|        |    |           | Le commutateur<br>d'amorçage<br>(Boot Switch)<br>est sur « OFF » | L'interrupteur d'amorçage est défectueux.                                                     |
|        |    |           |                                                                  | Commutateur d'amorçage<br>sur « ON » pour essai de<br>téléchargement du logiciel<br>VARIOsys. |

| ERREUR | УО  | PARAMETER | Description                                                    | Elimination du défaut                                                                                                    |
|--------|-----|-----------|----------------------------------------------------------------|----------------------------------------------------------------------------------------------------|
| ON     | OFF | OFF       | ACVF bloqué en<br>permanence                                   | <ul> <li>Sur le SMLCD / CADI,<br/>vérifier le journal d'erreurs<br/>(Error Log) et procéder en<br/>conséquence.</li> <li>Réinitialiser le PCBA<br/>VARIOcon.</li> <li>S'assurer que les<br/>contacts à ouverture du<br/>SH et du SGRW sont<br/>fermés au repos</li> <li>Vérifier le<br/>fonctionnement du SH<br/>et du SGRW</li> <li>Contrôler la résistance<br/>de chargement WGR<br/>conformément à la<br/>section « Contrôle<br/>de la résistance de<br/>chargement WGR »</li> <li>Effecteur un test de<br/>circuit intermédiaire,<br/>puis de la boucle de<br/>courant.</li> </ul> |
|        |     |           | ACVF bloqué à<br>cause d'une erreur<br>de l'encodeur<br>moteur | Vérifier le signal de<br>l'encodeur. Voir le chapitre<br>« Elimination des défauts en<br>fonction des symptômes ».                                                                                                    |
|        |     |           |                                                                | Vérifier le câblage de<br>l'encodeur.                                                                                                    |

| ERREUR | ОК    | PARAMETER | Description                                                | Elimination du défaut                                                                                                    |
|--------|-------|-----------|------------------------------------------------------------|----------------------------------------------------------------------------------------------------|
| ON     | ON ON |           | ACVF bloqué<br>temporairement<br>ou de façon<br>permanente | Même procédure que<br>ci-dessus (ACVF bloqué de<br>façon permanente).                                                                                                    |
|        |       |           | Surchauffe du<br>moteur de levage                          | <ul> <li>Contrôler X10 sur le<br/>PCBA VARIOcon.</li> <li>Vérifier la circulation d'air<br/>de MH (ventilateurs).</li> <li>Vérifier la valeur de<br/>« Motor Temp Limit »<br/>(doit correspondre au<br/>type de moteur).</li> <li>Contrôler le système de<br/>ventilation en utilisant le<br/>schéma de câblage de<br/>l'ascenseur spécifique.</li> <li>PCBA VARIOcon, X16 :<br/>Contrôler le capteur PT100.</li> <li>VF11/22/33BR :<br/>Ventilateur, X48</li> <li>VF44BR : Ventilateur,<br/>X49 et X50.</li> <li>VF88BR : Ventilateur VFVE.</li> </ul> |
|        |       |           | Réseau trop élevé/<br>trop bas                             | <ul> <li>VF88BR seulement :<br/>Contrôler la tension DCL<br/>X46.1 (+), X46.3 (-).</li> <li>Contrôler « Inverter input<br/>voltage » (tension entrée<br/>inverseur). SMLCD :<br/>Login → Parameters →<br/>Drive Settings →<br/>« InvInputVoltage ».</li> </ul>                                                                                                    |

K 40700050\_FR\_05

| ERREUR | ОК  | PARAMETER | Description                                                                                                    | Elimination du défaut                                                                                                    |
|--------|-----|-----------|----------------------------------------------------------------------------------------------------|----------------------------------------------------------------------------------------------------|
| OFF    | OFF | ON        | Paramètres<br>manquants<br>« Paramétrage »<br>pas encore exécuté.                                              | <ul> <li>S'assurer que tous les<br/>réglages / paramètres<br/>ont une valeur valide et<br/>plausible.</li> <li>Exécuter le<br/>« Parameterization Motor<br/>Control » (Paramétrage<br/>de la commande du<br/>moteur) K 40700039.</li> </ul> |
| ON     | OFF | ON        | Paramètres<br>VARIOsys invalides<br>(non plausibles).<br>Si en outre le LED<br>« WATCHDOG »<br>est <b>ON</b> . | <ul> <li>Voir la version<br/>correspondante de<br/>« Description des<br/>paramètres » J 41400465.</li> <li>Appliquer la même<br/>procédure que ci-dessus.</li> </ul>                                                                        |

Diagnostic à l'aide des LED

# Indicateurs LED

| LED        | Etat | Description                                                            | Elimination du défaut               |
|------------|------|------------------------------------------------------------------------|-------------------------------------|
| CAN_OK     | OFF  | Affichage de l'état du<br>bus CAN                                      | Aucun. Actuellement<br>non utilisé. |
|            | ON   | Erreur d'écran                                                         | Aucun                               |
|            |      | Raison : la connexion<br>au bus CAN n'est pas<br>utilisée actuellement |                                     |
| PWM_ON OFF |      | Affichage normal<br>lorsque l'ACVF est en<br>attente                   | Aucun                               |
|            | ON   | Affichage normal si la<br>sortie de l'ACVF est<br>active               | Aucun                               |

| LED         | Etat | Description                                                                  | Elimination du défaut |  |
|-------------|------|------------------------------------------------------------------------------|-----------------------|--|
| FLASH_B OFF |      | Affichage normal<br>lorsque l'ACVF est prêt<br>à fonctionner                 | Aucun                 |  |
|             | ON   | Affichage normal en<br>écriture de données<br>dans la mémoire Flash<br>EPROM | Aucun                 |  |

| WATCHD |     |                                                                         |                                                                                                    |
|--------|-----|-------------------------------------------------------------------------|----------------------------------------------------------------------------------------------------|
|        | OFF | Affichage normal lorsque<br>l'ACVF ne présente pas<br>de défaut interne | Aucun                                                                                                    |
|        | ON  | Le watchdog a détecté<br>une erreur de logiciel                         | <ul> <li>Vérifier si la version de<br/>logiciel est correcte pour<br/>l'application<br/>d'ascenseur. Login →<br/>Status → Versions →<br/>VF Software</li> <li>Si possible, effectuer<br/>une mise en jour en<br/>fonction de la version<br/>de logiciel VF la plus<br/>récente.<br/>Voir le chapitre<br/>« Téléchargement du<br/>logiciel Variosys ».</li> </ul>                                                                                                    |
|        |     | Défaut interne fatal du<br>logiciel / matériel                          | <ul> <li>Téléchargement du<br/>journal des erreurs.</li> <li>Journaux des<br/>avertissements.</li> <li>Noter la version de<br/>logiciel, le type de VF<br/>et la version de carte.</li> <li>Transmettre cette<br/>information par Email<br/>au service global<br/>d'assistance de terrain,<br/>à fieldsupport@ch.<br/>schindler.com. Donner<br/>des explications<br/>détaillées concernant<br/>le problème, en<br/>mentionnant : les<br/>journaux des erreurs<br/>CADI indiquent que<br/>l'équipe de R&amp;D doit<br/>être mise au courant<br/>de cette erreur. Veiller<br/>à ce que ce point soit<br/>requis dans le message<br/>adressé au service<br/>global d'assistance de<br/>terrain.</li> </ul> |

# 7.1.3 Diagnostics supplémentaires

# Procédures pour tests échoués

Lorsqu'un test est interrompu parce qu'il a échoué, l'affichage d'erreur suivant apparaît :

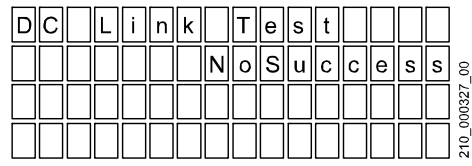

Exemple de test interrompu parce qu'il a échoué [4765; 28.09.2004]

Le « DC-Link Test » contrôle : le fonctionnement du circuit intermédiaire, le chargement, le déchargement, l'état de la batterie du condensateur, le régleur de freinage, et il exécute une réformation.

| Description                                                       | Causes<br>possibles                                    | Elimination du défaut                                                                                                    |   |
|-------------------------------------------------------------------|--------------------------------------------------------|----------------------------------------------------------------------------------------------------|---|
| Le test<br>DC-Link ne<br>démarre pas<br>ou échoue<br>avant la fin | Circuit de<br>sécurité non<br>fermé                    | Contrôler les LED du circuit de sécurité<br>T1 - T6 sur la carte ASIXB, utiliser les<br>schémas pour déterminer quels contacts<br>de sécurité sont ouverts et résoudre le<br>problème.                                                                                     |   |
|                                                                   | L'ACVF n'a<br>pas de/<br>tous ses<br>paramètres        | Transmettre les paramètres à l'ACVF.<br>Voir « Paramètres FC et MH »<br>K 40700039 Mise en service.                                                                                                    | 7 |
|                                                                   | Type d'ACVF<br>absent/erroné<br>sur la carte à<br>puce | <ul> <li>Ajouter/rectifier l'ACVF sur le SMLCD.<br/>Login → Parameter → Drive Settings<br/>→ Inverter ID. Execute a Drive End<br/>Commissioning.</li> <li>Pour éviter une autre extension carte<br/>à puce incorrecte, commander une<br/>carte à puce correcte.</li> </ul> |   |
|                                                                   | Mauvais<br>câblageX15                                  | Consulter les schémas, en-tête<br>« Entraînements / Antriebe pour<br>configuration de câblage X15 ».                                                                                                    |   |

Causes et remèdes en cas d'échec de l'essai « DC-Link Test »

Le « Current Loop Test » contrôle : le fonctionnement SkiiP – MH, le circuit fermé FC – MH, le passage de courant symétrique.

| Description                                                 | Causes<br>possibles                      | Elimination du défaut                                                                                                    |
|-------------------------------------------------------------|------------------------------------------|----------------------------------------------------------------------------------------------------|
| Test de<br>boucle de<br>courant<br>interrompu<br>pour cause | Circuit de<br>sécurité non<br>fermé      | Contrôler les LED du circuit de sécurité<br>T1 - T6 sur la carte ASIXB, utiliser les<br>schémas pour déterminer quels contacts<br>de sécurité sont ouverts et résoudre le<br>problème. |
| d'échec                                                     | Le « DC-Link<br>Test » a<br>échoué       | Observer les instructions pour éliminer<br>les défauts concernant le « DC-Link Test »                                                                                                  |
|                                                             | Câble MH<br>non raccordé<br>correctement | <ul> <li>Consulter les schémas, en-tête<br/>« Entraînement / Antrieb ».</li> <li>S'assurer de la bonne fixation du<br/>câblage au VF et au moteur.</li> </ul>                          |
|                                                             | Paramétrage<br>MH incorrect              | Correct. Voir K 40700039 Mise en service.                                                                                                    |
|                                                             | Moteur de<br>levage<br>défectueux        | Contrôler la résistance des enroulements<br>du moteur, effectuer des tests d'isolation<br>de fuite à la terre, le moteur de levage est<br>susceptible de nécessiter des réparations.   |
|                                                             | SKiiP (pièce<br>du moteur)<br>défectueux | Remplacer le module SKiip. Voir le<br>document de R&D (anglais uniquement)<br>EJ 49200015 « VARIOdyn VF77PF1<br>AC and VF88PF1 » pour plus de détails<br>concernant le remplacement.   |

Causes et remèdes en cas d'échec de l'essai « Current Loop Test »

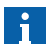

Ne pas effectuer le « Parameter Estimation Test ».

**« Zero Position Test » (essai de position zéro) :** Détermine le décalage par rapport à la position zéro du rotor du moteur de levage. Requis uniquement sur un moteur de levage PML.

| Description                                | Causes<br>possibles                                                                    | Elimination du défaut                                                                                                    |   |
|--------------------------------------------|----------------------------------------------------------------------------------------|----------------------------------------------------------------------------------------------------|---|
| Courses<br>dans la<br>direction<br>opposée | possibles<br>Le<br>paramètre<br>« Phase<br>Dir. » (champ<br>tournant) est<br>incorrect | Contrôler le paramètre « Phase de<br>direction » du SMLCD : Login →<br>Parameter → Drive Settings → Phase<br>of Direction.<br>« Phase_Dir » détermine la direction<br>(sens) de rotation du moteur, et la<br>direction de l'encodeur. Sa valeur dépend<br>de la direction de rotation du moteur<br>requise, de l'orientation du moteur par<br>rapport au STM, de la cabine et de<br>l'orientation de l'encodeur.<br>Selon le moteur et la configuration :<br>0) Le moteur tourne dans le sens<br>contraire des aiguilles d'une montre<br>(observé depuis la poulie d'adhérence),<br>lorsque l'ascenseur se déplace vers<br>le haut.<br>1) Le moteur tourne dans le sens des<br>aiguilles d'une montre (observé depuis<br>la poulie d'adhérence), lorsque<br>l'ascenseur se déplace vers le haut.<br>2) Le moteur tourne dans le sens<br>contraire des aiguilles d'une montre<br>(observé depuis la poulie d'adhérence),<br>lorsque l'ascenseur se déplace vers<br>le haut. | 7 |
|                                            |                                                                                        | 3) Le moteur tourne dans le sens des<br>aiguilles d'une montre (observé depuis<br>la poulie d'adhérence), lorsque<br>l'ascenseur se déplace vers le haut.                                                                                                    |   |
|                                            | Non câblé<br>selon les<br>schémas                                                      | S'assurer que le câblage est conforme<br>aux schémas, en-tête « Entraînements /<br>Antriebe ».                                                                                                    |   |

K 40700050\_FR\_05

| Description                                         | Causes<br>possibles                               | Elimination du défaut                                                                                                    |
|-----------------------------------------------------|---------------------------------------------------|----------------------------------------------------------------------------------------------------|
| La course ne<br>démarre pas                         | Circuit de<br>sécurité non<br>fermé               | <ul> <li>Contrôler les LED du circuit de<br/>sécurité T1 - T6 sur la carte ASIXB,<br/>utiliser les schémas pour déterminer<br/>quels contacts de sécurité sont ouverts<br/>et résoudre le problème.</li> <li>Contrôler si la LED « RB » sur l'ASIXB<br/>s'allume à l'activation de DRH-D/U et<br/>contrôler l'affichage LED sur le module<br/>de commande de frein (à l'arrêt).</li> </ul> |
| Le test a été<br>interrompu<br>avant d'être<br>fini | Incertaine                                        | Dans ce cas, la valeur finale du<br>paramètre moteur « Zero Position »<br>n'a pas encore été calculée. Effectuer<br>le test ou le refaire.                                                                                                    |
|                                                     | Test<br>interrompu                                | Redémarrer un « Zero Position Test ».<br>Voir K 40700039 « Course<br>d'apprentissage et mise en service »,<br>section « 3.5 Essais de commande de<br>moteur ».                                                                                                    |
|                                                     | Le test a été<br>interrompu<br>avec               | S'assurer du bon fonctionnement des LED<br>du PCBA ASIXB du module de freinage<br>(« Indicateurs LED à l'arrêt »).                                                                                                    |
|                                                     | Err0058,<br>SH NoStop                             | SB1 = <b>ON</b> , SB = <b>ON</b>                                                                                                    |
|                                                     |                                                   | KB = ON, KB1 = OFF                                                                                                    |
|                                                     |                                                   | KB 2= <b>ON</b> , KB3 = <b>OFF</b>                                                                                                    |
|                                                     | Après<br>30 courses,<br>le test n'a<br>pas réussi | Vérifier le montage correct de l'encodeur<br>(visPhillips). Relancer le test selon<br>K 40700039 Mise en service.                                                                                                    |

| Description                                                                                                    | Causes<br>possibles                                                          | Elimination du défaut                                                                                                    |
|----------------------------------------------------------------------------------------------------|------------------------------------------------------------------------------|----------------------------------------------------------------------------------------------------|
| En fonction<br>de la charge<br>(contrepoids),<br>la cabine va<br>dans la<br>même<br>direction<br>avec DRH-D<br>et DRH-U | Valeur de<br>« Position<br>zéro »<br>incorrecte ou<br>pas encore<br>calculée | <ul> <li>Solution 1 : supposant que la cabine<br/>MONTE :</li> <li>S'il y a suffisamment de place entre la<br/>cabine et le haut de gaine, effectuer<br/>3 courses.</li> <li>Si le SMLCD affiche « Survitesse »<br/>et que l'ACVF est bloqué (LED<br/>« ERROR » rouge ON), effectuer une<br/>réinitialisation à la fois sur le MX-GC<br/>et le VARIOcon.</li> <li>S'il y a suffisamment de place entre la<br/>cabine et le haut de gaine, effectuer<br/>trois courses avec le bouton MONTEE<br/>(le système calcule à présent la<br/>première valeur « Zero Position ».<br/>Pour les courses suivantes, la nouvelle<br/>valeur sera appliquée). Poursuivre la<br/>procédure de test avec le bouton<br/>DESCENTE (la cabine descend)</li> </ul> |
|                                                                                                    |                                                                              | Solution 2 : Modifier le paramètre de<br>« Position zéro ».                                                                                                    |
|                                                                                                    |                                                                              | $\begin{array}{l} \mbox{Modifier la valeur de "Zero Position "}. \\ \mbox{SMLCD : Login} \rightarrow \mbox{Parameter} \rightarrow \mbox{Motor} \\ \mbox{Control} \rightarrow \mbox{Motor} \rightarrow \mbox{Zero Position}. \end{array}$                                                                                                    |
|                                                                                                    |                                                                              | Exécuter « End Commissioning » puis<br>effectuer un « Zero Position Test ».                                                                                                    |
|                                                                                                    |                                                                              | Remarque : Ne modifier le paramètre<br>de « Position zéro » que si la fiche<br>technique du moteur de levage<br>indiquant la valeur connue du<br>paramètre de position zéro est<br>disponible.                                                                                                    |

Causes et remèdes en cas d'échec de l'essai « Current Loop Test »

# 7.2 VARIOdyn VF55 ... 88PF1 AC

# 7.2.1 Diagnostics supplémentaires

## Commande de moteur / Commande de ligne

En cas d'échec de l'essai, lire les informations d'erreur affichées et les informations complémentaires. Puis procéder conformément à l'aide du CADI, si un CADI est disponible.

# **DC Link Test**

Le test du circuit intermédiaire vérifie les fonctions et composants suivants :

- · Fonctionnement du circuit intermédiaire
- · Chargement et déchargement de la batterie du condensateur
- Etat de la batterie du condensateur.

Le cas échéant le test du circuit intermédiaire effectue une réformation des condensateurs.

#### Procédure

| N٥ | Étape                                                                                                    |
|----|----------------------------------------------------------------------------------------------------|
| 1  | Régler l'ASIXB sur la position « IMOF » / « ON » / « 1 ».                                                                                              |
| 2  | Circuit de sécurité fermé.                                                                                                    |
| 3  | Sur le SMLCD, sélectionner : Login $\rightarrow$ Tests $\rightarrow$ VF Test $\rightarrow$ DC Link Test t0. Attendre que le SMLCD affiche « Success ». |

## Echec du test du circuit intermédiaire

| Description                                               | Causes<br>possibles             | Elimination du défaut                                                                                                    |
|-----------------------------------------------------------|---------------------------------|----------------------------------------------------------------------------------------------------|
| Test<br>interrompu<br>pour cause<br>d'échecCircuit de<br> |                                 | Contrôler les LED du circuit de sécurité<br>T1 - T6 sur la carte ASIXB, utiliser les<br>schémas pour déterminer quels contacts<br>de sécurité sont ouverts et résoudre le<br>problème. |
|                                                           | Paramètres<br>ACVF<br>manquants | <ul> <li>Voir K40700039 Mise en service :</li> <li>« Paramétrage de commande<br/>du moteur »</li> <li>« Vérification de commande de ligne »</li> </ul>                                 |
|                                                           | Erreur de<br>câblageX15         | Voir :<br>• Schéma de câblage<br>• VF88PF1 AC V2, S 41410800<br>• VF155PF1 AC schémas S 41410021<br>• VF288PF1 AC schémas S 41410155.                                                  |

Causes et remèdes en cas d'échec de l'essai « DC-Link Test »

## Current Loop Test (test du passage en boucle du courant)

Le test de boucle de courant vérifie les fonctions et composants suivants :

- · Fonctionnement de SKiiP de MH
- Câblage entre l'ACVF et le MH
- Inductivité et symétrie du MH.

Le test vérifie aussi la fermeture du circuit s'étendant de l'ACVF au moteur de levage et la circulation d'un courant symétrique.

# Procédure

| N٥ | Étape                                                |  |  |
|----|------------------------------------------------------|--|--|
| 4  | ASIXB - Régler l'interrupteur JMOF en position « I » |  |  |
|    | Le LED IMOF s'allume.                                |  |  |
| 5  | Circuit de sécurité fermé.                           |  |  |
| 5  | Le LED IMOF s'allume.<br>Circuit de sécurité fermé.  |  |  |

| N٥ | Étape                                                                                                    |
|----|----------------------------------------------------------------------------------------------------|
| 6  | Sur le SMLCD, sélectionner : Login $\rightarrow$ Tests $\rightarrow$ VF Test $\rightarrow$<br><b>CurrentLoop Tst t1</b> . Attendre que le SMLCD affiche « Success ». |

## **Direction Test**

Le test de direction permet d'assurer la synchronisation des signaux de l'encodeur de moteur par rapport à la direction du moteur (polarité à armature). Il est possible de consulter le résultat de l'essai après la « Fin de la mise en service » en lisant le paramètre « Phase Dir ».

#### Procédure

- K 40700039 Mise en service, « Fonctions de test de commande de moteur » paragraphe « Test de sens de rotation ».
- Il est aussi possible de synchroniser les signaux de rétroaction de l'encodeur de moteur en fonction de la polarité de la sortie de moteur ACVF par rapport à l'armature en modifiant le paramètre « Phase Dir ». Pour plus de détails, voir K 40700039 Mise en service,
  - « Fonctions de test de commande de moteur » paragraphe
  - « Phase Dir ».

## FCR Test

La commande de ligne est activée pendant quelques secondes après avoir chargé le SGRW et le SH sur le circuit intermédiaire. La rétroaction de la commande de ligne et la tension du circuit intermédiaire sont surveillés à plusieurs reprises. La tension est comparée aux limites du paramètre Udcl Nom ± 5 %. La commande de ligne est alors désactivée, de même que le SGRW et le SH.

| N٥ | Étape                                                                                                    |  |  |
|----|----------------------------------------------------------------------------------------------------|--|--|
| 7  | Régler l'ASIXB sur la position « IMOF » / « ON » / « 1 ».                                                                                       |  |  |
| 8  | Circuit de sécurité fermé.                                                                                                    |  |  |
| 9  | Sur le SMLCD, sélectionner : Login $\rightarrow$ Tests $\rightarrow$ VF Test $\rightarrow$ FCR Test. Attendre que le SMLCD affiche « Success ». |  |  |

| N⁰ | Étape                                                                                                    |
|----|----------------------------------------------------------------------------------------------------|
| 10 | <ul> <li>En cas d'interruption du test, appliquer l'une des mesures suivantes :</li> <li>Lire le message d'erreur sur le SMLCD / CADI.</li> <li>Voir la description dans le chapitre « Elimination des défauts en fonction des symptômes ».</li> </ul> |

## FCR IGBT Test

Le test FCR IGBT comprend :

- 1 Test de correction du décalage I secteur
- Conditions : SH/SGRW désactivé.
- Séquence : Le VARIOcon22 transmet un télégramme de demande au VARIOcon23.
- · Le test de correction du décalage IDI secteur est exécuté.
- 2 Test de séquence de phase
- Séquence : SGRW activé.  $\rightarrow$  Le DCL est chargé.
- · Le test de séquence de phase est exécuté.
- 3 Tests IGBT
- Séquence : SH activé.
  - $\rightarrow$  Le VARIOcon22 règle le FCR-ON (max. 60 s).
  - $\rightarrow$  Libération de la commande de ligne.
- Les tests IGBT démarrent. Le VARIOcon23 règle le signal de rétroaction FCR\_OK durant les tests IGBT.

## Procédure

- Le test de correction du décalage de la tension principale (U secteur) et l'alignement de la tension du circuit intermédiaire (UDCL) ne sont pas encore disponibles.
- K 40700039 Mise en service, « Fonctions de test de commande de moteur » paragraphe « Test FCR IGBT ».
- En cas d'échec du test : Voir le chapitre « Elimination des défauts en fonction des symptômes ».

# 7.2.2 Contrôle de la résistance de chargement WGR

- Les VARIOdyn VF77/88PF1 Rel. 02 disposent de résistances de chargement WGR de 22 Ohm ± 10 %.
- Les VARIOdyn VF155/288 PF1 AC disposent de résistances de chargement WGR de 10 Ohm ± 10 %.

Pour plus de détails, voir les documents de R&D (en anglais uniquement) :

- EJ 49200015 Maintenance des VARIOdyn VF77PF1 AC et VF88PF1
- EJ 41410806 Maintenance du VARIOdyn VF155/288PF1 AC.

| N° | Étape                                                                                                    | Remarques                                                                                                    |
|----|----------------------------------------------------------------------------------------------------|----------------------------------------------------------------------------------------------------|
| 1  | MR, veiller à ce que le JH soit <b>OFF</b> .                                                                                                    | -                                                                                                    |
| 2  | Vérifier si un CADI est disponible.                                                                                                    | En l'absence d'un<br>CADI, consulter les<br>schémas et utiliser<br>un voltmètre pour<br>mesurer la tension<br>le long du circuit<br>intermédiaire et<br>s'assurer qu'elle est<br>égale à 0 VCC. |
| 3  | $ \begin{array}{l} S'assurer que \mbox{ le JH a effectivement {\'ete}} \\ \textbf{OFF} \mbox{ pendant } \geq 10 \mbox{ min (UDCL ~ 0 V_{DC})}. \\ Contrôler \mbox{ comme suit :} \\ \bullet \mbox{ CADI : Login } \rightarrow \mbox{ Drive } \rightarrow \mbox{ Status } \rightarrow \\ \mbox{ Converter Status } \rightarrow \mbox{ Update.} \\ \mbox{ Lire UDCL ~ 0 V_{DC}.} \end{array} $ | CADI ≥ 2.96                                                                                                    |
| 4  | Retirer le couvercle EMC.                                                                                                    | EJ 49200015<br>Maintenance                                                                                                    |
| 5  | Mesurer la valeur de chaque résistance<br>de chargement WGR.                                                                                                    | Pour plus<br>d'instructions,<br>veuillez lire les<br>paragraphes<br>suivants.                                                                                                    |
| 6  | Au besoin, remplacer.                                                                                                    | EJ 49200015<br>Maintenance                                                                                                    |

## VARIOdyn VF77 ... 288PF1

## VARIOdyn VF55PF1 AC

| N٥ | Étape                                                                                                    | Remarques                                                                                    |
|----|----------------------------------------------------------------------------------------------------|----------------------------------------------------------------------------------------------|
| 1  | Le WGR n'est pas une pièce de rechange. Il convient de remplacer la totalité de l'unité constituant l'inverseur de fréquence. | Voir le document de<br>R&D EJ 41411124<br>(anglais seulement)<br>« Variodyn VF55PF1<br>AC ». |

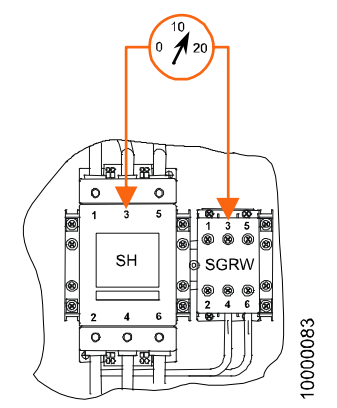

Exemple VF88PF1 AC V2 [19025; 09.11.2006]

# VARIOdyn VF77/88PF1 AC

| Résistance de<br>chargement                                               | Echantillon 1       | Echantillon 2  | Lecture des<br>valeurs |
|---------------------------------------------------------------------------|---------------------|----------------|------------------------|
| WGR1 - L1                                                                 | SGRW,<br>terminal 1 | SH, terminal 1 | ~ 22 Ω                 |
| WGR2 - L2                                                                 | SGRW,<br>terminal 3 | SH, terminal 3 | ~ 22 Ω                 |
| Exemple : Mesure de la résistance de la résistance de chargement VARIOdyn |                     |                |                        |

VF88PF1 AC

# K 40700050\_FR\_05

# VARIOdyn VF155/288PF1 AC

| Résistance de<br>chargement | Echantillon 1       | Echantillon 2  | Lecture des valeurs |
|-----------------------------|---------------------|----------------|---------------------|
| WGR1 - L1                   | SGRW,<br>terminal 1 | SH, terminal 1 | <b>~</b> 10 Ω       |
| WGR2 - L2                   | SGRW,<br>terminal 3 | SH, terminal 3 | ~ 10 Ω              |
| WGR3 - L3                   | SGRW,<br>terminal 5 | SH, terminal 5 | ~ 10 Ω              |

Exemple : Mesure de la résistance de la résistance de chargement VARIOdyn VF155/288PF1 AC

## VARIOdyn VF88/122BR

| Résistance de<br>chargement | Echantillon 1       | Echantillon 2  | Lecture des<br>valeurs |
|-----------------------------|---------------------|----------------|------------------------|
| WGR1 - L1                   | SGRW,<br>terminal 1 | SH, terminal 1 | <b>~</b> 10 Ω          |
| WGR1 - L2                   | SGRW,<br>terminal 3 | SH, terminal 3 | <b>~</b> 10 Ω          |

Exemple : Mesure de la résistance de la résistance de chargement VARIOdyn VF88PF1 AC
# Téléchargement du logiciel de commande de moteur / commande de ligne

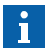

Avant d'effectuer le téléchargement du logiciel :

 S'assurer que le logiciel à télécharger est compatible avec le système.

Au besoin, demander l'opinion d'un expert formé au Schindler 5500.

 Fermer tous les programmes qui ne sont pas nécessaires au téléchargement du logiciel.

#### Procédure

| N٥ | Étape                                                                                                    |
|----|----------------------------------------------------------------------------------------------------|
| 1  | <ul> <li>Pour le téléchargement du logiciel de commande du moteur :<br/>commencer par l'étape 2.</li> <li>Pour le téléchargement du logiciel de commande de ligne :<br/>commencer par l'étape 4.</li> </ul>                                                                                                    |
| 2  | Pour la commande du moteur VARIOsys : Veiller à ce que<br>les fichiers suivants soient enregistrés dans le même répertoire :         • FlashTypes.dat         • ServiceFlasher.exe         • ServiceFlasher.ico         • ServiceFlasher.ini         • ServiceFlasher.msg         • VARIOcon_2Flash.cfg         • VARIOsys.hex (SW). |
| 3  | Pour la commande du moteur VARIOsys : Passer à l'étape 5.                                                                                                    |

| N٥ | Étape                                                                                                    |
|----|----------------------------------------------------------------------------------------------------|
| 4  | <ul> <li>Pour la commande de ligne VarioLC : Veiller à ce que les fichiers suivants soient enregistrés dans le même répertoire :</li> <li>FlashTypes.dat</li> <li>ServiceFlasher.exe</li> <li>ServiceFlasher.ico</li> <li>ServiceFlasher.ini</li> <li>ServiceFlasher.msg</li> <li>VARIOcon_2Flash.cfg</li> <li>VarioLC.hex (SW).</li> </ul> |
| 5  | Désactiver JH.                                                                                                    |
| 6  | Régler le commutateur d'amorçage du circuit VARIOcon sur<br>« ON ».                                                                                                    |
| 7  | Brancher le câble RS232 du port COM1 de l'ordinateur portable<br>sur le VARIOcon X11.                                                                                                    |
| 8  | Débrancher le connecteur X12 du VARIOcon (connexion ASIXB, respectivement VIP3 (PF1)).                                                                                                    |
| 9  | Activer JH. Les LED « BOOt », « PARAMETER », « OK » et<br>« ERROR » s'allument (ON).                                                                                                    |
| 10 | Démarrer « ServiceFlasher.exe » en double-cliquant.                                                                                                    |
| 11 | <ul> <li>Sélectionner le fichier cible :</li> <li>Pour la commande du moteur VARIOsys : Sélectionner<br/>« VARIOsys.hex ».</li> <li>Pour la commande de ligne VarioLC : Sélectionner<br/>« VarioLC.hex ».</li> </ul>                                                                                                    |
| 12 | Appuyer sur le bouton « Open ».                                                                                                    |
| 13 | Sélection « port of service PC » com 1-4.                                                                                                    |
| 14 | Sélectionner la vitesse de transmission « 57600 ».<br>La vitesse de transmission est réglée en fonction de la vitesse<br>de l'ordinateur utilisé. En cas d'échec du téléchargement à<br>« 57600 », réduire la vitesse de transmission à « 19800 ».                                                                                          |
| 15 | <ul> <li>Sélectionner le système cible :</li> <li>Pour la commande de moteur VARIOsys et la commande de<br/>ligne VarioLC, sélectionner « VARIOcon avec 2xAM29F800B ».</li> </ul>                                                                                                    |
| 16 | En option : Cocher la case « Verify Flash after programming ».                                                                                                    |

| N٥ | Étape                                                                                |
|----|--------------------------------------------------------------------------------------|
| 17 | Appuyer sur le bouton « START ».                                                     |
| 18 | Attendre que le téléchargement soit fini (3-6'). Puis appuyer sur le bouton « OK ».  |
| 19 | Quitter « ServiceFlasher » en fermant la fenêtre « SW-Download ».                    |
| 20 | Désactiver JH.                                                                       |
| 21 | Régler le commutateur d'amorçage du circuit VARIOcon sur<br>« OFF ».                 |
| 22 | Débrancher le câble RS232 de VARIOcon X11.                                           |
| 23 | Brancher le connecteur X12 du VARIOcon (connexion ASIXB, respectivement VIP3 (PF1)). |
| 24 | Activer JH.                                                                          |
| 25 | Procéder au « Paramétrage de la commande du moteur ».<br>K 40700039 Mise en service. |
| 26 | Vérifier tous les paramètres d'entraînement. K 40700039 Mise en service.             |
| 27 | Enregistrer les paramètres de la commande du moteur<br>(« Drv End Commis »).         |
| 28 | Contrôler les fonctions de l'entraînement.                                           |
| 28 | Contrôler les fonctions de l'entraînement.                                           |

Si le transfert de la configuration et des paramètres à l'ACVF a échoué, exécuter une extension de carte à puce comme décrit dans la section « Forcer une extension de carte à puce ». **Toutes les paramètres réglés manuellement seront écrasés.** 

i

# 7.3 Diagnostic via le journal d'erreurs SMLCD (Error Log)

La liste suivante énumère tous les numéros d'erreur susceptibles d'être indiqués par la commande du moteur via le SMLCD. Pour plus d'informations, voir « Aide CADI » (commande du moteur, numéros d'erreur  $\geq$  700).

| Ν | Е | W | : | Е | R | R |   | М | С | R |   |   |    | 1 |
|---|---|---|---|---|---|---|---|---|---|---|---|---|----|---|
| 7 | 0 | 4 |   | Е | n | с | 0 | d | е | r | F | а | se | I |

Par exemple, journal des erreurs Miconic CO MX SMLCD

| N°<br>d'erreur | Description                                                                                                    |  |  |  |  |
|----------------|----------------------------------------------------------------------------------------------------|--|--|--|--|
| 700            | Memory Fail<br>Tentative incorrecte d'accès à la mémoire.                                                                                                    |  |  |  |  |
| 701            | SW Warning<br>Le logiciel a détecté un comportement exceptionnel de la<br>part du logiciel ou du matériel. Ces événements ne sont<br>enregistrés que dans le journal des avertissements, et ne<br>génèrent jamais d'erreur. |  |  |  |  |
| 702            | <b>Comm Failure</b><br>Erreur sur la liaison de communication série, de la<br>commande de moteur à la commande de course.                                                                                                   |  |  |  |  |

| N°<br>d'erreur | Description                                                                                                    |
|----------------|----------------------------------------------------------------------------------------------------|
| 703            | <ul> <li>Overcur Mot</li> <li>Deux causes sont susceptibles de provoquer cette erreur :</li> <li>1) Le courant du moteur dépasse la valeur maximale à vitesse constante (information complémentaire : 1). La surveillance du courant du moteur à vitesse constante permet de détecter des conditions de fonctionnement inadmissibles. La limite dépend du paramètre « over current fact » (paramètres superviseur) et est lié au courant nominal du moteur « Is nom » (paramètres moteur).</li> <li>Moteurs asynchrones à traction directe : facteur de surintensité x 1,15 = 1,38</li> <li>Engrenage planétaire : facteur de surintensité x 1,2 = 1,44</li> <li>Réducteur à vis sans fin : facteur de surintensité x 1,25 = 1,5</li> <li>Moteurs synchrones (généralement à mouflage inférieur) : facteur de surintensité x 1,25 = 1,5</li> <li>Changement inattendu de couple de moteur (information complémentaire : 2). Cette raison n'est pertinente que dans le cas des entraînements de moteur asynchrones à traction directe avec dispositif de mesure de charge.</li> </ul> |
| 704            | Encoder Fail<br>Le signal de retour d'information de l'encodeur du moteur<br>est absent. Le signal d'erreur de l'encodeur est généré sur<br>la carte contrôleur correspondante (par exemple PIOVECxx)<br>et lu par le logiciel.                                                                                                    |
| 705            | Speed Diff<br>La différence entre la valeur de référence de la vitesse de la<br>manœuvre de course et le retour d'information de vitesse<br>réelle dérivée de l'encodeur du moteur est supérieure à la<br>valeur définie par le paramètre « OVER_SPEED_FACT ».<br>Le paramètre « OVER_SPEED_FACT » s'applique à la<br>vitesse nominale.<br>Autre cause d'erreur : malgré un couple élevé, aucune vitesse<br>réelle ne peut être mesurée (erreur commande de vitesse).                                                                                                    |

| N٥       | Description                                                                                                    |  |  |  |  |
|----------|----------------------------------------------------------------------------------------------------|--|--|--|--|
| d'erreur |                                                                                                    |  |  |  |  |
| 706      | SpeedRefMiss<br>Les télégrammes de référence de vitesse de la commande<br>de course (commandes MX- / TX- / PTCM) sont absents<br>pendants au moins deux périodes consécutives (20 ms).                                                                                                    |  |  |  |  |
| 707      | SGRW Failure<br>La commande du contact de retour d'information auxiliaire<br>du contacteur de charge SGRW est défectueuse.                                                                                                    |  |  |  |  |
| 708      | SGR/SH Fail<br>La commande du retour d'information auxiliaire du<br>contacteur SGR/SH est défectueuse.                                                                                                    |  |  |  |  |
| 709      | Safety Circ<br>Le convertisseur de fréquence détecte l'ouverture du circuit<br>de sécurité (relais RSK inactif) durant une course ou un essai.<br>La surveillance du circuit de sécurité assurée par la<br>commande de course est aussi susceptible de générer un<br>message lors de l'ouverture du circuit de sécurité. Sur les<br>convertisseurs de fréquence Schindler, la surveillance du<br>circuit de sécurité fait preuve d'une plus grande sensibilité<br>que celle assurée par la commande de course. |  |  |  |  |
|          | <b>Remarque :</b> Cette erreur ne signale pas une erreur ou un comportement anormal de la part du bloc d'alimentation (convertisseur de fréquence, PVEC / PIOVEC) mais de l'ensemble du système ; se référer aussi à la surveillance du circuit de sécurité (erreurs) de la commande de course. L'erreur n'est pas générée durant des course d'inspection ou de rappel (fonctionnement sur courant de secours).                                                                                                |  |  |  |  |
| 710      | FCRNotReady<br>Le FCR n'est pas prêt à fonctionner.<br>• Alimentation électrique défectueuse<br>• PCBA LVM défectueux                                                                                                    |  |  |  |  |

| N°<br>d'erreur | Description                                                                                                    |  |  |  |  |  |
|----------------|----------------------------------------------------------------------------------------------------|--|--|--|--|--|
| 711            | Overcur Inv<br>Le courant réel dépasse le courant maximal du<br>convertisseur de fréquence. La limite est réglée<br>automatiquement conformément aux paramètres suivants :<br>• Accell Inv Current<br>• Courant nominal du moteur<br>• IMotPeak<br>• Gear Type |  |  |  |  |  |
|                | <ul> <li>Les limites réelles sont les suivantes :</li> <li>Réducteur à vis sans fin : Accel Inv Current x 1,1 / 0,85 + 6 [A]</li> <li>Tous les autres : Accel Inc Current x 1,1 + 6 [A]</li> </ul>                                                             |  |  |  |  |  |
|                | Les valeurs peuvent être réduites comme suit :<br>• Moteur à induction : 3 x courant nominal du moteur x sqrt(2)<br>• Moteurs synchrones : IMotPeak +                                                                                                    |  |  |  |  |  |
| 712            | PowerElFail<br>Le retour d'information des modules de l'électronique de<br>puissance signale une erreur.                                                                                                    |  |  |  |  |  |
| 713            | <b>Current Diff</b><br>La déviation de commande du contrôleur de courant<br>dépasse la valeur spécifiée par le paramètre de surveillance<br>IS_DIFF_LIM.                                                                                                    |  |  |  |  |  |
| 714            | Cur Not Zero<br>Courant du moteur différent de zéro à l'arrêt.                                                                                                    |  |  |  |  |  |
| 715            | <b>Cur Sum Fail</b><br>La somme des courants de phase du moteur est différente<br>de zéro. L'erreur est générée lorsque la somme de courant<br>dépasse 30 % du courant nominal d'inversion.                                                                    |  |  |  |  |  |
| 716            | OVERT HSTrig<br>Le déclencheur de température surélevée sur le dissipateur<br>de chaleur est actif.                                                                                                    |  |  |  |  |  |

| N°<br>d'erreur | Description                                                                                                    |  |  |  |  |  |
|----------------|----------------------------------------------------------------------------------------------------|--|--|--|--|--|
| 717            | OVERT HS Lim<br>Limite de température du dissipateur de chaleur ou du régleur<br>de freinage (si disponible) dépassée (voir la description du<br>paramètre de surveillance « INV_TEMP_LIM »).<br>Une course doit être terminée par la manœuvre de course<br>au prochain étage.                                                           |  |  |  |  |  |
| 718            | DCLOvervTrig<br>Surtension dans le circuit intermédiaire.<br>Le signal de déclenchement de surtension est généré sur<br>le circuit de commande (PIOVECxx) et lu par le logiciel,<br>le niveau de tension est d'environ 875 V.                                                                                                    |  |  |  |  |  |
| 719            | <b>DCL Overvolt</b><br>Surtension dans le circuit intermédiaire.<br>Le tension du circuit intermédiaire est mesurée par un<br>convertisseur AN. La limite est déterminée par le paramètre<br>de surveillance « Udcl Upp Lim Idle » (voir la description<br>du paramètre). Elle ne peut être réalisée que durant les<br>périodes d'arrêt. |  |  |  |  |  |
| 720            | DCLUndervolt<br>Sous-tension dans le circuit intermédiaire.<br>Le tension du circuit intermédiaire est mesurée par un<br>convertisseur AN. La limite est déterminée par le paramètre<br>de surveillance « Udcl Low Idle » (voir la description du<br>paramètre) durant une période d'arrêt et Udcl Low ride<br>durant la course.         |  |  |  |  |  |
| 721            | DCLUnsymVolt<br>Tension asymétrique du circuit intermédiaire.                                                                                                    |  |  |  |  |  |
| 722            | DCLCharg Time<br>Dépassement du temps de chargement maximal du circuit<br>intermédiaire.                                                                                                    |  |  |  |  |  |
| 723            | DCLDischaTim<br>Dépassement du temps de déchargement maximal du<br>circuit intermédiaire.                                                                                                    |  |  |  |  |  |
| 724            | Power Supply<br>Alimentation électrique défectueuse.                                                                                                    |  |  |  |  |  |

| N٥       | Description                                                                                                    |  |
|----------|----------------------------------------------------------------------------------------------------|--|
| d'erreur |                                                                                                    |  |
| 725      | <b>Overt KTH</b><br>Surchauffe sur la résistance du régleur de freinage (détecté<br>avec un PT100 / KTJ84 / KTHBR). Sur certains inverseurs PF1<br>(avec VarioLC) surchauffe de l'étranglement de ligne.<br>Veuillez consulter les schémas. |  |
| 726      | <b>Overt MH</b><br>Surchauffe du moteur de levage (détecté avec un PT100 /<br>KTJ84). Sur certains inverseurs PF1, surchauffe de<br>l'étranglement de ligne. Veuillez consulter les schémas.                                                |  |
| 727      | HW Failure<br>Défaillance matérielle du convertisseur détectée.                                                                                                    |  |
| 728      | Phase Failure<br>VARIOsys : défaillance de la phase d'entrée<br>Yaskawa : défaillance de la phase de sortie                                                                                                    |  |
| 729      | Fan Failure<br>Ventilateur défectueux.                                                                                                    |  |
| 730      | FCM Failure<br>Module de commande de terrain (FCM) défectueux.                                                                                                    |  |
| 731      | FCM Overtemperature<br>Surchauffe du module de commande de terrain (FCM).                                                                                                    |  |
| 732      | <b>Overtemp Line Choke</b><br>Surchauffe de l'étranglement de ligne.                                                                                                    |  |
| 733      | Mains Current Difference<br>La déviation de commande du contrôleur de courant secteur<br>dépasse la limite définie par le paramètre (de surveillance)<br>« im_didd_lim ».                                                                   |  |
| 734      | Mains Overcurrent<br>Le courant de secteur réel dépasse le courant maximal du<br>convertisseur de fréquence.                                                                                                    |  |
| 735      | Mains Phase Interruption<br>Interruption de l'alimentation secteur (VarioLC). Information<br>supplémentaire par phase.                                                                                                    |  |

| N٥                    | Description                                                                                                    |  |  |  |  |
|-----------------------|----------------------------------------------------------------------------------------------------|--|--|--|--|
| d'erreur              |                                                                                                    |  |  |  |  |
| 736                   | Mains Voltage Failure<br>Tension réseau trop élevée ou trop faible, ou fréquence de<br>la tension réseau trop élevée ou trop faible. |  |  |  |  |
| Liste d'erreurs SMLCD |                                                                                                    |  |  |  |  |

# 8 \* Entraînement de porte de cabine Varidor 35

## 8.1 Tension d'alimentation

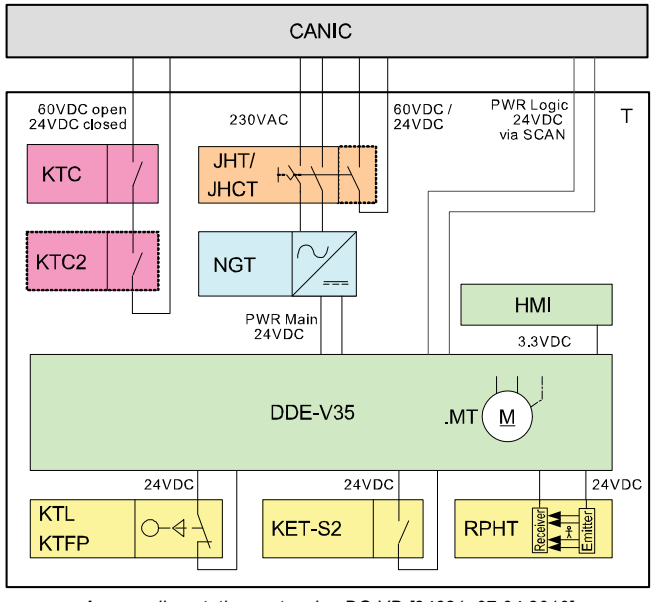

Aperçu alimentation en tension DO VD [34681; 07.04.2010]

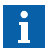

Il existe deux éléments optionnels (lignes pointillées) :

- Un JHCT remplace le JHT, si la porte se trouve du côté d'accès 2 (circuit de sécurité supplémentaire).
- Un KTC2 est employé en cas de présence d'un verrou de porte de cabine.

K 40700050\_FR\_05

Copyright © 2015 INVENTIO AG

#### 8.2 \* IHM

#### Vue d'ensemble

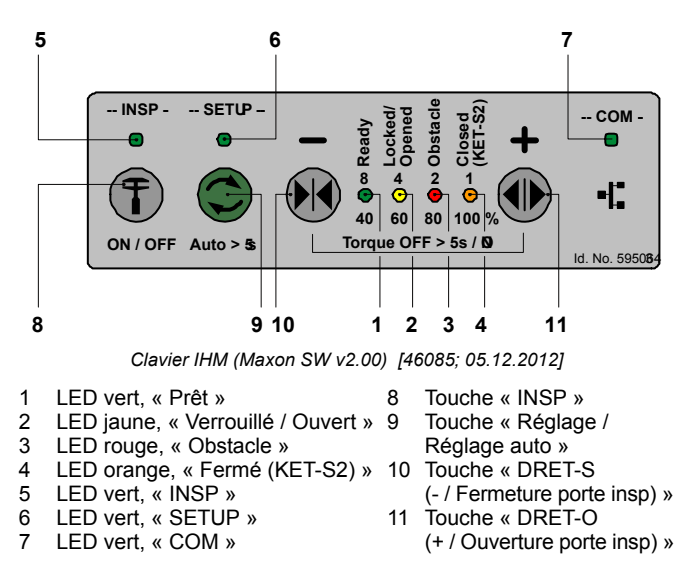

#### Fonction principale

Interface de l'utilisateur au DDE-V35.

#### Réglage des paramètres de la porte

Les paramètres de la porte peuvent être réglés comme suit : SMLCD : Login  $\rightarrow$  Parameter  $\rightarrow$  VD35 Param.

Pour déterminer les valeurs modifiables, se référer au tableau de la section « Paramètres SMLCD VD35 ».

#### Réglage de la vitesse de la porte

La vitesse de la porte peut être réglée à 40 %, 60 %, 80 % ou 100 %. Le réglage peut être ajusté comme suit :

- Veillez à ce que les portes de la cabine soient totalement fermées.
- Appuyer sur le bouton SETUP (9) pendant 1 s, et s'assurer que le LED « SETUP » est allumé.

L'une des LED de vitesse de porte doit être allumée, que ce soit 100 %, 80 %, 60 % ou 40 %.

- Appuyer sur le bouton (-) (10) pour faire défiler les vitesses de porte, jusqu'à la vitesse requise.
- Une fois le LED correspondant à la vitesse de porte allumé, appuyer sur le bouton SETUP (9) pendant 1 s et s'assurer que le LED « SETUP » est éteint.

| Symptôme                        | Cause                                                               | Elimination du défaut                                                                                                    |
|---------------------------------|---------------------------------------------------------------------|----------------------------------------------------------------------------------------------------|
| Echec du réglage<br>automatique | Les contacts de<br>porte ne sont pas<br>réglés de façon<br>correcte | Ajuster le réglage<br>mécanique des porte<br>de la cabine.                                                                                                    |
|                                 | Un paramètre<br>pourrait être<br>incorrect.                         | S'assurer que les<br>paramètres de la porte<br>sont corrects,<br>conformément au tableau<br>de la section<br>« Paramètres SMLCD<br>VD35 ».<br>SMLCD : Login $\rightarrow$<br>Parameter $\rightarrow$ VD35<br>Param. |

#### Elimination des défauts en fonction des symptômes

| Symptôme                                                    | Cause                                                                                                    | Elimination du défaut                                                                                                    |
|-------------------------------------------------------------|----------------------------------------------------------------------------------------------------|----------------------------------------------------------------------------------------------------|
| La porte fait du bruit<br>en mode normal<br>ouvrir / fermer | Les coulisseaux<br>frottent contre le<br>bas du seuil de<br>cabine                                        | Soulever les vantaux de<br>porte et régler.                                                                                                    |
|                                                             | Le chariot de<br>suspension de la<br>porte grince                                                         | Nettoyer la piste<br>supérieure de la porte et<br>asperger un lubrifiant<br>disponible dans le<br>commerce, puis nettoyer<br>à l'aide d'un chiffon<br>propre et sec. |
|                                                             | Les vantaux se<br>cognent en position<br>totalement ouverte<br>ou fermée                                  | Répéter l'opération de<br>configuration automatique.<br>Ajuster la position de<br>porte ouverte au besoin.                                                           |
|                                                             | Le KTC frotte contre<br>le contact de<br>verrou fixe                                                      | Réajuster le contact de<br>porte KTC.                                                                                                    |
| Le moteur est<br>bruyant                                    | Vitesse trop élevée                                                                                       | Réduire la vitesse de la<br>porte, comme décrit dans<br>le paragraphe « Réglage<br>de la vitesse de la porte »                                                       |
|                                                             | STM entraînement<br>mou                                                                                   | Augmenter la tension du<br>STM en réglant la poulie<br>de transmission sur le<br>linteau de porte. Voir la<br>carte de maintenance<br>K 43401959 DO VAR 35.          |
|                                                             | Le palier du moteur<br>de porte est bruyant                                                               | Remplacer le moteur de la porte.                                                                                                    |
|                                                             | Le moteur de la<br>porte ne tourne pas,<br>mais il est possible<br>de l'entendre<br>tourner à l'intérieur | La courroie de la poulie<br>intérieure est défectueuse.<br>Remplacer le moteur de<br>la porte.                                                                       |

| Symptôme                                                                                | Cause                                                             | Elimination du défaut                                                                                                    |
|-----------------------------------------------------------------------------------------|-------------------------------------------------------------------|----------------------------------------------------------------------------------------------------|
| La pince fait du<br>bruit pendant<br>l'opération de<br>verrouillage/<br>déverrouillage  | Bruit mécanique<br>produit par le verrou<br>de la porte de cabine | Réduire les paramètres<br>053 (ouverture) et 054<br>(fermeture).                                                                                                    |
| La porte ne s'ouvre<br>et ne se ferme pas<br>lorsqu'elle retourne<br>en mode « Normal » | Pas de<br>communication<br>CAN                                    | <ul> <li>Vérifier l'état du CAN sur</li> <li>l'IHM et sur le SMLCD :<br/>Login → Status Lift.</li> <li>L'absence d'état visuel<br/>des portes de cabine<br/>indique une absence de<br/>communication.</li> <li>Contrôler la connexion<br/>CAN du moteur de la<br/>porte à l'OKR.</li> <li>Contrôler l'IHM,<br/>s'assurer que le LED<br/>« INSP » est éteint.</li> </ul> |
| L'entraînement de la<br>porte ne réagit pas<br>lorsqu'un bouton de<br>l'IHM est enfoncé | Inspection inactive                                               | S'assurer que le LED<br>INSO (5) est allumé.<br>S'assurer que le tableau<br>REC ou ESE de<br>l'ascenseur est positionné<br>en mode d' « Inspection ».                                                                                                    |
| II n'y a pas de<br>communication CAN                                                    | Mauvais câblage                                                   | Contrôler le câblage.                                                                                                    |
|                                                                                         | Côté d'accès à la<br>cabine erroné                                | Contrôler le commutateur<br>de sélection de côté.                                                                                                    |
| Réouverture de la<br>porte pendant la<br>fermeture de porte<br>normale                  | KSKB activé                                                       | Vérifier si un obstacle<br>bloque la porte durant<br>sa fermeture.                                                                                                    |
|                                                                                         | RPHT activé                                                       | Contrôler le rideau<br>lumineux.                                                                                                    |

| Symptôme                                                                                                    | Cause                                                                                | Elimination du défaut                                                                                                    |
|----------------------------------------------------------------------------------------------------|--------------------------------------------------------------------------------------|----------------------------------------------------------------------------------------------------|
| En mode normal, la<br>vitesse de la porte<br>est très faible.                                                                                | Porte non<br>référencée                                                              | Fermer la porte jusqu'à<br>ce qu'elle se verrouille, et<br>s'assurer que le LED jaune<br>Verrouillé/Ouvert (2) est<br>allumé. Dans le cas<br>contraire, réaliser une<br>configuration automatique.                                                                                                    |
|                                                                                                    | Réglage erroné de<br>la vitesse de porte                                             | Régler la vitesse de la<br>porte, comme décrit dans<br>le paragraphe « Réglage<br>de la vitesse de la porte »                                                                                                    |
| Durant une<br>opération normale<br>d'ouverture de la<br>porte, la porte se<br>bloque avant d'être<br>totalement ouverte,<br>puis se referme. | KOKB activé                                                                          | Vérifier la présence de<br>tout obstacle susceptible<br>de provoquer un blocage<br>de la porte durant son<br>ouverture.<br>S'assurer que les galets<br>de suspension ne sont<br>pas brisés, prévenant<br>ainsi la réouverture de la<br>porte. Si aucun obstacle<br>ne provoque de blocage,<br>essayer d'augmenter le<br>paramètre 003 du SMLCD. |
| Mauvais calibrage<br>de la limite de force<br>KSKB                                                                                           | Les forces de<br>friction ou la masse<br>de la porte peuvent<br>avoir changé         | Effectuer une nouvelle<br>configuration automatique.<br>En l'absence d'un code<br>EN81 (150 N) modifier la<br>valeur du paramètre 002<br>sur le SMCLD.                                                                                                    |
| Pas de code<br>d'erreur dans le<br>journal d'erreur                                                                                          | Le journal des<br>erreurs de la<br>commande<br>d'ascenseur peut<br>avoir été effacée | Accéder au paramètre<br>226 sur le SMLCD :<br>Login → Parameter →<br>VD35 Param.<br>Il s'agit du dernier code<br>d'erreur enregistré dans<br>l'entraînement de porte.                                                                                                    |

#### Diagnostic à l'aide des LED

| 1                     | 2                     | 3                     | 4                                                  | Description                                    | Elimination<br>du défaut                                     |
|-----------------------|-----------------------|-----------------------|----------------------------------------------------|------------------------------------------------|--------------------------------------------------------------|
|                       | Tous clign            | Erreur de<br>porte    | Consulter le<br>journal des<br>erreurs du<br>SMLCD |                                                |                                                              |
| Clignote<br>lentement | -                     | -                     | -                                                  | Porte en<br>mode de<br>veille                  | -                                                            |
| -                     | Clignote<br>lentement | -                     | -                                                  | Référence-<br>ment non<br>réalisé              | Fermer la<br>porte jusqu'à<br>ce qu'elle soit<br>verrouillée |
| -                     | -                     | Clignote<br>lentement | -                                                  | KSKB /<br>KOKB /<br>RPHT / KTL /<br>KTFP actif | Retirer<br>l'obstacle                                        |
| Clignotant            | -                     | -                     | -                                                  | Couple<br>inactif                              | -                                                            |

| 5                     | 6          | 7                     | Description                         | Elimination<br>du défaut                      |   |
|-----------------------|------------|-----------------------|-------------------------------------|-----------------------------------------------|---|
| Clignote<br>lentement | -          | -                     | INSP par EC                         | -                                             |   |
| -                     | Clignotant | -                     | Erreur de<br>réglage<br>automatique | -                                             | 8 |
| -                     | -          | Clignote<br>lentement | Comm. EC OK<br>non prêt             | Connexion<br>physique OK<br>→ Contrôler<br>EC |   |
| -                     | -          | OFF                   | Pas de commu-<br>nication CAN       | Contrôler le<br>câblage et<br>l'état EC       |   |

K 40700050\_FR\_05

#### Diagnostics de configuration automatique

Le tableau suivant énumère les erreurs susceptibles de provoquer un échec de la configuration automatique. Les erreurs sont indiquées par des codes couleur binaires.

| NIO             | Causa                                                                                 | Action                                                                                                    |   | LE | ED |   |
|-----------------|---------------------------------------------------------------------------------------|----------------------------------------------------------------------------------------------------|---|----|----|---|
| IN <sup>2</sup> | Cause                                                                                 | Action                                                                                                    | 8 | 4  | 2  | 1 |
| 1               | Erreur générale<br>durant la course<br>de déplacement                                 | Une erreur de<br>commande de porte<br>est survenue pendant<br>la configuration<br>automatique<br>- Relancer la<br>configuration<br>automatique               | 0 | 0  | 0  | • |
| 2               | La porte s'est<br>arrêtée suite à<br>une commande<br>déclenchée de<br>façon externe   | <ul> <li>Contrôler que l'EC<br/>est en INSP pour<br/>la réalisation de<br/>la configuration<br/>automatique.</li> </ul>                                      | 0 | 0  | •  | 0 |
| 3               | La porte s'est<br>arrêtée suite à<br>l'activation d'un<br>dispositif de sécurité      | <ul> <li>Contrôler le câblage<br/>RPHT, RSE</li> <li>Vérifier si la porte<br/>n'est pas mécani-<br/>quement bloquée</li> </ul>                               | 0 | 0  | •  | • |
| 4               | Temporisation<br>écoulée, c-à-d que<br>la configuration<br>automatique est<br>plantée | <ul> <li>Effectuer une<br/>nouvelle<br/>configuration<br/>automatique</li> <li>Contact<br/>auprès de<br/>R&amp;D-CDH si<br/>l'erreur se reproduit</li> </ul> | 0 | 0  | 0  | 0 |

| NI <sup>0</sup> | Causa                                                                                                    | Action                                                                                                    |   | LE | ED |   |
|-----------------|----------------------------------------------------------------------------------------------------|----------------------------------------------------------------------------------------------------|---|----|----|---|
| N*              | Cause                                                                                                    | Action                                                                                                    | 8 | 4  | 2  | 1 |
| 5               | Erreur 837_Lock<br>Pos Failure (échec<br>pos. verrou). Voir<br>les descriptions<br>d'erreur dans<br>CADI V#.# section<br>description<br>des erreurs<br>N° err. 800_899_<br>Varidor35_Door_<br>Drive                           | <ul> <li>Relancer la<br/>configuration<br/>automatique en<br/>commençant avec<br/>les vantaux pas<br/>fermés</li> </ul>                                      | 0 | •  | 0  | • |
| 6               | Erreur 832_KET-<br>S2-Failure<br>(défaillance KET-S2)<br>selon les<br>spécifications de<br>gestion des erreurs.<br>Voir la section<br>« 9.4 Diagnostic via<br>le Journal d'erreurs<br>(SMLCD/ESM) »<br>dans<br>EJ 41350884Ae6 | <ul> <li>Contrôler le<br/>contact KET-S2</li> </ul>                                                                                                    | 0 | •  |    | 0 |
| 7               | Echec de collecte<br>des données en<br>direction de<br>fermeture                                                                                                    | <ul> <li>Effectuer une<br/>nouvelle<br/>configuration<br/>automatique</li> <li>Contact<br/>auprès de<br/>R&amp;D-CDH si<br/>l'erreur se reproduit</li> </ul> | 0 | 0  | •  | • |

| NIO  | Causa                                                                                                    | Action                                                                                                    |   | LE | D |   |
|------|----------------------------------------------------------------------------------------------------|----------------------------------------------------------------------------------------------------|---|----|---|---|
| IN . | Cause                                                                                                    | Action                                                                                                    | 8 | 4  | 2 | 1 |
| 8    | Paramètres de<br>contrôle du courant<br>trop faibles (< 0)                                                     | <ul> <li>Effectuer une<br/>nouvelle<br/>configuration<br/>automatique</li> <li>Contact<br/>auprès de<br/>R&amp;D-CDH si<br/>l'erreur se reproduit</li> </ul>                                                                                 | • | 0  | 0 | 0 |
| 9    | Paramètres de<br>contrôle de position<br>trop faibles (< 0)                                                    | <ul> <li>Effectuer une<br/>nouvelle<br/>configuration<br/>automatique</li> <li>Contact<br/>auprès de<br/>R&amp;D-CDH si<br/>l'erreur se reproduit</li> </ul>                                                                                 |   | 0  | 0 | • |
| 10   | Position d'ouverture<br>trop faible<br>(< 300 mm +<br>position fermée) ou<br>position de KET-S2<br>trop faible | <ul> <li>Contrôler la largeur<br/>d'ouverture de la<br/>porte (doit être<br/>&gt; 400 mm)</li> <li>Contrôler le réglage<br/>mécanique du<br/>capteur KET-S2</li> <li>Effectuer une<br/>nouvelle<br/>configuration<br/>automatique</li> </ul> | • | 0  |   | 0 |
| 11   | La détection de la<br>polarité du moteur<br>à modifié la polarité<br>à plus d'une reprise                      | <ul> <li>Contrôler le bon<br/>réglage du capteur<br/>KET-S2</li> <li>Effectuer une<br/>nouvelle<br/>configuration<br/>automatique</li> </ul>                                                                                                 | • | 0  | • | • |

| NIQ             | Causa                                                                                                    | Action                                                                                                    |   | LE | D |   |
|-----------------|----------------------------------------------------------------------------------------------------|----------------------------------------------------------------------------------------------------|---|----|---|---|
| IN <sup>1</sup> | Cause                                                                                                    | Action                                                                                                    | 8 | 4  | 2 | 1 |
| 12              | Masse de porte<br>trop faible (< 10 kg)                                                                                                    | <ul> <li>Contrôler la masse<br/>de porte mobile</li> <li>Effectuer une<br/>nouvelle<br/>configuration<br/>automatique</li> </ul>                                                                     | • | 0  | 0 | 0 |
| 13              | Ressort de<br>fermeture de porte<br>constamment hors<br>limites < - 30 N/m ou<br>> 200 N/m                                                                              | <ul> <li>Contrôler le ressort<br/>de fermeture de<br/>porte palière.</li> <li>Effectuer une<br/>nouvelle<br/>configuration<br/>automatique</li> </ul>                                                | • | 0  | 0 | • |
| 14              | Configuration de<br>porte palière non<br>autorisée du fait<br>d'un ressort<br>de fermeture<br>constamment trop<br>élevé (> 15 Nm)<br>avec un masse de<br>porte > 300 kg | <ul> <li>Régler la porte<br/>palière<br/>correctement,<br/>en contrôlant par<br/>ex. le ressort de<br/>fermeture</li> <li>Utiliser une porte<br/>palière avec des<br/>poids de fermeture.</li> </ul> | • | 0  |   | 0 |

# 8.3 DDE-V35

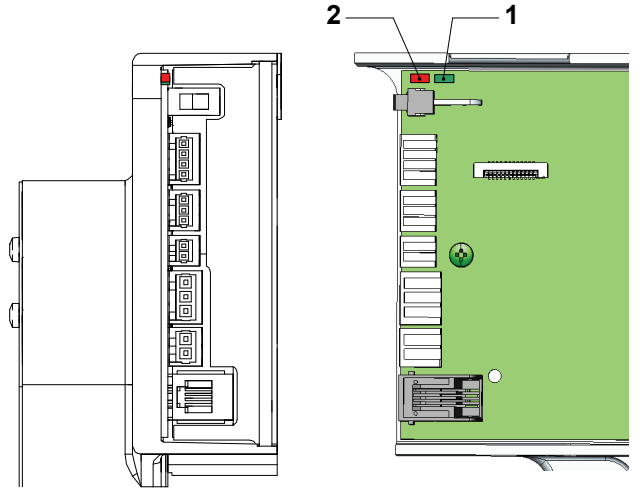

Vue d'ensemble du DDE-V35 [36513; 05.01.2011]

- 1 LED vert, état de fonctionnement
- 2 LED rouge, état d'erreur

#### **Fonction principale**

Régulation du moteur de porte.

#### Diagnostic à l'aide des LED

| 1 (rouge) | 2 (vert) | Description                                        | Elimination du défaut |
|-----------|----------|----------------------------------------------------|-----------------------|
| OFF       | ON       | DDE-V35 est prêt,<br>niveau de puissance<br>activé | -                     |

| 1 (rouge) | 2 (vert)                           | Description                                                                                   | Elimination du défaut                                                                                                    |
|-----------|------------------------------------|-----------------------------------------------------------------------------------------------|----------------------------------------------------------------------------------------------------|
| OFF       | ON<br>(clignote<br>lente-<br>ment) | DDE-V35 en mode de<br>veille, alimentation<br>principale à l'alimentation<br>moteur manquante | S'assurer que<br>l'alimentation principale<br>est connectée, et que<br>le courant vers l'entrée<br>d'alimentation du moteur<br>de porte est correct<br>conformément aux<br>schémas. |
| ON        | ON                                 | DDE-V35 en état<br>temporaire (démarrage<br>ou mise à l'arrêt)                                | -                                                                                                    |
| ON        | OFF                                | DDE-V35 en état<br>d'erreur                                                                   | Consulter le journal des erreurs du SMLCD.                                                                                                    |

| 1 (rouge)       | 2 (vert)                            | Description                                                       | Elimination du défaut                                                                                                    |
|-----------------|-------------------------------------|-------------------------------------------------------------------|----------------------------------------------------------------------------------------------------|
| 1 (rouge)<br>ON | 2 (vert)<br>ON<br>(cligno-<br>tant) | Description<br>Il n'y a pas de logiciel<br>valide sur le DDE -V35 | Elimination du défaut<br>Vérifier la version du<br>logiciel sur le SMLCD :<br>Login → Status →<br>Versions → Door<br>Software (comparer à<br>l'étiquette sur le moteur<br>de la porte).<br>Si aucun logiciel valide<br>n'est présent, il pourrait<br>s'avérer nécessaire de<br>télécharge un nouveau<br>logiciel :<br>• Télécharger le<br>journal des erreurs.<br>• Journaux des<br>avertissements.<br>• Noter la version de<br>logiciel, contrôler la<br>version de logiciel.<br>• Transmettre cette<br>information par Email<br>au service global |
|                 |                                     |                                                                   | d'assistance de<br>terrain, à<br>fieldsupport@ch.schi<br>ndler.com. Donner<br>des explications<br>détaillées concernant<br>le problème, en<br>mentionnant : les<br>journaux des erreurs<br>CADI indiquent que<br>l'équipe de R&D doit<br>être mise au courant<br>de cette erreur. Veiller<br>à ce que ce point soit<br>requis dans le<br>message adressé<br>au service global<br>d'assistance de terrain.                                                                                                    |

Diagnostic à l'aide des LED

### 8.3.1 Paramètres SMLCD VD35

Le tableau suivant énumère tous les paramètres modifiables et les erreurs de lecture seule. Le menu des paramètres est disponible sur le SMLCD : Login  $\rightarrow$  Parameter  $\rightarrow$  VD35.

Une configuration VD35 automatique écrase les paramètres modifiés.

| N٥  | Nom abrégé           | Description                                    | Unité | Min. | Max.  | Def |
|-----|----------------------|------------------------------------------------|-------|------|-------|-----|
| 2   | F KSKB Limit         | Limiteur de force de<br>fermeture KSKB         | Ν     | 50   | 200   | 150 |
| 3   | F KOKB Limit         | Limiteur de force<br>d'ouverture KOKB          | Ν     | 50   | 300   | 150 |
| 14  | Pos Open             | Position ouverte                               | mm    | 300  | 9 000 | 400 |
| 26  | MotRotation<br>Dir   | Sens de rotation<br>du moteur                  | -     | 1    | 2     | 1   |
| 39  | Speed Open           | Performance de vitesse<br>d'ouverture          | %     | 40   | 200   | 100 |
| 40  | Speed Close          | Performance de vitesse de fermeture            | %     | 40   | 100   | 100 |
| 41  | Vel Open Red         | Vitesse d'ouverture<br>réduite                 | mm/s  | 20   | 400   | 150 |
| 42  | Vel Close Red        | Vitesse de fermeture<br>réduite                | mm/s  | 20   | max.  | 150 |
| 53  | SpeedClutch<br>Open  | Performance de vitesse<br>d'ouverture de pince | %     | 40   | 100   | 100 |
| 54  | SpeedClutch<br>Close | Performance de vitesse de fermeture de pince   | %     | 40   | 100   | 100 |
| 175 | HardwareID           | ID de matériel                                 | 1     | 0    | 216-1 | -   |
| 179 | SoftwareVer          | Version du logiciel                            | 1     | 0    | 255   | -   |
| 180 | SoftwareSub<br>Ver   | Sous-version de logiciel                       | -     | 0    | 255   | -   |
| 183 | SetupErr<br>Raison   | Raison de l'erreur de<br>réglage automatique   | -     | 0    | 12    | 0   |
| 184 | SetupErr<br>Valeur   | Valeur de l'erreur de réglage automatique      | -     | -    | -     | 0   |

| N٥  | Nom abrégé | Description                       | Unité  | Min. | Max. | Def |
|-----|------------|-----------------------------------|--------|------|------|-----|
| 226 | Error 1    | Entrée de journal<br>d'erreurs 1  | Erreur | 0    | 255  | 0   |
| 227 | Error 2    | Entrée de journal<br>d'erreurs 2  | Erreur | 0    | 255  | 0   |
|     |            |                                   |        | 0    | 255  | 0   |
| 255 | Error 30   | Entrée de journal<br>d'erreurs 30 | Erreur | 0    | 255  | 0   |

Paramètres SMLCD V35

#### 8.3.2 Elimination des défauts selon les erreurs SMLCD VD35

| Nom abrégé    | Description / Rectification de l'erreur                                                                                                    |
|---------------|----------------------------------------------------------------------------------------------------|
| wMotionDir    | Mouvement erroné                                                                                                    |
|               | Contrôler le paramètre de direction 026<br>« MotRotationDir » dans le SMLCD et le<br>modifier de 1 à 2, ou de 2 à 1.                                                                                                    |
| wKET-S2-Fail  | Echec de KET-S2                                                                                                    |
|               | Contrôler le contact KET-S2, remplacer ou régler, s'assurer que la tension est correcte et que le contact s'établit de façon correcte.                                                                                                    |
| eKET-S2-Short | KET-S2 court-circuit, contact ponté                                                                                                    |
|               | Contrôler le contact KET-S2 et rechercher un<br>court-circuit ou un pontage, l'éliminer en cas<br>de présence, s'assurer que les contacts<br>ne sont pas pliés en raison d'un pontage,<br>remplacer les contacts fixés.                                        |
| wMT_OverTemp  | Surchauffe moteur                                                                                                    |
|               | Contrôler le moteur de la porte et les<br>connexions. Vérifier si les portes palières et<br>de cabine restent bloquées lors d'une tentative<br>d'ouverture ou de fermeture.<br>En présence de portes vitrées ou C4, réaliser<br>une configuration automatique. |

| Nom abrégé     | Description / Rectification de l'erreur                                                                                                    |
|----------------|----------------------------------------------------------------------------------------------------|
| eLockedPos     | Echec de position verrouillée                                                                                                    |
|                | Différence détectée entre la position réelle<br>du KET-S2 et sa position virtuelle, de plus de<br>10 mm (n'a lieu qu'en mode de<br>référencement).                    |
|                | Contrôler la position du KET-S2, et le replacer<br>dans sa position originale.                                                                                        |
| e24 VDC + 10 % | Il a été détecté que l'alimentation électrique<br>24 V CC NGT est supérieure de plus de<br>10 % à la tolérance de tension admissible.                                 |
|                | Contrôler la tension de sortie du NGT, et le<br>remplacer au besoin.                                                                                                  |
| ePOWTOff       | L'alimentation du moteur de porte a été<br>désactivé.                                                                                                    |
|                | Contrôler l'interrupteur de l'alimentation<br>électrique ou l'interrupteur d'arrêt. S'assurer<br>que le câblage d'alimentation électrique de la<br>porte est correct. |

# 9 SALSIS (AC GSI)

# 9.1 Diagnostics

| Etat | Indication des LED                                     | Description                                                                                                    |
|------|--------------------------------------------------------|----------------------------------------------------------------------------------------------------|
| -    |                                                        | Légende :                                                                                                    |
|      |                                                        | 1 ALIMENTATION (« ON »<br>en présence de 24 VCC)                                                                             |
|      | $ \begin{array}{c ccccccccccccccccccccccccccccccccccc$ | 2 KNE (« ON » si le contact<br>est ouvert)                                                                                   |
|      | 7 🥥                                                    | 3 ETSL (« ON » si le contact<br>est ouvert)                                                                                  |
|      |                                                        | 4 UET (« ON » si le contact<br>est fermé)                                                                                    |
|      |                                                        | 5 LUET (« ON » si la cabine<br>est dans la zone de porte)                                                                    |
|      |                                                        | 6 ERREUR (« ON » en mode de secours)                                                                                         |
|      |                                                        | 7 Allumé ou éteint, selon l'état de<br>signal respectif (cabine dans ou<br>hors de la zone de déverrouillage<br>de la porte) |

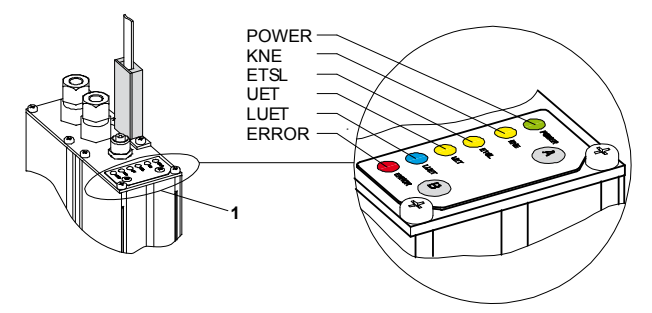

LED sur le capteur AC GSI principal [34488; 26.03.2010]

#### Signalisation LED

1) Etat de l'ascenseur :

- B = Blocage du fonctionnement normal
- N = Fonctionnement normal

| Etat                                                          | 1) | Indication des<br>LED | Description                                                                                                    |
|---------------------------------------------------------------|----|-----------------------|----------------------------------------------------------------------------------------------------|
| Dispositif non<br>alimenté                                    | В  | 00000                 | L'AC GSI n'est alimenté<br>ni pas batterie, ni par une<br>source habituelle.                                                                                                    |
| Mode préalable à<br>la mise en service /<br>Etat de surcourse | В  | • • • • • • • • •     | <ul> <li>Le dispositif AC GSI :</li> <li>est en mode préalable<br/>à la mise en service.</li> <li>ou a détecté un état de<br/>surcourse en mode<br/>normal.</li> </ul>                                                                      |
| Mode préalable à<br>la mise en service                        | в  | •*0000                | Le dispositif AC GSI est<br>en mode préalable à la<br>mise en service.<br>Etat clignotant : 90 % all. /<br>10 % éteint (LED jaune)                                                                                                    |
| Mode<br>d'apprentissage                                       | в  | • <u></u>             | Le dispositif AC GSI est<br>en mode d'apprentissage.<br>Etat clignotant : 10 % all. /<br>90 % éteint (LED jaune).<br>Voir le chapitre « Course<br>de mesure » dans le<br>document K 40700039<br>pour obtenir des<br>informations complètes. |
| Etat de LUET                                                  | В  | • 000 • 0             | Le dispositif AC GSI<br>indique un état de LUET :<br>• en mode<br>d'apprentissage<br>(étages appris<br>uniquement)<br>• en mode normal.                                                                                                    |

K 40700050\_FR\_05

| Etat                         | 1) | Indication des<br>LED | Description                                                                                                    |
|------------------------------|----|-----------------------|----------------------------------------------------------------------------------------------------|
| Mode Normal                  | N  |                       | Le dispositif AC GSI<br>fonctionne en mode<br>normal.                                                                                                    |
| Mode Normal                  | N  | • 0 0 0 0 0           | Le dispositif AC GSI<br>fonctionne en mode<br>normal.                                                                                                    |
| Mode normal et<br>UET activé | N  |                       | <ul> <li>Le dispositif AC GSI :</li> <li>Indique que la cabine<br/>se trouve pas dans la<br/>zone de porte.</li> <li>a ponté les contacts de<br/>sécurité de la cabine.</li> </ul>                                                                                                    |
| Etat de surcourse            | в  |                       | Le dispositif AC GSI<br>a détecté un état de<br>surcourse en mode<br>normal.                                                                                                    |
| Etat de survitesse           | В  |                       | Le dispositif AC GSI<br>a détecté un état de<br>survitesse et les contacts<br>de relais ETSL.<br>• En mode<br>d'apprentissage : la<br>vitesse de la cabine<br>dépasse 1 m/s.<br>• En mode normal : la<br>cabine a approché<br>l'étage supérieur ou<br>inférieur à une vitesse<br>dépassant la courbe<br>de limite ETSL.<br>Les contacts de relais<br>ETSL se ferment<br>automatiquement après<br>un arrêt d'au moins 10 s. |

| Etat                               | 1) | Indication des<br>LED                                                                                                    | Description                                                                                                    |
|------------------------------------|----|----------------------------------------------------------------------------------------------------|----------------------------------------------------------------------------------------------------|
| Mode de secours                    | В  |                                                                                                    | <ul> <li>(A) Le dispositif AC GSI<br/>est en mode de secours<br/>après avoir détecté une<br/>erreur interne. Tous les<br/>contacts de sécurité sont<br/>ouverts.</li> <li>S'assurer que la bande<br/>magnétique passe<br/>correctement dans le<br/>capteur principal.</li> <li>Réinitialiser l'unité<br/>ACGSI en désactivant<br/>et réactivant<br/>l'alimentation normale<br/>et celle de la batterie.</li> <li>Remplacer le capteur<br/>principal si la<br/>réinitialisation s'est<br/>avérée inutile.</li> </ul> |
|                                    | В  |                                                                                                    | (B) Le dispositif AC GSI<br>est en mode de secours<br>après un mouvement<br>involontaire de la cabine,<br>les portes ouvertes, en<br>mode normal. Tous les<br>contacts de sécurité sont<br>ouverts.<br>Réinitialiser le dispositif<br>ACGSI en désactivant et<br>réactivant l'alimentation<br>normale et celle de la<br>batterie. S'assurer du<br>bon fonctionnement de<br>l'isonivelage.                                                                                                    |
| Panne de courant<br>en mode normal | в  | $\bigcirc \bigcirc \bigcirc \bigcirc \bigcirc \bigcirc \bigcirc \bigcirc \bigcirc \bigcirc \bigcirc \bigcirc \bigcirc \bigcirc \bigcirc \bigcirc \bigcirc \bigcirc \bigcirc $ | Le dispositif AC GSI est<br>en mode normal mais est<br>alimenté par une batterie.                                                                                                    |

K 40700050\_FR\_05

# 9.2 Mise en service

#### Procédure

| N° | Étape                                                                                                    |
|----|----------------------------------------------------------------------------------------------------|
| 1  | Contrôler :<br>1) Le capteur principal AC GSI a été installé et réglé.<br>2) Le capteur principal AC GSI est connecté et alimenté.<br>3) Les LED POWER et KNE du capteur principal AC GSI<br>sont activés (alimentation disponible et contact KNE<br>ouvert).                                                                                          |
| 2  | <ul> <li>Appuyer simultanément sur les deux boutons du capteur principal AC GSI pendant au moins 2 secondes.</li> <li>Cette opération place l'ACV GSI en mode d'apprentissage pendant un maximum de 20 minutes.</li> <li>Le contact KNE se ferme, et le LED KNE clignote (voir chapitre « Diagnostics »).</li> </ul>                                   |
| 3  | Se rendre dans le local des machines.                                                                                                    |
| 4  | <ul> <li>Utiliser la manœuvre de rappel pour déplacer la cabine dans la gaine, de façon à permettre à l'AC GSI de détecter les aimants d'étage existants.</li> <li>déplacer la cabine :</li> <li>1) vers le bas jusqu'à ce que la cabine heurte l'amortisseur.</li> <li>2) vers le haut jusqu'à ce que le contrepoids heurte l'amortisseur.</li> </ul> |
| 5  | Poursuivre par la mise en service de la commande de l'ascenseur.                                                                                                    |
| 6  | <ul> <li>Vérifier que la bande magnétique :</li> <li>1) ne souffre pas d'un décalage latéral par rapport à la ligne de chute.</li> <li>2) dispose du décalage de prétension X correct par rapport à la ligne de chute.</li> <li>Consulter le schéma ci-dessous.</li> </ul>                                                                             |

#### Contrôle final

| Domaine d'application | Distance D [mm] |
|-----------------------|-----------------|
| HQ ≤ 60 m             | 20 60           |
| 60 m < HQ ≤ 100 m     | 30 60           |
| 100 m < HQ ≤ 250 m    | 40 60           |

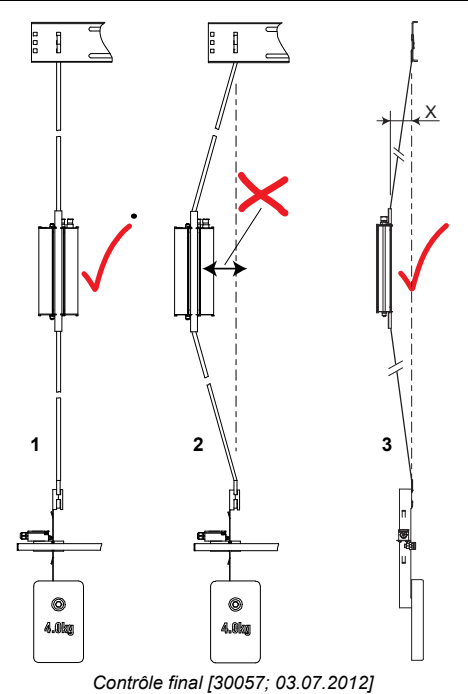

Disposition correcte de la bande magnétique

- 1 Disposition correcte de la 2 Décalage latéral (interdit)
- 3 Décalage de prétension (requis)

K 40700050\_FR\_05

| 7 | S'assurer que la couche d'acier (2) de la bande<br>magnétique entre en contact avec la partie glissantedu<br>conduit de rail de guidage (3). |
|---|----------------------------------------------------------------------------------------------------|
| 8 | S'assurer que les aimants d'étage (5) sont alignés verticalement par rapport au capteur d'étage (4) comme requis.                            |

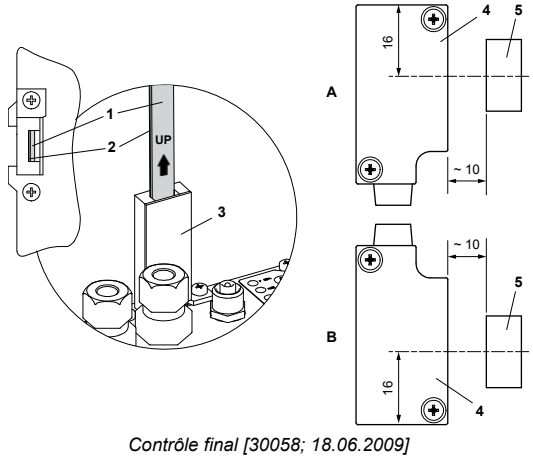

- Couche magnétique Couche d'acier 1
- 2

- А S70X0 CMG В
- 3
- Conduit de rail de guidage
- 4 Capteur d'étage
- 5 Aimant d'étage

# 9.3 Reset

#### Procédure de réinitialisation après un UCM

| N٥ | Étape                                                                                                    |
|----|----------------------------------------------------------------------------------------------------|
| 1  | <ul> <li>Désactiver l'alimentation principale et les batteries<br/>d'alimentation de la cabine.</li> <li>Pour le MX-GC Rel. 06 : déconnecter l'ASIXB-LUET et<br/>l'ASIXB.LONC.</li> <li>Pour le MX-GC Rel. 07 : déconnecter l'ASIXB.HK.</li> <li>Pour le TX-GC2 : désactiver le JH et débrancher le<br/>connecteur LNC-H de l'ASILOGA.</li> </ul>                                                                                                    |
| 2  | Patienter pendant environ 5 secondes (sauf pour le CMG),<br>puis activer l'alimentation principale et les batteries<br>d'alimentation de la cabine.                                                                                                    |
| 3  | <ul> <li>Effectuer une réinitialisation de la commande de course.</li> <li>A l'aide de la commande de rappel (ESE) : <ol> <li>Appuyer sur JHM.</li> <li>Positionner le JRH sur « Recall ».</li> <li>Appuyer simultanément sur les boutons DRH-D et DRH-U.</li> <li>A l'aide de la commande d'inspection (REC) : <ol> <li>Appuyer sur JHC.</li> <li>Régler le commutateur JREC sur « Inspection ».</li> <li>Appuyer simultanément sur les boutons DREC-D et DREC-U.</li> </ol> </li> </ol></li></ul> |

# 10 \* Tableaux de commande

## 10.1 Vue d'ensemble

Aperçu de la configuration des tableaux indicateurs d'étage, des boîtes à boutons palières, des interrupteurs à clé et des interfaces externes.

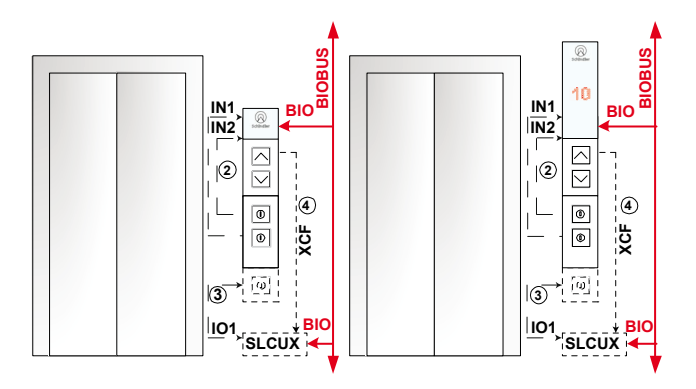

Ascenseur sans / avec indicateur [36549; 03.08.2010]
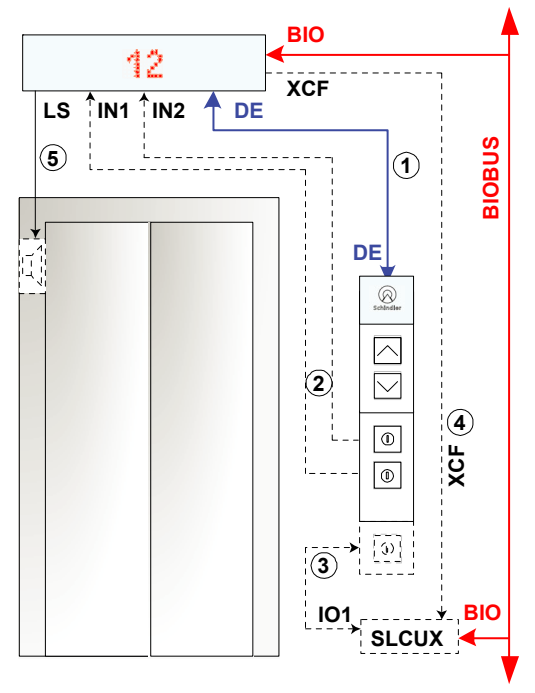

Ascenseur avec LIP et LOP P [33136; 09.07.2010]

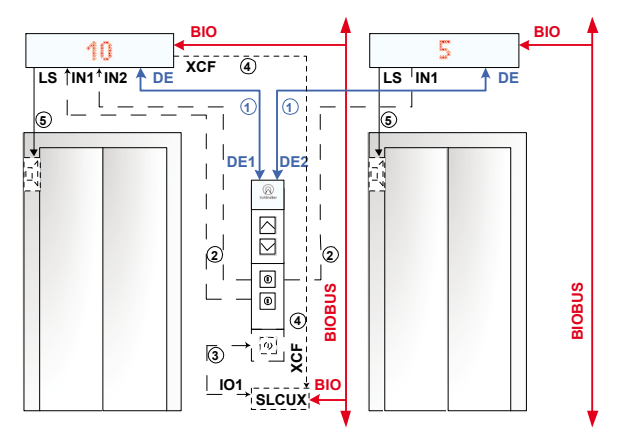

Ascenseur Duplex avec LIP et LOP P [36550; 03.08.2010]

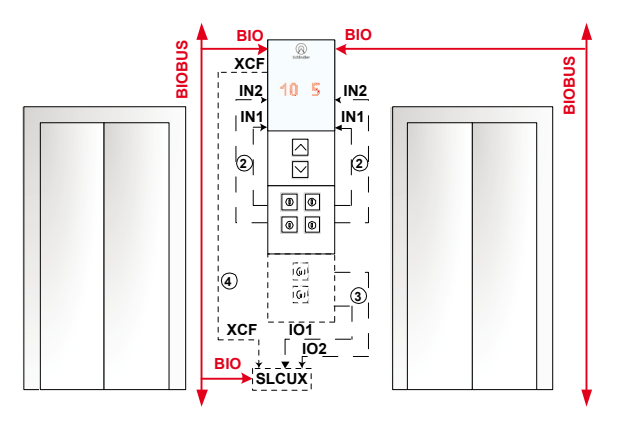

Ascenseur Duplex avec LOP M G [36552; 03.08.2010]

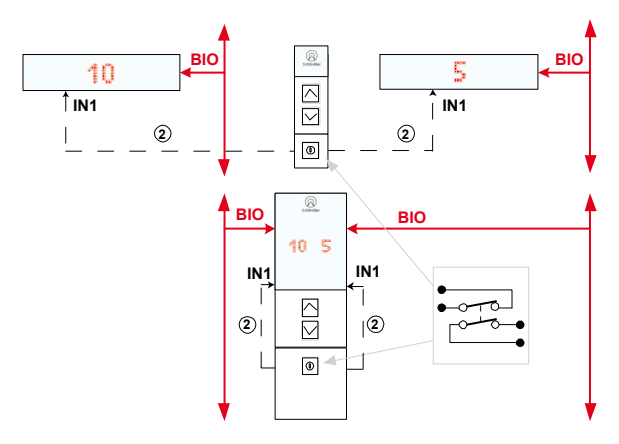

Cáblage redondant des entrées de groupe critiques, tel le JBF [36551; 03.08.2010]

# Indications sur le COP (étiquette)

L'étiquette standard du COP comprend 6 symboles :

- LL-X
- LAGC
- LARG
- LBF
- LNOC
- LEFC.

L'étiquette standard est conforme à l'illustration suivante.

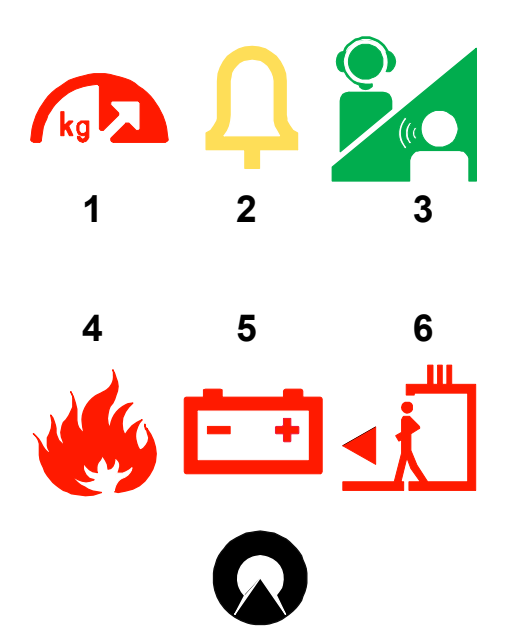

# **Schindler**

Taille des symboles sur le COP 35 x 35 mm [45630; 15.11.2012]

Le LAGC et le LARC sont toujours en position 2 et 3.

A la mise en service :

- Les fonctions en position 1, 4, 5, 6 peuvent être configurées individuellement.
- Il est possible de commander le texte des étiquettes. Les définitions suivantes sont requises :
  - Texte (termes)
  - Langue
  - Taille du texte (taille standard du texte = 8 mm)
  - Aspect.

182

Pour les règles de sélection, voir le document J 41323021.

| Etiquette      | Nº ID    | COP   |
|----------------|----------|-------|
| LL-X LAGC LARC | 59329487 | COP-1 |
| LBFC LNCC LEFC | 59329488 | COP-2 |
| LL-X LAGC LARC | 59326330 | COP-1 |
| LBFC LNCC LEB  | 95326331 | COP-2 |
| LBFC LAB LUB   | 59326332 | COP-2 |

| Etiquette     | Nº ID    | COP   |
|---------------|----------|-------|
|               | 59326333 | COP-2 |
| LBFC LAB LEFC | 59326334 | COP-2 |
| LBFC LNOC LUB | 59326335 | COP-2 |

# 10.2 \* Tableau de commande en cabine

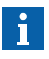

Vérifier si les commutateurs DIP du COP sont réglés comme décrit dans le schéma. Dans le cas contraire, se référer à la documentation de l'installation correspondante.

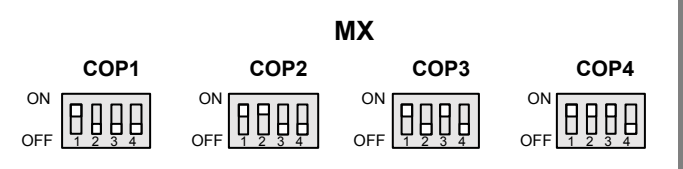

Commutateur DIP [36515; 12.08.2014]

Les emplacements des COP peuvent être identifiés comme suit dans le SMLCD :

accorder une attention particulière à l'ID de la carte pour les emplacements avant et arrière du COP.

| COP  | Côté d'accès | Description du SMLCD |
|------|--------------|----------------------|
| COP1 | Avant        | ID de carte : 11     |
| COP2 | Arrière      | ID de carte : 12     |
| COP3 | Avant        | ID de carte : 21     |
| COP4 | Arrière      | ID de carte : 22     |

| COP  | Côté d'accès | DIP1 | DIP2 | DIP3 |
|------|--------------|------|------|------|
| COP1 | Avant        | ON   | OFF  | OFF  |
| COP2 | Arrière      | ON   | ON   | OFF  |
| COP3 | Avant        | ON   | OFF  | ON   |
| COP4 | Arrière      | ON   | ON   | ON   |

10

# 10.3 Apprentissage

En cas de problème avec le tableau de commande en cabine, la boîte à boutons palière, le tableau indicateur d'étage, ou le PCBA COP, il peut s'avérer nécessaire de remplacer le composant. Dans un tel cas, il conviendrait de « réapprendre » le composant dans la commande. La procédure de répétition de l'apprentissage est décrite de façon détaillée dans les sections suivantes « E/S de cabine » et « E/S d'ascenseur ».

# 10.3.1 E/S cabine

| N٥ | Étape                                                                                                    |
|----|----------------------------------------------------------------------------------------------------|
| 1  | Veiller à enfoncer le JHM avant de démarrer la configuration<br>du COP.                                                                                                    |
| •  | Le message d'erreur « Teachin COP failed not enabled » apparaît<br>en cas de tentative d'apprentissage sans enfoncer le JHM.                                                                                                    |
| 2  | Démarrer la configuration du bouton de COP dans le SMLCD. Login $\rightarrow$ Commands $\rightarrow$ Teach-in COP.                                                                                                    |
| 3  | Sélectionner le côté d'accès principal associé au COP dont<br>l'apprentissage doit être réalisé. Le côté d'accès principal est<br>celui sélectionné à l'aide de DIP3 (avant = arrêt, arrière = marche).                                                                                                    |
| 4  | Sélectionner la position du COP dont l'apprentissage doit être réalisé.                                                                                                    |
| 5  | Démarrer le processus d'apprentissage, en sélectionnant l'option : ON $\rightarrow$ OK. Le SMLCD affiche « Success ». Le COP sélectionné émet in bip, et son indicateur de position affiche « CP ».                                                                                                    |
| 6  | Accéder au COP dont l'apprentissage doit être réalisé, et<br>appuyer sur le bouton d'ouverture de porte (DT-O ou 2. DT-O)<br>correspondant au côté devant être appris. L'indicateur de position<br>affiche l'étage le plus bas disponible de ce côté d'accès. (le côté<br>devant faire l'objet d'un apprentissage peut ne pas correspondre<br>au côté d'accès principal sélectionné par le DIP3). |

| N٥ | Étape                                                                                                    |
|----|----------------------------------------------------------------------------------------------------|
| 7  | Appuyer sur le bouton d'appel de cabine correspondant à cet<br>étage, puis appuyer sur le DT-O. Le COP émet un bip, et son<br>écran affiche « AC ». S'il n'existe pas de bouton d'appel de<br>cabine correspondant à l'étage indiqué sur le COP devant faire<br>l'objet d'apprentissage, appuyer uniquement sur le DT-O. |
| 8  | Appuyer à nouveau sur le DT-O. Le COP émet un bip et indique<br>le numéro du prochain étage disponible pour ce côté d'accès.                                                                                                    |
| 9  | Répéter les trois dernières étapes jusqu'à l'étage le plus élevé<br>pour ce côté d'accès ait été configuré. L'indicateur de position<br>affichera à nouveau « CP » à ce moment.                                                                                                    |
| 10 | S'il n'existe pas d'appel de cabine associés à l'autre côté d'accès<br>de ce COP, atteindre Quitter le mode de configuration du COP.<br>En présence d'appels de cabine, appuyer sur le bouton d'ouverture<br>de porte (DT-O ou 2.DT-O) correspondant au côté d'accès opposé.                                             |
| 11 | Répéter les étapes précédentes pour le second côté d'accès,<br>jusqu'à ce que l'indicateur de position affiche « CP ».                                                                                                    |
| 12 | S'il existe un HCOP (COP handicapés) appuyer sur le bouton DT-O,<br>et réalisé le processus d'apprentissage comme précédemment.<br>Répéter les étapes précédentes pour le HCOP, jusqu'à ce que<br>l'indicateur de position affiche « CP ».                                                                               |
| 13 | Quitter le mode de configuration du bouton de COP.<br>Commands $\rightarrow$ Teach-in COP $\rightarrow$ COP Teach-in $\rightarrow$ Select COP<br>$\rightarrow$ OFF $\rightarrow$ OK.<br>Le SMLCD affiche « Success ».                                                                                                    |

# 10.3.2 E/S ascenseur

| N٥ | Étape                                                                                                    | Remarque                                                                                           |
|----|----------------------------------------------------------------------------------------------------|----------------------------------------------------------------------------------------------------|
| 1  | Utiliser le SMLCD pour activer le mode<br>d'apprentissage.<br>Login $\rightarrow$ Commands $\rightarrow$ Teach-in $\rightarrow$ Teach-in<br>LOP $\rightarrow$ ON $\rightarrow$ OK.<br>Les portes sont ouvertes et restent ouvertes.<br>L'indicateur de position affiche l'étage auquel la<br>cabine était stationnée, et le SMLCD indique :                                                                                                    | Si un LIP est<br>déjà présent<br>sur le système,<br>le LIP indique<br>« Hors<br>service ».         |
| 2  | <ul> <li>Pénétrer dans la cabine et saisir un appel vers<br/>l'étage auquel le tableau devant faire l'objet d'un<br/>apprentissage est monté. Commencer par<br/>l'étage inférieur.</li> <li>La cabine se déplace jusqu'à l'étage, ouvre la<br/>porte et la maintient dans cette position.</li> <li>S'il existe deux portes à activation sélective<br/>à cet étage spécifique, saisir un ordre cabine<br/>vers l'étage et le côté d'accès auquel le<br/>dispositif est situé.</li> <li>S'il existe deux portes fonctionnant en<br/>parallèle à cet étage spécifique, les portes<br/>avant s'ouvrent en premier, et les dispositifs<br/>avant font l'objet d'un apprentissage. Un<br/>nouvel appel vers ce même étage provoque la<br/>fermeture des portes avant, et l'ouverture des<br/>portes arrière. Les dispositifs de la porte<br/>arrière font alors l'objet d'un apprentissage.</li> </ul> | Un seul ordre<br>cabine par<br>course est<br>accepté pen-<br>dant le mode<br>d'apprentissa-<br>ge. |

| N٥ | Étape                                                                                                    | Remarque                                                                                                    |
|----|----------------------------------------------------------------------------------------------------|----------------------------------------------------------------------------------------------------|
| 3  | Quitter la cabine dans un délai de 12 secondes<br>à partir du moment où les portes sont totalement<br>ouvertes, et appuyer sur le bouton d'appel d'étage<br>montant (DE-U) jusqu'à ce que les voyants<br>d'acquittement de tous les boutons et les flèches<br>du LIP, si présentes, s'allument pendant environ<br>3 secondes. Le COP émet trois bips. En présence<br>d'une interface SLCUX, le COP émet deux bips<br>supplémentaires. | Remarque :<br>si le LOP ne<br>comprend<br>qu'un seul<br>bouton,<br>l'enfoncer<br>quelle que soit<br>la direction<br>qu'il indique. |
| 4  | Pénétrer à nouveau dans la cabine et effectuer un<br>appel vers l'étage (et côté d'accès, en présence<br>d'une commande sélective) suivant auquel un<br>dispositif doit faire l'objet d'un apprentissage.                                                                                                    | -                                                                                                    |
| 5  | Répéter le processus jusqu'à ce que tous les<br>tableaux de commande aient fait l'objet d'un<br>apprentissage.                                                                                                    |                                                                                                    |
| 6  | Un fois le processus conclu, retourner à l'étage<br>et côté d'accès le plus proche de l'armoire de<br>commande et quitter le mode d'apprentissage.<br>Login $\rightarrow$ Commands $\rightarrow$ Teach-in $\rightarrow$ Teach-in<br>LOP $\rightarrow$ OFF $\rightarrow$ OK.                                                                                                    | -                                                                                                    |
| 7  | Effectuer une réinitialisation simple. Attendre<br>jusqu'à ce que les messages du SMLCD<br>concernant le scannage aient disparu.                                                                                                    | -                                                                                                    |
| 8  | Utiliser le SMLCD pour enregistrer (« geler ») la configuration dans la mémoire non volatile de l'ascenseur.<br>Login $\rightarrow$ Commands $\rightarrow$ Freeze Node Tr. $\rightarrow$ OK.                                                                                                    | -                                                                                                    |

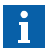

L'apprentissage doit être répété après chaque remplacement d'un tableau COP ou LOP.

# 11 STMM - Surveillance des moyens de traction et suspension

# 11.1 Description

### But

Déterminer quand un moyen de suspension et de traction (STM) doit être remplacé en raison de l'expiration de sa durée de vie.

Mettre un ascenseur hors service en cas d'activation d'un moyen de suspension et de traction (STM).

Fournir des fonctions d'essai au personnel de l'ascenseur pour valider le fonctionnement du moniteur.

#### **Description générale**

Le STMM offre des informations de maintenance lorsqu'un STM doit être remplacé. En cas d'activation du moniteur, mettre l'ascenseur hors service.

Le moniteur est activé en cas d'activation de l'une des conditions suivantes :

- · Le nombre de courses prédéfini est atteint.
- · La date de péremption du STM a été atteinte.

# 11.1.1 Abréviations

| Abréviation | Explication                                       |
|-------------|---------------------------------------------------|
| тмм         | Surveillance du moyen de traction                 |
| STMM        | Surveillance des moyens de traction et suspension |
| тммв        | Blocage de la surveillance du moyen de traction   |
| W !         | Avertissement                                     |
| E!          | Erreur                                            |

# 11.1.2 Paramètre

Tous les paramètres sont enregistrés sur la carte à puce et ne peuvent pas être modifiés.

# TracMediaMon :

• StressMonType :

Trois types de détections de surveillance sont appliqués sur le moyen de traction. Sur le S5500, il n'est fait usage que du compteur de courses et de l'usure.

### StressWarnLim :

Pourcentage de « StressMaxLim » définissant le moment d'émission de l'avertissement. Actuellement réglé sur 80 %.

## • StressMaxLim :

Nombre de courses à partir duquel l'ascenseur est bloqué.

### • STMInstallData :

Jeu de paramètres définissant les STM installés sur l'ascenseur. Il est composé de la date de fabrication de chaque STM et de la date d'installation de l'ascenseur. Il sert à définir les limites d'usure (assurées par le monteur).

### • AgingWarinLim :

Nombre de mois avant d'atteindre l' » AgingMaxLim » définissant le moment auquel l'avertissement est émis.

### • AgingMaxLim :

Nombre de mois après la date de fabrication de STM la plus récente pendant lequel l'ascenseur est bloqué.

### • STMRefKey :

En principe le numéro de mise en service de l'ascenseur. Sert de clé pour définir si les compteurs doivent être réinitialisés ou non en cas de déplacement d'un PCBA d'un ascenseur à l'autre.

### StressCount :

Valeurs actuelles du compteur de courses (identique à la valeur apparaissant dans la quatrième ligne de l'affichage d'état de l'ascenseur sur le SMLCD)

### NumberOfSTMs :

Quantité de STM dans le système.

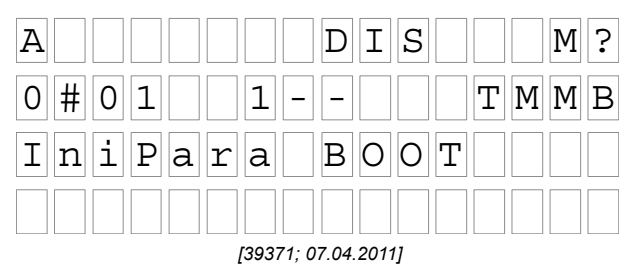

# • E ! et TMMB sur le SMLCD =

limite du second compteur de courses atteint, ou limite du second compteur de durée. L'ascenseur est mis hors service lorsque l'ascenseur atteint l'étage. Réinitialisation impossible !

W ! sur le SMLCD =

limite du premier compteur de courses atteint (80 %), ou limite du premier compteur de durée (180 - 6 = 174 mois).

### Journal d'erreurs :

0510 Dépassement de limite d'avertissement de tension de TM, pas de dérivation requise. Ascenseur en service.

0512 Dépassement de limite d'avertissement d'usure de TM, pas de dérivation requise. Ascenseur en service.

0511 Dépassement de limite d'avertissement de tension de TM, dérivation impossible. **Ascenseur hors service**.

0513 Dépassement de limite d'avertissement d'usure de TM, dérivation impossible. **Ascenseur hors service**.

La première surveillance (niveau d'avertissement) ne nécessite pas de dérivation, car le fonctionnement de l'ascenseur n'est pas perturbé. La seconde surveillance (niveau d'erreur) ne peut pas faire l'objet d'une dérivation, sauf en activant le MOF (course de maintenance, activé par un interrupteur sur le SMLCD) fournit pour permettre les mouvements requis pour le remplacement du STM, mais aucune course normale n'est plus autorisée.

# 11.1.4 Interprétation d'un avertissement

Si l'avertissement W ! est affiché dans la quatrième ligne du SMLCD, vérifier si l'avertissement concerne le STM ou le frein machine.

Dans le journal d'erreurs, confirmer l'erreur affichée :

- Code d'erreur 0510 : limite courses STM atteinte, remplacement STM requis
- · Code d'erreur 0512 : âge limite STM atteint, remplacement STM requis
- Code d'erreur 1575 : Contrôle frein machine requis. Pour plus de détails voir le chapitre BESC Compteur d'arrêt d'urgence de freinage

Si l'erreur est lié au STM, le STM doit être remplacé le plus rapidement possible, en tenant compte de quel compteur d'avertissement a été atteint en premier (courses ou âge).

# 11.1.5 Traitement des erreurs

Si le SMLCD affiche l'erreur E !, les STM ou le frein machine ont atteint la fin de leur durée de vie et doivent être remplacés.

Dans le journal d'erreurs, confirmer l'erreur affichée :

- Code d'erreur 0513 : Ascenseur bloqué, le STM a atteint la fin de sa durée de vie, remplacement immédiat du STM requis.
   Voir la section Configuration du chapitre BESC Compteur d'arrêt d'urgence de freinage pour remettre l'ascenseur en service après le remplacement du STM.
- Code d'erreur 1576 : Ascenseur bloqué, contrôle frein machine requis. Pour plus de détails voir le chapitre BESC Compteur d'arrêt d'urgence de freinage

### Remarque :

Si l'ascenseur est bloqué à cause de :

- Erreur STM : L'ascenseur peut être déplacé en mode rappel ou inspection.
- Erreur frein machine : L'ascenseur ne peut être déplacé qu'à l'aide de JMOF et de la manœuvre de rappel.

# 11.1.6 Réglages

## Désignation du moyen de traction

La date de fabrication est imprimée à l'arrière du moyen de traction, sous la forme suivante :

MEGADYNE PVXX-2.5S-XXXX-XX XXXXXXXXDO NOT CRIMP DO NOT LUBRICATE 4-1234MT C4

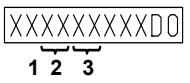

Indication de date de fabrication [39401; 19.04.2011]

- 1 Lundi ... Dimanche (1 ... 7)
- 2 Semaine (01 ... 52)
- 3 Année (04 ... 99)

#### Configuration de la surveillance du moyen de traction

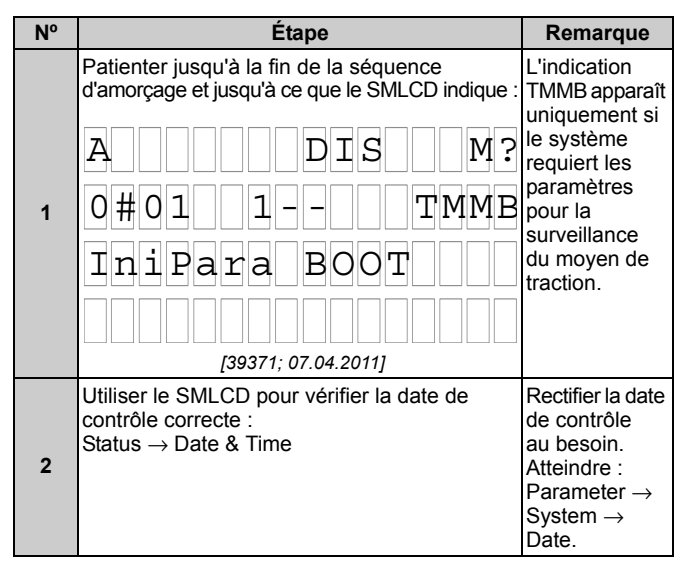

| N٥ | Étape                                                                                                    | Remarque                                                                                                    |
|----|----------------------------------------------------------------------------------------------------|----------------------------------------------------------------------------------------------------|
| 3  | Utiliser le SMLCD pour activer la configuration des paramètres de la surveillance du moyen de traction :<br>Login $\rightarrow$ Commands $\rightarrow$ TracMediaMon $\rightarrow$ ConfigChangeEna $\rightarrow$ OK<br>$ConfigChangeEna \rightarrow OK$<br>Success<br>success<br>(36025; 06.07.2010] | Une fois la<br>configuration<br>des<br>paramètres de<br>la surveillance<br>du moyen de<br>traction activée,<br>il reste une<br>minute pour<br>démarrer la<br>modification de<br>la configuration. |
| 4  | Démarrer la configuration des paramètres<br>TMM sur le SMLCD :<br>Parameters $\rightarrow$ TractionMediaMon $\rightarrow$<br>STMInstallData.<br>Le système demande une confirmation du<br>numéro de mise en service. Confirmer en<br>appuyant sur « OK ».                                           | -                                                                                                    |
| 5  | Le SMLCD affiche le premier STM. Confirmer<br>en appuyant sur « OK ».<br>Belt Number<br>= 1                                                                                                    | -                                                                                                    |

K 40700050\_FR\_05

| N٥ | Étape                                                                                                    | Remarque                                                                           |
|----|----------------------------------------------------------------------------------------------------|------------------------------------------------------------------------------------|
| 6  | Le SMLCD demande la date de fabrication du<br>TM : Modifier la date de fabrication du TM et<br>confirmer avec OK.<br>TMManufactDate<br>10.12.1<br>YY ww d                                                                                                    | Les valeurs<br>« d » sont<br>comprises<br>entre 1 et 7<br>(jour de la<br>semaine). |
|    | [36031; 04.11.2010]                                                                                                    |                                                                                    |
| 7  | Le SMLCD retourne à l'écran indiquant le<br>numéro des STM. Modifier le numéro du STM<br>et indiquer le suivant, puis saisir la date de<br>fabrication de ce STM. Répéter le processus<br>pour tous les STM du système.                                                                                      | Le nombre de<br>STM est un<br>paramètre<br>conservé dans<br>la carte à puce.       |
| 8  | Une fois la dernière date de fabrication TM<br>saisie, le SMLCD demande la date d'installation<br>(valide pour tous les TM) et affiche la date<br>actuelle de l'horloge de contrôle. Au besoin,<br>modifier la date d'installation et confirmer<br>à l'aide de OK.<br>STMINStallDate<br>10.06.23<br>YY mm dd | -                                                                                  |

# 11.2 Apprentissage

En cas de problème avec le tableau de commande en cabine, la boîte à boutons palière, le tableau indicateur d'étage, ou le PCBA COP, il peut s'avérer nécessaire de remplacer le composant. Dans un tel cas, il conviendrait de « réapprendre » le composant dans la commande. La procédure de répétition de l'apprentissage est décrite de façon détaillée dans les sections suivantes « E/S de cabine » et « E/S d'ascenseur ».

# 11.2.1 E/S cabine

| N٥ | Étape                                                                                                    |
|----|----------------------------------------------------------------------------------------------------|
| 1  | Veiller à enfoncer le JHM avant de démarrer la configuration<br>du COP.                                                                                                    |
| •  | Le message d'erreur « Teachin COP failed not enabled » apparaît<br>en cas de tentative d'apprentissage sans enfoncer le JHM.                                                                                                    |
| 2  | Démarrer la configuration du bouton de COP dans le SMLCD. Login $\rightarrow$ Commands $\rightarrow$ Teach-in COP.                                                                                                    |
| 3  | Sélectionner le côté d'accès principal associé au COP dont<br>l'apprentissage doit être réalisé. Le côté d'accès principal est celui<br>sélectionné à l'aide de DIP3 (avant = arrêt, arrière = marche).                                                                                                    |
| 4  | Sélectionner la position du COP dont l'apprentissage doit être<br>réalisé.                                                                                                    |
| 5  | Démarrer le processus d'apprentissage, en sélectionnant l'option :<br>ON $\rightarrow$ OK. Le SMLCD affiche « Success ». Le COP sélectionné<br>émet in bip, et son indicateur de position affiche « CP ».                                                                                                    |
| 6  | Accéder au COP dont l'apprentissage doit être réalisé, et appuyer<br>sur le bouton d'ouverture de porte (DT-O ou 2. DT-O)<br>correspondant au côté devant être appris. L'indicateur de position<br>affiche l'étage le plus bas disponible de ce côté d'accès. (le côté<br>devant faire l'objet d'un apprentissage peut ne pas correspondre<br>au côté d'accès principal sélectionné par le DIP3). |
| 7  | Appuyer sur le bouton d'appel de cabine correspondant à cet<br>étage, puis appuyer sur le DT-O. Le COP émet un bip, et son<br>écran affiche « AC ». S'il n'existe pas de bouton d'appel de<br>cabine correspondant à l'étage indiqué sur le COP devant faire<br>l'objet d'apprentissage, appuyer uniquement sur le DT-O.                                                                          |

| N° | Étape                                                                                                    |
|----|----------------------------------------------------------------------------------------------------|
| 8  | Appuyer à nouveau sur le DT-O. Le COP émet un bip et indique<br>le numéro du prochain étage disponible pour ce côté d'accès.                                                                                                    |
| 9  | Répéter les trois dernières étapes jusqu'à l'étage le plus élevé<br>pour ce côté d'accès ait été configuré. L'indicateur de position<br>affichera à nouveau « CP » à ce moment.                                                                                                 |
| 10 | S'il n'existe pas d'appel de cabine associés à l'autre côté<br>d'accès de ce COP, atteindre Quitter le mode de configuration<br>du COP. En présence d'appels de cabine, appuyer sur le<br>bouton d'ouverture de porte (DT-O ou 2.DT-O) correspondant<br>au côté d'accès opposé. |
| 11 | Répéter les étapes précédentes pour le second côté d'accès,<br>jusqu'à ce que l'indicateur de position affiche « CP ».                                                                                                    |
| 12 | S'il existe un HCOP (COP handicapés) appuyer sur le bouton<br>DT-O, et réalisé le processus d'apprentissage comme<br>précédemment.<br>Répéter les étapes précédentes pour le HCOP, jusqu'à ce que<br>l'indicateur de position affiche « CP ».                                   |
| 13 | Quitter le mode de configuration du bouton de COP.<br>Commands $\rightarrow$ Teach-in COP $\rightarrow$ COP Teach-in $\rightarrow$ Select COP<br>$\rightarrow$ OFF $\rightarrow$ OK.<br>Le SMLCD affiche « Success ».                                                           |

# 11.2.2 E/S ascenseur

| N٥ | Étape                                                                                                    | Remarque                                                                                           |
|----|----------------------------------------------------------------------------------------------------|----------------------------------------------------------------------------------------------------|
| 1  | Utiliser le SMLCD pour activer le mode<br>d'apprentissage.<br>Login $\rightarrow$ Commands $\rightarrow$ Teach-in $\rightarrow$ Teach-in<br>LOP $\rightarrow$ ON $\rightarrow$ OK.<br>Les portes sont ouvertes et restent ouvertes.<br>L'indicateur de position affiche l'étage auquel la<br>cabine était stationnée, et le SMLCD indique :                                                                                                    | Si un LIP est<br>déjà présent<br>sur le<br>système, le<br>LIP indique<br>« Hors<br>service ».      |
|    | A # 0 1 1 2 5 J T I<br>N O R M A L 0 . 0 0 m / s<br>[36657; 05.08.2010]                                                                                                    |                                                                                                    |
| 2  | <ul> <li>Pénétrer dans la cabine et saisir un appel vers<br/>l'étage auquel le tableau devant faire l'objet<br/>d'un apprentissage est monté. Commencer par<br/>l'étage inférieur.</li> <li>La cabine se déplace jusqu'à l'étage, ouvre la<br/>porte et la maintient dans cette position.</li> <li>S'il existe deux portes à activation sélective<br/>à cet étage spécifique, saisir un ordre cabine<br/>vers l'étage et le côté d'accès auquel le<br/>dispositif est situé.</li> <li>S'il existe deux portes fonctionnant en<br/>parallèle à cet étage spécifique, les portes<br/>avant s'ouvrent en premier, et les dispositifs<br/>avant font l'objet d'un apprentissage. Un nouvel<br/>appel vers ce même étage provoque la<br/>fermeture des portes avant, et l'ouverture<br/>des portes arrière. Les dispositifs de la porte<br/>arrière font alors l'objet d'un apprentissage.</li> </ul> | Un seul ordre<br>cabine par<br>course est<br>accepté pen-<br>dant le mode<br>d'apprentissa-<br>ge. |

| N٥ | Étape                                                                                                    | Remarque                                                                                                    |
|----|----------------------------------------------------------------------------------------------------|----------------------------------------------------------------------------------------------------|
| 3  | Quitter la cabine dans un délai de 12 secondes<br>à partir du moment où les portes sont totalement<br>ouvertes, et appuyer sur le bouton d'appel d'étage<br>montant (DE-U) jusqu'à ce que les voyants<br>d'acquittement de tous les boutons et les flèches<br>du LIP, si présentes, s'allument pendant environ<br>3 secondes. Le COP émet trois bips. En présence<br>d'une interface SLCUX, le COP émet deux bips<br>supplémentaires. | Remarque :<br>si le LOP ne<br>comprend<br>qu'un seul<br>bouton,<br>l'enfoncer<br>quelle que soit<br>la direction<br>qu'il indique. |
| 4  | Pénétrer à nouveau dans la cabine et effectuer<br>un appel vers l'étage (et côté d'accès, en présence<br>d'une commande sélective) suivant auquel un<br>dispositif doit faire l'objet d'un apprentissage.                                                                                                    | -                                                                                                    |
| 5  | Répéter le processus jusqu'à ce que tous les<br>tableaux de commande aient fait l'objet d'un<br>apprentissage.                                                                                                    |                                                                                                    |
| 6  | Un fois le processus conclu, retourner à l'étage<br>et côté d'accès le plus proche de l'armoire de<br>commande et quitter le mode d'apprentissage.<br>Login $\rightarrow$ Commands $\rightarrow$ Teach-in $\rightarrow$ Teach-in<br>LOP $\rightarrow$ OFF $\rightarrow$ OK.                                                                                                    | -                                                                                                    |
| 7  | Effectuer une réinitialisation simple. Attendre<br>jusqu'à ce que les messages du SMLCD<br>concernant le scannage aient disparu.                                                                                                    | -                                                                                                    |
| 8  | Utiliser le SMLCD pour enregistrer (« geler ») la configuration dans la mémoire non volatile de l'ascenseur.<br>Login $\rightarrow$ Commands $\rightarrow$ Freeze Node Tr. $\rightarrow$ OK.                                                                                                    | -                                                                                                    |

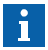

L'apprentissage doit être répété après chaque remplacement d'un tableau COP ou LOP.

# 12 \* BESC Compteur de freinage en arrêt d'urgence

# 12.1 Description

Le but est d'assurer une surveillance du nombre d'arrêts d'urgence, ayant un impact sur la durée de vie du frein machine, et de demander des mesures de maintenance pour le frein machine. La commande de l'ascenseur émet un avertissement ou une erreur et bloque l'ascenseur de façon à prévenir un fonctionnement normal pour les usagers lorsque le décompte des arrêts d'urgence indique la fin de la durée de vie des garnitures du frein machine.

# 12.1.1 Paramètre

Tous les paramètres sont enregistrés sur la carte à puce et ne peuvent pas être modifiés.

## BrakeMonEmgStp (exemple) :

· Brake1 ld :

Numéro de série (ou partie du numéro de série) du frein machine 1, unique pour cette unité.

Brake2 Id :

Numéro de série (ou partie du numéro de série) du frein machine 1, unique pour cette unité.

• WarningLimit :

Nombre d'arrêts d'urgence qui, lorsqu'il est atteint, déclenche un message automatique par télésurveillance (si disponible) et l'indication « W ! » sur le SMLCD, afin de déclencher une opération de maintenance du frein machine.

# BlockingOffSet :

Pourcentage de « Warning limit » définissant le nombre de courses supplémentaires, après avoir atteint la limite d'avertissement, à partir duquel le fonctionnement normal de l'ascenseur est bloqué.

### • MaxAirGap :

Entrefer de frein maximal (indication d'usure du frein) autorisé pour un frein sûr. Il est définit en fonction de la structure du frein.

### • Brake1AirGap :

Entrefer réel mesuré du frein 1.

# Brake2AirGap :

Entrefer réel mesuré du frein 2.

K 40700050\_FR\_05

### • VerifBrake1Key :

Ce paramètre n'est activé sur la carte à puce que lorsque le logiciel détecte une incompatibilité entre le frein 1/D enregistré sur la carte à puce et le frein 1/D enregistré dans la mémoire de l'ascenseur. Une telle incompatibilité n'a lieu que lorsque un logiciel (par ex. le PCBA CPUCF) est remplacé entre les ascenseurs suite au remplacement d'un PCBA. Dans un tel cas, le technicien peut décider laquelle des deux valeurs est correcte.

- VerifBrake2Key : Identiaue pour le frein 2/D.
- SetBrake1Count :

Ce paramètre n'est visible sur le SMLCD que lorsque la valeur du compteur d'arrêts d'urgence pour le frein 1 est égale à zéro, un événement pouvant aussi avoir lieu dans le cas d'un scénario de remplacement du PCBA. Cet espace permet de régler le compteur en lui attribuant une valeur > 0, obtenue avant le remplacement du PCBA.

SetBrake2Count :

Identique pour le frein 2.

# 12.1.2 Numéro de série de la bobine de frein

Le numéro de série de la bobine de frein est constitué des quatre derniers chiffres du numéro de référence Schindler.

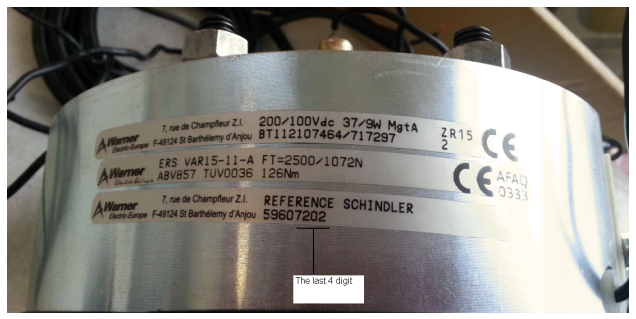

Numéro de série de la bobine de frein [45820; 27.11.2012]

# 12.1.3 Diagnostics

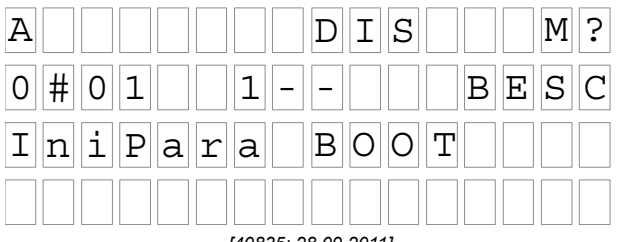

[40835; 28.09.2011]

- E ! et BESC sur le SMLCD =
   Le décalage de blocage de l'arrêt d'urgence a été atteint.
   L'ascenseur est bloqué et hors service.
   L'ascenseur ne peut être déplacé qu'à l'aide de JMOF et de la manœuvre de rappel.
- W ! sur le SMLCD = La limite d'avertissement a été atteinte. L'ascenseur n'est pas bloqué.

### Journal d'erreurs :

1575 Dépassement de limite d'avertissement d'arrêt d'urgence de freinage, pas de dérivation requise. Ascenseur en service.

1576 Dépassement de limite de blocage d'arrêt d'urgence de freinage, pas de dérivation requise. **Ascenseur hors service.** 

Le décompte réel des arrêts d'urgence pour chaque frein est affiché sur le SMLCD : Statistic  $\rightarrow$  BrakeMonEmgStp  $\rightarrow$  Brake1CpTrpCnt and Brake2CpTrpCnt.

Une fois les limites atteintes, une maintenance des freins est requise, débutant par une mesure des entrefers des freins.

- Si les entrefers des freins sont toujours compris dans les limites requises, saisir les valeurs mesurées sur le SMLCD : Parameter → BrakeMonEmgStp → Brake1AirGap ou Brake2AirGap, le logiciel débloque l'ascenseur en fonction de l'identité du frein détenteur de la carte à puce.
- Si l'entrefer dépasse les limites requises, remplacer un ou deux freins, et saisir la nouvelle ID de frein sur le SMLCD : Parameter → BrakeMonEmgStp → Brake1ID ou Brake2ID, selon l'identité du

frein ayant déclenché la surveillance. La saisie d'une ID différente de la précédente débloque l'ascenseur.

# 12.1.4 Interprétation d'un avertissement

Si l'avertissement W ! est affiché dans la quatrième ligne du SMLCD, vérifier si l'avertissement concerne le STM ou le frein machine.

Dans le journal d'erreurs, confirmer l'erreur affichée :

- Code d'erreur 0510 : limite courses STM atteinte, remplacement STM requis
- · Code d'erreur 0512 : âge limite STM atteint, remplacement STM requis
- Code d'erreur 1575 : Contrôle du frein machine requis. Contrôler l'entrefer des bobines de frein, conformément au document de maintenance de la machine EJ 41603151. L'entrefer doit être contrôlé aussi rapidement que possible, afin de prévenir la mise de l'ascenseur en mode « ERROR » et le blocage du fonctionnement de ce dernier.

## 12.1.5 Traitement des erreurs

Si le SMLCD affiche l'erreur E !, les STM ou le frein machine ont atteint la fin de leur durée de vie et doivent être remplacés. Dans le journal d'erreurs, confirmer l'erreur affichée :

- Code d'erreur 0513 : Ascenseur bloqué, le STM a atteint la fin de sa durée de vie, remplacement immédiat du STM requis. Voir la section Configuration du présent chapitre pour remettre l'ascenseur en service après le remplacement du STM.
- Code d'erreur 1576 : Ascenseur bloqué, contrôle frein machine requis. Pour plus de détails, se référer aux informations offertes dans le présent chapitre.

#### Remarque :

Si l'ascenseur est bloqué à cause de :

- Erreur STM : L'ascenseur peut être déplacé en mode rappel ou inspection.
- Erreur frein machine :
  - L'ascenseur ne peut être déplacé qu'à l'aide de JMOF et de la manœuvre de rappel.
  - Suivre les instructions du document de maintenance de la machine EJ 41603151.

# 12.1.6 Réglages

## Récapitulatif

Le logiciel CO MX compte le nombre d'arrêts d'urgence réalisés par l'ascenseur pour fournir un avertissement anticipé par

télésurveillance, indiquant que la durée de vie de la plaquette de frein est sur le point d'arriver à son terme. Le logiciel génère :

- Un avertissement par télésurveillance lorsque le premier chiffre est atteint.
- Un blocage contrôlé de l'ascenseur lorsque le second chiffre est atteint.

Les deux chiffres de limites sont inscrits sur la carte à puce, mais la fonction doit être initialisée durant la mise en service de l'ascenseur, en appliquant les étapes suivantes.

### **Conditions préalables**

Les ID de frein ont été prélevés sur la machine, et notés afin d'être saisis dans la commande durant la procédure de configuration.

#### Configuration de la surveillance de l'arrêt d'urgence du frein

| N٥ | Étape                                                                                                    | Remarque                                                                                                    |
|----|----------------------------------------------------------------------------------------------------|----------------------------------------------------------------------------------------------------|
| 1  | Une fois l'initialisation TMM conclue, le SMLCD<br>affiche :<br>A DIS M?<br>0 # 0 1 1 BESC<br>I n i P a r a BOOT<br>[40835; 28.09.2011] | L'indication<br>BESC<br>apparaît<br>uniquement<br>si le système<br>requiert les<br>paramètres<br>pour la<br>surveillance<br>de l'arrêt<br>d'urgence<br>du frein. |

| N٥ | Étape                                                                                                    | Remarque |  |
|----|----------------------------------------------------------------------------------------------------|----------|--|
| 2  | Utiliser le SMLCD pour activer la configuration<br>des paramètres de la surveillance de l'arrêt<br>d'urgence du frein :<br>Login $\rightarrow$ Commands $\rightarrow$ BrakeMonEmgStp $\rightarrow$ ConfigChangeEna $\rightarrow$ OK.<br>ConfigChangeEna $\rightarrow$ OK.<br>ConfigChageEna<br>Success<br>[36025; 06.07.2010] | -        |  |
| 3  | Sélectionner le premier paramètre à configurer sur le SMLCD : Parameters $\rightarrow$ BrakeMonEmgStp $\rightarrow$ BrakeID1.                                                                                                    | -        |  |
| 4  | Régler la valeur ID1 du frein à l'aide des flèches haut/bas et cliquer sur OK.                                                                                                    | -        |  |
| 5  | Activer à nouveau la configuration des paramètres à l'aide du SMLCD :<br>Login $\rightarrow$ Commands $\rightarrow$ BrakeMonEmgStp $\rightarrow$<br>ConfigChangeEna $\rightarrow$ OK.                                                                                                    |          |  |
| 6  | Sélectionner le paramètre suivant à configurer sur le SMLCD : Parameters $\rightarrow$ BrakeMonEmgStp $\rightarrow$ BrakeID2.                                                                                                    | -        |  |
| 7  | Régler la valeur ID2 du frein à l'aide des<br>flèches haut/bas et cliquer sur OK.                                                                                                    | -        |  |
| 8  | Quitter la configuration des paramètres.                                                                                                    | -        |  |

# 12.2 \* Tableau de commande en cabine

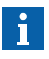

Vérifier si les commutateurs DIP du COP sont réglés comme décrit dans le schéma. Dans le cas contraire, se référer à la documentation de l'installation correspondante.

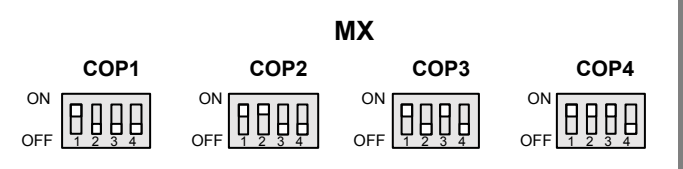

Commutateur DIP [36515; 12.08.2014]

Les emplacements des COP peuvent être identifiés comme suit dans le SMLCD :

accorder une attention particulière à l'ID de la carte pour les emplacements avant et arrière du COP.

| COP  | Côté d'accès | Description du SMLCD |
|------|--------------|----------------------|
| COP1 | Avant        | ID de carte : 11     |
| COP2 | Arrière      | ID de carte : 12     |
| COP3 | Avant        | ID de carte : 21     |
| COP4 | Arrière      | ID de carte : 22     |

| COP  | Côté d'accès | DIP1 | DIP2 | DIP3 |
|------|--------------|------|------|------|
| COP1 | Avant        | ON   | OFF  | OFF  |
| COP2 | Arrière      | ON   | ON   | OFF  |
| COP3 | Avant        | ON   | OFF  | ON   |
| COP4 | Arrière      | ON   | ON   | ON   |

# 12.3 Apprentissage

En cas de problème avec le tableau de commande en cabine, la boîte à boutons palière, le tableau indicateur d'étage, ou le PCBA COP, il peut s'avérer nécessaire de remplacer le composant. Dans un tel cas, il conviendrait de « réapprendre » le composant dans la commande. La procédure de répétition de l'apprentissage est décrite de façon détaillée dans les sections suivantes « E/S de cabine » et « E/S d'ascenseur ».

# 12.3.1 E/S cabine

| N٥ | Étape                                                                                                    |
|----|----------------------------------------------------------------------------------------------------|
| 1  | Veiller à enfoncer le JHM avant de démarrer la configuration<br>du COP.                                                                                                    |
| •  | Le message d'erreur « Teachin COP failed not enabled » apparaît<br>en cas de tentative d'apprentissage sans enfoncer le JHM.                                                                                                    |
| 2  | Démarrer la configuration du bouton de COP dans le SMLCD. Login $\rightarrow$ Commands $\rightarrow$ Teach-in COP.                                                                                                    |
| 3  | Sélectionner le côté d'accès principal associé au COP dont<br>l'apprentissage doit être réalisé. Le côté d'accès principal est<br>celui sélectionné à l'aide de DIP3 (avant = arrêt, arrière = marche).                                                                                                    |
| 4  | Sélectionner la position du COP dont l'apprentissage doit être<br>réalisé.                                                                                                    |
| 5  | Démarrer le processus d'apprentissage, en sélectionnant l'option :<br>ON $\rightarrow$ OK. Le SMLCD affiche « Success ». Le COP sélectionné<br>émet in bip, et son indicateur de position affiche « CP ».                                                                                                    |
| 6  | Accéder au COP dont l'apprentissage doit être réalisé, et appuyer<br>sur le bouton d'ouverture de porte (DT-O ou 2. DT-O)<br>correspondant au côté devant être appris. L'indicateur de position<br>affiche l'étage le plus bas disponible de ce côté d'accès. (le côté<br>devant faire l'objet d'un apprentissage peut ne pas correspondre<br>au côté d'accès principal sélectionné par le DIP3). |
| 7  | Appuyer sur le bouton d'appel de cabine correspondant à cet<br>étage, puis appuyer sur le DT-O. Le COP émet un bip, et son<br>écran affiche « AC ». S'il n'existe pas de bouton d'appel de<br>cabine correspondant à l'étage indiqué sur le COP devant faire<br>l'objet d'apprentissage, appuyer uniquement sur le DT-O.                                                                          |

| N° | Étape                                                                                                    |
|----|----------------------------------------------------------------------------------------------------|
| 8  | Appuyer à nouveau sur le DT-O. Le COP émet un bip et indique<br>le numéro du prochain étage disponible pour ce côté d'accès.                                                                                                    |
| 9  | Répéter les trois dernières étapes jusqu'à l'étage le plus élevé<br>pour ce côté d'accès ait été configuré. L'indicateur de position<br>affichera à nouveau « CP » à ce moment.                                                                                                 |
| 10 | S'il n'existe pas d'appel de cabine associés à l'autre côté<br>d'accès de ce COP, atteindre Quitter le mode de configuration<br>du COP. En présence d'appels de cabine, appuyer sur le<br>bouton d'ouverture de porte (DT-O ou 2.DT-O) correspondant<br>au côté d'accès opposé. |
| 11 | Répéter les étapes précédentes pour le second côté d'accès,<br>jusqu'à ce que l'indicateur de position affiche « CP ».                                                                                                    |
| 12 | S'il existe un HCOP (COP handicapés) appuyer sur le bouton<br>DT-O, et réalisé le processus d'apprentissage comme<br>précédemment.<br>Répéter les étapes précédentes pour le HCOP, jusqu'à ce que<br>l'indicateur de position affiche « CP ».                                   |
| 13 | Quitter le mode de configuration du bouton de COP.<br>Commands $\rightarrow$ Teach-in COP $\rightarrow$ COP Teach-in $\rightarrow$ Select COP<br>$\rightarrow$ OFF $\rightarrow$ OK.<br>Le SMLCD affiche « Success ».                                                           |

# 12.3.2 E/S ascenseur

| N٥ | Étape                                                                                                    | Remarque                                                                                           |
|----|----------------------------------------------------------------------------------------------------|----------------------------------------------------------------------------------------------------|
| 1  | Utiliser le SMLCD pour activer le mode<br>d'apprentissage.<br>Login $\rightarrow$ Commands $\rightarrow$ Teach-in $\rightarrow$ Teach-in<br>LOP $\rightarrow$ ON $\rightarrow$ OK.<br>Les portes sont ouvertes et restent ouvertes.<br>L'indicateur de position affiche l'étage auquel la<br>cabine était stationnée, et le SMLCD indique :<br>$A \# 0 1 1 \blacksquare 2 \blacksquare 3 T I$<br>N O R M A L 0 0 0 m / s                                                                                                    | Si un LIP est<br>déjà présent<br>sur le système,<br>le LIP indique<br>« Hors<br>service ».         |
| 2  | <ul> <li><i>[36657; 05.08.2010]</i></li> <li>Pénétrer dans la cabine et saisir un appel vers l'étage auquel le tableau devant faire l'objet d'un apprentissage est monté. Commencer par l'étage inférieur.</li> <li>La cabine se déplace jusqu'à l'étage, ouvre la porte et la maintient dans cette position.</li> <li>S'il existe deux portes à activation sélective à cet étage spécifique, saisir un ordre cabine vers l'étage et le côté d'accès auquel le dispositif est situé.</li> <li>S'il existe deux portes fonctionnant en parallèle à cet étage spécifique, les portes avant s'ouvrent en premier, et les dispositifs avant font l'objet d'un apprentissage. Un nouvel appel vers ce même étage provoque la fermeture des portes avant, et l'ouverture des portes arrière font alors l'objet d'un apprentissage.</li> </ul> | Un seul ordre<br>cabine par<br>course est<br>accepté pen-<br>dant le mode<br>d'apprentissa-<br>ge. |

| N٥ | Étape                                                                                                    | Remarque                                                                                                    |
|----|----------------------------------------------------------------------------------------------------|----------------------------------------------------------------------------------------------------|
| 3  | Quitter la cabine dans un délai de 12 secondes<br>à partir du moment où les portes sont totalement<br>ouvertes, et appuyer sur le bouton d'appel<br>d'étage montant (DE-U) jusqu'à ce que les<br>voyants d'acquittement de tous les boutons et<br>les flèches du LIP, si présentes, s'allument<br>pendant environ 3 secondes. Le COP émet<br>trois bips. En présence d'une interface SLCUX,<br>le COP émet deux bips supplémentaires. | Remarque :<br>si le LOP ne<br>comprend<br>qu'un seul<br>bouton,<br>l'enfoncer<br>quelle que soit<br>la direction<br>qu'il indique. |
| 4  | Pénétrer à nouveau dans la cabine et effectuer<br>un appel vers l'étage (et côté d'accès, en<br>présence d'une commande sélective) suivant<br>auquel un dispositif doit faire l'objet d'un<br>apprentissage.                                                                                                    | -                                                                                                    |
| 5  | Répéter le processus jusqu'à ce que tous les<br>tableaux de commande aient fait l'objet d'un<br>apprentissage.                                                                                                    |                                                                                                    |
| 6  | Un fois le processus conclu, retourner à l'étage<br>et côté d'accès le plus proche de l'armoire de<br>commande et quitter le mode d'apprentissage.<br>Login $\rightarrow$ Commands $\rightarrow$ Teach-in $\rightarrow$ Teach-in<br>LOP $\rightarrow$ OFF $\rightarrow$ OK.                                                                                                    | -                                                                                                    |
| 7  | Effectuer une réinitialisation simple. Attendre<br>jusqu'à ce que les messages du SMLCD<br>concernant le scannage aient disparu.                                                                                                    | -                                                                                                    |
| 8  | Utiliser le SMLCD pour enregistrer (« geler ») la configuration dans la mémoire non volatile de l'ascenseur.<br>Login $\rightarrow$ Commands $\rightarrow$ Freeze Node Tr. $\rightarrow$ OK.                                                                                                    | -                                                                                                    |

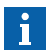

L'apprentissage doit être répété après chaque remplacement d'un tableau COP ou LOP.

# 13 LMS - Système de mesure de charge

### Récapitulatif

Le présent chapitre décrit la mise en service du système de mesure de charge.

### **Conditions préalables**

- Toutes les étapes précédentes de la procédure de mise en service générale doivent avoir été effectuées.
- L'équilibrage final de l'ascenseur a été réalisé.

Calibrage de charge nulle en fonction de l'étage : Une procédure de calibrage automatique est requise pour compenser les effets de l'alignement du rail de guidage sur la détection des petites charges (étapes 1111 ... 1113). Cette procédure ne doit être réalisée qu'après conclusion du réglage final du rail de guidage, et répétée après chaque réglage du rail de guidage.

#### Procédure

| N٥ | Étape                                                                                                    | Remarques                                     |
|----|----------------------------------------------------------------------------------------------------|-----------------------------------------------|
| 1  | <ul> <li>Activer les commutateurs suivants :</li> <li>JH, interrupteur principal</li> <li>SIL, interrupteur d'éclairage principal</li> <li>SIS, interrupteur de commande principal</li> </ul> | -                                             |
| 2  | Placer la cabine aux étages auxquels<br>des poids de calibrage sont<br>disponibles.                                                                                                    | Les poids de calibrage<br>est de 25 100 % GQ. |
| 3  | Vérifier que la cabine est vide.                                                                                                    | -                                             |
| 4  | Ouvrir la porte de la cabine à l'aide<br>du SMLCD :<br>Login $\rightarrow$ Command $\rightarrow$ Door $\rightarrow$ Side<br>1 or 2 $\rightarrow$ Open $\rightarrow$ OK.                       | -                                             |
| 5  | Dès que la porte est ouverte, activer<br>le JRH afin de maintenir la porte en<br>position ouverte durant le processus<br>de calibrage.                                                        | -                                             |

| N٥ | Étape                                                                                                    | Remarques                                                                                                    |
|----|----------------------------------------------------------------------------------------------------|----------------------------------------------------------------------------------------------------|
| 6  | Obtenir le point de référence de<br>charge nulle avec le SMLCD :<br>Commands $\rightarrow$ CLC Commission $\rightarrow$<br>Zero Load Cal $\rightarrow$ OK. Attendre que<br>le SMLCD affiche « Success ». | La commande lit la<br>sortie du capteur de<br>charge et l'associe<br>à la cabine vide.                                                                                       |
| 7  | Placer le poids de calibrage dans la cabine.                                                                                                    | -                                                                                                    |
| 8  | Lancer le point de référence de charge connue dans le SMLCD : Commands $\rightarrow$ CLC Commission $\rightarrow$ Ref Load Cal.                                                                          | Le SMLCD affiche<br>l'écran d'accueil pour<br>la valeur de charge<br>connue.                                                                                                 |
| 9  | Régler la nouvelle valeur de charge<br>et cliquer sur OK.<br>Attendre que le SMLCD affiche<br>« Success ».                                                                                               | La commande lit la<br>sortie du capteur de<br>charge et l'associe à la<br>nouvelle valeur de<br>charge.                                                                      |
| 10 | Retirer la charge de la cabine, en<br>veillant à ce que la cabine soit à<br>nouveau vide. Désactiver le JRH<br>pour permettre à la porte de se<br>refermer.                                              | -                                                                                                    |
| 11 | Lancer le processus d'obtention des valeurs de compensation du câble avec le SMLCD :<br>Commands $\rightarrow$ CLC Commission $\rightarrow$ Rope Comp $\rightarrow$ OK.                                  | L'ascenseur se<br>déplace jusqu'aux<br>étages finaux<br>supérieur et inférieur,<br>afin d'acquérir les<br>valeurs de charge<br>nulle pour l'étage<br>inférieur et supérieur. |
| 12 | Lancer l'acquisition des valeurs de<br>calibrage de charge nulle dépendant<br>de l'étage avec le SMLCD :<br>Commands $\rightarrow$ CLC Commission $\rightarrow$<br>FloorAdjTravel $\rightarrow$ OK.      | -                                                                                                    |
| 13 | Indiquer si l'ascenseur dispose d'un<br>élément de compensation ou non.                                                                                                    | -                                                                                                    |

K 40700050\_FR\_05

| N٥ | Étape                                                         | Remarques                                                                                                    |
|----|---------------------------------------------------------------|----------------------------------------------------------------------------------------------------|
| 14 | Démarrer la course de calibrage.                              | L'ascenseur se déplace<br>jusqu'à chaque étage,<br>de façon à acquérir la<br>valeur de charge nulle<br>pour chaque étage. |
| 15 | Quitter la mise en service CLC en appuyant sur le bouton ESC. | -                                                                                                    |
| 16 | Vérifier le fonctionnement du<br>système de mesure de charge. | -                                                                                                    |
# 14 Test CPSI

### 14.1 Brake Test

Pour VKN > 2,5 m/s, la décélération de la machine est-elle contrôlée en cas de course réduite de l'amortisseur ?

| Référence                 | LD 95/16/CE Annexe   1.4.2.3.2                                                                                                    |
|---------------------------|----------------------------------------------------------------------------------------------------|
|                           | EN 81-1:1998+A3:2009 9.9.4                                                                                                    |
|                           | Exigences de sécurité Schindler                                                                                                    |
| Configuration             | Charge de la cabine : 0 % GQ                                                                                                    |
|                           | Vitesse de course : VKN                                                                                                    |
|                           | Direction de course de cabine : MONTEE                                                                                                    |
| Critères<br>d'acceptation | <ul> <li>La cabine s'arrête.</li> <li>Le SMLCD indique une décélération de freinage AKN comprise dans une plage de 300 9 810 mm/s<sup>2</sup>.</li> </ul> |
|                           |                                                                                                    |

| Activer le mode KFM   | <b>SMLCD</b> : Command $\rightarrow$ Special trips $\rightarrow$ KFM                                                                                                    |
|-----------------------|----------------------------------------------------------------------------------------------------|
| Positionner la cabine | Positionner la cabine vide à l'étage le plus bas.                                                                                                    |
| Réaliser le test      | <ul> <li>SMLCD : Tests → Acceptance Test →<br/>Brake Test t14 → OK ? → Etage =<br/>(saisir un ordre cabine vers l'étage le plus<br/>haut) → Côté d'accès = Côté → Côté<br/>ordre cabine OK ? →</li> <li>Une fois que la cabine à atteint la vitesse<br/>nominale, appuyer sur le bouton d'arrêt<br/>d'urgence JHM de la manœuvre de rappel<br/>pour lancer un arrêt d'urgence.</li> </ul> |

| Contrôler les<br>résultats | <ul> <li>Réussi :</li> <li>La cabine s'arrête.</li> <li>Le SMLCD affiche une décélération de freinage moyenne comprise dans une plage entre 300 et 9 810 mm/s<sup>2</sup>.</li> </ul>   |
|----------------------------|----------------------------------------------------------------------------------------------------|
|                            | <ul> <li>Echec :</li> <li>Le SMLCD affiche 'Echec'.</li> <li>Le SMLCD affiche une décélération de freinage moyenne &lt; 300 mm/s<sup>2</sup> ou &gt; 9 810 mm/s<sup>2</sup>.</li> </ul> |
| Désactiver le<br>mode KFM  | <ul> <li>Mettre le mode KFM hors tension.</li> <li>S'assurer que l'ascenseur se trouve en<br/>mode de fonctionnement normal.</li> </ul>                                                 |

### 14.2 KNE Test

Les interrupteurs de fin de course KNE sont placés correctement et fonctionnels, conformément à la norme applicable

| Charger la cabine                                 | Répartir la charge harmonieusement dans la cabine.                                                                                                    |
|---------------------------------------------------|----------------------------------------------------------------------------------------------------|
| Activer le mode KFM                               | $\textbf{SMLCD}: \textbf{Command} \rightarrow \textbf{Special trips} \rightarrow \textbf{KFM}$                                                                                                    |
| Positionner la cabine                             | Placer la cabine à l'étage le plus haut.                                                                                                    |
| Lancer l'essai                                    | $\textbf{SMLCD}: \textbf{Tests} \rightarrow \textbf{Acceptance test} \rightarrow \textbf{KNE test}$                                                                                                    |
|                                                   | Le SMLCD affiche la dernière valeur utilisée<br>pour la dernière distance maximale de<br>recherche en mm                                                                                                    |
| Confirmer la<br>distance de<br>recherche maximale | Confirmer la distance maximale sur laquelle la manoeuvre « recherche » l'interrupteur KNE (valeur caractéristique : 120 mm).                                                                                                    |
| Contrôler les<br>résultats                        | <ul> <li>La cabine se déplace doucement vers<br/>l'interrupteur KNE et s'arrête dès que le KNE<br/>ouvre le circuit de sécurité.</li> <li>Le SMLCD affiche 'Conclu'.</li> </ul>                                                                                                    |
|                                                   | <ul> <li>Réussi :</li> <li>Le LED T4 indique un circuit de sécurité ouvert.</li> <li>Le KNE ouvre le circuit de sécurité avant que le contrepoids n'entre en contact avec son(ses) amortisseur(s).</li> </ul>                                                                                  |
|                                                   | <ul> <li>Echec :</li> <li>La cabine atteint la distance de déplacement maximale sans déclencher l'interrupteur KNE.</li> <li>Le contrepoids entre en contact avec son(ses) amortisseur(s) avant que le KNE n'ouvre le circuit de sécurité.</li> <li>Le SMLCD affiche 'Test Failed'.</li> </ul> |
| Mesurer KNE                                       | <ul> <li>Désactiver JH.</li> <li>Mesurer manuellement la distance KNE<br/>à l'étage supérieur.</li> </ul>                                                                                                    |

| Déplacer la cabine<br>hors de la zone KNE         | <ul> <li>Activer JH.</li> <li>Déplacer la cabine hors de la zone KNE<br/>à l'aide de la manœuvre de rappel.</li> </ul>                                                                                                    |
|---------------------------------------------------|----------------------------------------------------------------------------------------------------|
| Lancer l'essai                                    | <b>SMLCD</b> : Tests $\rightarrow$ Acceptance test $\rightarrow$ KNE test<br>Le SMLCD affiche la dernière valeur utilisée<br>pour la dernière distance maximale de recherche                                                                                                    |
| Confirmer la<br>distance de<br>recherche maximale | en mm<br>Confirmer la distance maximale sur laquelle la<br>manoeuvre « recherche » l'interrupteur KNE<br>(valeur caractéristique : 120 mm).                                                                                                    |
| Contrôler les<br>résultats                        | <ul> <li>La cabine se déplace doucement vers<br/>l'interrupteur KNE et s'arrête dès que le<br/>KNE ouvre le circuit de sécurité.</li> <li>Le SMLCD affiche 'Conclu'.</li> </ul>                                                                                                    |
|                                                   | <ul> <li>Réussi :</li> <li>Le LED T4 indique un circuit de sécurité ouvert.</li> <li>Le KNE ouvre le circuit de sécurité avant que la cabine n'entre en contact avec son(ses) amortisseur(s).</li> </ul>                                                                                                   |
|                                                   | <ul> <li>Echec :</li> <li>La cabine atteint la distance de déplacement<br/>maximale sans déclencher l'interrupteur KNE.</li> <li>La cabine entre en contact avec son(ses)<br/>amortisseur(s) avant que le KNE n'ouvre le<br/>circuit de sécurité.</li> <li>Le SMLCD affiche 'Echec de l'essai'.</li> </ul> |
| Mesurer KNE                                       | <ul> <li>Désactiver JH.</li> <li>Mesurer manuellement la distance KNE<br/>à l'étage inférieur.</li> </ul>                                                                                                    |
| Déplacer la cabine<br>hors de la zone KNE         | <ul> <li>Activer JH.</li> <li>Déplacer la cabine hors de la zone KNE<br/>à l'aide de la manœuvre de rappel.</li> </ul>                                                                                                    |
| Désactiver le mode<br>KFM                         | <ul> <li>Mettre le mode KFM hors tension.</li> <li>S'assurer que l'ascenseur se trouve en<br/>mode de fonctionnement normal.</li> </ul>                                                                                                    |

## 14.3 Test ETSL

# Pour VKN > 2,5 m/s, la décélération de la machine est-elle contrôlée en cas de course réduite de l'amortisseur ?

| Référence                                      | EN 81-             | 1:1998+A3:2009 12.8                                                                                                    |
|------------------------------------------------|--------------------|----------------------------------------------------------------------------------------------------|
| Configuration                                  | Charge             | e de la cabine : Equilibré                                                                                                    |
|                                                | Vitesse            | e de course : VPAZ                                                                                                    |
|                                                | Directio           | on de course de cabine : DOWN / UP                                                                                                    |
| Critères<br>d'acceptation                      | Le syst<br>fonctio | tème de ralentissement électrique AC GSI3<br>nne correctement.                                                                                                    |
| Préparer l'essai                               |                    | S'assurer de la présence du système<br>d'information de gaine correct<br>(AC GSI 3 avec système ETSL).                                                                                                    |
| Activer le mod                                 | le KFM             | $\textbf{SMLCD}: \textbf{Command} \rightarrow \textbf{Special trips} \rightarrow \textbf{KFM}$                                                                                                    |
| Positionner la                                 | cabine             | Placer la cabine vide suffisamment haut pour atteindre VPAZ.                                                                                                    |
| Réaliser l'essa<br>en direction<br>descendante | ai                 | $\begin{array}{l} \textbf{SMLCD}: \textbf{Tests} \rightarrow \textbf{Acceptance Test} \rightarrow \\ \textbf{DownDirETSL} \rightarrow \textbf{Test Speed} = (régler la \\ \textbf{vitesse d'essai en fonction de VPAZ}) \rightarrow \textbf{OK }? \rightarrow \end{array}$                                                      |
|                                                |                    | <b>Remarque :</b> Si le SMLCD affiche <b>'Course</b><br><b>trop courte'</b> , la distance de la course est trop<br>faible pour atteindre VPAZ. Placer la cabine<br>plus haut et redémarrer l'essai.                                                                                                    |
| Contrôler les<br>résultats                     |                    | <ul> <li>Réussi :</li> <li>L'ETSL déclenche un arrêt d'urgence en ouvrant le circuit de sécurité avant que la cabine n'atteigne l'étage inférieur, et l'erreur 'ER0132' est enregistrée dans le journal.</li> <li>Le SMLCD affiche 'Conclu'.</li> <li>Echec :</li> <li>Un arrêt d'urgence a lieu suite à l'ouverture</li> </ul> |
|                                                |                    | <ul> <li>du contact KNE, et le SMLCD affiche</li> <li>'Circuit de sécurité ouvert'.</li> <li>Le SMLCD affiche 'Echec de l'essai'.</li> </ul>                                                                                                    |

| Restaurer le<br>système                        | <ul> <li>Attendre 10 secondes, jusqu'à ce que le système AC GSI 3 ait récupéré.</li> <li>Activer la manœuvre de rappel et renvoyer la cabine jusqu'à la zone de porte.</li> </ul>                                                                       |
|------------------------------------------------|----------------------------------------------------------------------------------------------------|
| Positionner la<br>cabine                       | Placer la cabine vide suffisamment bas pour atteindre VPAZ.                                                                                                    |
| Réaliser l'essai en<br>direction<br>ascendante | <ul> <li>SMLCD : Tests → Acceptance Test →<br/>UpDirETSL →<br/>Test Speed = (régler la vitesse d'essai en<br/>fonction de VPAZ) → OK ? →</li> </ul>                                                                                                    |
|                                                | <b>Remarque :</b> Si le SMLCD affiche <b>'Course</b><br><b>trop courte'</b> , la distance de la course est trop<br>faible pour atteindre VPAZ. Placer la cabine<br>plus bas et redémarrer l'essai.                                                      |
| Contrôler les<br>résultats                     | <ul> <li>Réussi :</li> <li>L'ETSL déclenche un arrêt d'urgence en ouvrant le circuit de sécurité avant que la cabine n'atteigne l'étage supérieur, et l'erreur 'ER0132' est enregistrée dans le journal.</li> <li>Le SMLCD affiche 'Conclu'.</li> </ul> |
|                                                | <ul> <li>Echec :</li> <li>Un arrêt d'urgence a lieu suite à l'ouverture<br/>du contact KNE, et le SMLCD affiche<br/>'Circuit de sécurité ouvert'.</li> <li>Le SMLCD affiche 'Echec de l'essai'.</li> </ul>                                              |
| Restaurer le<br>système                        | <ul> <li>Attendre 10 secondes, jusqu'à ce que le système AC GSI 3 ait récupéré.</li> <li>Activer la manœuvre de rappel et renvoyer la cabine jusqu'à la zone de porte.</li> </ul>                                                                       |
| Inspection visuelle                            | Contrôler la cabine et l'(les) amortisseur(s)<br>de la cabine, le contrepoids et l'(les)<br>amortisseur(s) du contrepoids, et s'assurer<br>de l'absence de dommages.                                                                                    |
| Désactiver le mode<br>KFM                      | <ul> <li>Mettre le mode KFM hors tension.</li> <li>S'assurer que l'ascenseur se trouve en<br/>mode de fonctionnement normal.</li> </ul>                                                                                                    |

### 14.4 Test de limiteur de vitesse

#### 14.4.1 GBP 201

# Pour le SA GBP 201, la force de friction du limiteur de vitesse de cabine est conforme aux exigences

| Référence                 | LD 95/16/CE Annexe I 1.4.2.3.2                                                                                                    |
|---------------------------|----------------------------------------------------------------------------------------------------|
|                           | EN 81-1:1998+A3:2009 9.9.4                                                                                                    |
|                           | Exigences de sécurité Schindler                                                                                                    |
| Configuration             | Charge de la cabine : Equilibré                                                                                                    |
|                           | Vitesse de course : VKI (vitesse d'inspection)                                                                                                    |
|                           | Direction de course de cabine : DESCENTE                                                                                                    |
| Critères<br>d'acceptation | <ul> <li>La force de friction sur le câble de limiteur de vitesse est au moins deux fois plus grande que la force de retenue requise FCH sur le levier du limiteur de vitesse de cabine.</li> <li>L'interrupteur du mécanisme d'activation KF a été enclenché, et il n'est pas endommagé.</li> </ul> |

| Positionner la<br>cabine          | <ul> <li>Positionner la cabine au niveau du<br/>deuxième étage à partir de l'étage inférieur.</li> <li>Allumer la course de rappel.</li> </ul> |
|-----------------------------------|----------------------------------------------------------------------------------------------------|
| Préparer le<br>dispositif tendeur | Desserrer le boulon et retirer l'un des blocs de<br>poids tenseur du dispositif de tension (environ<br>0,5 FCU).                               |
| Activer le mode KFM               | <b>SMLCD</b> : Command $\rightarrow$ Special trips $\rightarrow$ KFM                                                                           |

| Réaliser le test                   | <ul> <li>SMLCD : Parameter → Speed Accel →<br/>VRecall → 300 mm/s</li> <li>SMLCD : Test → Acceptance Test →<br/>SafetyGearCarPer → SafetyGearCarPer<br/>OK ? → SafetyGearCarPer</li> <li>Déplacer la cabine vers le bas avec la<br/>manœuvre de rappel.</li> <li>Appuyer sur le bouton DBV lorsque le<br/>SMLCD affiche la vitesse VKI ou après<br/>émission du signal sonore de contrôle.</li> <li>Pour les applications MR/MMR : Pour les<br/>limiteurs de vitesse installés sans commande<br/>à distance électrique (ERC), engager le<br/>limiteur de vitesse manuellement dans les</li> </ul> |
|------------------------------------|----------------------------------------------------------------------------------------------------|
|                                    | ≤ 3 secondes qui suivent l'appui sur le<br>boutonDBV.                                                                                                    |
| Contrôler les<br>résultats         | <ul> <li>Réussi :</li> <li>Le parachute de la cabine s'enclenche.</li> <li>Le SMLCD affiche 'Conclu'.</li> </ul>                                                                                                    |
|                                    | <ul> <li>Echec :</li> <li>Le parachute de la cabine ne s'enclenche pas.</li> <li>Le SMLCD affiche 'Echec de l'essai'.</li> </ul>                                                                                                    |
| Inspection visuelle                | S'assurer de l'enclenchement de l'interrupteur<br>du mécanisme d'activation KF, et que celui-ci<br>n'est pas endommagé.                                                                                                    |
| Restaurer le<br>dispositif tendeur | Remonter le bloc de poids tenseur sur le<br>dispositif tendeur et serrer le boulon.                                                                                                    |
| Restaurer le<br>système            | <ul> <li>Déplacer la cabine vers le haut, jusqu'à ce<br/>que le limiteur de vitesse et le parachute de<br/>la cabine soient désengagés.</li> <li>Réinitialiser les interrupteurs de sécurité du<br/>parachute de la cabine (KF) depuis la<br/>cuvette, et l'interrupteur du limiteur de<br/>vitesse (KBV) à l'aide du bouton DBV-A<br/>(si installé). Dans le cas contraire, utiliser la<br/>fiche « GB RESET » (logiciel version<br/>10.07.00) pour ponter l'interrupteur et<br/>réinitialiser le KBV manuellement en mode<br/>d'inspection depuis le toit de la cabine.</li> </ul>              |

| Désactiver le mode<br>KFM | <ul> <li>Mettre le mode KFM hors tension.</li> <li>Retirer la fiche GB-Reset (si utilisée).</li> <li>S'assurer que l'ascenseur se trouve en</li> </ul> |
|---------------------------|----------------------------------------------------------------------------------------------------|
|                           | mode de fonctionnement normal.                                                                                                    |

#### 14.4.2 SA WOL 35 / SA WOL 35E

# Pour le SA WOL 35/SA WOL 35E, la force de friction du limiteur de vitesse de cabine est conforme aux exigences

| Référence                 | I D 95/16/CE Annexe I 1 4 2 3 2                                                                                                    |
|---------------------------|----------------------------------------------------------------------------------------------------|
|                           |                                                                                                    |
|                           | EN 81-1:1998+A3:2009 9.9.4                                                                                                    |
|                           | Exigences de sécurité Schindler                                                                                                    |
| Configuration             | Charge de la cabine : Equilibré                                                                                                    |
|                           | Vitesse de course : VKI (vitesse d'inspection)                                                                                                    |
|                           | Direction de course de cabine : DESCENTE                                                                                                    |
| Critères<br>d'acceptation | <ul> <li>La force de friction sur le câble de limiteur est au moins deux fois plus grande que la force de retenue requise FCH sur le levier du limiteur de vitesse de cabine (FC ≥ 2 x FCH).</li> <li>Le parachute de la cabine s'enclenche, et l'installation s'arrête.</li> </ul> |

| Positionner la                                                        | <ul> <li>Positionner la cabine de façon à pouvoir</li></ul>                                                   |
|-----------------------------------------------------------------------|----------------------------------------------------------------------------------------------------|
| cabine                                                                | accéder à la partie inférieure de la cabine.                                                                  |
| Contrôler la plaque<br>signalétique du<br>mécanisme<br>d'actionnement | Vérifier la force de retenue ajustée FCH du<br>mécanisme d'actionnement de la cabine.                         |
| Contrôler la plaque                                                   | <ul> <li>Accéder au limiteur de vitesse de la cabine</li></ul>                                                |
| signalétique du                                                       | pour identifier la plaque signalétique. <li>Vérifier la force de friction ajustée FC (F<sub>Frein</sub>)</li> |
| limiteur de vitesse                                                   | du limiteur de vitesse de la cabine.                                                                          |

224

| Contrôler les<br>résultats | <ul> <li>Réussi :</li> <li>La force de friction FC du câble de limiteur<br/>est au moins deux fois plus grande que la<br/>force de retenue requise FCH sur le levier du<br/>limiteur de vitesse de cabine (FC Š 2 x FCH).</li> </ul>                                                                                                    |
|----------------------------|----------------------------------------------------------------------------------------------------|
|                            | <ul> <li>Echec :</li> <li>La force de friction FC du câble de<br/>limiteur est inférieure à deux fois la<br/>force de retenue requise FCH sur le<br/>levier du limiteur de vitesse de cabine<br/>(FC &lt; 2 x FCH).</li> </ul>                                                                                                    |
| Activer le mode KFM        | <b>SMLCD</b> : Command $\rightarrow$ Special trips $\rightarrow$ KFM                                                                                                    |
| Réaliser le test           | <ul> <li>SMLCD : Parameter → Speed Accel →<br/>VRecall → 300 mm/s</li> <li>SMLCD : Test → Acceptance Test →<br/>SafetyGearCarPer → SafetyGearCarPer<br/>OK ? → SafetyGearCarPer</li> <li>Déplacer la cabine vers le bas avec la<br/>manœuvre de rappel.</li> <li>Appuyer sur le bouton DBV lorsque le<br/>SMLCD affiche la vitesse VKI ou après<br/>émission du signal sonore de contrôle.</li> <li>Pour les applications MR/MMR : Pour les<br/>limiteurs de vitesse installés sans commande<br/>à distance électrique (ERC), engager le<br/>limiteur de vitesse manuellement dans les<br/>≤ 3 secondes qui suivent l'appui sur le<br/>bouton DBV.</li> </ul> |
| Contrôler les              | Réussi :                                                                                                    |
| résultats                  | <ul> <li>Le parachute de la cabine s'enclenche.</li> <li>Le SMLCD affiche 'Conclu'.</li> </ul>                                                                                                    |
|                            | Echec :<br>• Le parachute de la cabine ne<br>s'enclenche pas.<br>• Le SMLCD affiche 'Echec de l'essai'.                                                                                                    |
| Inspection visuelle        | S'assurer de l'enclenchement de l'interrupteur<br>du mécanisme d'activation KF, et que celui-ci<br>n'est pas endommagé.                                                                                                    |

| Restaurer le<br>système   | <ul> <li>Déplacer la cabine vers le haut, jusqu'à ce<br/>que le limiteur de vitesse et le parachute de<br/>la cabine soient désengagés.</li> <li>Réinitialiser les interrupteurs de sécurité du<br/>parachute de la cabine (KF) depuis la cuvette.<br/>Utiliser la fiche « GB RESET » (logiciel<br/>version 10.07.00) pour ponter l'interrupteur<br/>et réinitialiser le KBV manuellement en<br/>mode d'inspection depuis le toit de la cabine.</li> </ul> |
|---------------------------|----------------------------------------------------------------------------------------------------|
| Désactiver le mode<br>KFM | <ul> <li>Mettre le mode KFM hors tension.</li> <li>Retirer la ficher GB_RESET (si utilisée)</li> <li>S'assurer que l'ascenseur se trouve en mode de fonctionnement normal.</li> </ul>                                                                                                    |

K 40700050\_FR\_05

#### Notes :